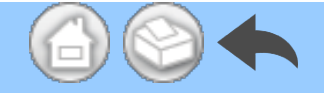

### **NSK** Surgic Pro2 App OPERATION MANUAL

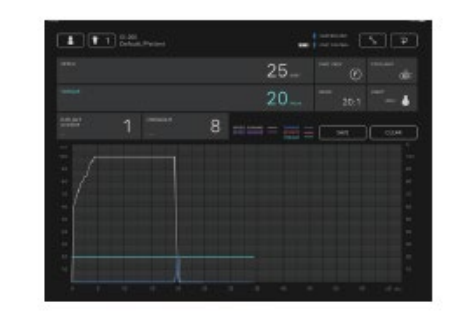

**ENGLISH** 

 $\bigcirc$ 

**GERMAN** 

- **FRENCH**
- **SPANISH**
- **ITALIAN**
- PORTUGUESE

**JAPANESE** 

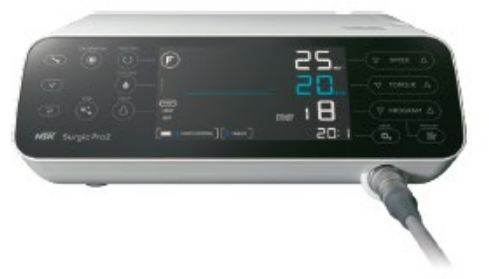

MADE IN JAPAN

OM-DE1072MA 000

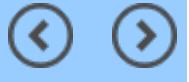

- 1 Introduction
- 2 Precautions for Handling and Operation
- 3 Connection to the Control Unit
  - 3.1 Bluetooth connection
  - 3.2 Pairing
  - 3.3 Re-pairing
- 4 Home Screen
  - 4.1 Function list
  - 4.2 Data Log icon
- 5 Data Log Screen
  - 5.1 Data Log Screen
  - 5.2 Torque and rotation speed showing/hiding selection
  - 5.3 Storing operation data
  - 5.4 Change in dentist/patient information
    - 5.4.1 Registration of new dentist/patient information
    - 5.4.2 Editing and deleting dentist/patient information
  - 5.5 Registration of implant system name and program name
  - 5.6 Tooth number selection
  - 5.7 Displaying the status of the control unit
    - 5.7.1 Calibration mode
    - 5.7.2 SLEEP mode
    - 5.7.3 Error code display
    - 5.7.4 Communication error display
- 6 Viewer Screen
  - 6.1 Function list
  - 6.2 Selection of the file to view
- 7 Connection to Optional Products
  - 7.1 Connection to Link Module
  - 7.2 Connection to Osseo 100+
    - 7.2.1 Connection to Osseo 100+
    - 7.2.2 Editing ISQ data
- 8 Storage of Treatment Data

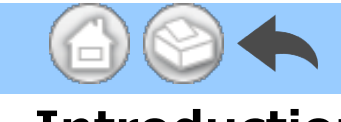

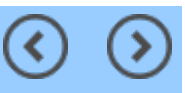

#### **1** Introduction

This application (Surgic Pro2 App) can display and save operation data such as rotation speed and torque by connecting to Surgic Pro2 (hereinafter referred to as the control unit) via Bluetooth®. Connecting the control unit to Osseo 100+ (option) enables display and storage of the ISQ value displayed on Osseo 100+. The contents of this operation manual may differ depending on the terminal or the application version. We kindly ask for your understanding.

The Bluetooth® word mark and logos are registered trademarks owned by Bluetooth SIG, Inc.

and any use of such marks by NAKANISHI INC. is under license. Other trademarks and trade names are those of their respective owners.

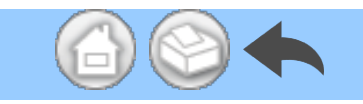

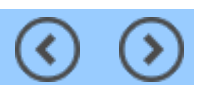

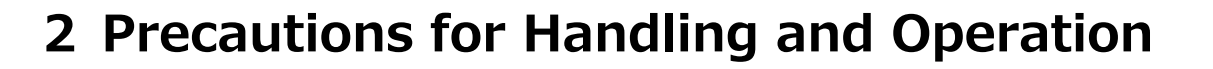

■ Read these safety cautions thoroughly before use and operate the product properly.

■ These indicators are to allow you to use the product safely, prevent danger and harm to you and others. These are classified by degree of danger, damage and seriousness. All indicators concern safety, be sure to follow them.

| Class     | Degree of Risk                                                                                                    |  |
|-----------|----------------------------------------------------------------------------------------------------|--|
| A CAUTION | Hazard that could result in light or moderate injury or damage to the device if the safety instructions are not correctly followed. |  |
| NOTICE    | General product specification information highlighted to avoid product malfunction and performance reduction.                       |  |

#### A CAUTION

 $\boldsymbol{\cdot}$  Close all other applications when using this application.

• Use a terminal with sufficient storage space (1GB or more). Insufficient storage space may cause the app to close unexpectedly, fail to communicate with Surgic Pro2 or be unable to save data.

• Read this Operation Manual before use to fully understand the functions of the application.

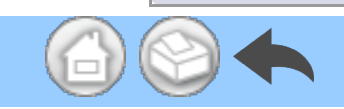

) ()

#### **3** Connection to the Control Unit

#### 3.1 Bluetooth connection

To use this application, you must pair the control unit with the iPad on which this application is installed. Pairing is required only for the first time. See "<u>3.2 Pairing</u>" for pairing method. After that, when the control unit is turned on while the application is running, the connection is performed automatically.

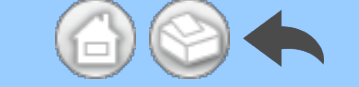

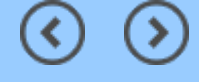

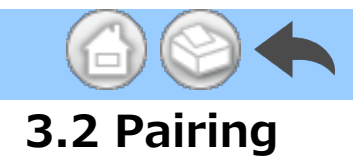

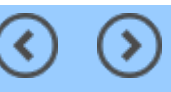

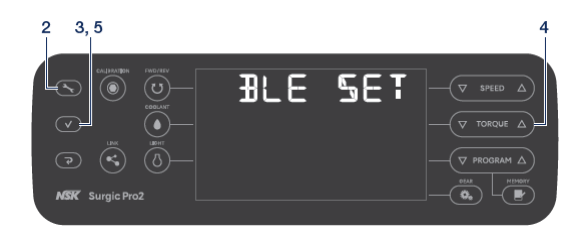

①Turn on the main power switch of Sur gic Pro2.

2 Press and hold for 2 seconds or

more to display "BLE SET".

③Press

- ④ Press  $\bigcirc$  TORQUE △ and select "PC".
- ⑤Press

( 🗸

6 Launch the App.

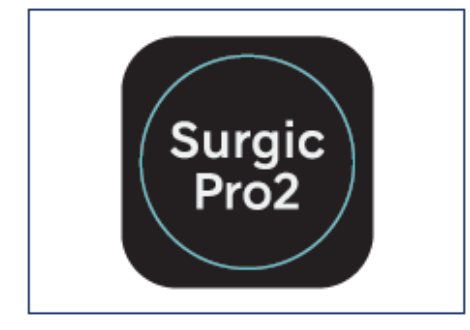

⑦Touch the Setting icon.

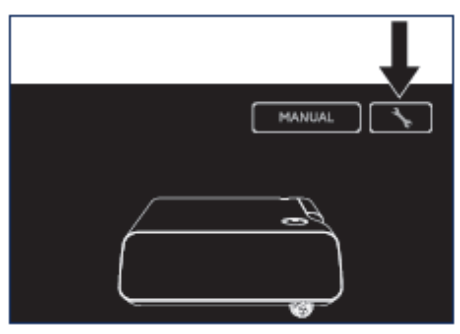

Touch "Start".

Wait for a while until "Bluetooth Pairing Request" is displayed.

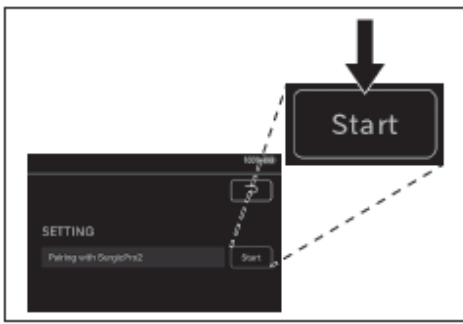

9 Enter the code "123456" and touch "

Pair".

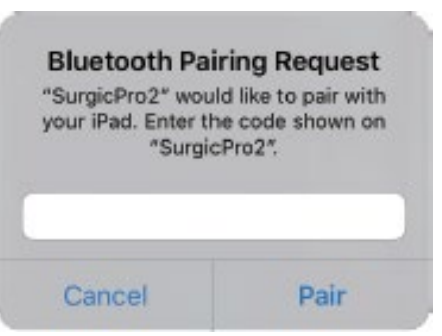

When "Connection Successful" is displayed on the application, pairing is completed.

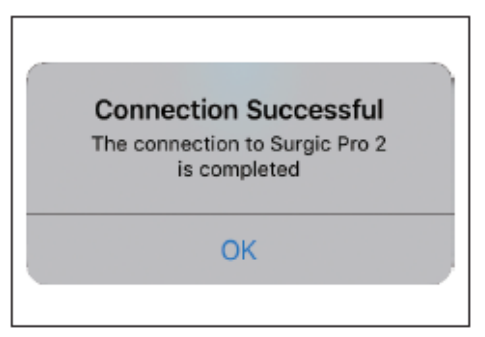

#### NOTICE

• When the terminal and control unit are paired for the second time or later, the entry of the pairing key may not be required. Even in this case, the pairing will be completed without any problems.

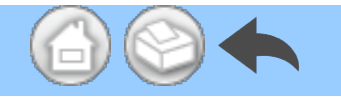

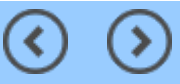

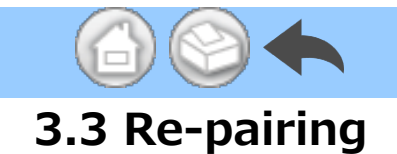

When you pair a terminal to a second control unit, or when you pair a terminal to a control unit again after deleting the pairing information by the Link Function of the control unit, perform the re-pairing of the control unit and the terminal.

①Launch the App.

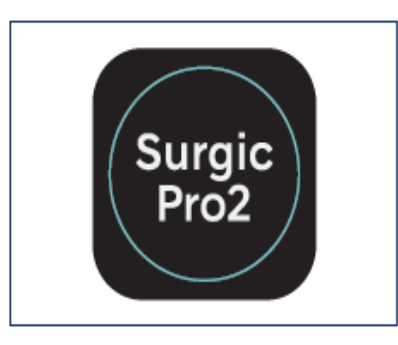

<sup>(2)</sup>Touch the Setting icon.

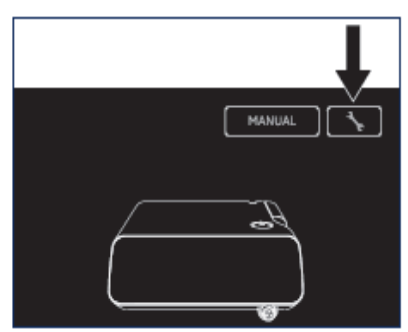

③Touch "Initialize".

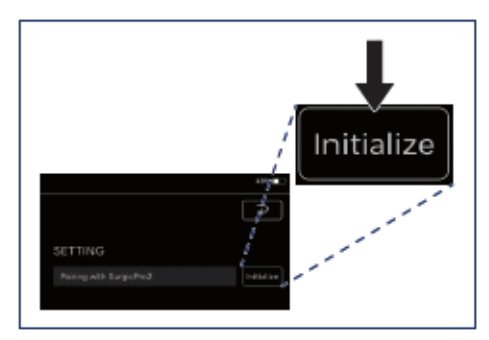

④Touch "OK".

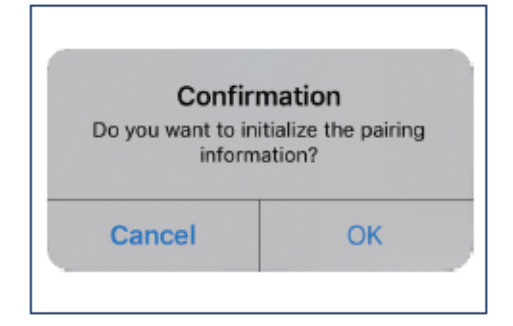

⑤Perform pairing again according t

```
o"3.2 Pairing".
```

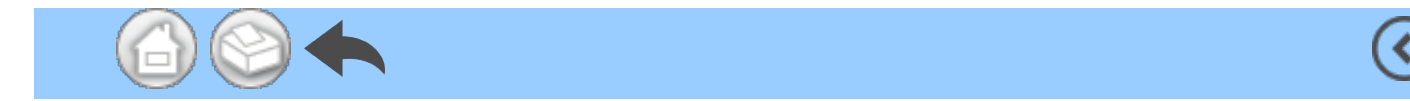

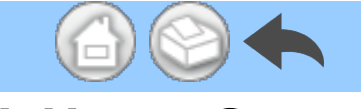

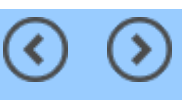

<

#### 4 Home Screen

When this application is started, the Home screen is displayed. This screen allows pairing operation. Touch the Data Log icon to save the operation data. To check the recorded operation data, touch the Viewer icon.

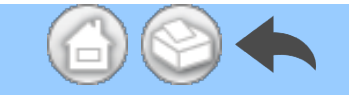

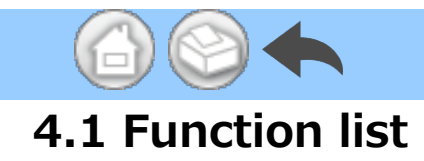

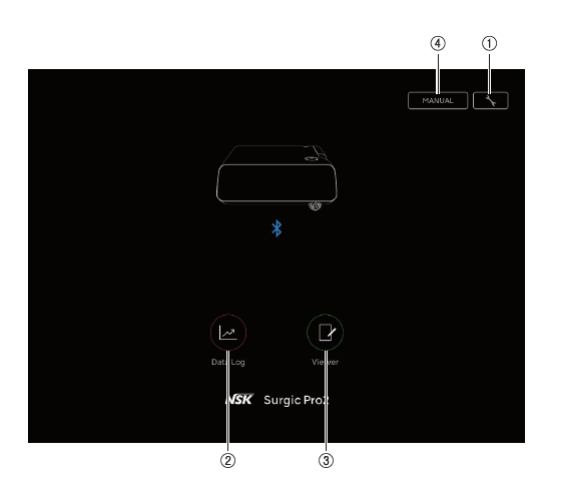

| No. | icon   | Name          | Function                                                        |
|-----|--------|---------------|-----------------------------------------------------------------|
| 1   | *      | Setting icon  | Pairing operation                                               |
| 2   |        | Data Log icon | Move to Data Log screen                                         |
| 3   | P      | Viewer icon   | Move to Viewer screen                                           |
| (4) | MANUAL | MANUAL        | Display the operation manual of this application in PDF format. |

(<

 $\bigcirc$ 

(>

#### A CAUTION

 $\cdot$  If the Data Log icon is not displayed, the terminal and control unit are not connected. Check the connection status with control unit.

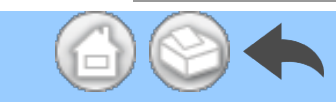

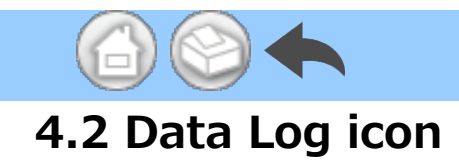

Touch the Data Log icon to go to the Data Log screen. See "<u>5 Data Log Screen</u>".

(<

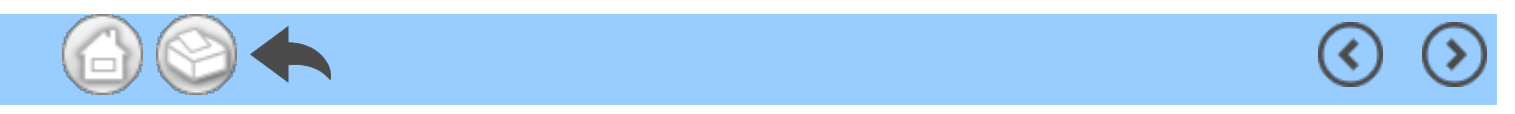

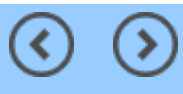

#### 5 Data Log Screen

Touch the Data Log icon on the Home screen to display the Data Log screen. On this screen, the values displayed on the control unit screen can be checked on the display of your terminal. When the motor is rotated, it automatically draws a graph of the rotation speed and torque.

In this screen, the displayed values can be saved as operation data. Calibration and error are displayed depending on the condition of the control unit.

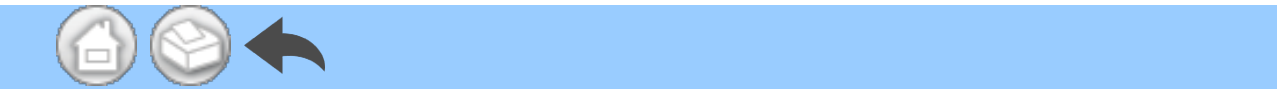

#### 5.1 Data Log Screen

 $\Rightarrow$ 

1-1

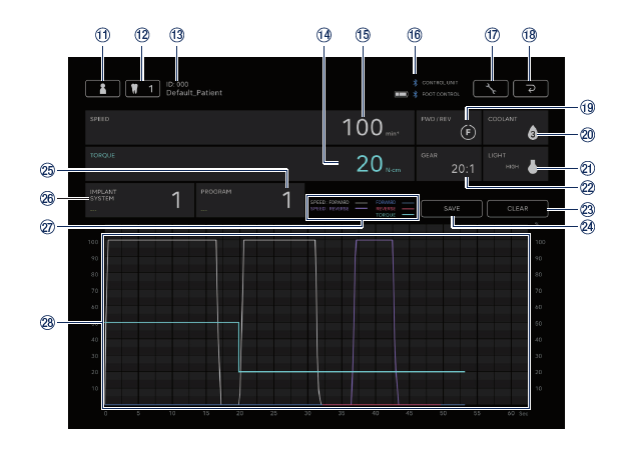

 $\bigcirc$ 

| No.  | icon | Name                                          | Function                                                                                                    |
|------|------|-----------------------------------------------|----------------------------------------------------------------------------------------------------|
| (1)  | 1    | Dentist/patient<br>information change<br>icon | Register, select, edit, and delete dentist/patient information.                                                                                               |
| 12   | 1    | Tooth number selection icon                   | Select tooth to be treated.                                                                                                    |
| 13   | -    | Selected patient<br>information               | Check selected patient information (ID and Name).                                                                                                    |
| (14) | -    | TORQUE display                                | Check the torque displayed on the control unit.                                                                                                    |
| 15   | -    | SPEED display                                 | Check the rotation speed displayed on the control unit.                                                                                                    |
| ¢    | -    | Bluetooth connection<br>status display        | Check connection status to the control unit.<br>Check connection status to the foot control and<br>battery level.<br>: Connected<br>No display: Not connected |
| 17   | *    | Setting icon                                  | Select the showing/hiding of graph drawing.<br>Select the orientation of PDF files.                                                                           |
| 18   | ٩    | Return icon                                   | Move to the Home screen.                                                                                                    |
| (1)  | -    | FWD∕REV display                               | Check the rotation direction displayed on the control unit.<br>(F): Forward rotation<br>(R): Reverse rotation                                                 |
| 20   | -    | COOLANT display                               | Check the coolant solution flow level displayed on the control unit.                                                                                          |
| 21)  | -    | LIGHT display                                 | Check the light level displayed on the control unit.                                                                                                    |
|      |      |                                               |                                                                                                    |

|   | 22  | -     | GEAR display              | Check the gear ratio displayed on the control unit.                                            |
|---|-----|-------|---------------------------|------------------------------------------------------------------------------------------------|
|   | 23  | CLEAR | CLEAR icon                | Delete unsaved operation data.                                                                 |
|   | 24) | SAVE  | SAVE icon                 | Store operation data in CSV or PDF format.                                                     |
|   | 25  | -     | PROGRAM display           | Check the program displayed on the control unit.<br>Set any program name.                      |
|   | 26  | -     | IMPLANT SYSTEM<br>display | Check the implant system displayed on the control unit.<br>Set any implant system name.        |
|   |     |       |                           | SPEED:FORWARD: The ratio of the actual rotation speed to the maximum rotation speed set by the |
|   |     |       |                           | control unit when forward rotation is selected.                                                |
|   |     |       |                           | SPEED:REVERSE: The ratio of the actual rotation                                                |
|   |     |       |                           | speed to the maximum rotation speed set by the                                                 |
|   |     |       |                           | control unit when reverse rotation is selected.                                                |
|   | 2   | -     | Explanatory notes         | FORWARD: Actual torque when forward rotation is selected.                                      |
|   |     |       |                           | REVERSE: Actual torque when reverse rotation is selected.                                      |
|   |     |       |                           | TORQUE: Torque upper limit set by the control unit.                                            |
|   | 28  | -     | Graph area                | Display as a graph based on the rotation speed<br>and torque displayed on the control unit.    |
| 6 |     |       |                           | $\odot$                                                                                        |

#### 5.2 Torque and rotation speed showing/hiding selection

1 Touch the Setting icon.

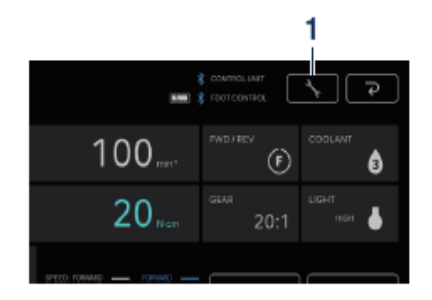

②Touch "ON" and "OFF" to select whet her to show or hide the graph drawing.

(<

<

③Select the orientation of the PDF files to be saved.

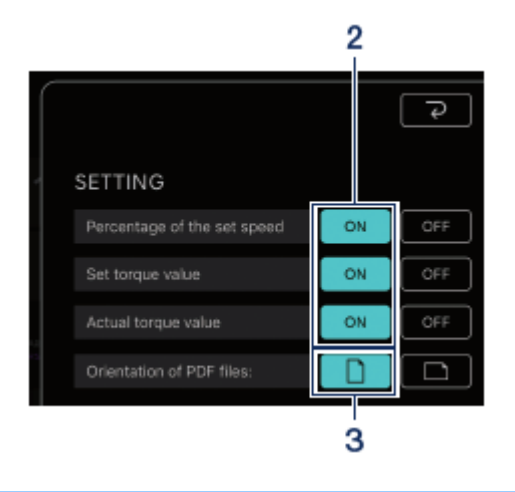

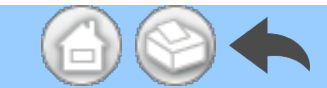

#### 5.3 Storing operation data

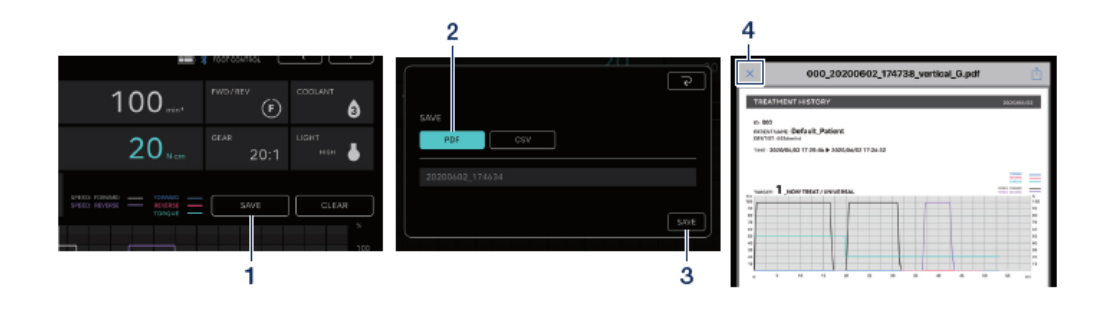

1 Touch "SAVE".

②Select the format to save and check t he file name. You can choose between t wo formats: PDF formatand CSV format . File names are automatically determin ed based on the patient ID and date. Se e "<u>8 Storage of Treatment Data</u>". ③Touch "SAVE" to save operation data and display the saved file.

④Touch the "×" icon to return to the D ata Log screen.

#### NOTICE

• When the size of the data to be saved becomes large (40 pages or more in PDF), the data of CSV or PDF is split and saved.

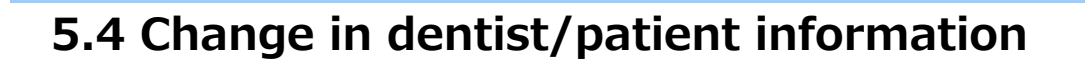

①Touch the dentist/patient information change icon to open the dentist/patient information change dialog.

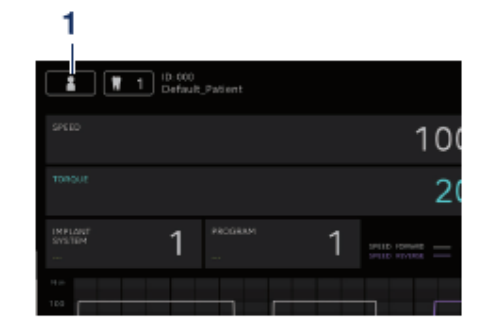

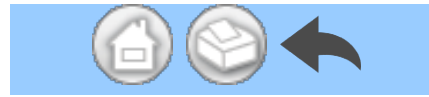

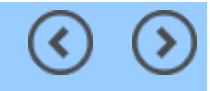

(<

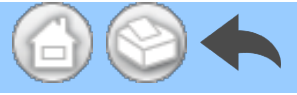

#### 5.4.1 Registration of new dentist/patient information

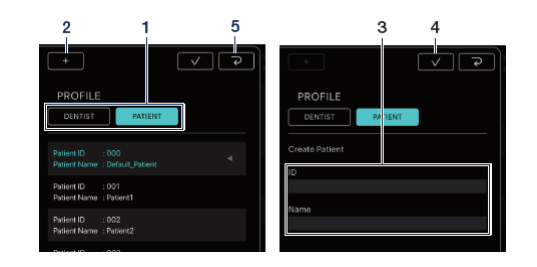

①Touch "DENTIST" or "PATIENT".

⑤Touch the 🔽 icon to return to

②Touch the "+" icon to display the p atient or dentist information registrati on dialog. the Data Log screen.

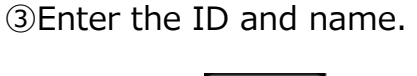

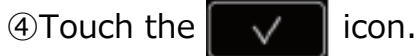

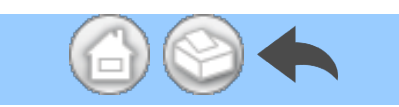

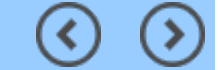

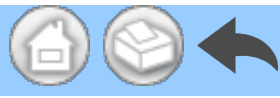

#### 5.4.2 Editing and deleting dentist/patient information

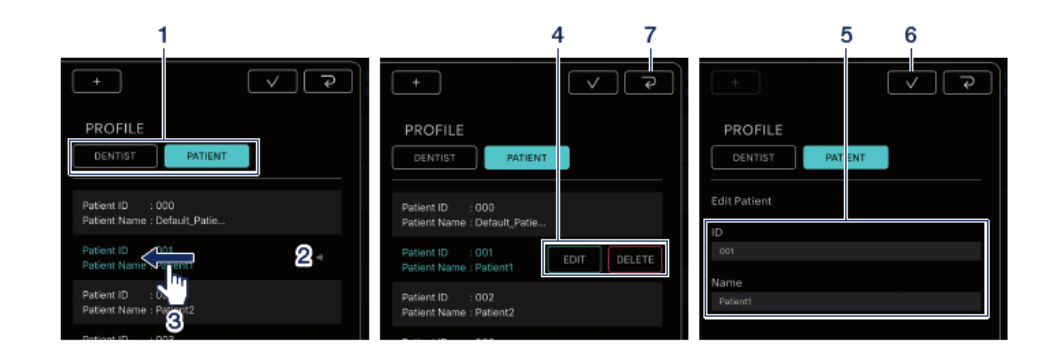

①Touch "DENTIST" or "PATIENT".

<sup>(2)</sup>Touch the dentist or patient you wa nt to edit or delete.

3Flick left.

**④**Touch "EDIT" or "DELETE".

EDIT: Edit the registered dentist or p

atient information

DELETE: Delete registered dentist or

patient information

⑤If "EDIT", modify the dentist or pati ent information.

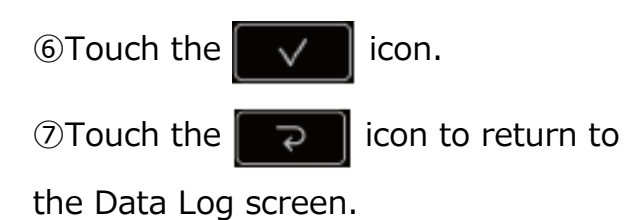

#### NOTICE

• You cannot edit or delete dentist/patient information that is entered by default (ID:000).

• You cannot delete the dentist/patient information once the data has been saved. EDIT allows only Name changes.

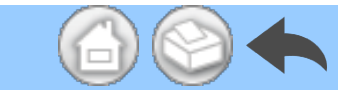

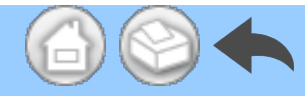

#### 5.5 Registration of implant system name and program name

You can register the implant system name and program name by touching the below in the IMPLANT SYSTEM and the PROGRAM displays on the Data Log screen. The default is "---".

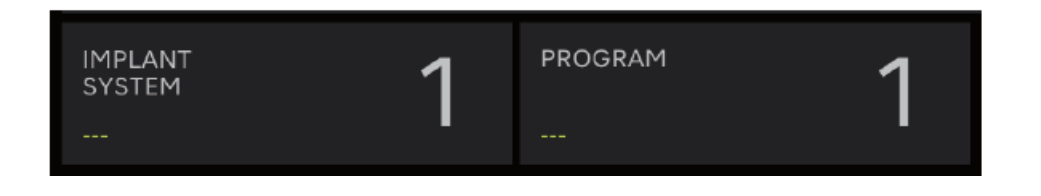

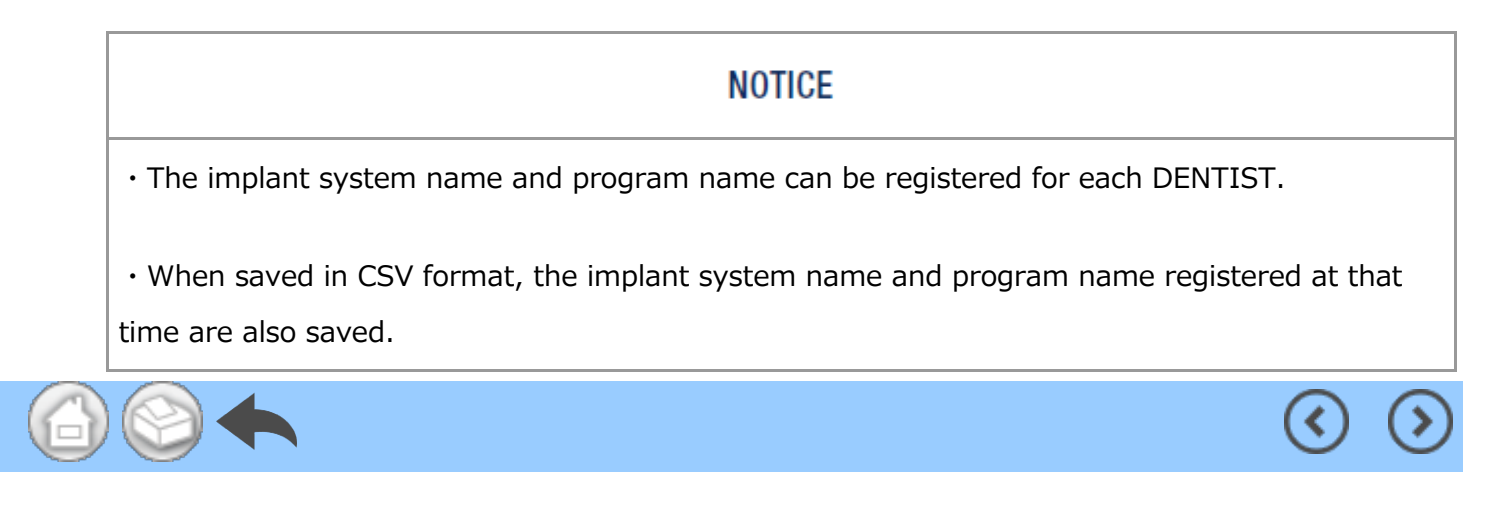

#### 5.6 Tooth number selection

Touch the tooth number selection icon to display the tooth number selection dialog. In this dialog, you can change the numbering method, select teeth to be treated, and record the treatment history.

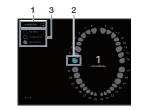

①To change the numbering method, to uch "UNIVERSAL".

You can select the UNIVERSAL and FDI methods.

<sup>(2)</sup>Touch the tooth icon to select the too th to be treated. The selected tooth ico n will flash in blue, and the number at t he center will be the number of the toot h selected. ③To record the treatment history, touch "NO HISTORY", "UNDER TREAT", or "FIN TREAT". the default value for all teeth.

④Touch the

icon to determine.

To cancel the selection, touch the

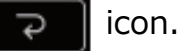

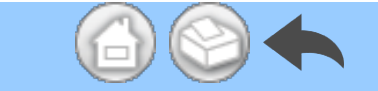

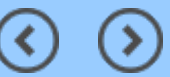

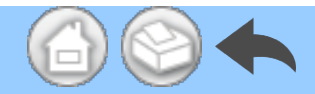

#### 5.7 Displaying the status of the control unit

The status of the connected control unit can also be checked on the terminal.

(<

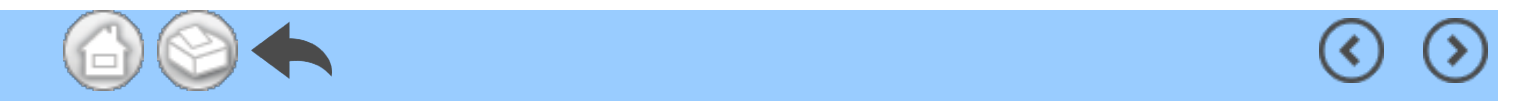

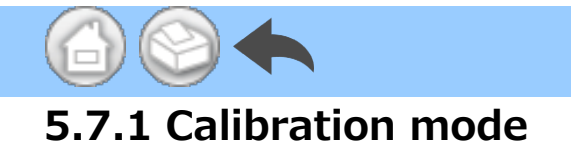

If the connected control unit is in calibration mode, "NOW CALIBRATING..." will be displayed.

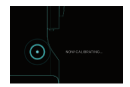

To return to the Home screen, touch anywhere on the screen and touch "EXIT". A confirmation dialog box is displayed and touch "OK".

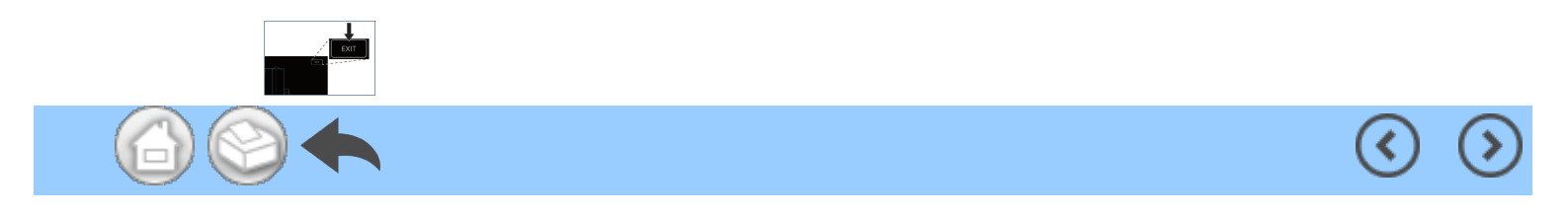

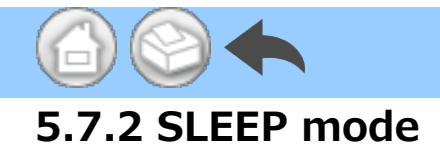

If the connected control unit is in SLEEP mode, "NOW SLEEPING..." will be displayed.

( <

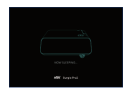

To return to the Home screen, touch anywhere on the screen and touch "EXIT". A confirmation dialog box is displayed and touch "OK".

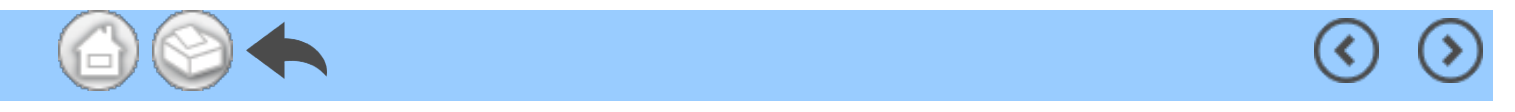

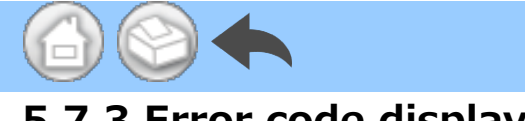

#### 5.7.3 Error code display

If an error occurs in the connected control unit and an error code is displayed on the LCD, the following is displayed in the application.

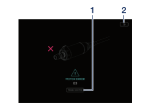

①Touch "TROUBLE SHOOTING" to ch eck the content of the error.

<sup>(2)</sup>If the control unit does not recover

from the error, touch the β ico

n. It returns to the screen immediatel

y before the error. If you have alread

y obtained the operation data, you ca n save it.

#### NOTICE

• Display varies depending on the error code.

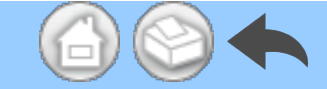

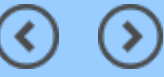

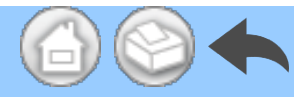

#### 5.7.4 Communication error display

If "COM ERR" is displayed on the connected control unit, the following is displayed in the application.

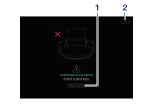

①Touch TROUBLE SHOOTING to che ck the content of the error.

OIf the control unit does not recover

from the error, touch the

n. It returns to the screen immediatel

y before the error. If you have alread

y obtained the operation data, you ca n save it.

#### NOTICE

• Display varies depending on the error code.

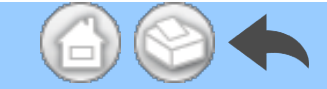

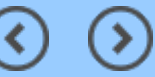

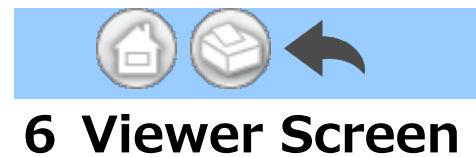

In the Viewer screen, the saved operation data can be checked. The Viewer screen can be opened even if it is not connected to the control unit.

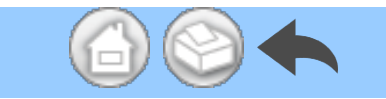

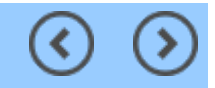

(<

## 6.1 Function list

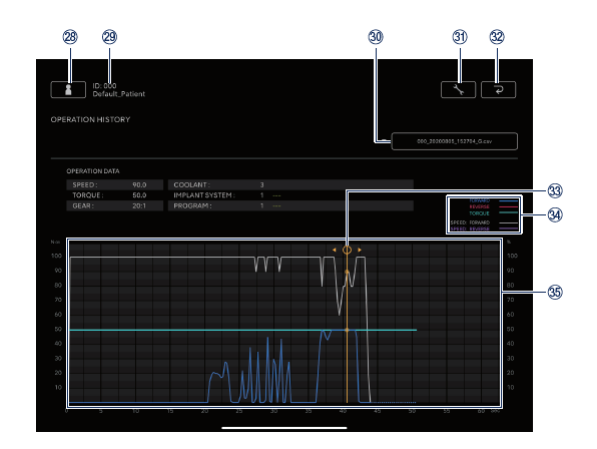

 $\bigcirc$ 

(>

| No. | icon   | Name                                          | Function                                                                                                    |  |
|-----|--------|-----------------------------------------------|----------------------------------------------------------------------------------------------------|--|
| 28  |        | Dentist/patient<br>information change<br>icon | Register, select, edit, and delete dentist/patient information.                                                                                                    |  |
| 29  | -      | Selected patient<br>information               | Check selected patient information (ID and Name).                                                                                                    |  |
| 30  | -      | Search bar                                    | Select the operation data to display.<br>Select CSV file: Display graph in Graph display<br>area.<br>Select PDF file: Display PDF.                                                                                                 |  |
| 31) | ×      | Setting icon                                  | Select the showing/hiding of graph drawing.                                                                                                    |  |
| 32  | ح<br>ا | Return icon                                   | Move to the Home screen.                                                                                                    |  |
| 33  | -      | Detail display bar                            | Touch the graph display area to display and<br>move the Detail display bar.<br>Check detailed numerical values by<br>"OPERATION DATA".<br>To hide the Detail display bar, double-touch the<br>graph display area with two fingers. |  |
|     |        |                                               | FORWARD: Actual torque when forward rotation<br>is selected.<br>REVERSE: Actual torque when reverse rotation<br>is selected.<br>TORQUE: Torque upper limit set by the control<br>unit.                                             |  |

|   | 39 | _ | Explanatory notes  | SPEED : FORWARD: The ratio of the actual<br>rotation speed to the maximum rotation speed<br>set by the control unit when forward rotation is<br>selected.<br>SPEED:REVERSE: The ratio of the actual<br>rotation speed to the maximum rotation speed<br>set by the control unit when reverse rotation is<br>selected. |
|---|----|---|--------------------|----------------------------------------------------------------------------------------------------|
|   | 35 | - | Graph display area | Display the selected operation data in a graph.                                                                                                    |
| 6 |    |   |                    | <                                                                                                    |

#### **7** Connection to Optional Products

#### 7.1 Connection to Link Module

When the control unit and Link Module are connected, VarioSurg 3 can be operated with the wireless foot control of Surgic Pro2. Set the control unit to LINK mode to operate VarioSurg 3. The Data Log screen is as shown in below.

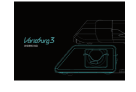

To return to the Home screen, touch anywhere on the screen and touch "EXIT". A confirmation dialog box is displayed and touch "OK".

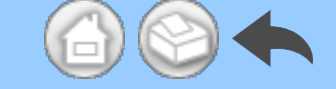

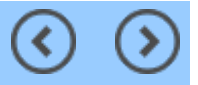

#### 6.2 Selection of the file to view

①Select the patient

②Touch the search bar to display the list of saved files.

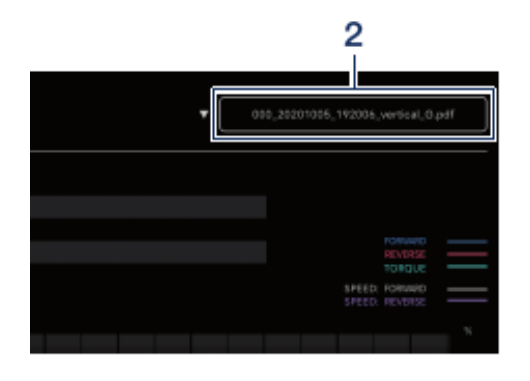

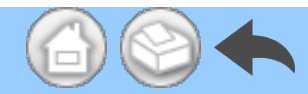

#### 3 Touch the file to view.

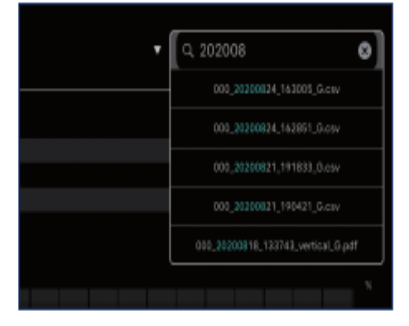

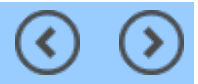

(<

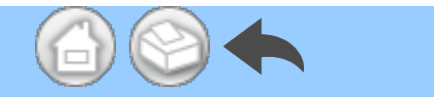

#### 7.2 Connection to Osseo 100+

Bluetooth connection between Osseo 100+ and the control unit is enabled. (Refer to the Osseo 100+ operation manual for the pairing method.)

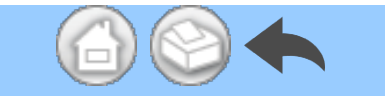

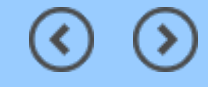

(<

## 7.2.1 Connection to Osseo 100+

You can save the ISQ VALUE data (patient data, tooth numbers, etc.) in the storage of your terminal in the following way. The data is saved in both PDF and CSV formats.

①Connect Osseo 100+ and your ter minal to the control unit via Bluetoot
h. The terminal is not directly connec
ted to Osseo 100+.

2 Move the control unit to ISQ mode.
When the control unit and Osseo 100
+ are connected, press and hold 
of the control unit for more than 2 se
conds. If "ISQ" is displayed on the LC
D display of the control unit, it switch
es to ISQ mode.

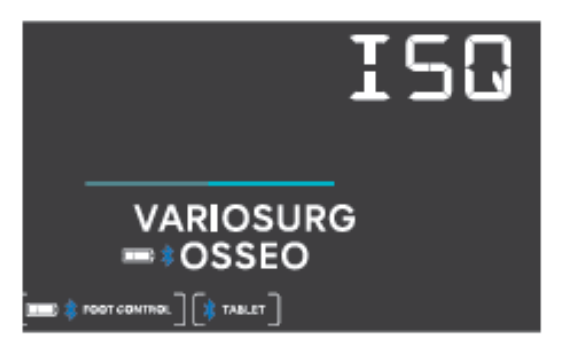

#### ③Launch the App.

④Touch the Data Log icon on the Ho me screen to display the Data Log scr een.

| 1 Disconstructures           |               |
|------------------------------|---------------|
|                              |               |
| ISQ VALUE                    | R \$05550 H0- |
|                              | 644 (1)F      |
| 5 Aue<br>2000<br>11:52:53 46 |               |
| 5.Jun<br>2001<br>1113249 46  |               |
| 5.Jun<br>115214 (46          |               |

(5) When the ISQ value is measured wi th Osseo 100+ under this condition, t he ISQ value displayed on the control unit is also displayed on the screen of the terminal.

Touch "SAVE" to save the ISQ VALUE data to the terminal storage and the PDF is automatically displayed.

#### NOTICE

 $\cdot$  Only one CSV file of ISQ value is created for each patient information. If a CSV file with the data of patient information already exists, a new ISQ value will be added to this file.

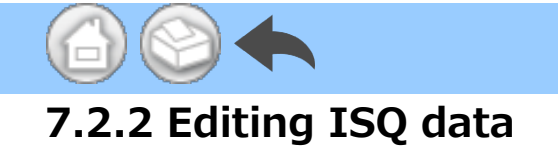

The data saved in CSV can be edited by moving a tooth number or deleting ISQ data.

# NOTICE • You can edit with either Data Log Screen or Viewer Screen. - Data Log Screen: Only the ISQ value for the selected tooth number is displayed.

- Viewer Screen: All ISQ values for selected patient are displayed.

①Touch "EDIT".

| 1                             |
|-------------------------------|
| ISQ VALUE DISSION             |
| THE THE                       |
| 16 Oct<br>2000<br>19:13:11    |
| 160ct<br>2520<br>191302       |
| 16 Oct<br>2010<br>19:12 40 69 |

O Touch the checkbox of the ISQ valu

e you want to edit.

- "SELECT ALL" icon: You can select

all checkboxes.

"DESELECTION" icon: You can dese
 lect all checkboxes. (Selecting all che
 ckboxes changes the icon)

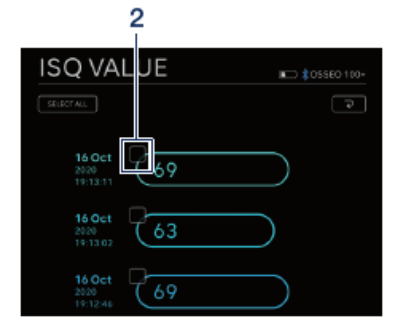

③If you want to move the tooth num ber, see "<u>Moving the tooth number</u>", and if you want to delete ISQ data, s ee "<u>Deleting ISQ data</u>".

#### ①Touch "MOVE".

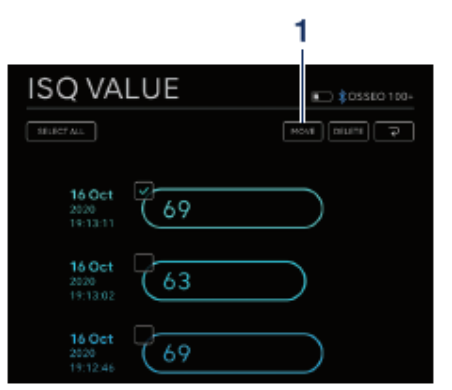

②Touch the tooth you want to move to. (The selected tooth and its numb er are displayed in yellow)

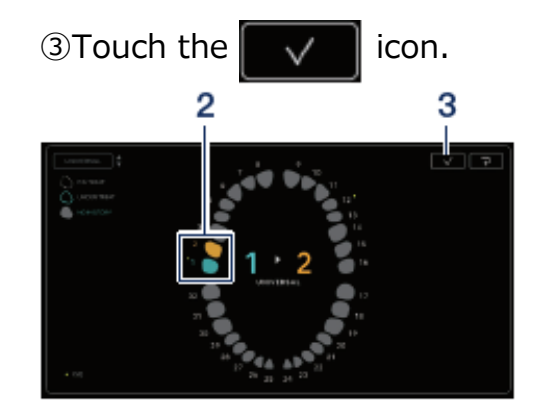

④The confirmation dialog box is displayed. Touch "OK" if you want to mov e the tooth number.

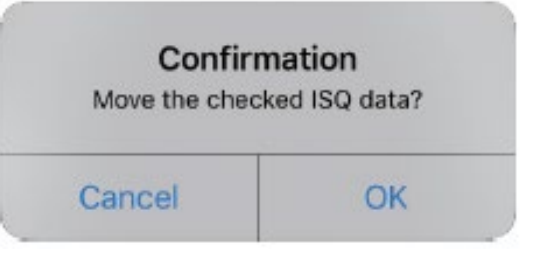

#### NOTICE

 $\cdot$  In Data Log Screen, if you move the tooth number, the ISQ value will not be displayed on the screen. To display the ISQ value, select the moved tooth number.

#### **Deleting ISQ data**

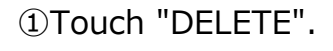

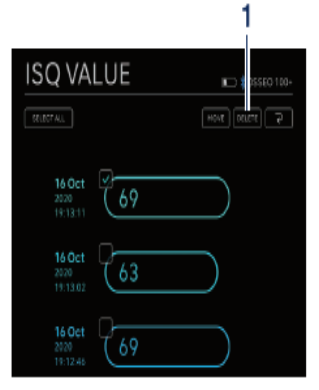

<sup>(2)</sup>The confirmation dialog box is displ ayed. Touch "OK" if you want to dele te ISQ data.

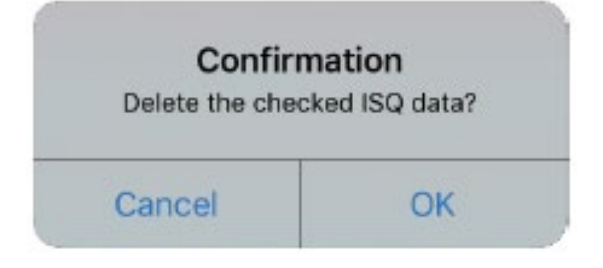

| NOTICE |  |
|--------|--|
|        |  |

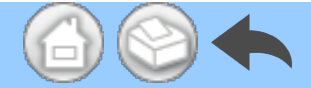

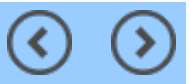
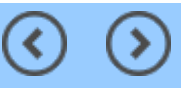

#### 8 Storage of Treatment Data

When the operation data is saved for the first time, the "SurgicPro2" folder is automatically generated under the storage of the terminal. In the "SurgicPro2" folder, a "CSV" folder and "PDF" folder are created and the operation data is stored in either folder depending on its format.

#### A CAUTION

• If the application is uninstalled, the "SurgicPro2" folder will also be deleted. NSK recommends that you back up data to an external storage device.

• NSK strongly recommends that you periodically back up operation data to an external storage device or service such as iCloud.

#### NOTICE

• The file name is automatically assigned to OPERATION DATA according to the following rules.

$$\frac{X X X X}{1} - \frac{y y y y m m d d h h m m s s}{2} - \frac{v ertical}{3} - \frac{G}{4}$$

1 Patient ID.

2 The date and time when the data is saved.

3 Orientation of PDF (vertical or horizontal). There is no orientation option for CSV data.

4 G: The operation data displayed on Surgic Pro2.

O: The ISQ VALUE data displayed on Osseo 100+.

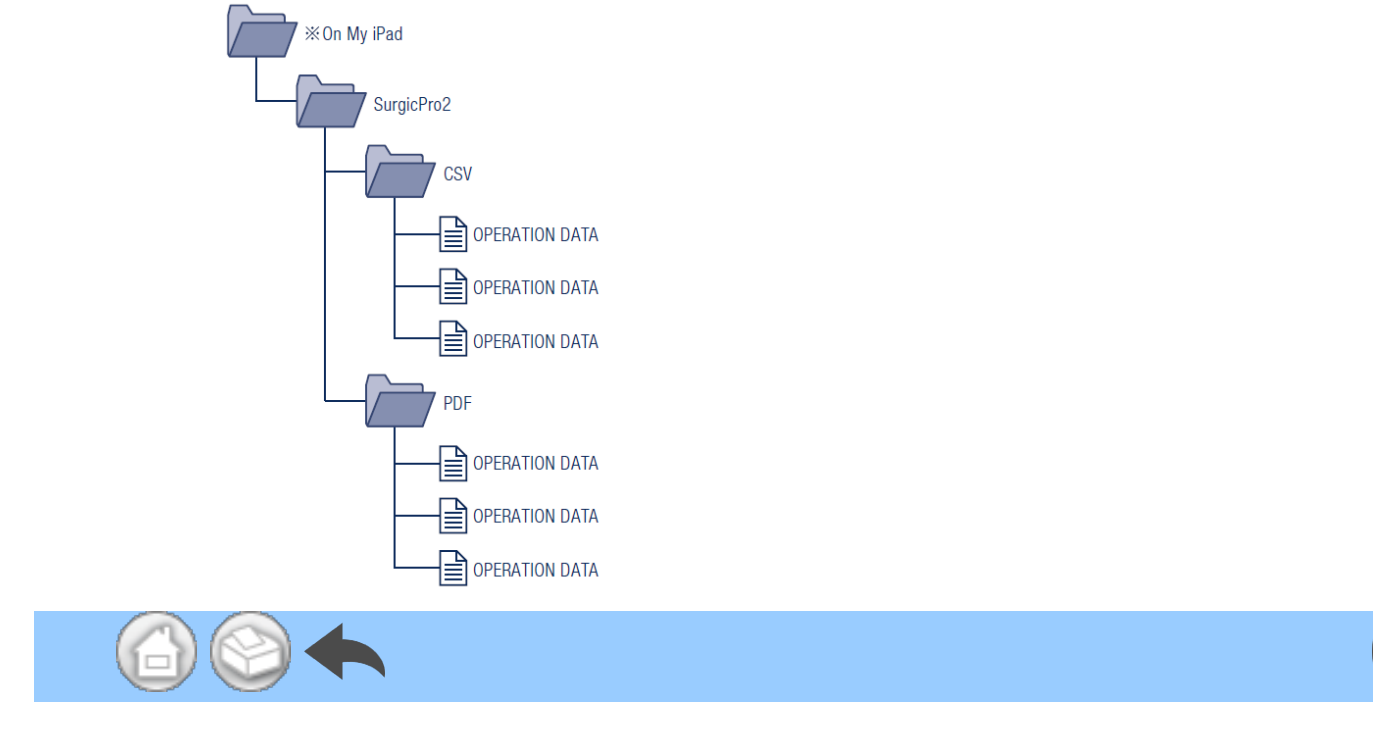

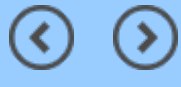

- 1 Vorwort
- 2 Sicherheitsanweisungen für die Handhabung und Bedienung
- 3 Verbindung mit der Bedieneinheit
  - 3.1 Bluetooth-Verbindung
  - 3.2 Kopplung
  - 3.3 Erneute Kopplung
- 4 Startbildschirm
  - 4.1 Funktionsliste
  - 4.2 Data Log-Symbol
- 5 Data Log-Bildschirm
  - 5.1 Data Log-Bildschirm
  - 5.2 Auswahl des Ein-/Ausblendens des Drehmoments und der Drehzahl
  - 5.3 Speichern von Betriebsdaten
  - 5.4 Ändern der Zahnarzt-/Patienteninformationen
    - 5.4.1 Registrierung von neuen Zahnarzt-/Patienteninformationen
    - 5.4.2 Editing and deleting dentist/patient information
  - 5.5 Speicherung der Implantatsystem-Bezeichnung und des Programm-Namens
  - 5.6 Auswahl der Zahnnummer
  - 5.7 Anzeigen des Status der Bedieneinheit
    - 5.7.1 Kalibriermodus
    - 5.7.2 SLEEP-Modus
    - 5.7.3 Fehlercodeanzeige
    - 5.7.4 Anzeige eines Kommunikationsfehlers
- 6 Viewer-Bildschirm
  - 6.1 Funktionsliste
  - 6.2 Auswahl der anzuzeigenden Datei
- 7 Verbindung mit optionalen Produkten
  - 7.1 Verbindung mit Link Module
  - 7.2 Verbindung mit Osseo 100+
    - 7.2.1 Verbindung mit Osseo 100+
    - 7.2.2 Bearbeiten von ISQ-Daten
- 8 Speicherung von Behandlungsdaten

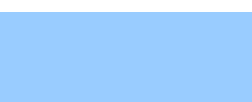

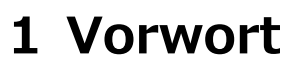

Diese Anwendung (Surgic Pro2 App) kann durch die Verbindung mit Surgic Pro2 (im Folgenden als Bedieneinheit bezeichnet) per Bluetooth® Betriebsdaten wie Drehzahl und Drehmoment anzeigen und speichern. Das Verbinden der Bedieneinheit mit Osseo 100+ (optional) ermöglicht die Anzeige und Speicherung des auf dem Bildschirm des Osseo 100+ angezeigten ISQ-Wertes.

Der Inhalt dieser Betriebsanleitung kann je nach Endgerät oder der Anwendungsversion abweichen. Wir bitten um Ihr Verständnis.

Die Bluetooth®-Wortmarke und Logos sind registrierte Warenzeichen von Bluetooth SIG, Inc. und jegliche Verwendung dieser Warenzeichen von NAKANISHI INC. ist lizenziert. Weitere Warenzeichen und Markennamen sind Eigentum ihrer jeweiligen Inhaber.

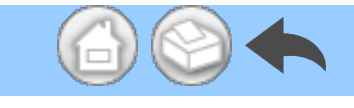

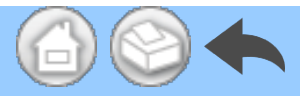

#### 2 Sicherheitsanweisungen für die Handhabung und Bedienung

■ Lesen Sie diese Sicherheitshinweise vor dem Gebrauch sorgfältig durch und betreiben Sie das Produkt ordnungsgemäß.

Diese Symbole dienen zur sicheren Verwendung des Produkts und vermeiden Gefahren und Schäden für Sie und andere Personen. Sie sind nach Gefährdungs-, Schädigungs- und Schweregrad klassifiziert. Alle Symbole beziehen sich auf die Sicherheit. Sie sind unbedingt zu befolgen.

| Klasse     | Risikograd                                                                                                    |  |
|------------|----------------------------------------------------------------------------------------------------|--|
| A VORSICHT | Es besteht das Risiko einer leichten oder mittelschweren Verletzung<br>oder eines Schadens am Gerät, wenn die Sicherheitsanweisungen<br>nicht korrekt befolgt werden. |  |
| HINWEIS    | Allgemeine Produktinformationen werden hervorgehoben, um<br>Fehlfunktionen des Produkts und Leistungsminderungen zu<br>vermeiden.                                     |  |

#### A VORSICHT

• Schließen Sie alle anderen Anwendungen, wenn Sie diese Anwendung verwenden.

Verwenden Sie ein Endgerät mit ausreichend Speicherplatz (1 GB oder mehr).
Unzureichender Speicherplatz kann dazu führen, dass die Anwendung unerwartet geschlossen wird, nicht mit dem Surgic Pro2 kommunizieren kann oder keine Daten speichern kann.

• Lesen Sie diese Betriebsanleitung vor dem Gebrauch sorgfältig durch und machen Sie sich mit allen Funktionen der Anwendung vertraut.

#### 3 Verbindung mit der Bedieneinheit

#### 3.1 Bluetooth-Verbindung

Um diese Anwendung zu verwenden, müssen Sie die Bedieneinheit mit dem iPad koppeln, auf dem diese Anwendung installiert ist. Das Koppeln ist nur für das erste Mal erforderlich. Siehe <u>"3.2 Kopplung</u>" zur Kopplungsmethode. Danach wird die Verbindung automatisch hergestellt, wenn die Bedieneinheit eingeschaltet wird, während die Anwendung läuft.

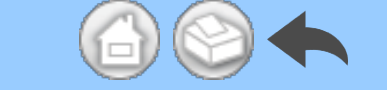

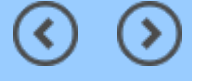

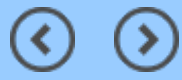

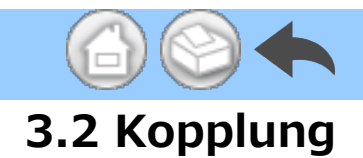

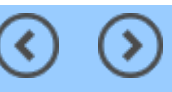

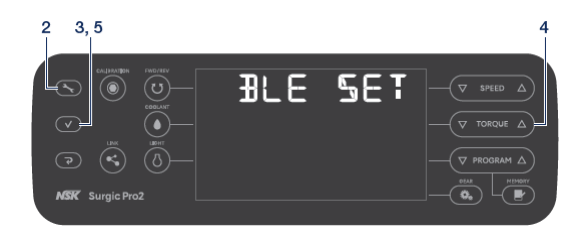

①Schalten Sie den Hauptschalter des S urgic Pro2 ein.

2 Halten Sie 💽 mindestens 2 Sekun

den lang gedrückt, um "BLE SET" anzuz eigen.

③Drücken Sie

④Drücken Sie TORQUE und wählen
 Sie "PC".

5 Drücken Sie

6 Starten Sie die Anwendung.

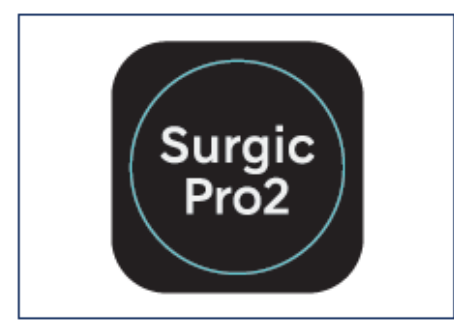

⑦Berühren Sie das Einstellungen-Symb

#### ol.

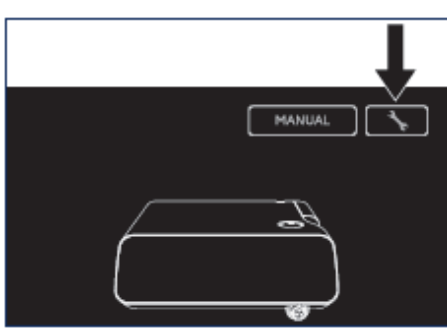

8 Berühren Sie "Start".

Warten Sie eine Weile, bis "Kopplungsa nforderung (Bluetooth)" angezeigt wird.

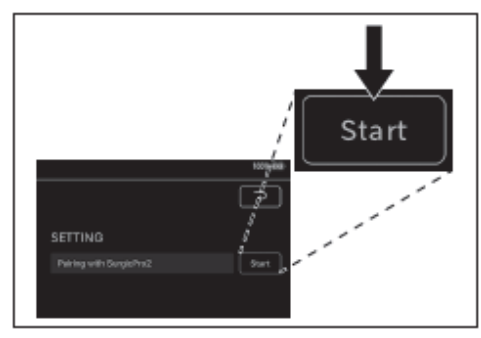

⑨Geben Sie den Code "123456" ein un d berühren Sie "Koppeln".

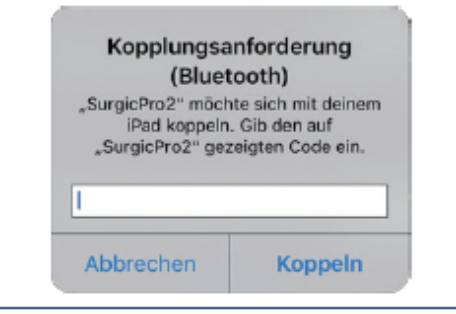

Wenn "Connection Successful" in der Anwendung angezeigt wird, ist die Kopp lung abgeschlossen.

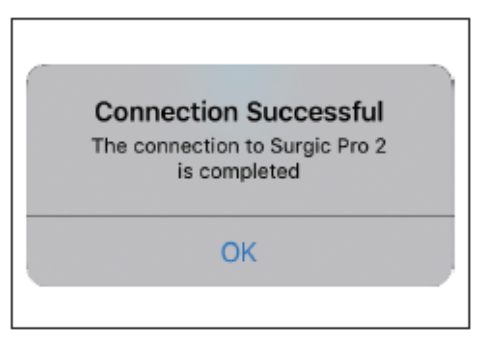

#### HINWEIS

• Wenn das Endgerät und die Bedieneinheit zum zweiten Mal oder später gekoppelt werden, ist die Eingabe des Kopplungsschlüssels möglicherweise nicht erforderlich. Auch in diesem Fall wird die Kopplung ohne Probleme abgeschlossen.

 $\bigcirc$ 

#### 3.3 Erneute Kopplung

Wenn Sie ein Endgerät mit einer zweiten Bedieneinheit koppeln oder wenn Sie ein Endgerät erneut mit einer Bedieneinheit koppeln, nachdem Sie die Kopplungsinformationen mit der Link-Funktion der Bedieneinheit gelöscht haben, führen Sie die erneute Kopplung der Bedieneinheit und des Endgeräts durch.

①Starten Sie die Anwendung.

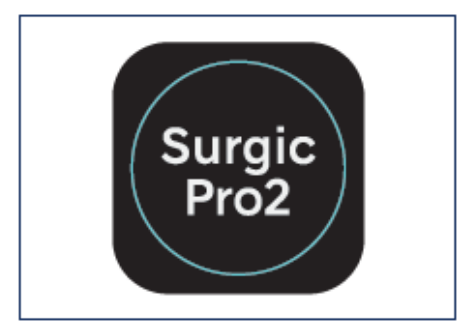

②Berühren Sie das Einstellungen-Symb

ol.

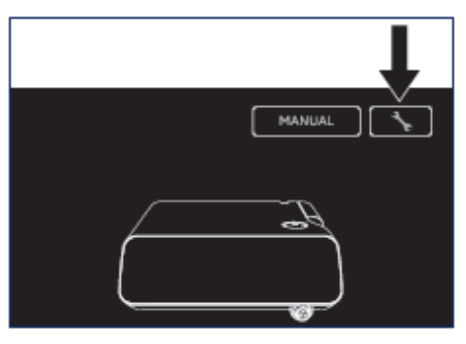

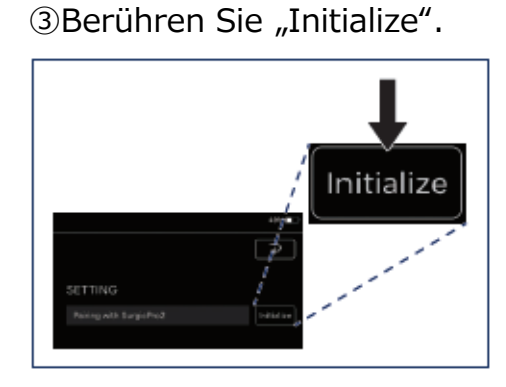

④Berühren Sie "OK".

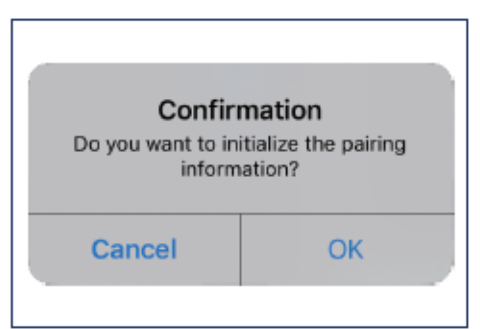

SFühren Sie die Kopplung erneut gemä

β <u>"3.2 Kopplung</u>".

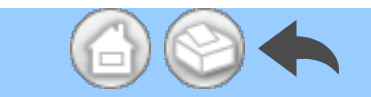

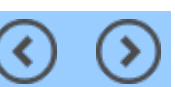

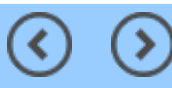

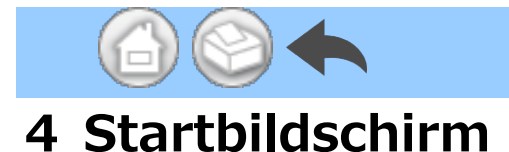

Wenn diese Anwendung gestartet wird, wird der Startbildschirm angezeigt. Dieser Bildschirm ermöglicht den Kopplungsvorgang. Berühren Sie das Data Log-Symbol, um die Betriebsdaten zu speichern. Um die aufgezeichneten Betriebsdaten zu prüfen, berühren Sie das Viewer-Symbol.

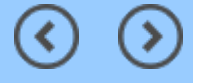

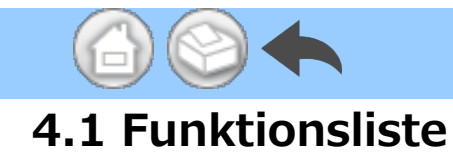

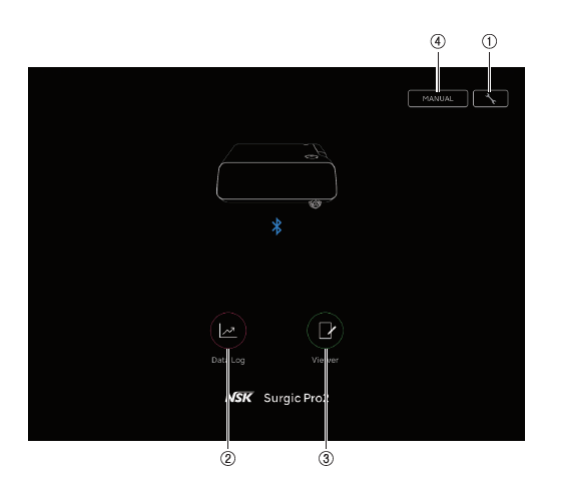

| Nr. | Symbol | Name                 | Funktion                                                          |
|-----|--------|----------------------|-------------------------------------------------------------------|
| 1   | *      | Einstellungen-Symbol | Kopplungsvorgang                                                  |
| 2   |        | Data Log-Symbol      | Zum Data Log-Bildschirm wechseln                                  |
| 3   |        | Viewer-Symbol        | Zum Viewer-Bildschirm wechseln                                    |
| (4) | MANUAL | MANUAL               | Anzeigen der Betriebsanleitung dieser<br>Anwendung im PDF-Format. |

#### **A VORSICHT**

• Falls das Data Log-Symbol nicht angezeigt wird, sind das Endgerät und die Bedieneinheit nicht verbunden. Prüfen Sie den Verbindungsstatus mit der Bedieneinheit.

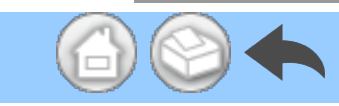

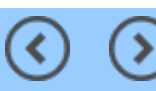

(<

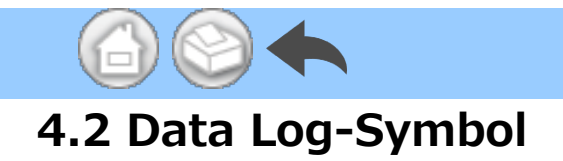

Berühren Sie das Data Log-Symbol, um zum Data Log-Bildschirm zu gelangen. Siehe "<u>5 Data Log-Bildschirm</u>".

(<

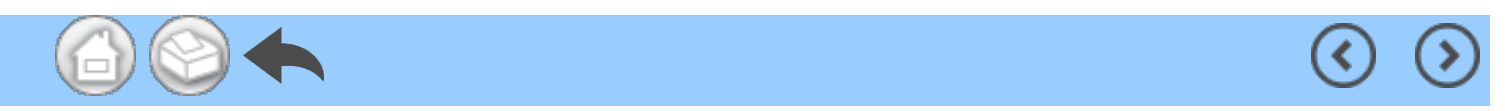

#### 5 Data Log-Bildschirm

Berühren Sie das Data Log-Symbol auf dem Startbildschirm, um den Data Log-Bildschirm anzuzeigen. Auf diesem Bildschirm können die auf dem Bildschirm der Bedieneinheit angezeigten Werte auf dem Display Ihres Endgeräts überprüft werden. Wenn sich der Motor dreht, zeichnet er automatisch eine Kurve der Drehzahl und des Drehmoments auf.

Auf diesem Bildschirm können die angezeigten Werte als Betriebsdaten gespeichert werden. Kalibrierung und Fehler werden in Abhängigkeit vom Zustand der Bedieneinheit angezeigt.

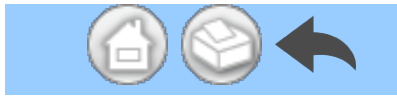

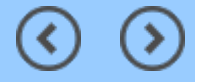

### 5.1 Data Log-Bildschirm

 $\bigcirc \blacklozenge$ 

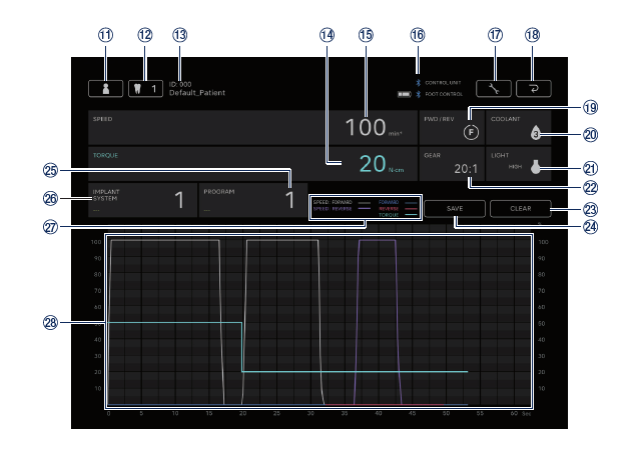

 $\bigcirc$ 

| Nr.  | Symbol | Name                                                          | Funktion                                                                                                    |
|------|--------|---------------------------------------------------------------|----------------------------------------------------------------------------------------------------|
| (1)  | 1      | Symbol zum Ändern<br>von Zahnarzt-<br>/Patienteninformationen | Registrieren, Auswählen, Bearbeiten und Löschen von Zahnarzt-/Patienteninformationen.                                                                                                    |
| 12   | 1      | Symbol für die Auswahl<br>der Zahnnummer                      | Wählen Sie den zu behandelnden Zahn aus.                                                                                                    |
| 13   | -      | Ausgewählte<br>Patienteninformationen                         | Überprüfen Sie ausgewählte<br>Patienteninformationen (ID und Name).                                                                                                    |
| (14) | -      | TORQUE-Display                                                | Überprüfen Sie das auf der Bedieneinheit<br>angezeigte Drehmoment.                                                                                                    |
| 15   | -      | SPEED-Display                                                 | Überprüfen Sie die auf der Bedieneinheit<br>angezeigte Drehzahl.                                                                                                    |
| 6    | -      | Anzeige des Bluetooth-<br>Verbindungsstatus                   | Überprüfen Sie den Verbindungsstatus der<br>Bedieneinheit.<br>Überprüfen Sie den Verbindungsstatus der<br>Fußbedienung und des Batteriestands.<br>: Verbunden<br>Keine Anzeige: Nicht verbunden |
| 1)   | ×      | Einstellungen-Symbol                                          | Wählen Sie das Ein-/Ausblenden der<br>Kurvenzeichnung.<br>Wählen Sie die Ausrichtung von PDF-Dateien.                                                                                           |
| 18   | ح      | Symbol zum<br>Zurückkehren                                    | Zum Startbildschirm wechseln.                                                                                                    |
| (1)  | -      | FWD/REV-Anzeige                                               | Überprüfen Sie die auf der Bedieneinheit<br>angezeigte Drehrichtung.<br>(F): Vorwärtsrotation<br>(R): Rückwärtsrotation                                                                         |

|   | 20  | -     | COOLANT-Display            | Überprüfen Sie den Durchfluss der<br>Kühlmittellösung, der an der Bedieneinheit<br>angezeigt wird.                                   |
|---|-----|-------|----------------------------|----------------------------------------------------------------------------------------------------|
|   | 21) | -     | LIGHT-Display              | Überprüfen Sie die auf der Bedieneinheit<br>angezeigte Lichtintensität.                                                              |
|   | 2   | -     | GEAR-Display               | Überprüfen Sie das auf der Bedieneinheit<br>angezeigte Übersetzungsverhältnis.                                                       |
|   | 23  | CLEAR | CLEAR-Symbol               | Löschen Sie ungespeicherte Betriebsdaten.                                                                                            |
|   | 24  | SAVE  | SAVE-Symbol                | Speichern Sie Betriebsdaten im CSV- oder PDF-<br>Format.                                                                             |
|   | 25  | -     | PROGRAM-Anzeige            | Überprüfen Sie das auf der Bedieneinheit<br>angezeigte Programm.<br>Stellen Sie einen beliebigen Programmnamen ein.                  |
|   | 26  | -     | IMPLANT SYSTEM-<br>Anzeige | Überprüfen Sie das auf der Bedieneinheit<br>angezeigte Implantatsystem.<br>Stellen Sie einen beliebigen<br>Implantatsystemnamen ein. |
|   |     |       |                            | SPEED: FORWARD: Das Verhältnis der                                                                                                   |
|   |     |       |                            | tatsächlichen Drehzahl zur mit der Bedieneinheit                                                                                     |
|   |     | -     | Erläuternde Hinweise       | eingestellten maximalen Drehzahl bei Auswahl der                                                                                     |
|   | Ŵ   |       |                            | Vorwärtsrotation.                                                                                                    |
|   |     |       |                            | SPEED: REVERSE: Das Verhältnis der                                                                                                   |
|   |     |       |                            | tatsächlichen Drehzahl zur mit der Bedieneinheit                                                                                     |
|   |     |       |                            | eingestellten maximalen Drehzahl bei Auswahl der                                                                                     |
|   |     |       |                            | Rückwärtsrotation.                                                                                                    |
|   |     |       |                            | FORWARD: Tatsächliches Drehmoment bei                                                                                                |
|   |     |       |                            | Auswahl der Vorwärtsrotation.                                                                                                    |
|   |     |       |                            | REVERSE: Tatsächliches Drehmoment bei                                                                                                |
|   |     |       |                            | Auswahl der Rückwärtsrotation.                                                                                                    |
|   |     |       |                            | TOPOLIE: Mit der Bedieneinheit eingestellte                                                                                          |
|   |     |       |                            | Drehmoment-Obergrenze.                                                                                                    |
|   |     |       |                            | Anzeige als Kurve anhand der auf der                                                                                                 |
|   | 28  | -     | Kurvenbereich              | Bedieneinheit angezeigten Drehzahl und des<br>Drehmoments.                                                                           |
|   |     |       |                            |                                                                                                    |
| 0 | 9   |       |                            |                                                                                                    |

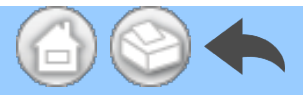

## 5.2 Auswahl des Ein-/Ausblendens des Drehmoments und der Drehzahl

①Berühren Sie das Einstellungen-Symb ol.

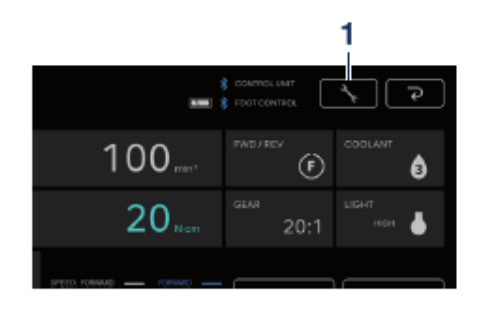

②Berühren Sie "ON" und "OFF", um aus zuwählen, ob die Kurvenzeichnung einoder ausgeblendet werden soll.

③Wählen Sie die Ausrichtung der zu sp eichernden PDF-Dateien.

<

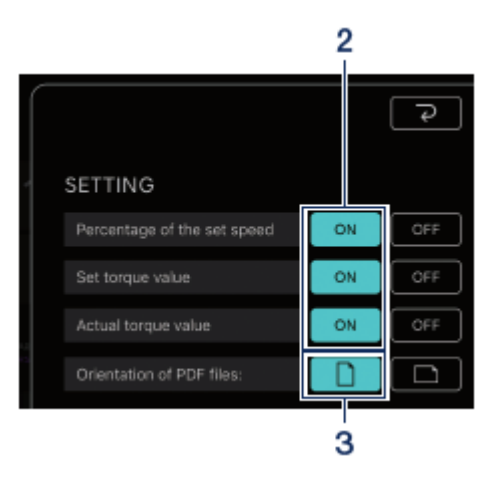

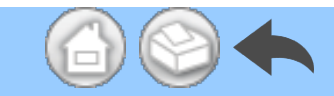

#### 5.3 Speichern von Betriebsdaten

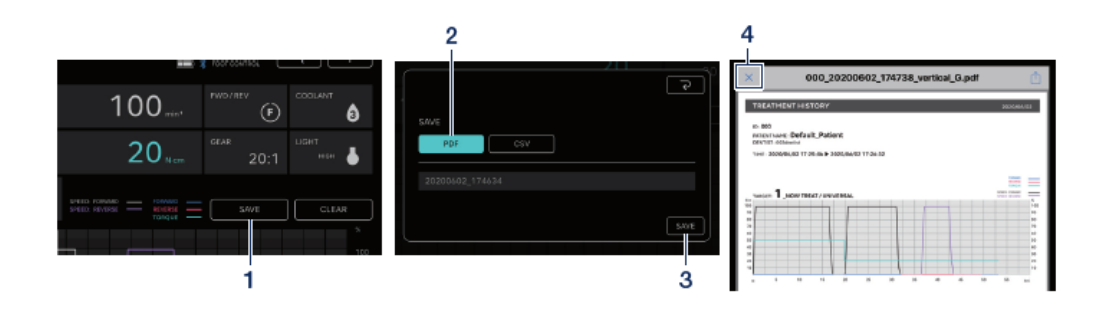

①Berühren Sie "SAVE".

②Wählen Sie das zu speichernde Forma t und prüfen Sie den Dateinamen. Sie k önnen zwischen zwei Formaten wählen: PDF-Format und CSV-Format. Die Datei namen werden automatisch anhand der Patienten-ID und des Datums festgelegt . Siehe "8 Speicherung von Behandlung sdaten". ③Tippen Sie auf "SAVE", um die Betrie bsdaten zu speichern und die gespeiche rte Datei anzuzeigen.

④Berühren Sie das "ד-Symbol, um zu m Data Log-Bildschirm zurückzukehren.

#### HINWEIS

• Wenn der Umfang der zu speichernden Daten groß wird (40 Seiten oder mehr in PDF), werden die CSV- oder PDF-Daten aufgeteilt und gespeichert.

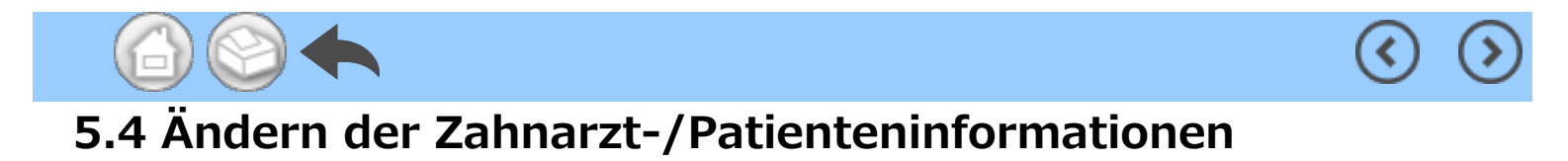

## 1)Berühren Sie das Symbol zum Ändern der Zahnarzt-/Patienteninformationen, um

den Dialog zum Ändern der Zahnarzt-/Patienteninformationen zu öffnen.

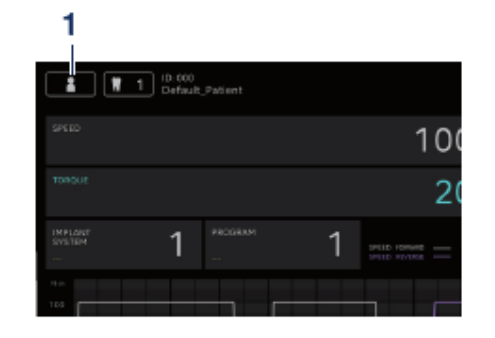

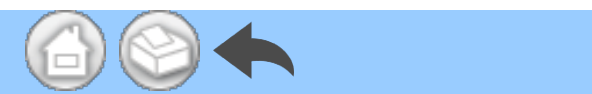

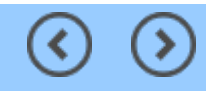

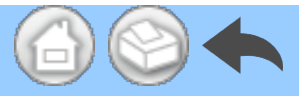

#### 5.4.1 Registrierung von neuen Zahnarzt-/Patienteninformationen

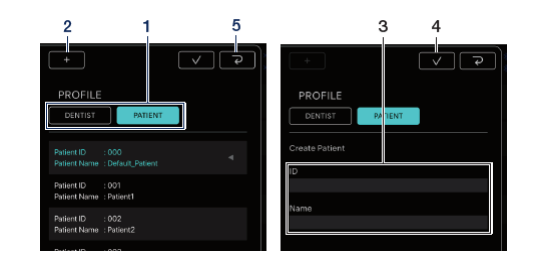

 Berühren Sie "DENTIST" oder "PAT IENT".

②Berühren Sie das Symbol "+" zum
 Anzeigen des Dialogs zum Registriere
 n der Patienten- oder Zahnarztinform
 ationen.

③Geben Sie die ID und den Namen ein.

④Berühren Sie das Symbol.

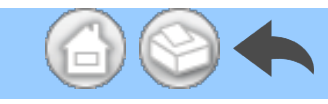

(5)Berühren Sie das Symbol, um zum Data Log-Bildschirm zurückz ukehren.

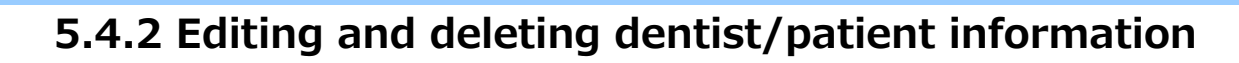

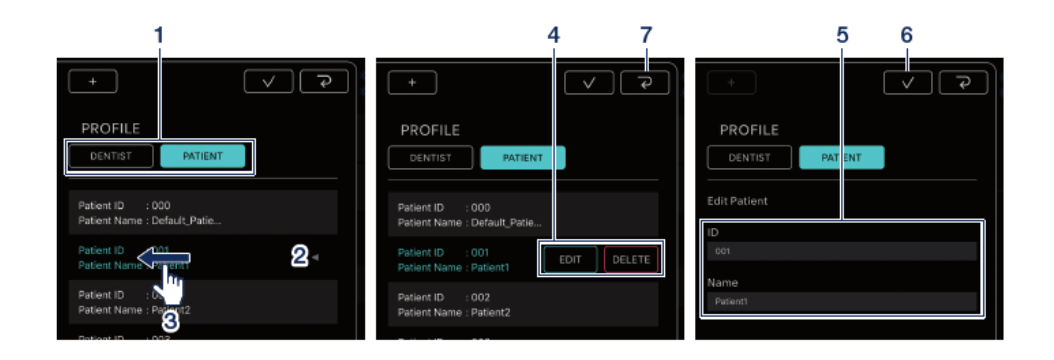

①Berühren Sie "DENTIST" oder "PAT IENT".

②Berühren Sie den Zahnarzt oder de n Patienten, den Sie bearbeiten oder l öschen möchten.

③Wischen Sie nach links.

④Berühren Sie "EDIT" oder "DELETE"

EDIT: Bearbeiten Sie die registrierten Zahnarzt- oder Patienteninformatione n DELETE: Löschen Sie die registrierten Zahnarzt- oder Patienteninformatione n ⑤Modifizieren Sie bei "EDIT" die Zah narzt- oder Patienteninformationen.

⑥Berühren Sie das -Symbol.
⑦Berühren Sie das -Symbol,

um zum Data Log-Bildschirm zurückz ukehren.

#### HINWEIS

• Sie können die standardmäßig eingetragenen Zahnarzt-/Patienteninformationen (ID:000) nicht bearbeiten oder löschen.

• Sie können die Zahnarzt-/Patienteninformationen nicht mehr löschen, nachdem die Daten gespeichert wurden. EDIT lässt nur Namensänderungen zu.

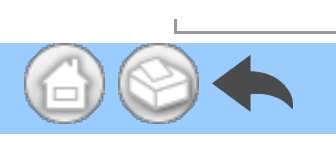

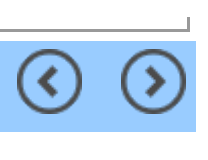

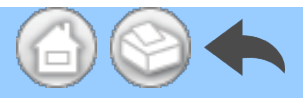

#### 5.5 Speicherung der Implantatsystem-Bezeichnung und des Programm-Namens

Sie können die Bezeichnung des Implantatsystems und den Namen des Programms speichern, indem Sie die nachfolgenden Elemente in den Anzeigen IMPLANT SYSTEM und PROGRAM auf dem Data Log-Bildschirm berühren. Die Standardeinstellung ist "---".

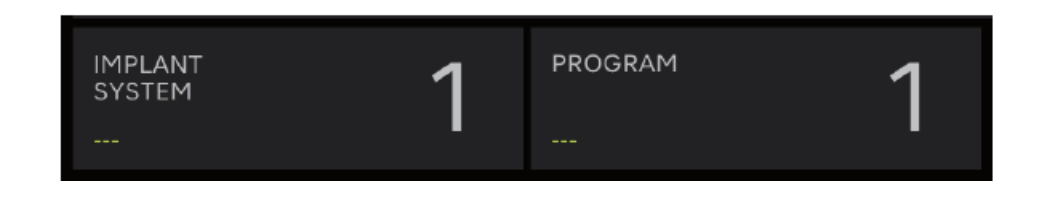

#### HINWEIS

• Der Name des Implantatsystems und der Programmname können für jeden DENTIST registriert werden.

• Beim Speichern im CSV-Format werden auch der Name des Implantatsystems und der zu diesem Zeitpunkt registrierte Programmname gespeichert.

۲

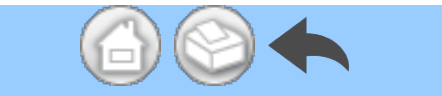

## >

#### 5.6 Auswahl der Zahnnummer

Berühren Sie das Symbol für die Auswahl der Zahnnummer, um den Dialog zur Auswahl der Zahnnummer anzuzeigen. In diesem Dialog können Sie die Nummerierungsmethode ändern, zu behandelnde Zähne auswählen und den Behandlungsverlauf aufzeichnen.

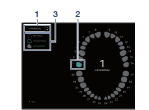

 Berühren Sie "UNIVERSAL", um die N ummerierungsmethode zu ändern.
 Sie können die UNIVERSAL- und die FD I-Methode auswählen.

②Berühren Sie das Zahnsymbol, um de n zu behandelnden Zahn auszuwählen.
Das ausgewählte Zahnsymbol blinkt bla u und die Zahl in der Mitte zeigt die Nu mmer des ausgewählten Zahns an.

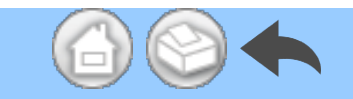

③Berühren Sie "NO HISTORY", "UNDER TREAT" oder "FIN TREAT", um den Beh andlungsverlauf aufzuzeichnen. "NO HI STORY" ist der Standardwert für alle Zä hne.

④Berühren Sie zum Festlegen das

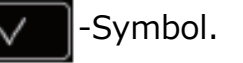

Zum Abbrechen der Auswahl wählen Si

e das -Symbol.

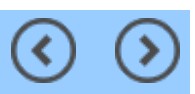

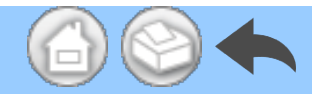

#### 5.7 Anzeigen des Status der Bedieneinheit

Der Status der verbundenen Bedieneinheit kann auch am Endgerät überprüft werden.

(<

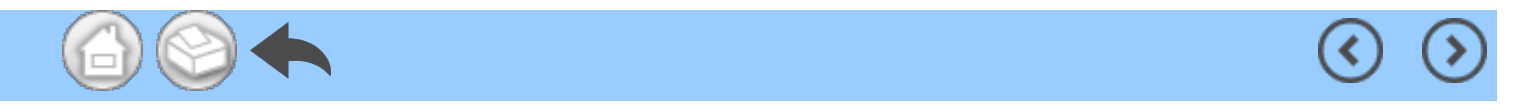

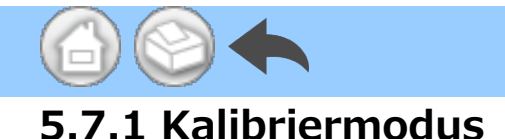

Wenn sich die verbundene Bedieneinheit im Kalibriermodus befindet, wird "NOW CALIBRATING…" angezeigt.

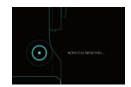

Um zum Startbildschirm zurückzukehren, berühren Sie eine beliebige Stelle auf dem Bildschirm und berühren Sie "EXIT". Ein Bestätigungsdialogfeld wird angezeigt, tippen Sie dann auf "OK".

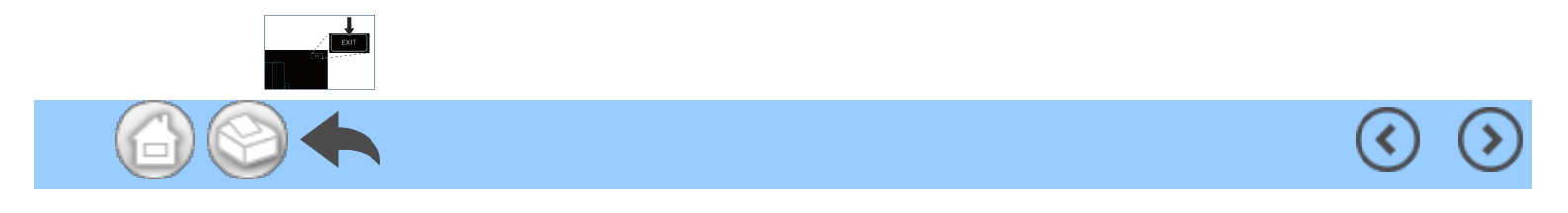

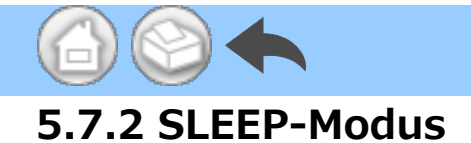

Wenn sich die verbundene Bedieneinheit im Energiesparmodus befindet, wird "NOW SLEEPING…" angezeigt.

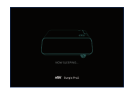

Um zum Startbildschirm zurückzukehren, berühren Sie eine beliebige Stelle auf dem Bildschirm und berühren Sie "EXIT". Ein Bestätigungsdialogfeld wird angezeigt, tippen Sie dann auf "OK".

<

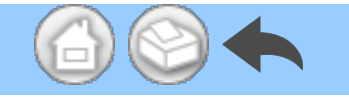

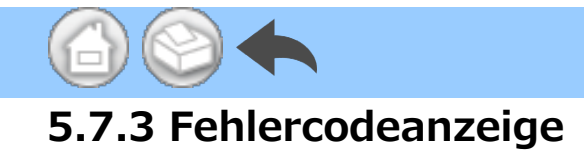

Wenn ein Fehler in der verbundenen Bedieneinheit auftritt und ein Fehlercode auf dem LCD angezeigt wird, wird in der Anwendung Folgendes angezeigt.

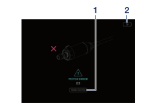

 Berühren Sie "TROUBLE SHOOTING
 , um den Inhalt des Fehlers zu überp rüfen. ②Falls der Fehler der Bedieneinheit w eiterhin fortbesteht, berühren Sie das Symbol. Sie kehrt zum Bildsc hirm unmittelbar vor dem Fehler zurü ck. Wenn Sie die Betriebsdaten bereit s erhalten haben, können Sie sie spei chern.

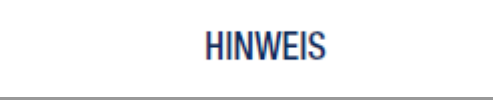

· Die Anzeige variiert je nach Fehlercode.

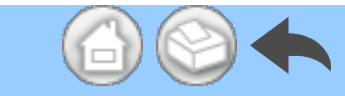

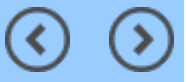

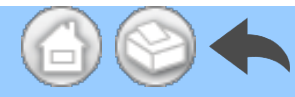

#### 5.7.4 Anzeige eines Kommunikationsfehlers

Wenn auf der verbundenen Bedieneinheit "COM ERR" angezeigt wird, wird in der Anwendung Folgendes angezeigt.

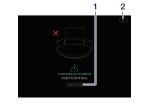

 Berühren Sie "TROUBLE SHOOTING
 , um den Inhalt des Fehlers zu überp rüfen. ②Falls der Fehler der Bedieneinheit w eiterhin fortbesteht, berühren Sie das Symbol. Sie kehrt zum Bildsc hirm unmittelbar vor dem Fehler zurü ck. Wenn Sie die Betriebsdaten bereit s erhalten haben, können Sie sie spei chern.

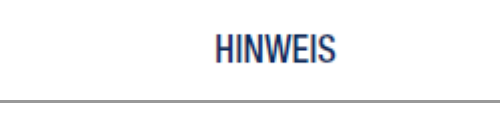

· Die Anzeige variiert je nach Fehlercode.

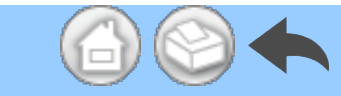

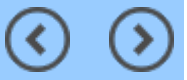

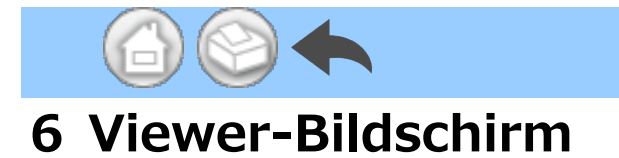

Auf dem Viewer-Bildschirm können die gespeicherten Betriebsdaten überprüft werden. Der Viewer-Bildschirm kann auch dann geöffnet werden, wenn er nicht mit der Bedieneinheit verbunden ist.

(<

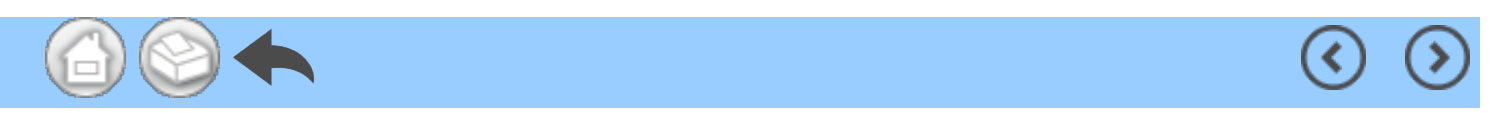

# 6.1 Funktionsliste

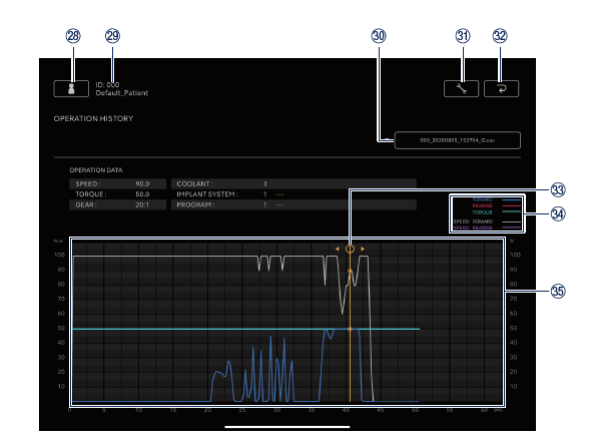

 $\bigcirc$ 

(>

| Nr. | Symbol   | Name                                                          | Funktion                                                                                                    |
|-----|----------|---------------------------------------------------------------|----------------------------------------------------------------------------------------------------|
| 28  |          | Symbol zum Ändern<br>von Zahnarzt-<br>/Patienteninformationen | Registrieren, Auswählen, Bearbeiten und<br>Löschen von Zahnarzt-/Patienteninformationen.                                                                                                    |
| 29  | -        | Ausgewählte<br>Patienteninformationen                         | Überprüfen Sie ausgewählte<br>Patienteninformationen (ID und Name).                                                                                                    |
| 30  | -        | Suchleiste                                                    | Wählen Sie die anzuzeigenden Betriebsdaten.<br>Wählen der CSV-Datei: Kurve im<br>Kurvenanzeigebereich anzeigen.<br>Wählen der PDF-Datei: Kurve im<br>Kurvenanzeigebereich anzeigen. PDF anzeigen.                                                                                               |
| 31) | <u>`</u> | Einstellungen-Symbol                                          | Wählen Sie das Ein-/Ausblenden der<br>Kurvenzeichnung.                                                                                                    |
| 32  | Ş        | Symbol zum<br>Zurückkehren                                    | Zum Startbildschirm wechseln.                                                                                                    |
| 33  | -        | Detail-Anzeigeleiste                                          | Berühren Sie den Kurvenanzeigebereich zum<br>Anzeigen und Verschieben der Detail-<br>Anzeigeleiste.<br>Überprüfen Sie detaillierte numerische Werte<br>mit "OPERATION DATA".<br>Um die Detail-Anzeigeleiste auszublenden,<br>berühren Sie den Kurvenanzeigebereich doppelt<br>mit zwei Fingern. |
|     |          |                                                               | FORWARD: Tatsächliches Drehmoment bei<br>Auswahl der Vorwärtsrotation.<br>REVERSE: Tatsächliches Drehmoment bei<br>Auswahl der Rückwärtsrotation.                                                                                                    |

| 35  | - | Kurvenanzeigebereich | bei Auswahl der Rückwärtsrotation.<br>Zeigen Sie die gewählten Betriebsdaten als<br>Kurve an.                                                                                                    |
|-----|---|----------------------|----------------------------------------------------------------------------------------------------|
|     |   |                      | tatsächlichen Drehzahl zur mit der<br>Bedieneinheit eingestellten maximalen Drehzahl<br>bei Auswahl der Vorwärtsrotation.<br>SPEED: REVERSE: Das Verhältnis der<br>tatsächlichen Drehzahl zur mit der<br>Bedieneinheit eingestellten maximalen Drehzahl |
| 34) | _ | Erläuternde Hinweise | TORQUE: Mit der Bedieneinheit eingestellte<br>Drehmoment-Obergrenze.                                                                                                    |

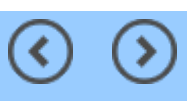

#### 6.2 Auswahl der anzuzeigenden Datei

①Wählen Sie den Patienten aus.

②Berühren Sie die Suchleiste, um die Li ste der gespeicherten Dateien anzuzeig en.

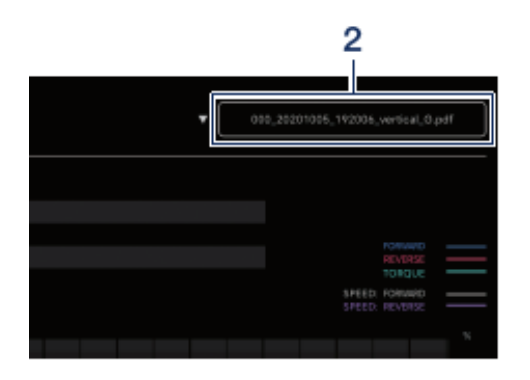

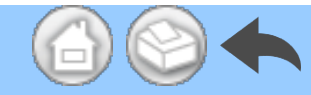

#### ③Berühren Sie die anzuzeigende Datei.

| * | Q. 202008 S                        |
|---|------------------------------------|
|   | 000_20200824_163005_G.ctv          |
|   | 000_20200824_162851_0.csv          |
|   | 000_20200821_191833_0.csv          |
|   | 000_20200021_190421_G.csv          |
|   | 000_20200918_133743_vertical_6.pdf |
|   |                                    |

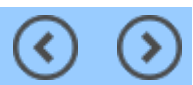

#### 7 Verbindung mit optionalen Produkten

#### 7.1 Verbindung mit Link Module

Wenn die Bedieneinheit und das Link Module verbunden sind, kann VarioSurg 3 mit der drahtlosen Fußbedienung des Surgic Pro2 bedient werden. Stellen Sie die Bedieneinheit in den LINK-Modus, um VarioSurg 3 zu bedienen. Der Data Log-Bildschirm ist wie unten dargestellt.

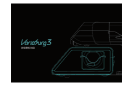

Um zum Startbildschirm zurückzukehren, berühren Sie eine beliebige Stelle auf dem Bildschirm und berühren Sie "EXIT". Ein Bestätigungsdialogfeld wird angezeigt, tippen Sie dann auf "OK".

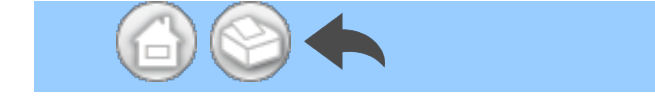

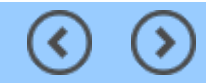

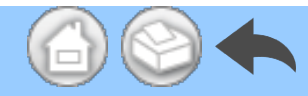

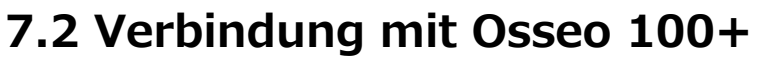

Die Bluetooth-Verbindung zwischen Osseo 100+ und der Bedieneinheit ist aktiviert. (Siehe die Betriebsanleitung von Osseo 100+ zur Kopplungsmethode.)

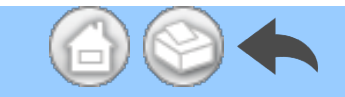

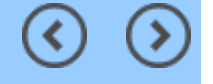

(<

#### 7.2.1 Verbindung mit Osseo 100+

Sie können die ISQ VALUE-Daten (Patientendaten, Zahnnummern, etc.) auf die folgende Weise im Speicher Ihres Endgeräts speichern. Die Daten werden sowohl im PDF- als auch im CSV-Format gespeichert.

①Verbinden Sie Osseo 100+ und Ihr Endgerät per Bluetooth mit der Bedie neinheit. Das Endgerät wird nicht dire kt mit Osseo 100+ verbunden.

②Versetzen Sie die Bedieneinheit in d en ISQ-Modus.

Wenn die Bedieneinheit und Osseo 10 0+ verbunden sind, halten Sie S d er Bedieneinheit länger als 2 Sekunde n gedrückt. Wenn auf dem LCD-Displ ay der Bedieneinheit "ISQ" angezeigt wird, wird diese in den ISQ-Modus u mgeschaltet.

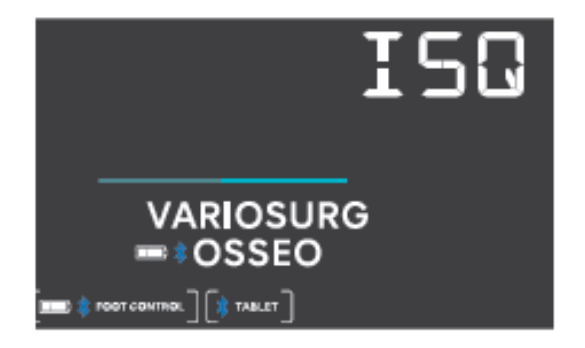

③Starten Sie die Anwendung.

④Berühren Sie das Data Log-Symbol auf dem Startbildschirm, um den Dat

a Log-Bildschirm anzuzeigen.

| 1 Ontail, Ameri             | norman and a  |
|-----------------------------|---------------|
| ISQ VALUE                   | ■□ ¥05500180- |
|                             | See (187      |
| 5.Aue<br>2000<br>1153:30 46 |               |
| 5.Jun<br>2000<br>1752.W     |               |
| 8.Aun<br>115214 (46         |               |

(5) Wenn der ISQ-Wert unter diesen B edingungen mit Osseo 100+ gemesse n wird, wird der an der Bedieneinheit angezeigte ISQ-Wert auch auf dem Bi Idschirm des Endgeräts angezeigt. Berühren Sie "SAVE", um die ISQ VA LUE-Daten im Speicher des Endgerät s zu speichern. Das PDF wird dann au tomatisch angezeigt.

#### HINWEIS

• Für jeden Patienten wird nur eine CSV-Datei mit ISQ-Werten angelegt. Wenn bereits eine CSV-Datei mit den Daten des jeweiligen Patienten vorliegt, so werden neue ISQ-Werte dieser Datei hinzugefügt.

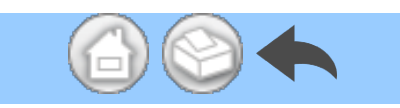

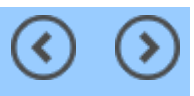
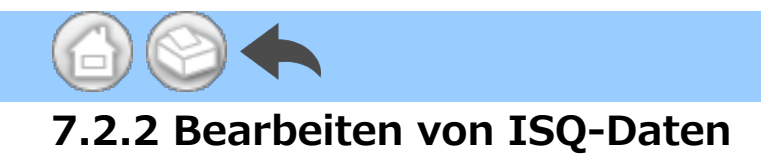

Die im CSV gespeicherten Daten können durch Verschieben einer Zahnnummer oder durch Löschen von ISQ-Daten bearbeitet werden.

# HINWEIS • Sie können entweder mit dem Data Log-Bildschirm oder dem Viewer-Bildschirm bearbeiten. – Data Log-Bildschirm: Es wird nur der ISQ-Wert für die ausgewählte Zahnnummer angezeigt. – Viewer-Bildschirm: Alle ISQ-Werte für den ausgewählten Patienten werden angezeigt.

1)Berühren Sie "EDIT".

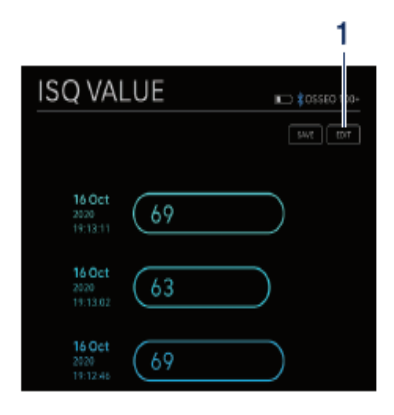

②Berühren Sie das Kontrollkästchen des ISQ-Wertes, den Sie bearbeiten möchten.

 - "SELECT ALL"-Symbol: Sie können alle Kontrollkästchen aktivieren.

"DESELECTION"-Symbol: Sie könne
 n alle Kontrollkästchen deaktivieren. (
 Bei Aktivierung aller Kontrollkästchen
 ändert sich das Symbol)

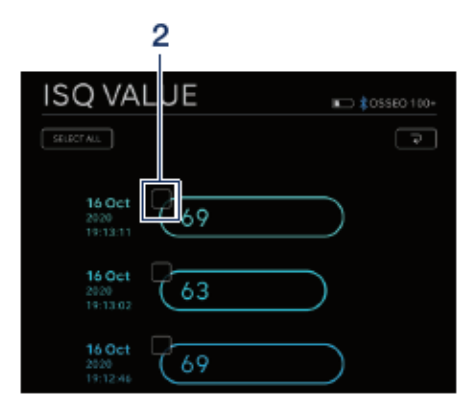

③Falls Sie die Zahnnummer verschieben möchten, finden Sie Information

en unter<u>"Verschieben der Zahnnumm</u> er"und falls Sie ISQ-Daten löschen m öchten, finden Sie Informationen unt er <u>"Löschen von ISQ-Daten</u>".

#### Verschieben der Zahnnummer

①Berühren Sie "MOVE".

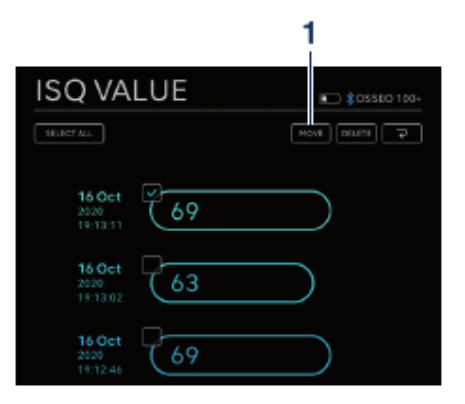

 ②Berühren Sie den Zahn, zu dem Sie wechseln möchten. (Der ausgewählt e Zahn und seine Nummer werden g elb angezeigt)

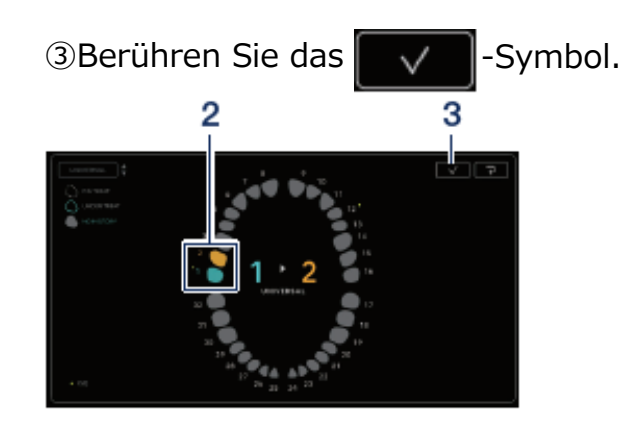

④Das Bestätigungsdialogfeld wird an gezeigt. Berühren Sie "OK", wenn Sie die Zahnnummer verschieben möcht en.

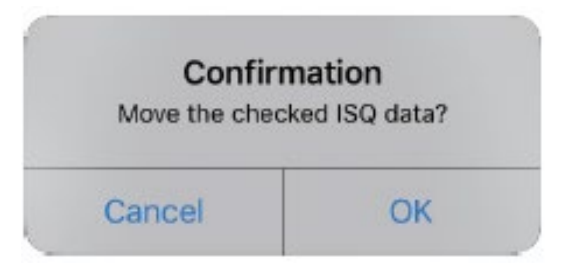

#### HINWEIS

• Wenn Sie im Data Log-Bildschirm die Zahnnummer verschieben, wird der ISQ-Wert nicht auf dem Bildschirm angezeigt. Um den ISQ-Wert anzuzeigen, wählen Sie die verschobene Zahnnummer.

#### Löschen von ISQ-Daten

1 Berühren Sie "DELETE".

②Das Bestätigungsdialogfeld wird an gezeigt. Berühren Sie "OK", falls Sie

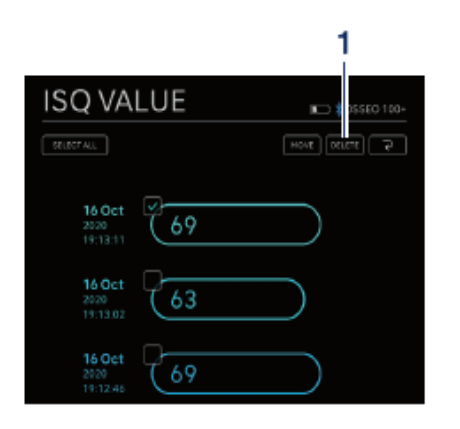

[-]

die ISQ-Daten löschen möchten.

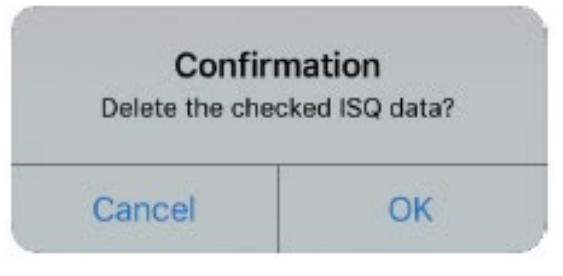

# HINWEIS • Es können nur CSV-Dateien bearbeitet werden. PDF-Dateien können nicht bearbeitet werden.

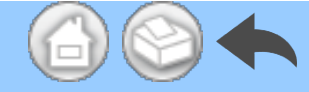

# 8 Speicherung von Behandlungsdaten

Beim erstmaligen Speichern der Betriebsdaten wird automatisch der Ordner "SurgicPro2" im Speicher des Endgerätes angelegt. Im Ordner "SurgicPro2" werden ein "CSV"- und ein "PDF"-Ordner erstellt und die Betriebsdaten werden entsprechend ihres Formats im jeweiligen Ordner gespeichert.

#### A VORSICHT

• Wenn die Anwendung deinstalliert wird, wird der Ordner "SurgicPro2" ebenfalls gelöscht. NSK empfiehlt Ihnen, Daten auf einem externen Speichergerät zu sichern.

• NSK empfiehlt Ihnen dringend, die Betriebsdaten regelmäßig auf einem externen Speichergerät oder einem Dienst wie iCloud zu sichern.

#### HINWEIS

• Der Dateiname wird automatisch nach den folgenden Regeln den BETRIEBSDATEN zugeordnet.

$$\frac{X X X X}{1} - \frac{y y y y m m d d h m m s s}{2} - \frac{v ertical}{3} - \frac{G}{4}$$

1 Patienten-ID.

2 Das Datum und die Uhrzeit, zu der die Daten gespeichert wurden.

3 Ausrichtung des PDFs (vertikal oder horizontal). Es gibt keine Ausrichtungsoption für CSV-Daten.

4 G: Die am Surgic Pro2 angezeigten Betriebsdaten.

O: Der am Osseo 100+ angezeigte ISQ-WERT.

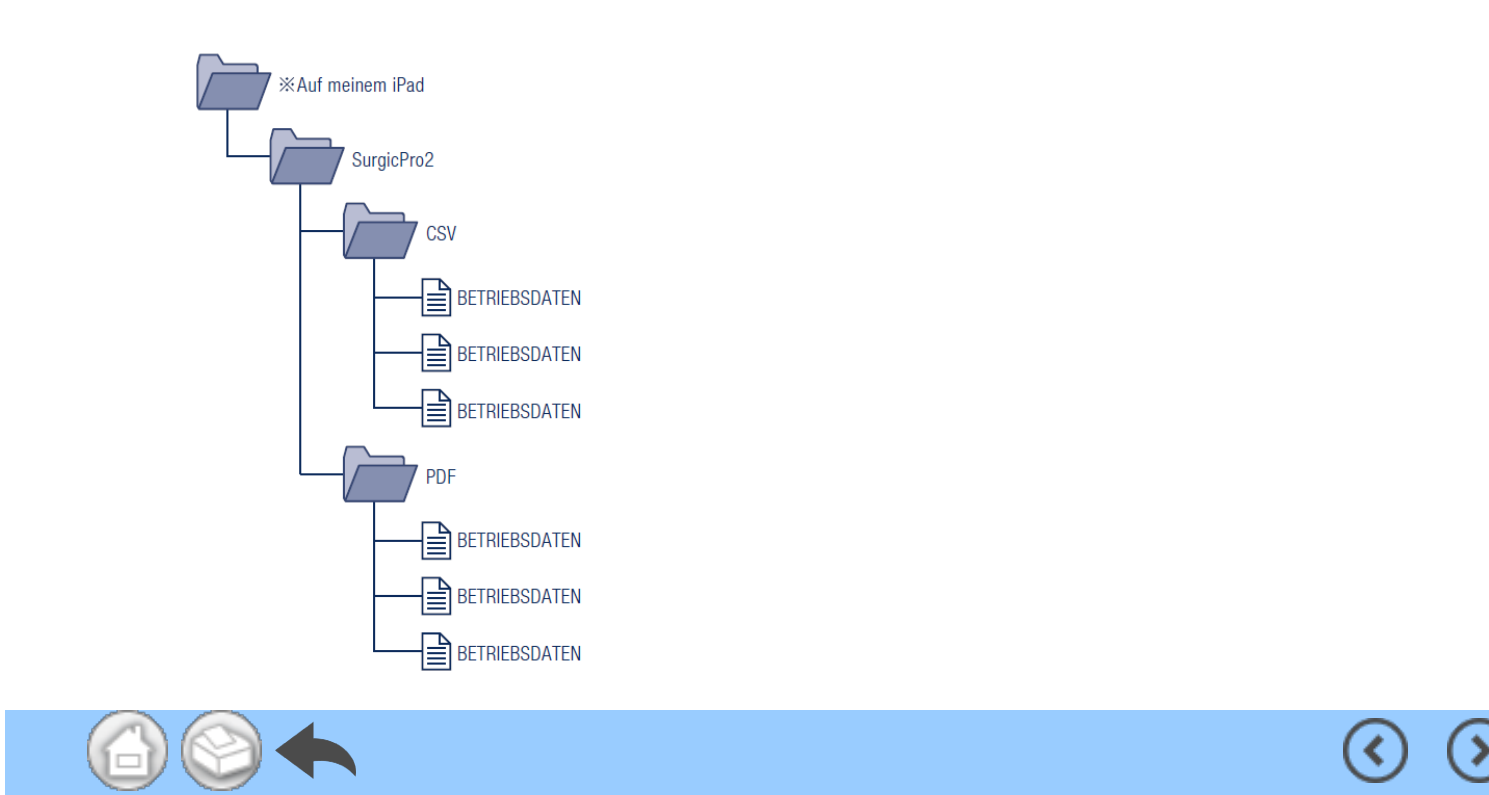

- 1 Introduction
- 2 Précautions à prendre lors de la manipulation et du fonctionnement
- 3 Connexion au boîtier de contrôle
  - 3.1 Connexion Bluetooth
  - 3.2 Jumelage
  - 3.3 Re-jumelage
- 4 Écran d'accueil
  - 4.1 Liste des fonctions
  - 4.2 Icône Data Log
- 5 Écran de journalisation des données
  - 5.1 Écran de journalisation des données
  - 5.2 Sélection de l'affichage/masquage du couple et de la vitesse de rotation
  - 5.3 Stockage des données d'utilisation
  - 5.4 Changement des informations sur le dentiste/patient
    - 5.4.1 Enregistrement des informations sur un nouveau dentiste/patient
    - 5.4.2 Modification et suppression des informations sur le dentiste/ patient
  - 5.5 Enregistrement du nom du système d'implant et du nom du programme
  - 5.6 Sélection du numéro de dent
  - 5.7 Affichage de l'état du boîtier de contrôle
    - 5.7.1 Mode calibrage
    - 5.7.2 Mode VEILLE
    - 5.7.3 Affichage du code d'erreur
    - 5.7.4 Affichage des erreurs de communication
- 6 Écran de visualisation
  - 6.1 Liste des fonctions
  - 6.2 Sélection du fichier à visualiser
- 7 Connexion aux produits optionnels
  - 7.1 Connexion à Link Module
  - 7.2 Connexion à Osseo 100+
    - 7.2.1 Connexion à Osseo 100+
    - 7.2.2 Modification des données ISQ
- 8 Stockage des données de traitement

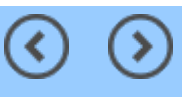

# **1** Introduction

Cette application (Surgic Pro2 App) permet d'afficher et de sauvegarder des données d'utilisation telles que la vitesse de rotation et le couple en se connectant à Surgic Pro2 (ci-après dénommée boîtier de contrôle) via Bluetooth®. La connexion du boîtier de contrôle à Osseo 100+ (option) autorise l'affichage et le stockage de la valeur ISQ affichée sur Osseo 100+.

Le contenu de ce mode d'emploi peut varier selon le terminal ou la version de l'application. Nous vous demandons de bien vouloir faire preuve de compréhension.

Le mot et les logos Bluetooth® sont des marques deposees de Bluetooth SIG, Inc. et toute utilisation de ces marques par NAKANISHI INC. est soumise a licence. Les autres marques et noms commerciaux appartiennent a leurs proprietaires respectifs.

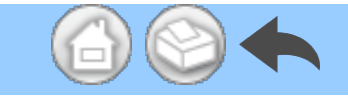

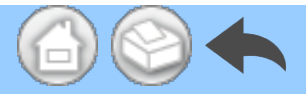

# 2 Précautions à prendre lors de la manipulation et du fonctionnement

■ Lisez attentivement ces consignes de sécurité avant utilisation et utilisez correctement ce produit.

■ Ces indicateurs sont destinés à vous permettre d'utiliser le produit en toute sécurité et à éviter les blessures, à vous-même ou autrui. Ils sont classifiés par degré de danger, dommages et gravité. Tous les indicateurs concernent la sécurité, assurez-vous de vous y conformer.

| Classe    | Niveau de risque                                                                                                    |  |
|-----------|----------------------------------------------------------------------------------------------------|--|
| ATTENTION | Danger susceptible de provoquer des blessures modérées ou légères<br>ou d'endommager l'appareil en cas de non-respect des consignes de<br>sécurité.            |  |
| REMARQUE  | Informations générales sur les caractéristiques du produit mises en<br>évidence pour éviter un dysfonctionnement du produit et une baisse<br>des performances. |  |

#### **ATTENTION**

• Fermez toutes les autres applications lorsque vous utilisez cette application.

• Utilisez un terminal disposant d'un espace de stockage suffisant (1 Go ou plus). Un espace de stockage insuffisant peut entraîner la fermeture inattendue de l'application, l'impossibilité de communiquer avec Surgic Pro2 ou l'impossibilité de sauvegarder des données.

• Lisez ce mode d'emploi avant utilisation pour bien comprendre les fonctions de l'application.

# 3 Connexion au boîtier de contrôle

#### **3.1 Connexion Bluetooth**

Pour utiliser cette application, vous devez jumeler le boîtier de contrôle avec l'iPad sur lequel cette application est installée. Le jumelage n'est requis que pour la première fois. Consultez «<u>3.2 Jumelage</u>» pour la méthode de jumelage. Puis, quand le boîtier de contrôle est mis sous tension alors que l'application est en cours d'exécution, la connexion est effectuée automatiquement.

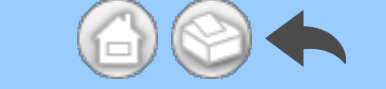

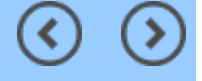

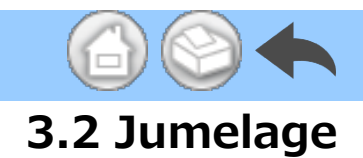

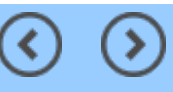

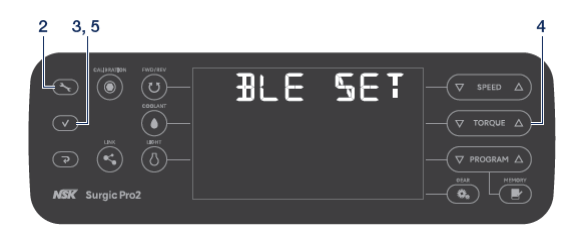

①Activez l'interrupteur d'alimentation p rincipale Surgic Pro2.

②Appuyez sur pendant 2 second

es ou plus pour afficher « BLE SET ».

③Appuyez sur

④Appuyez sur ♥TORQUE△ et sélection

nez « PC ».

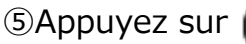

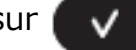

6 Lancez l'application.

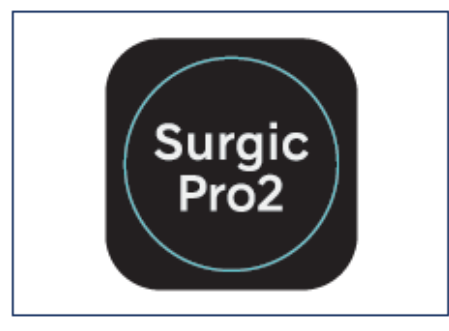

⑦Touchez l'icône de réglage.

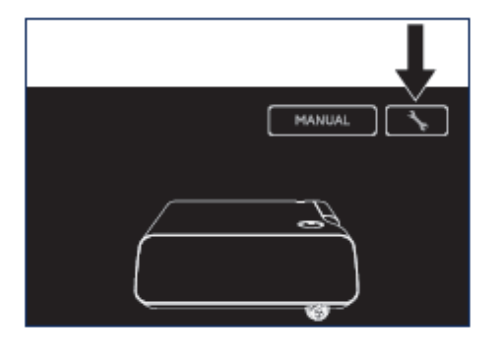

⑧Touchez « Start ».

Attendez un moment jusqu'à ce que « Demande de jumelage Bluetooth » s'affi che.

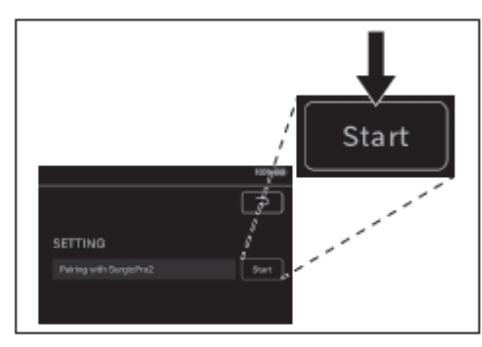

9Entrez le code « 123456 » et touchez

« Jumeler ».

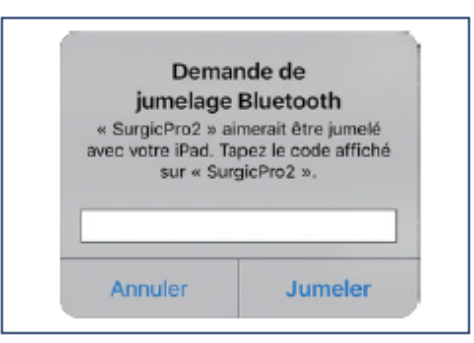

①Lorsque le message « Connection Suc cessful » s'affiche sur l'application, le ju melage est terminé.

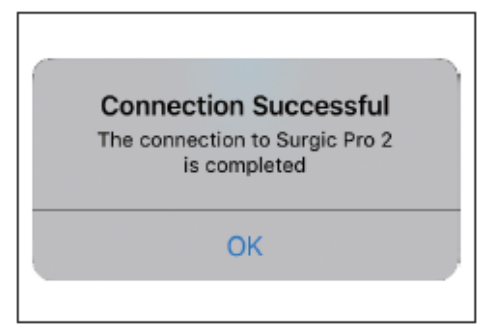

 $\bigcirc$ 

(>

#### REMARQUE

• Lorsque le terminal et le boîtier de contrôle sont jumelés pour la deuxième fois ou ultérieurement, la saisie de la clé de jumelage peut ne pas être nécessaire. dans ce cas, le jumelage se fera sans problème.

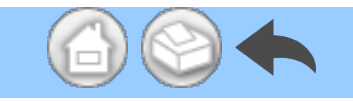

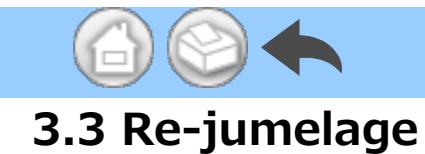

Lorsque vous jumelez un terminal à un deuxième boîtier de contrôle, ou lorsque vous jumelez à nouveau un terminal à un boîtier de contrôle après avoir supprimé les informations de jumelage par la fonction lien du boîtier de contrôle, procédez à un rejumelage du boîtier de contrôle et du terminal.

(1)Lancez l'application.

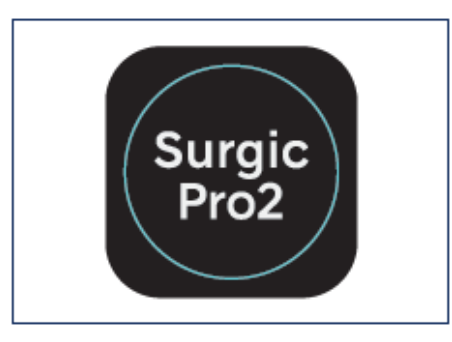

②Touchez l'icône de réglage.

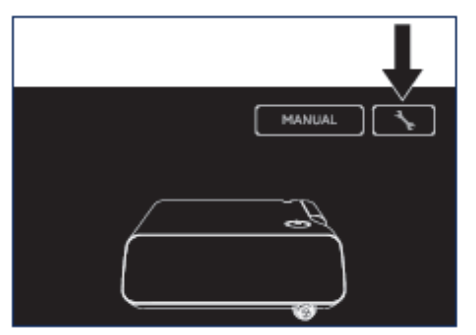

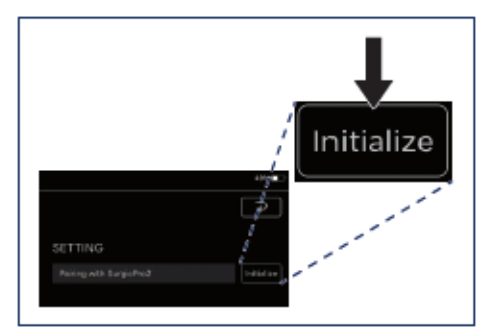

#### ④Touchez « OK ».

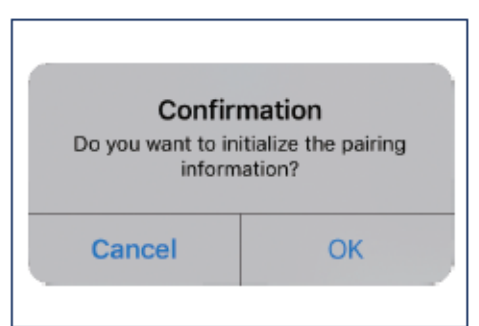

⑤Effectuez à nouveau le jumelage selo n la procédure «<u>3.2 Jumelage</u>».

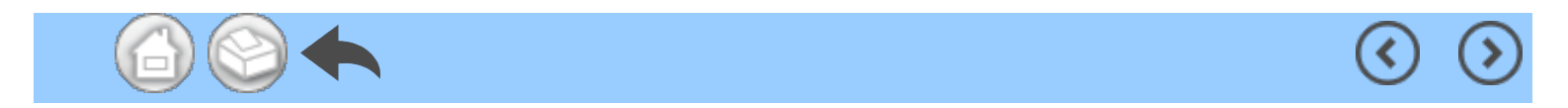

#### ③Touchez « Initialize ».

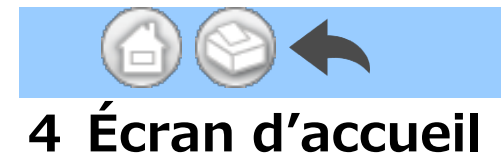

Lorsque cette application est lancée, l'écran d'accueil s'affiche. Cet écran permet la procédure de jumelage. Touchez l'icône Data Log pour sauvegarder les données d'utilisation. Pour vérifier les données d'utilisation enregistrées, touchez l'icône Viewer.

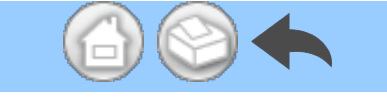

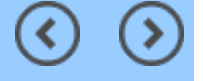

(<

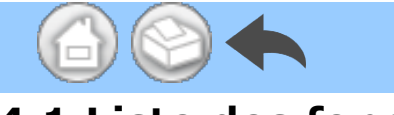

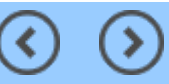

 $\bigcirc$ 

(>

# 4.1 Liste des fonctions

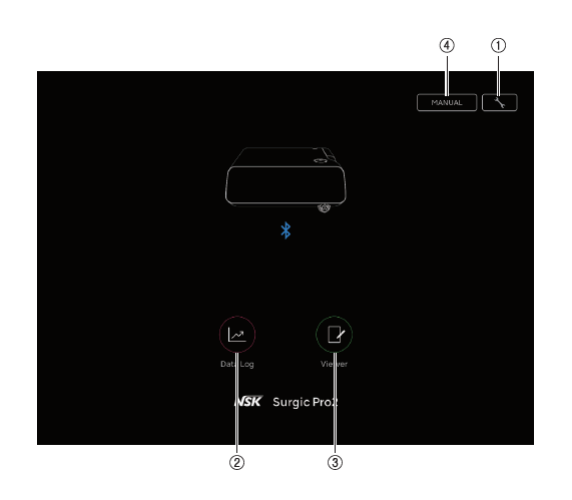

| N°  | icône  | Nom              | Fonction                                                      |
|-----|--------|------------------|---------------------------------------------------------------|
| 1   | *      | Icône de réglage | Procédure de jumelage                                         |
| 2   |        | Icône Data Log   | Aller à l'écran de journalisation des données                 |
| 3   |        | Icône Viewer     | Passer à l'écran de visualisation                             |
| (4) | MANUAL | MANUAL           | Afficher le mode d'emploi de cette application au format PDF. |

#### **A** ATTENTION

Si l'icône Data Log ne s'affiche pas, le terminal et le boîtier de contrôle ne sont pas connectés.
Vérifiez l'état de la connexion avec le boîtier de contrôle.

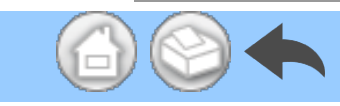

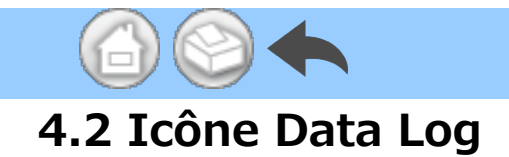

Touchez l'icône Data Log pour accéder à l'écran de journalisation des données. Consultez «<u>5 Écran de journalisation des données</u>».

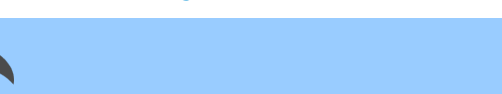

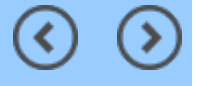

(<

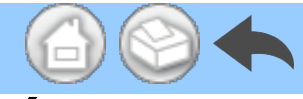

# 5 Écran de journalisation des données

La sélection de l'icône Data Log sur la page d'accueil permet d'accéder à l'écran de journalisation des données. Les valeurs affichées sur l'écran du boîtier de contrôle sont duppliquées sur l'écran de votre terminal. Lorsque le moteur tourne, un graphique représentant la vitesse de rotation et le couple du moteur apparait. Dans cet écran, les valeurs affichées peuvent être sauvegardées comme données d'utilisation. Le calibrage et l'erreur sont affichés en fonction de l'état du boîtier de contrôle.

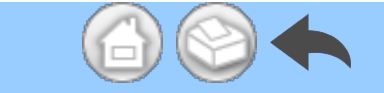

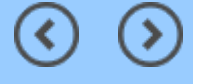

# 5.1 Écran de journalisation des données

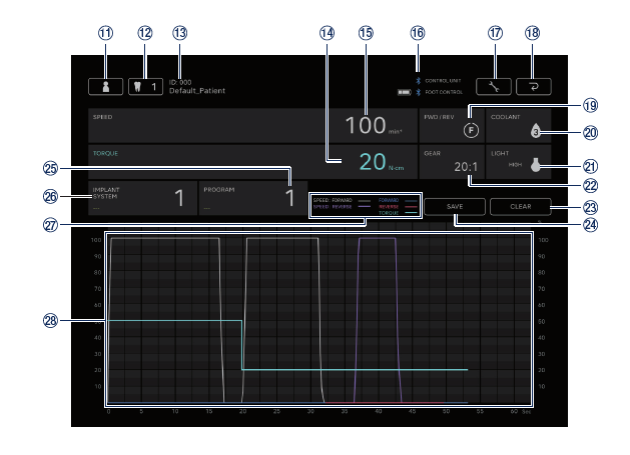

 $\bigcirc$ 

| N°  | icône  | Nom                                                                | Fonction                                                                                                    |
|-----|--------|--------------------------------------------------------------------|----------------------------------------------------------------------------------------------------|
| 1   |        | Icône de changement<br>des informations sur le<br>dentiste/patient | Enregistrer, sélectionner, modifier et supprimer les informations sur le dentiste/patient.                                                                                                    |
| 12  | 1      | Icône de sélection du<br>numéro de dent                            | Sélectionner la dent à traiter.                                                                                                    |
| 3   | -      | Informations<br>sélectionnées du<br>patient                        | Vérifier les informations sur le patient sélectionné<br>(ID et Nom).                                                                                                    |
| 14) | -      | Écran TORQUE                                                       | Vérifier le couple affiché sur le boîtier de contrôle.                                                                                                    |
| 15  | -      | Écran SPEED                                                        | Vérifier la vitesse de rotation affichée sur le boîtier<br>de contrôle.                                                                                                    |
| ſĠ  | -      | Affichage de l'état de la<br>connexion Bluetooth                   | Vérifier l'état de la connexion du boîtier de<br>contrôle.<br>Vérifier l'état de la connexion de la pédale de<br>contrôle et le niveau de la batterie.<br>: Connecté<br>Pas d'affichage : Non connecté |
| D   | *      | Icône de réglage                                                   | Sélectionner l'affichage/masquage du dessin du<br>graphique.<br>Sélectionner l'orientation des fichiers PDF.                                                                                           |
| 18  | ح<br>ا | Icône de retour                                                    | Aller à l'écran d'accueil.                                                                                                    |
| (1) | -      | Écran FWD/REV                                                      | Vérifier le sens de rotation affichée sur le boîtier<br>de contrôle.<br>(F): Rotation avant<br>(R): Rotation arrière                                                                                   |
|     |        |                                                                    | Vérifier le niveau de débit du liquide de                                                                                                    |

|   | 20  | -     | Écran COOLANT           | refroidissement affiché sur le boîtier de contrôle.                                                                       |
|---|-----|-------|-------------------------|----------------------------------------------------------------------------------------------------|
|   | 21) | -     | Écran LIGHT             | Vérifier le niveau de luminosité affiché sur le boîtier de contrôle.                                                      |
|   | 22  | -     | Écran GEAR              | Vérifier le rapport de vitesse affiché sur le boîtier de contrôle.                                                        |
|   | 23  | CLEAR | Icône CLEAR             | Supprimer les données d'utilisation non sauvegardées.                                                                     |
|   | 24) | SAVE  | Icône SAVE              | Stocker les données d'utilisation au format CSV ou PDF.                                                                   |
|   | 25  | -     | Écran PROGRAM           | Vérifier le programme affiché sur le boîtier de contrôle.<br>Définir le nom du programme.                                 |
|   | 26  | -     | Écran IMPLANT<br>SYSTEM | Vérifier le système d'implant affiché sur le boîtier<br>de contrôle.<br>Définir le nom de système d'implant.              |
|   |     |       |                         | SPEED : FORWARD : Le rapport entre la vitesse                                                                             |
|   |     |       | Notes explicatives      | de rotation réelle et la vitesse de rotation                                                                              |
|   | Ø   | -     |                         | maximale définie par le boîtier de contrôle lorsque                                                                       |
|   |     |       |                         | la rotation avant est sélectionnée.                                                                                       |
|   |     |       |                         | SPEED : REVERSE : Le rapport entre la vitesse de                                                                          |
|   |     |       |                         | rotation réelle et la vitesse de rotation maximale                                                                        |
|   |     |       |                         | définie par le boîtier de contrôle lorsque la                                                                             |
|   |     |       |                         | rotation arrière est sélectionnée.                                                                                        |
|   |     |       |                         | FORWARD : Couple réel lorsque la rotation avant                                                                           |
|   |     |       |                         | est sélectionnée.                                                                                                    |
|   |     |       |                         | REVERSE : Couple réel lorsque la rotation arrière                                                                         |
|   |     |       |                         | est sélectionnée.                                                                                                    |
|   |     |       |                         | TORQUE : Limite supérieure du couple définie par                                                                          |
|   |     |       |                         | le boîtier de contrôle.                                                                                                   |
|   | 28  | -     | Zone du graphique       | Affichage sous forme de graphique en fonction de la vitesse de rotation et du couple affichés sur le boîtier de contrôle. |
| 6 |     |       |                         |                                                                                                    |

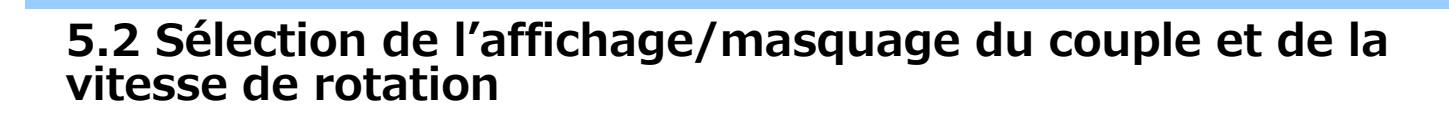

#### ①Touchez l'icône de réglage.

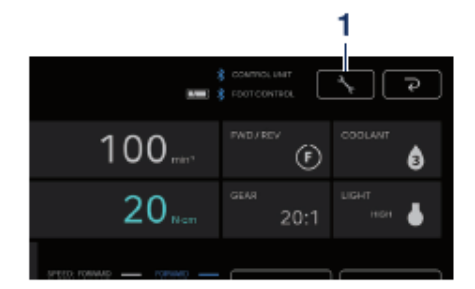

②Touchez « ON » et « OFF » pour choi sir d'afficher ou de masquer le dessin d u graphique.

③Sélectionnez l'orientation des fichiersPDF à sauvegarder.

<

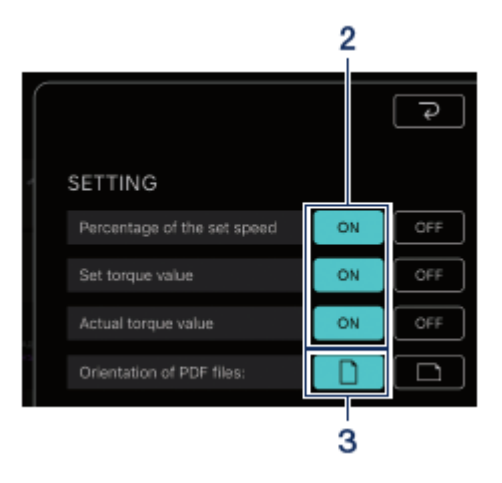

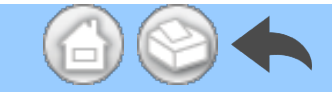

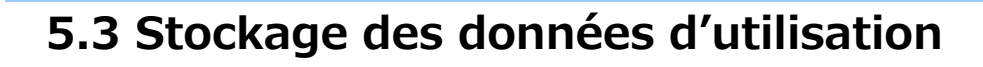

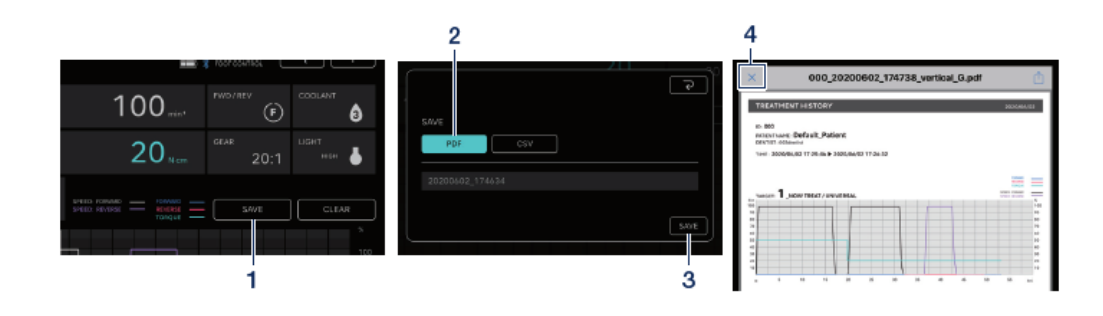

1 Touchez « SAVE ».

<sup>(2)</sup>Sélectionnez le format à sauvegarder et vérifiez le nom du fichier. Vous pouv ez choisir entre deux formats : Format PDF et format CSV. Les noms de fichier s sont automatiquement déterminés en fonction de l'identifiant du patient et de la date. Consultez «<u>8 Stockage des don</u> <u>nées de traitement</u>». ③Touchez « SAVE » pour sauvegarder l es données d'utilisation et afficher le fic hier sauvegardé.

④Touchez l'icône « × » pour retourner
à l'écran de journalisation des données.

#### REMARQUE

Lorsque la taille des données à sauvegarder devient importante (40 pages ou plus en PDF),
 les données du CSV ou du PDF sont divisées et sauvegardées.

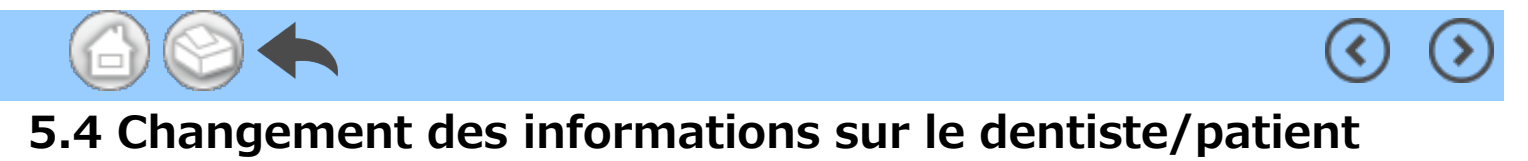

①Touchez l'icône de changement des informations sur le dentiste/patient pour ouvrir la boîte de dialogue de changement des informations sur le dentiste/patient.

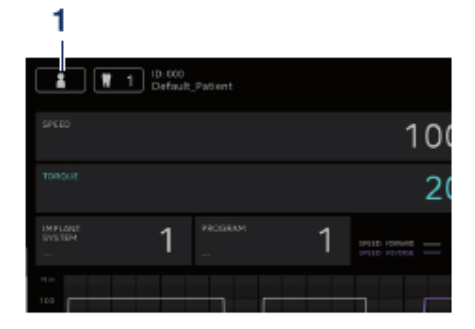

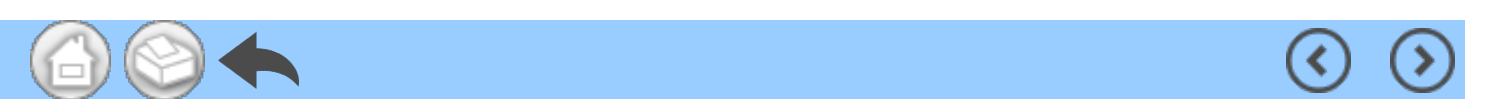

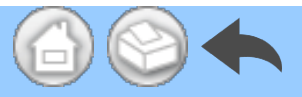

# 5.4.1 Enregistrement des informations sur un nouveau dentiste/patient

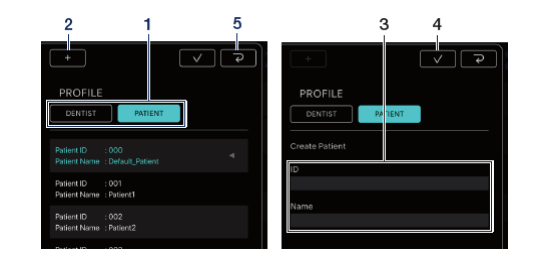

①Touchez « DENTIST » ou « PATIEN T ».

②Touchez l'icône « + » pour afficher la boîte de dialogue d'enregistrement des informations du patient ou du de ntiste.

③Saisissez l'identifiant et le nom.

 $\checkmark$ 

④Touchez l'icône

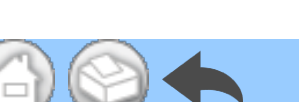

(5) Touchez l'icône pour retour ner à l'écran de journalisation des do nnées.

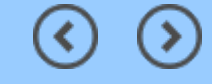

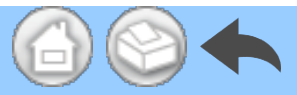

#### 5.4.2 Modification et suppression des informations sur le dentiste/ patient

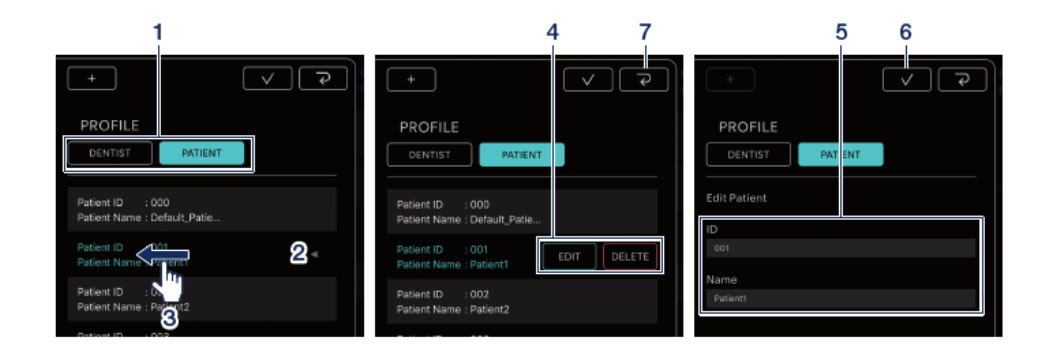

(1)Touchez « DENTIST » ou « PATIEN Т».

2 Touchez le dentiste ou le patient qu e vous souhaitez modifier ou supprim er.

③Faites glisser sur la gauche.

④Touchez « EDIT » ou « DELETE ».. EDIT : Modifier les informations enre gistrées du dentiste ou patient **DELETE : Supprimer les informations** enregistrées du dentiste ou patient

(5) Si vous touchez « EDIT », vous pou vez modifier les informations enregist rées du dentiste ou patient.

6 Touchez l'icône

⑦Touchez l'icône

pour retour J

ner à l'écran de journalisation des do nnées.

#### REMARQUE

• Vous ne pouvez pas modifier ou supprimer les informations sur le dentiste/patient qui ont été saisies par défaut (ID:000).

• Vous ne pouvez pas supprimer les informations sur le dentiste/patient une fois que les données ont été sauvegardées. EDIT ne permet que les changements de Nom.

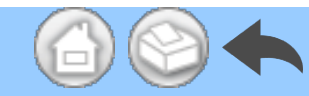

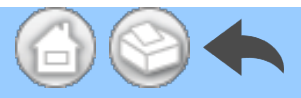

#### 5.5 Enregistrement du nom du système d'implant et du nom du programme

Vous pouvez enregistrer le nom du système d'implant et le nom du programme en touchant la partie sous les affichages IMPLANT SYSTEM et PROGRAM sur l'écran de journalisation des données. Le nom par défaut est « --- ».

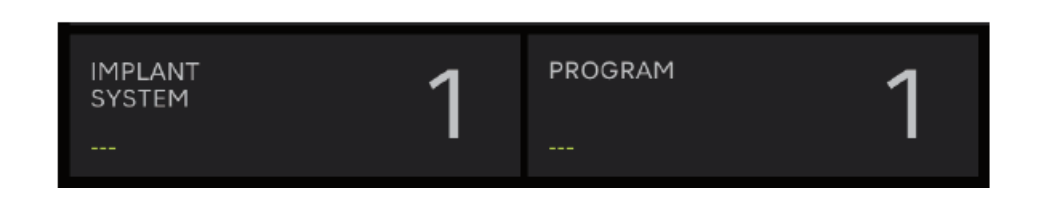

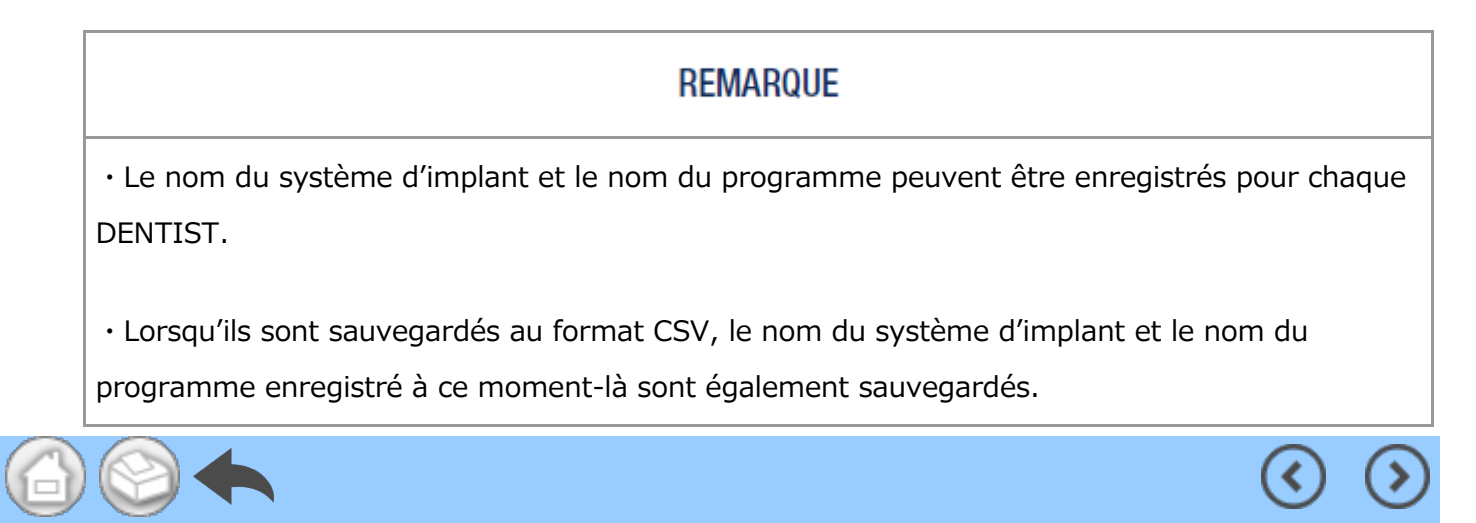

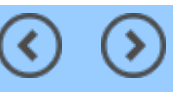

#### 5.6 Sélection du numéro de dent

Touchez l'icône de sélection du numéro de dent pour afficher la boîte de dialogue de sélection du numéro de dent. Dans cette boîte de dialogue, vous pouvez modifier la méthode de numérotation, sélectionner les dents à traiter et enregistrer l'historique du traitement.

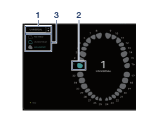

 Pour modifier la méthode de numérot ation, touchez « UNIVERSAL ».
 Vous pouvez sélectionner les méthodes UNIVERSAL et FDI.

②Touchez l'icône de la dent pour sélecti onner la dent à traiter. L'icône de la den t sélectionnée clignote en bleu, et le nu méro au centre est celui de la dent séle ctionnée.

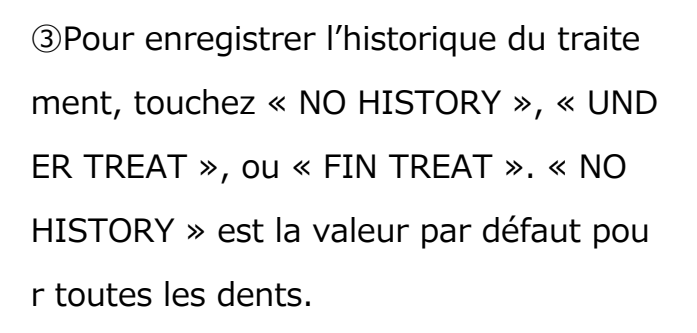

④Touchez l'icône pour détermi ner.

Pour annuler la sélection, touchez l'icôn

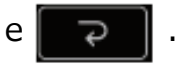

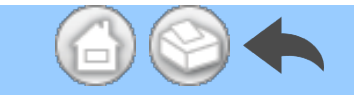

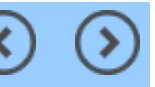

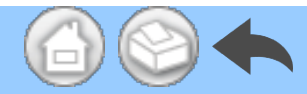

# 5.7 Affichage de l'état du boîtier de contrôle

L'état du boîtier de contrôle connecté peut également être vérifié sur le terminal.

(<

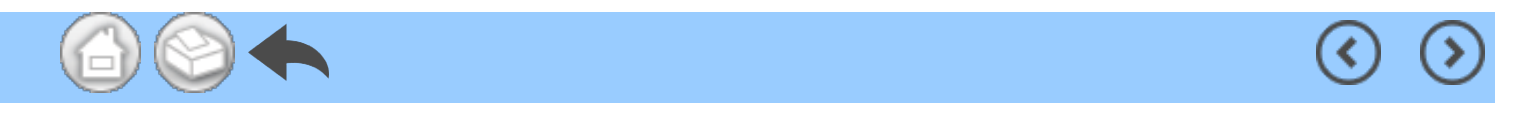

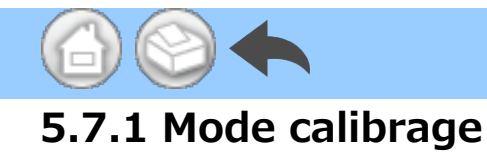

Si le boîtier de contrôle connecté est en mode calibrage, « NOW CALIBRATING... » s'affiche.

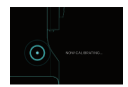

Pour revenir à l'écran d'accueil, touchez n'importe quel endroit de l'écran et touchez « EXIT ». Une boîte de dialogue de confirmation s'affiche et touchez « OK ».

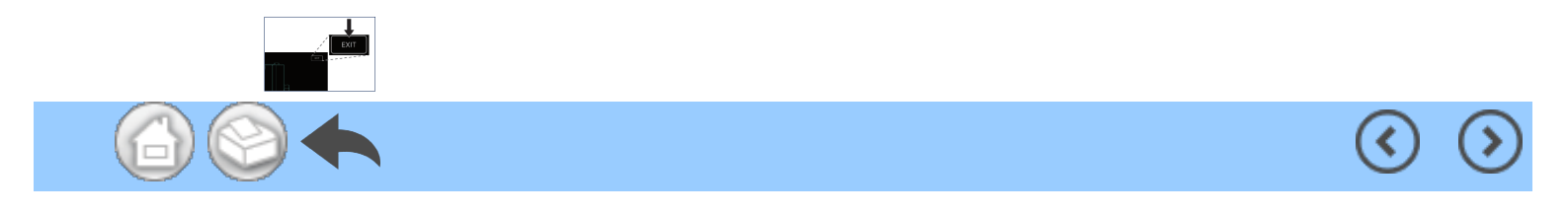

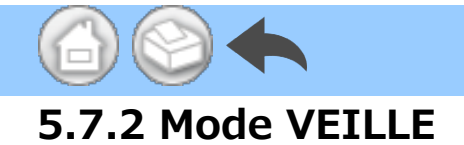

Si le boîtier de contrôle connecté est en mode VEILLE, « NOW SLEEPING... » s'affiche.

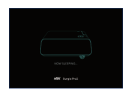

Pour revenir à l'écran d'accueil, touchez n'importe quel endroit de l'écran et touchez « EXIT ». Une boîte de dialogue de confirmation s'affiche et touchez « OK ».

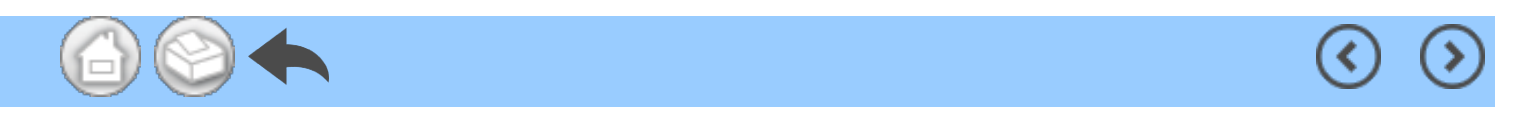

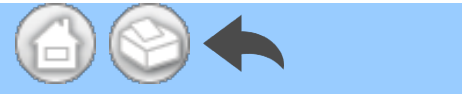

### 5.7.3 Affichage du code d'erreur

Si une erreur se produit dans le boîtier de contrôle connecté et qu'un code d'erreur est affiché sur l'écran LCD, le message suivant s'affiche dans l'application.

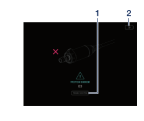

①Touchez « TROUBLE SHOOTING » pour vérifier le contenu de l'erreur. ②Si le boîtier de contrôle ne peut cor riger l'erreur, touchez l'icône 
Il revient à l'écran précédant imméd iatement l'erreur. Si vous avez déjà o btenu les données d'utilisation, vous pouvez les sauvegarder.

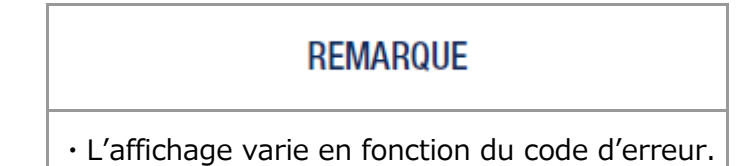

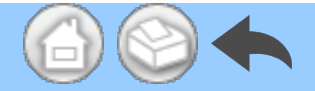

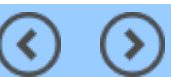

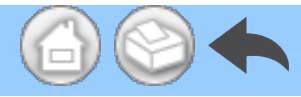

#### 5.7.4 Affichage des erreurs de communication

Si « COM ERR » est affiché sur le boîtier de contrôle, le message suivant s'affiche dans l'application.

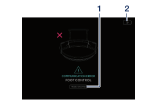

①Touchez « TROUBLE SHOOTING » pour vérifier le contenu de l'erreur.

②Si le boîtier de contrôle ne peut cor riger l'erreur, touchez l'icône

. Il revient à l'écran précédant imméd iatement l'erreur. Si vous avez déjà o btenu les données d'utilisation, vous pouvez les sauvegarder.

#### REMARQUE

• L'affichage varie en fonction du code d'erreur.

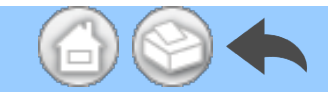

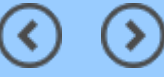

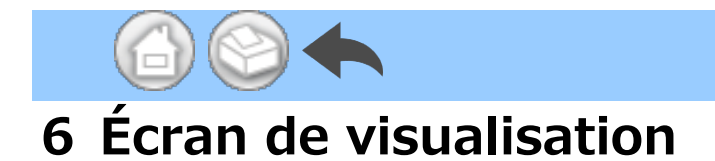

Dans l'écran de visualisation, les données d'utilisation sauvegardées peuvent être vérifiées. L'écran de visualisation peut être ouvert même s'il n'est pas connecté au boîtier de contrôle.

(<

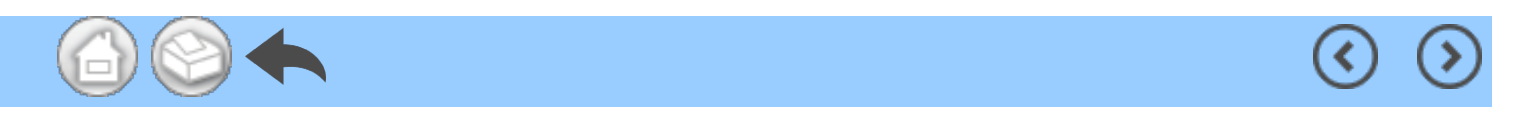

# 6.1 Liste des fonctions

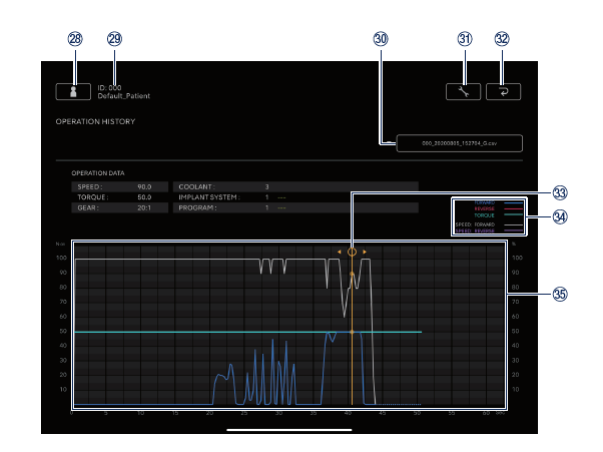

 $\bigcirc$ 

(>

| N°  | icône  | Nom                                                                | Fonction                                                                                                    |
|-----|--------|--------------------------------------------------------------------|----------------------------------------------------------------------------------------------------|
| 28  |        | Icône de changement<br>des informations sur le<br>dentiste/patient | Enregistrer, sélectionner, modifier et supprimer<br>les informations sur le dentiste/patient.                                                                                                    |
| 29  | -      | Informations<br>sélectionnées du<br>patient                        | Vérifier les informations sur le patient<br>sélectionné (ID et Nom).                                                                                                    |
| 30  | -      | Barre de recherche                                                 | Sélectionner les données d'utilisation à afficher.<br>Sélectionner le fichier CSV : Afficher le<br>graphique dans la zone d'affichage du<br>graphique.<br>Sélectionner le fichier PDF : Afficher le PDF.                                                                                                    |
| 31) | *      | Icône de réglage                                                   | Sélectionner l'affichage/masquage du dessin du graphique.                                                                                                    |
| 32  | ح<br>ا | Icône de retour                                                    | Aller à l'écran d'accueil                                                                                                    |
| 33  | -      | Barre d'affichage des<br>détails                                   | Touchez la zone d'affichage du graphique pour<br>afficher et déplacer la barre d'affichage des<br>détails.<br>Vérifier les valeurs numériques détaillées par «<br>OPERATION DATA ».<br>Pour masquer la barre d'affichage des détails, il<br>suffit de toucher deux fois la zone d'affichage du<br>graphique avec deux doigts. |
|     |        |                                                                    | FORWARD : Couple réel lorsque la rotation<br>avant est sélectionnée.<br>REVERSE : Couple réel lorsque la rotation<br>arrière est sélectionnée.                                                                                                    |

|   | 34 | - | Notes explicatives               | TORQUE : Limite supérieure du couple définie<br>par le boîtier de contrôle.<br>SPEED : FORWARD : Le rapport entre la vitesse |
|---|----|---|----------------------------------|----------------------------------------------------------------------------------------------------|
|   |    |   |                                  | de rotation réelle et la vitesse de rotation                                                                                 |
|   |    |   |                                  | maximale définie par le boîtier de contrôle                                                                                  |
|   |    |   |                                  | lorsque la rotation avant est sélectionnée.                                                                                  |
|   |    |   |                                  | SPEED : REVERSE : Le rapport entre la vitesse                                                                                |
|   |    |   |                                  | de rotation réelle et la vitesse de rotation                                                                                 |
|   |    |   |                                  | maximale définie par le boîtier de contrôle                                                                                  |
|   |    |   |                                  | lorsque la rotation arrière est sélectionnée.                                                                                |
|   | 35 | - | Zone d'affichage du<br>graphique | Affichez les données d'utilisation sélectionnées<br>dans un graphique.                                                       |
| 6 |    |   |                                  | <                                                                                                    |
|   |    |   |                                  |                                                                                                    |

# 6.2 Sélection du fichier à visualiser

①Sélectionnez le patient.

②Touchez la barre de recherche pour af ficher la liste des fichiers sauvegardés.

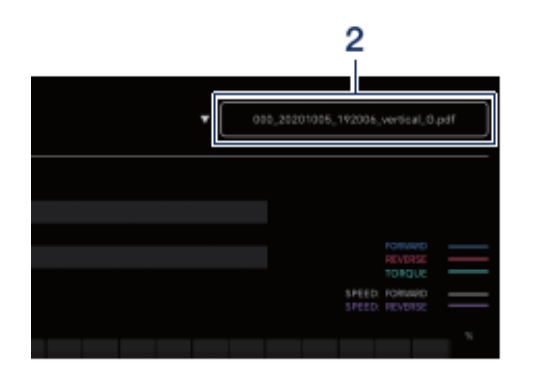

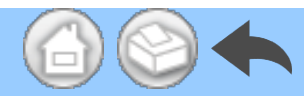

#### 3 Touchez le fichier à visualiser.

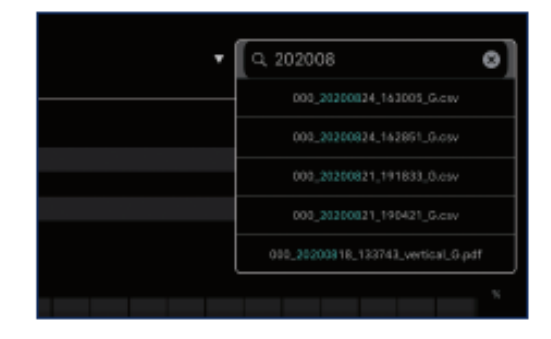

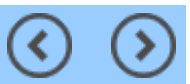

( <

# 7 Connexion aux produits optionnels

#### 7.1 Connexion à Link Module

Lorsque le boîtier de contrôle et Link Module sont connectés, VarioSurg 3 peut être utilisé avec la pédale de contrôle sans fil de Surgic Pro2. Réglez le boîtier de contrôle sur le mode LINK pour actionner le VarioSurg 3. L'écran de journalisation des données est illustré ci-dessous.

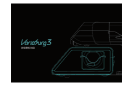

Pour revenir à l'écran d'accueil, touchez n'importe quel endroit de l'écran et touchez « EXIT ». Une boîte de dialogue de confirmation s'affiche et touchez « OK ».

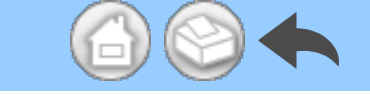

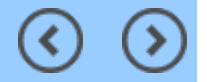

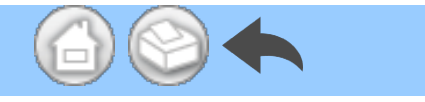

# 7.2 Connexion à Osseo 100+

La connexion Bluetooth entre Osseo 100+ et le boîtier de contrôle est activée. (Reportez-vous au mode d'emploi d'Osseo 100+ pour connaître la méthode de jumelage.)

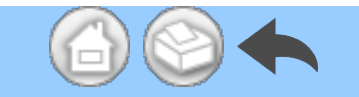

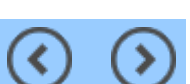

(<
### 7.2.1 Connexion à Osseo 100+

Vous pouvez sauvegarder les données ISQ VALUE (données du patient, numéros de dent, etc.) dans la mémoire de votre terminal de la manière suivante. Les données sont sauvegardées aux formats PDF et CSV.

①Connectez Osseo 100+ et votre ter minal au boîtier de contrôle via Bluet ooth. Le terminal n'est pas directeme nt connecté à Osseo 100+.

2 Mettez le boîtier de contrôle en mo de ISQ.

Lorsque le boîtier de contrôle et Osse o 100+ sont connectés, appuyez sur o du boîtier de contrôle pendant pl us de 2 secondes. Si « ISQ » s'affiche sur l'écran LCD du boîtier de contrôle, il passe en mode ISQ.

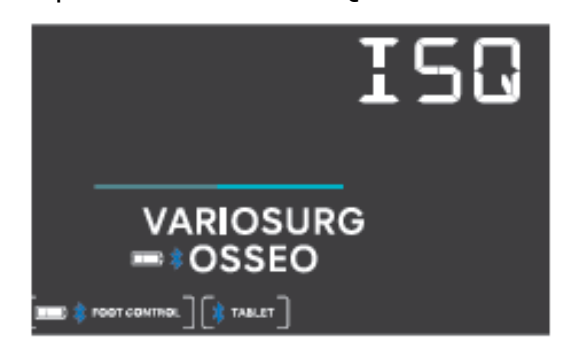

③Lancez l'application.

④Touchez l'icône Data Log sur l'écra n d'accueil pour afficher l'écran de jo urnalisation des données.

| 1 Contact, Pattern             | 1000.00<br>1000000 |
|--------------------------------|--------------------|
| ISQ VALUE                      | 📼 🛊 06560 110-     |
|                                | 641 (HE            |
| 5.0un<br>8000<br>1753.003 (46) |                    |
| 5Jun<br>2000<br>1113249 46     |                    |
| 5.Jun<br>1155254 46            |                    |

⑤Lorsque la valeur ISQ est mesurée avec Osseo 100+ dans cette conditio n, la valeur ISQ affichée sur le boîtier de contrôle est également affichée su r l'écran du terminal.

Touchez « SAVE » pour sauvegarder l es données ISQ VALUE dans la mémo ire du terminal et le PDF s'affiche aut omatiquement.

### REMARQUE

• Seul un fichier CSV de la valeur ISQ est créé pour chaque information sur le patient. Si un fichier CSV contenant les données d'information sur le patient existe déjà, une nouvelle valeur ISQ sera ajoutée à ce fichier.

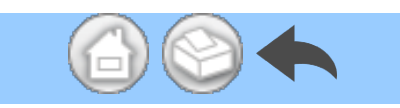

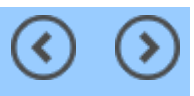

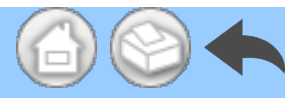

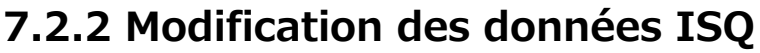

Les données sauvegardées dans le fichier CSV peuvent être modifiées en déplaçant un numéro de dent ou en supprimant des données ISQ.

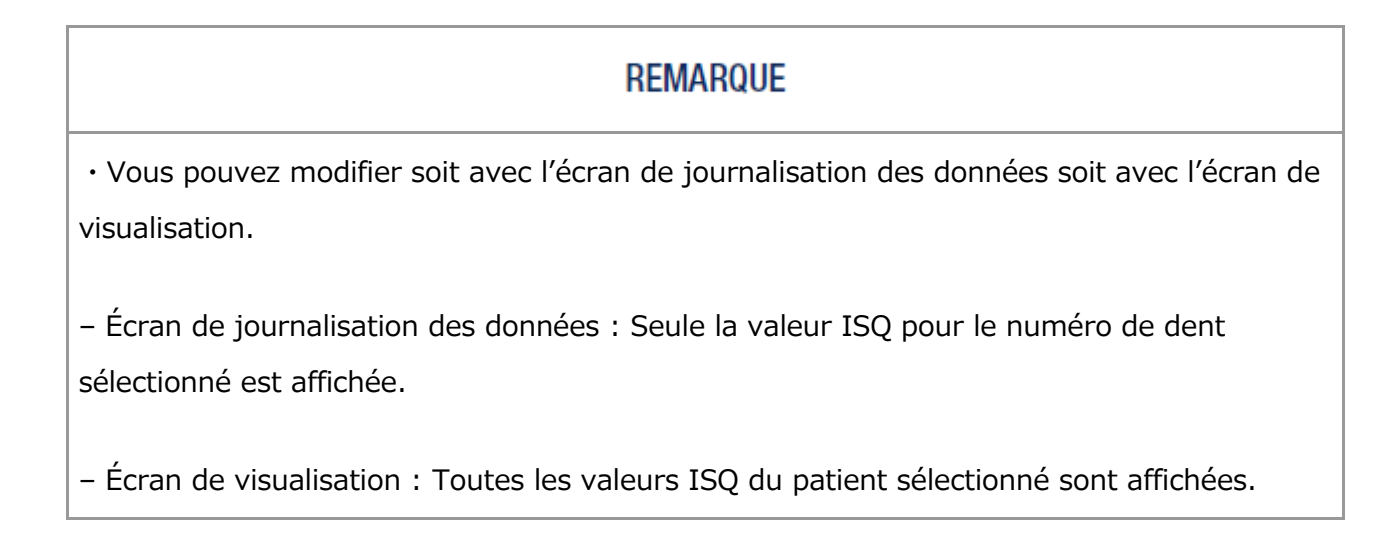

Touchez « EDIT ».

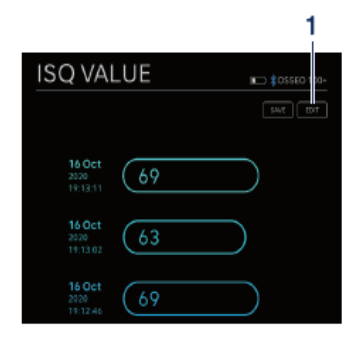

②Touchez la case à cocher de la vale ur ISQ que vous souhaitez modifier.

Icône « SELECT ALL » : Vous pouv
ez sélectionner toutes les cases à coc
her.

 Icône « DESELECTION » : Vous po uvez désélectionner toutes les cases à cocher. (La sélection de toutes les c ases à cocher modifie l'icône)

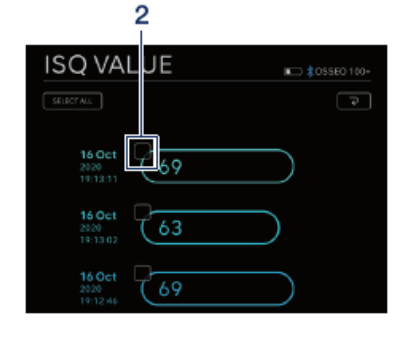

③Si vous souhaitez déplacer le numé ro de dent, consultez «<u>Déplacement</u> <u>du numéro de dent</u>» et si vous souhai

### Déplacement du numéro de dent

①Touchez « MOVE ».

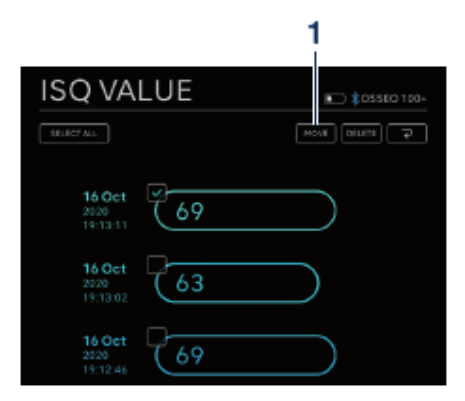

②Touchez la dent vers laquelle vous souhaitez vous déplacer. (La dent sél ectionnée et son numéro sont affiché s en jaune)

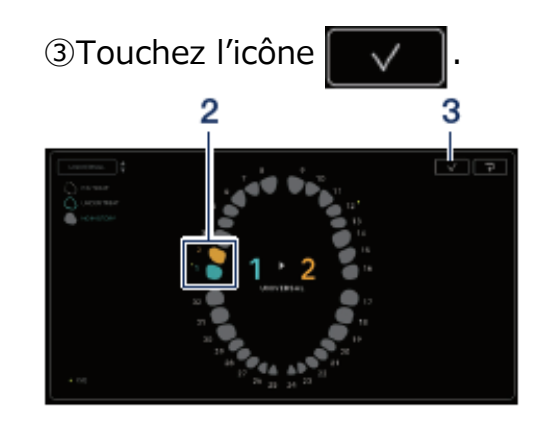

④La boîte de dialogue de confirmatio
n s'affiche. Touchez « OK » si vous s
ouhaitez déplacer le numéro de dent.

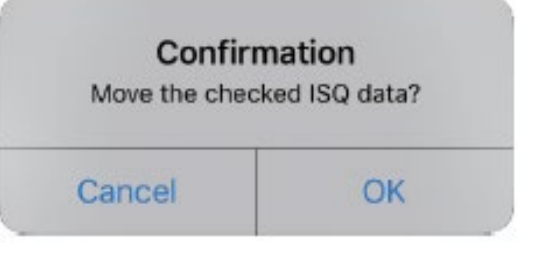

### REMARQUE

• Dans l'écran de journalisation des données, si vous déplacez le numéro de dent, la valeur ISQ ne sera pas affichée à l'écran. Pour afficher la valeur ISQ, sélectionnez le numéro de dent déplacé.

### Suppression des données ISQ

1 Touchez « DELETE ».

②La boîte de dialogue de confirmatio n s'affiche. Touchez « OK » si vous s ouhaitez supprimer les données ISQ.

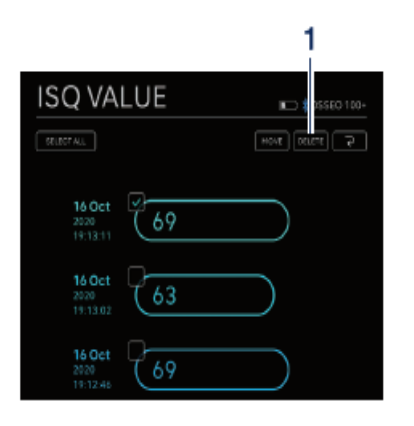

| Confirm         | nation        |
|-----------------|---------------|
| Delete the chec | ked ISO data? |
| Cancel          | ОК            |

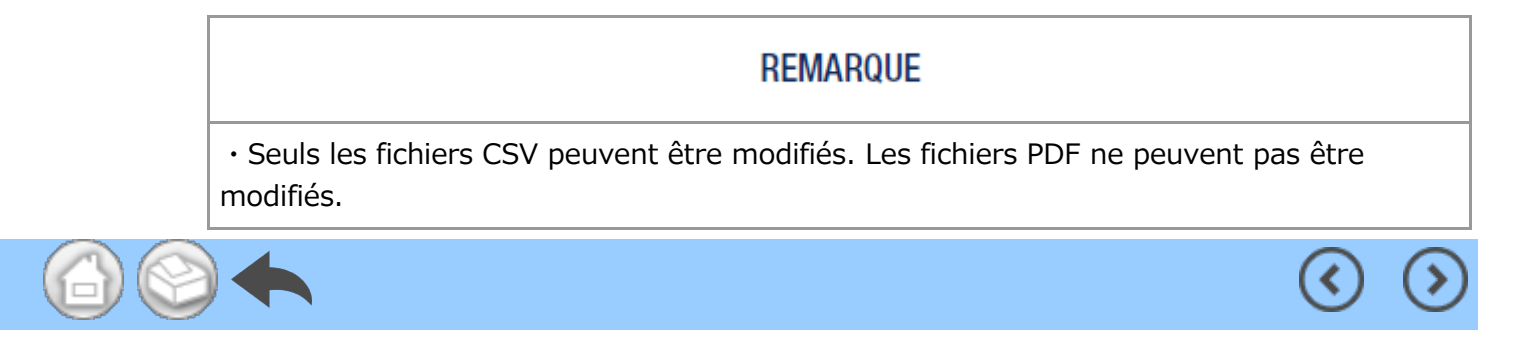

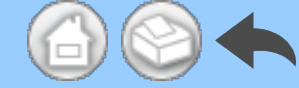

# 8 Stockage des données de traitement

Lorsque les données d'utilisation sont sauvegardées pour la première fois, le dossier « SurgicPro2 » est automatiquement généré dans la mémoire du terminal. Dans le dossier « SurgicPro2 », un dossier « CSV » et un dossier « PDF » sont créés et les données d'utilisation sont stockées dans l'un ou l'autre de ces dossiers selon leur format.

#### **A** ATTENTION

 Si l'application est désinstallée, le dossier « SurgicPro2 » sera également supprimé. NSK vous recommande de faire une copie de sauvegarde de vos données sur un périphérique de stockage externe.

• NSK vous recommande vivement de faire une copie de sauvegarde périodique des données d'utilisation sur un périphérique de stockage externe ou un service comme iCloud.

### REMARQUE

• Le nom du fichier est automatiquement attribué à DONNÉES D'UTILISATION selon les règles suivantes.

$$\frac{X X X X}{1} - \frac{y y y y m m d d h h m m s s}{2} - \frac{v ertical}{3} - \frac{G}{4}$$

1 Identifiant du patient.

2 La date et l'heure auxquelles les données sont sauvegardées.

3 Orientation du PDF (verticale ou horizontale). Il n'y a pas d'option d'orientation pour les données CSV.

4 G : Les données d'utilisation affichées sur Surgic Pro2.

O : Les données de la VALEUR ISQ affichées sur Osseo 100+.

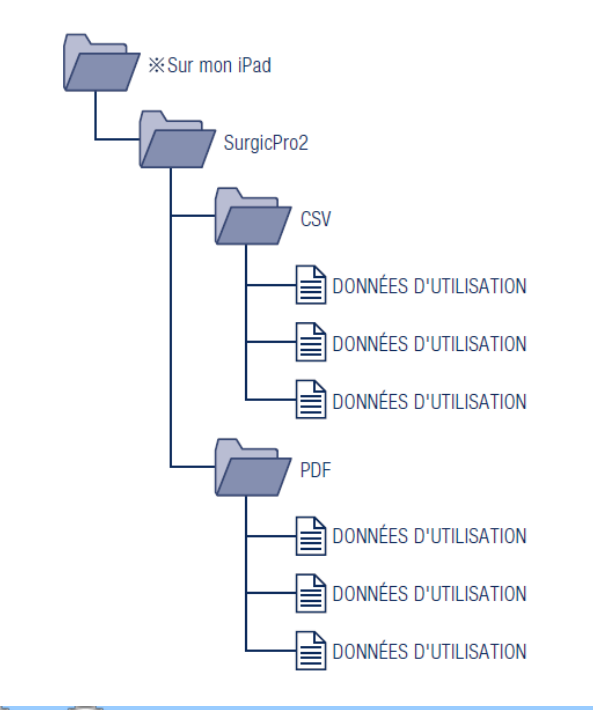

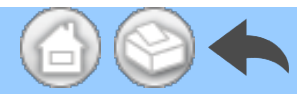

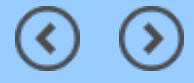

- 1 Introducción
- 2 Precauciones para uso y operación
- 3 Conexión a la unidad de control
  - 3.1 Conexión Bluetooth
  - 3.2 Emparejamiento
  - 3.3 Nuevo emparejamiento
- 4 Pantalla de inicio
  - 4.1 Lista de funciones
  - 4.2 Icono de Data Log
- 5 Pantalla de registro de datos
  - 5.1 Pantalla de registro de datos
  - 5.2 Opción de mostrar u ocultar el torque y la velocidad de rotación
  - 5.3 Guardado de los datos de funcionamiento
  - 5.4 Cambio entre la información del dentista y la del paciente
    - 5.4.1 Registro de información de dentista o paciente nuevo
    - 5.4.2 Edición y eliminación de la información de un dentista o paciente
  - 5.5 Registro del nombre del sistema de implante y el nombre del programa
  - 5.6 Selección del número de pieza dental
  - 5.7 Visualización del estado de la unidad de control
    - 5.7.1 Modo de calibración
    - 5.7.2 Modo de suspensión
    - 5.7.3 Visualización de los códigos de error
    - 5.7.4 Visualización de errores de comunicación
- 6 Pantalla del visor
  - 6.1 Lista de funciones
  - 6.2 Selección de archivos para visualizarlos
- 7 Conexión a productos opcionales
  - 7.1 Conexión a Link Module
  - 7.2 Conexión al Osseo 100+
    - 7.2.1 Conexión al Osseo 100+
    - 7.2.2 Edición de los datos ISQ
- 8 Almacenamiento de los datos de los tratamientos

# $\bigcirc$

# 1 Introducción

Esta aplicación (Surgic Pro2 App) muestra y guarda los datos de funcionamiento, como la velocidad de rotación y el torque, conectándose por Bluetooth® a Surgic Pro2 (en adelante, nos referiremos a Surgic Pro2 como la unidad de control). Al conectar la unidad de control al Osseo 100+ (opcional), se permite la visualización y el guardado del valor ISQ mostrado en el Osseo 100+.

El contenido de este manual de usuario puede diferir respecto al terminal o a la versión de la aplicación. Rogamos que lo tengan en cuenta.

La marca denominativa Bluetooth® y los logotipos son marcas comerciales registradas propiedad de Bluetooth SIG, Inc.

y cualquier uso de estas marcas por parte de NAKANISHI INC. se efectua bajo licencia. Las demas marcas comerciales y nombres comerciales son de sus respectivos propietarios.

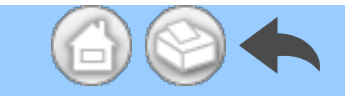

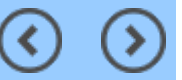

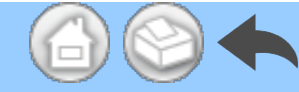

# 2 Precauciones para uso y operación

■ Lea atentamente estas precauciones de seguridad antes de utilizar el producto y úselo correctamente.

El objetivo de estos indicadores es permitir que utilice el producto con seguridad, así como prevenir los riesgos y daños que podrían afectarle a usted y a otras personas. Están clasificados según su grado de peligro, daños y gravedad. Todos los indicadores señalan cuestiones de seguridad, por lo que deben seguirse.

| Clase        | Grado de peligro                                                                                                    |  |  |
|--------------|----------------------------------------------------------------------------------------------------|--|--|
| A PRECAUCIÓN | Riesgo que podría producir lesiones o daños leves o moderados en el dispositivo si no se siguen correctamente las instrucciones de seguridad. |  |  |
| IMPORTANTE   | Información general destacada sobre las especificaciones del producto para evitar una avería del producto o la reducción de su desempeño.     |  |  |

### **A PRECAUCIÓN**

· Cuando use esta aplicación, cierre todas las demás.

• Use un terminal que tenga espacio de almacenamiento suficiente (1 GB o más). Si el espacio de almacenamiento es insuficiente, es posible que la aplicación se cierre inesperadamente, que no pueda comunicarse con Surgic Pro2 o que los datos no puedan guardarse.

· Lea este manual de usuario antes de su uso para conocer bien las funciones de la aplicación.

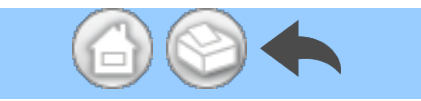

# 3 Conexión a la unidad de control

## 3.1 Conexión Bluetooth

Para usar esta aplicación, debe emparejar la unidad de control con el iPad donde tenga instalada la aplicación. El emparejamiento solo debe realizarse la primera vez. Puede consultar el método de emparejamiento en "<u>3.2 Emparejamiento</u>". Después, una vez que la unidad de control se enciende estando la aplicación en ejecución, la conexión se establece automáticamente.

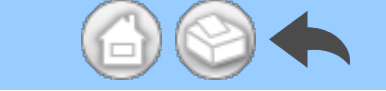

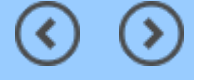

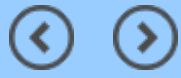

# 3.2 Emparejamiento

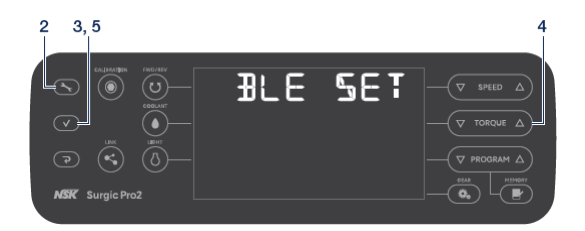

①Conecte el interruptor principal de en cendido de Surgic Pro2.

②Mantenga pulsada A durante 2 se

gundos o más para que se muestre "BL E SET".

- ③Pulse 🗸
- ④Pulse ♥TORQUE▲ y seleccione "PC".
- ⑤Pulse

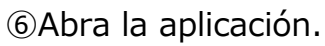

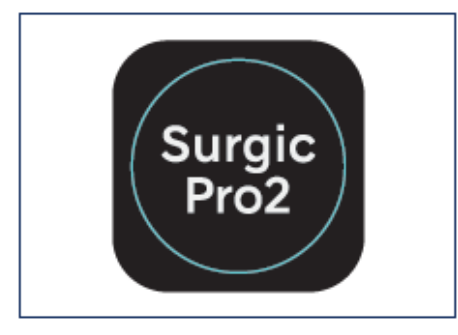

⑦Toque el icono de ajustes.

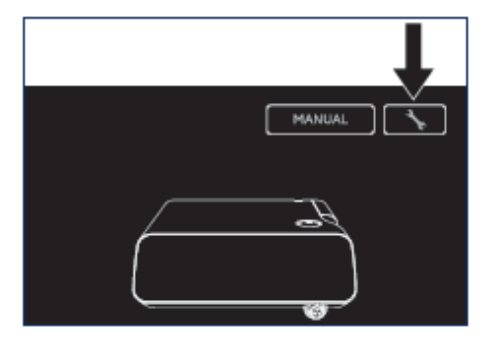

⑧Toque "Start".

Espere hasta que aparezca en la pantall

a "Solicitud de enlace Bluetooth".

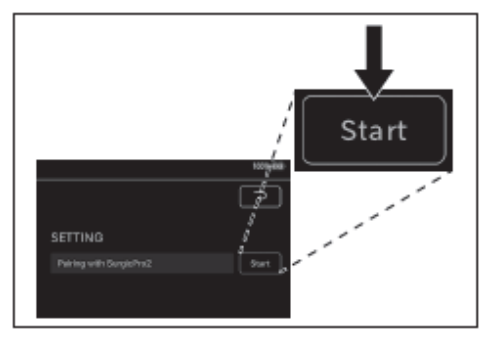

Introduzca el código "123456" y toqu e "Enlazar".

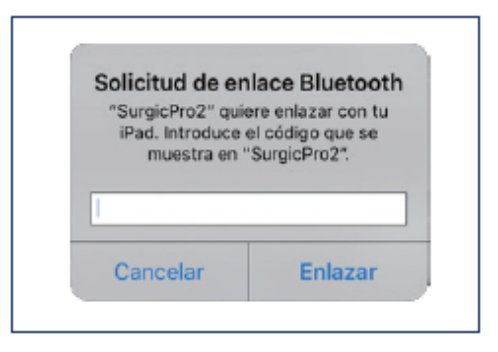

①Cuando en la aplicación se muestre " Connection Successful", significa que el emparejamiento ha finalizado.

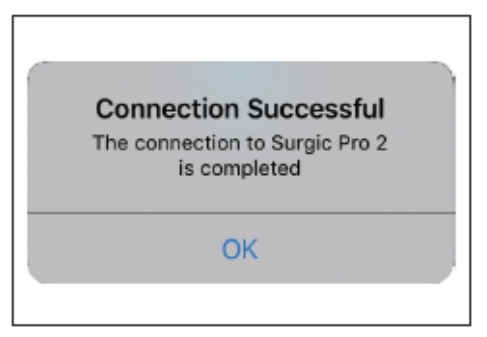

### IMPORTANTE

• Cuando el terminal y la unidad de control se vuelven a emparejar después de la primera vez, puede que no sea necesario introducir la clave de emparejamiento. Si es el caso, el emparejamiento se llevará a cabo sin ningún problema.

Ś

## 3.3 Nuevo emparejamiento

Al emparejar un terminal con una segunda unidad de control o al volver a emparejar el terminal con la misma unidad de control después de haber eliminado la información de emparejamiento mediante la función de enlace de la unidad de control, deberá volver a emparejar el terminal y la unidad de control.

①Abra la aplicación.

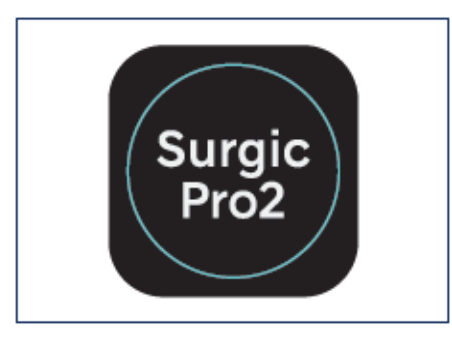

②Toque el icono de ajustes.

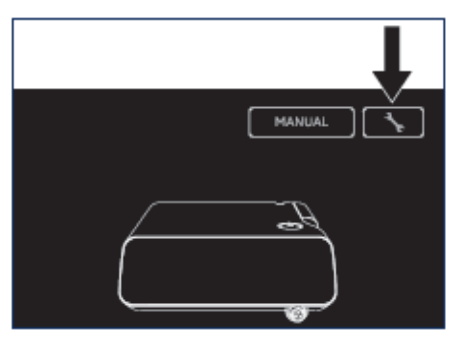

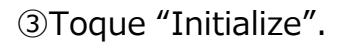

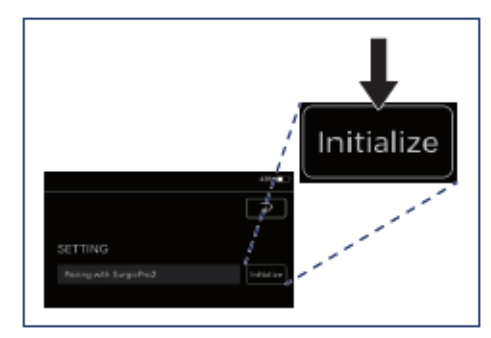

#### ④Toque "OK".

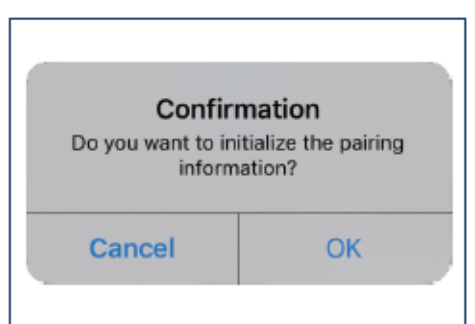

⑤Para emparejar, siga las instrucciones detalladas en "<u>3.2 Emparejamiento</u>".

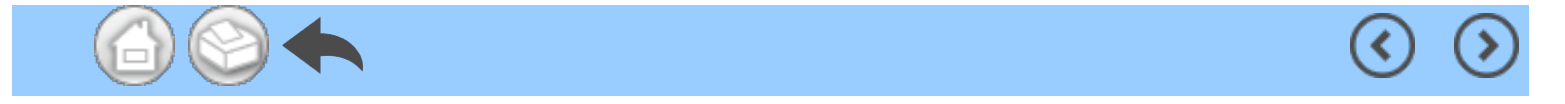

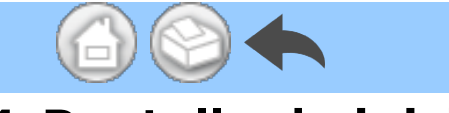

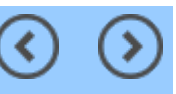

# 4 Pantalla de inicio

Al abrir esta aplicación, se muestra la pantalla de inicio. En esta pantalla se puede realizar el emparejamiento. Toque el icono de Data Log para guardar los datos de funcionamiento. Para consultar los datos de funcionamiento guardados, toque el icono de Viewer.

# 

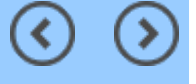

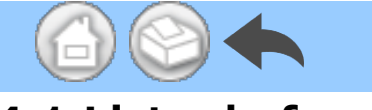

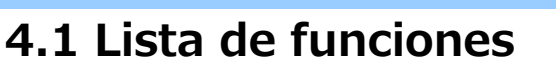

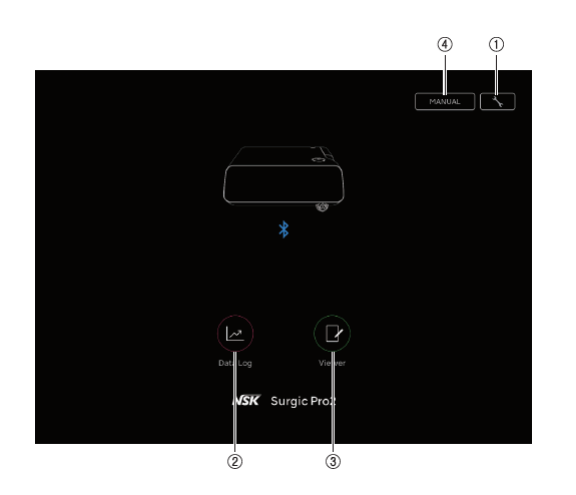

| N.º | Icono              | Nombre            | Función                                                            |
|-----|--------------------|-------------------|--------------------------------------------------------------------|
| 1   | 1 Icono de ajustes |                   | Operación de emparejamiento                                        |
| 2   |                    | Icono de Data Log | Ir a la pantalla del registro de datos                             |
| 3   | 3 Icono de Viewer  |                   | Ir a la pantalla del visor de datos                                |
| (4) | (4) MANUAL         |                   | Mostrar el manual de usuario de esta<br>aplicación en formato PDF. |

### A PRECAUCIÓN

• Si el icono de Data Log no se muestra, quiere decir que el terminal y la unidad de control no están conectados. Compruebe el estado de conexión de la unidad de control.

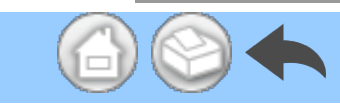

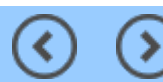

<

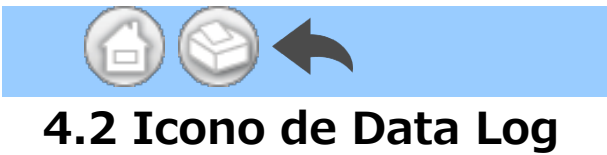

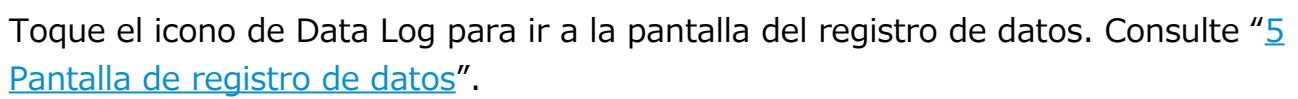

(<

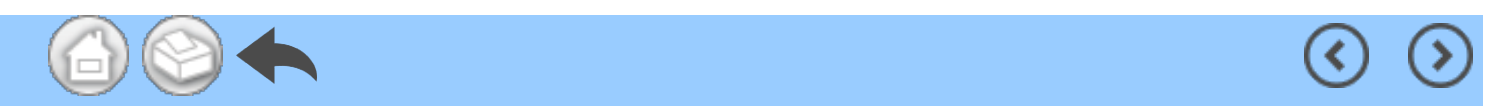

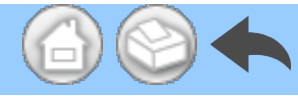

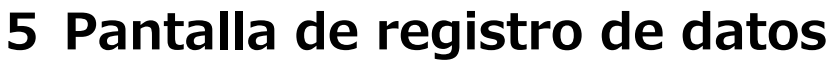

Toque el icono de Data Log en la pantalla de inicio para mostrar la pantalla del registro de datos. n esta pantalla, los valores mostrados en la pantalla de la unidad de control pueden verse en la pantalla del terminal. Cuando el motor gira, automáticamente se traza un gráfico de la velocidad de rotación y del torque. En esta pantalla, los valores mostrados pueden guardarse como datos de funcionamiento. La calibración y los errores se muestran según el estado de la unidad de control.

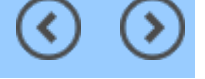

# 5.1 Pantalla de registro de datos

(-)

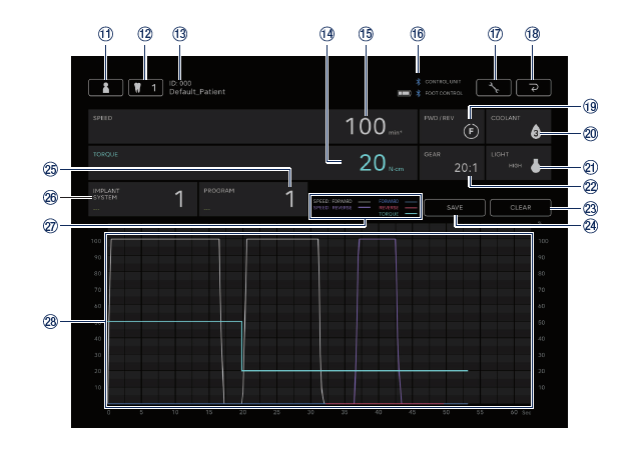

 $\bigcirc$ 

| N.º  | Icono                                                                    | Nombre                                         | Función                                                                                                    |
|------|--------------------------------------------------------------------------|------------------------------------------------|----------------------------------------------------------------------------------------------------|
| 1    | Icono para cambiar<br>entre la información del<br>dentista y el paciente |                                                | Registrar, seleccionar, editar y eliminar la información del dentista o el paciente.                                                                                                    |
| 12   | Icono de selección del<br>número de pieza dental                         |                                                | Seleccionar la pieza dental que se va a tratar.                                                                                                    |
| 13   | -                                                                        | Información del<br>paciente seleccionado       | Consultar la información del paciente seleccionado<br>(ID y nombre).                                                                                                    |
| (14) | -                                                                        | Indicación TORQUE                              | Consultar el torque mostrado en la unidad de control.                                                                                                    |
| 15   | -                                                                        | Indicación SPEED                               | Consultar la velocidad de rotación mostrada en la unidad de control.                                                                                                    |
| ٩    | -                                                                        | Indicación del estado<br>de conexión Bluetooth | Consultar el estado de conexión a la unidad de<br>control.<br>Consultar el estado de conexión al control de pie y<br>el nivel de batería.<br>: conectado<br>Si no aparece: no conectado |
| 17   | <b>`</b>                                                                 | Icono de ajustes                               | Mostrar u ocultar el gráfico.<br>Seleccionar la orientación de los archivos PDF.                                                                                                    |
| (18) | ح<br>ا                                                                   | Icono para volver atrás                        | Ir a la pantalla de inicio.                                                                                                    |
| (1)  | -                                                                        | Indicación FWD/REV                             | Consultar la dirección de rotación mostrada en la<br>unidad de control.<br>(F): rotación hacia delante<br>(R): rotación hacia atrás                                                     |
| 20   | -                                                                        | Indicación COOLANT                             | Consultar el nivel de flujo de la solución<br>refrigerante mostrado en la unidad de control.                                                                                            |

|  | 21) | -     | Indicación LIGHT             | Consultar el nivel de luz mostrado en la unidad de control.                                                                                |
|--|-----|-------|------------------------------|----------------------------------------------------------------------------------------------------|
|  | 22  | -     | Indicación GEAR              | Consultar la relación de cambio mostrada en la unidad de control.                                                                          |
|  | 23  | CLEAR | Icono CLEAR                  | Borrar los datos de funcionamiento no guardados.                                                                                           |
|  | 24) | SAVE  | Icono SAVE                   | Guardar los datos de funcionamiento en formato<br>CSV o PDF.                                                                               |
|  | Ċ5  | -     | Indicación PROGRAM           | Consultar el programa mostrado en la unidad de<br>control.<br>Se puede elegir cualquier nombre para el<br>programa.                        |
|  | œ   | -     | Indicación IMPLANT<br>SYSTEM | Consultar el sistema de implante mostrado en la<br>unidad de control.<br>Se puede elegir cualquier nombre para el sistema<br>de implantes. |
|  |     |       |                              | SPEED: FORWARD: La relación entre la velocidad                                                                                             |
|  |     |       | Leyenda                      | de rotación real y la velocidad de rotación máxima                                                                                         |
|  | Ð   |       |                              | establecida en la unidad de control cuando se                                                                                              |
|  |     |       |                              | selecciona la rotación hacia delante.                                                                                                    |
|  |     |       |                              | SPEED: REVERSE: La relación entre la velocidad                                                                                             |
|  |     |       |                              | de rotación real y la velocidad de rotación máxima                                                                                         |
|  |     |       |                              | establecida en la unidad de control cuando se                                                                                              |
|  |     |       |                              | selecciona la rotación hacia atrás.                                                                                                    |
|  |     |       |                              | FORWARD: Torque real cuando se selecciona la                                                                                               |
|  |     |       |                              | rotación hacia delante.                                                                                                    |
|  |     |       |                              | REVERSE: Torque real cuando se selecciona la                                                                                               |
|  |     |       |                              | rotación hacia atrás.                                                                                                    |
|  |     |       |                              |                                                                                                    |
|  |     |       |                              |                                                                                                    |
|  |     |       |                              | Cráfico basado on la volocidad do rotación y ol                                                                                            |
|  | 28  | -     | Recuadro del gráfico         | torque mostrados en la unidad de control.                                                                                                  |
|  |     |       |                              |                                                                                                    |

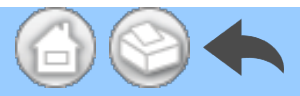

# 5.2 Opción de mostrar u ocultar el torque y la velocidad de rotación

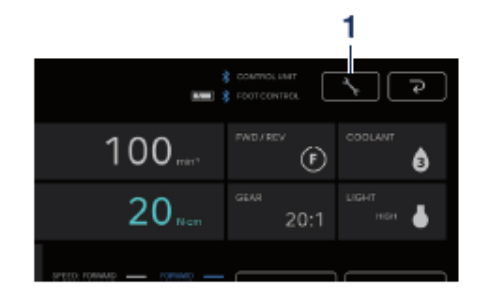

①Toque el icono de ajustes.

②Toque "ON" y "OFF" para seleccionar si desea mostrar u ocultar el gráfico.

③Seleccione la orientación de los archivos PDF que desea guardar.

<

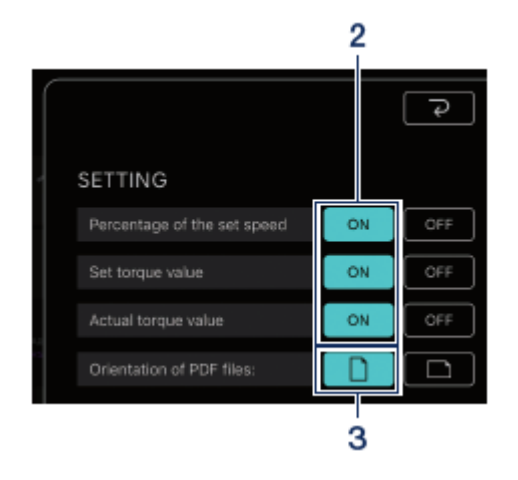

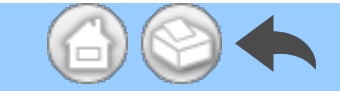

## 5.3 Guardado de los datos de funcionamiento

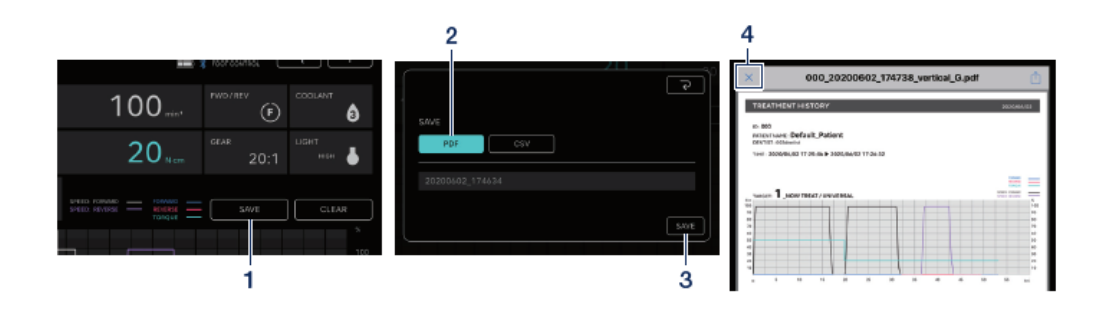

#### ①Toque "SAVE".

②Seleccione el formato en que desea g uardar y compruebe el nombre del arch ivo. Hay dos formatos para elegir: el for mato PDF y el formato CSV. Los nombr es de archivo se asignan automáticame nte según el ID del paciente y la fecha. Consulte "<u>8 Almacenamiento de los dat</u> os de los tratamientos". ③Toque "SAVE" para guardar los datos de funcionamiento y abrir el archivo gu ardado.

④Toque el icono "×" para volver a la pa ntalla del registro de datos.

#### IMPORTANTE

• Cuando el tamaño del conjunto de datos que se va a guardar es considerable (40 páginas o más en PDF), los datos del archivo CSV o PDF se dividen antes de guardarse.

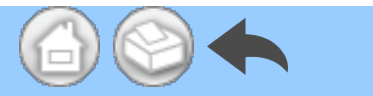

# 5.4 Cambio entre la información del dentista y la del paciente

①Toque el icono para cambiar entre la información del dentista y la del paciente; al hacerlo, se abre el cuadro de diálogo correspondiente.

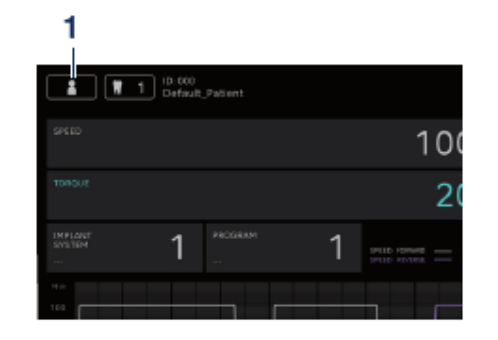

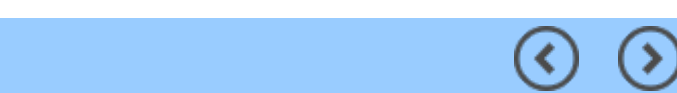

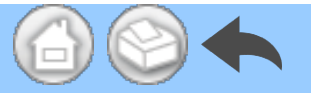

### 5.4.1 Registro de información de dentista o paciente nuevo

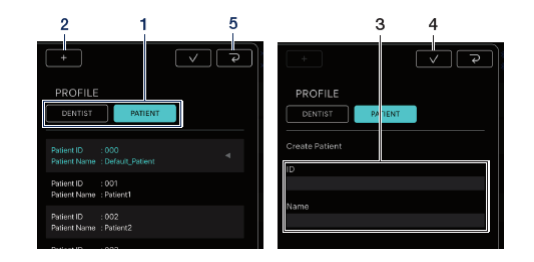

①Toque "DENTIST" o "PATIENT".

②Toque el icono "+" para mostrar el cuadro de diálogo en el que registrar la información de un dentista o un pa ciente nuevos.

③Introduzca el ID y el nombre.

④Toque el icono

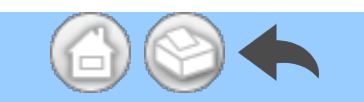

⑤Toque el icono

a la pantalla del registro de datos.

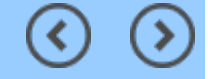

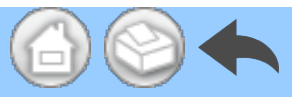

### 5.4.2 Edición y eliminación de la información de un dentista o paciente

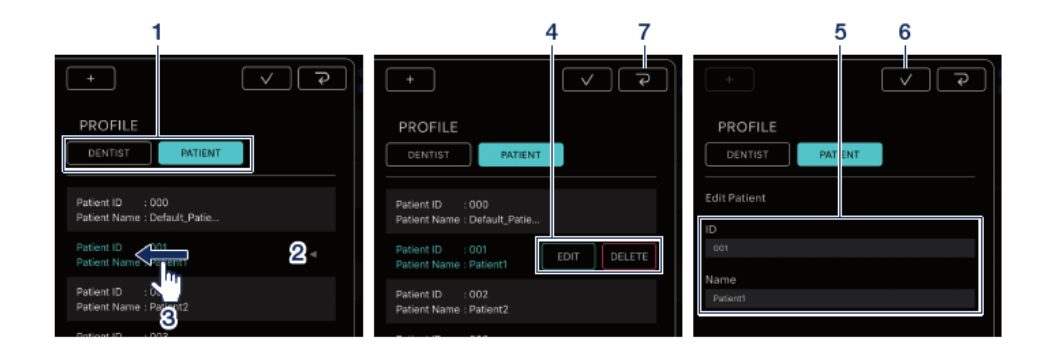

①Toque "DENTIST" o "PATIENT".

②Toque el dentista o paciente que qu iera editar o eliminar.

③Deslice el dedo hacia la izquierda.

④Toque "EDIT" o "DELETE".

EDIT: edite la información registrada

del dentista o el paciente

DELETE: se elimina la información re

gistrada del dentista o el paciente

(5) Si toca "EDIT", modifique la inform ación del dentista o el paciente.

6 Toque el icono

י סר

⑦Toque el icono

para volver

a la pantalla del registro de datos.

### IMPORTANTE

• La información de dentistas o pacientes que se registra de forma predeterminada (ID:000) no se puede editar ni eliminar.

• Tampoco se puede eliminar la información de los dentistas o pacientes cuando los datos ya se han guardado. La opción "EDIT" solo permite hacer cambios en el campo Name.

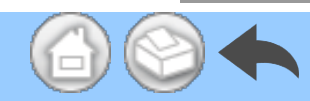

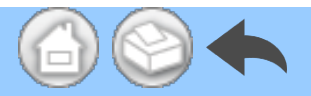

# 5.5 Registro del nombre del sistema de implante y el nombre del programa

Para registrar el nombre del sistema de implante y el nombre del programa, toque los recuadros siguientes de las indicaciones IMPLANT SYSTEM y PROGRAM en la pantalla del registro de datos. El ajuste predeterminado es "---".

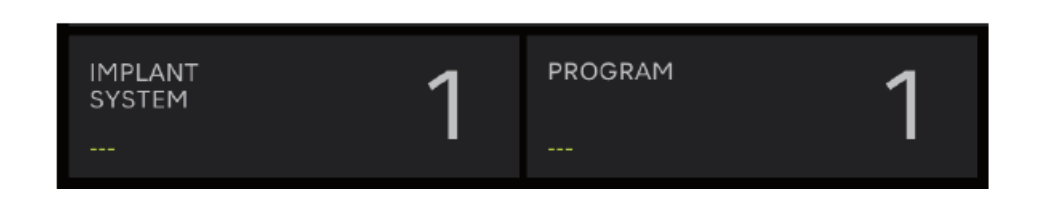

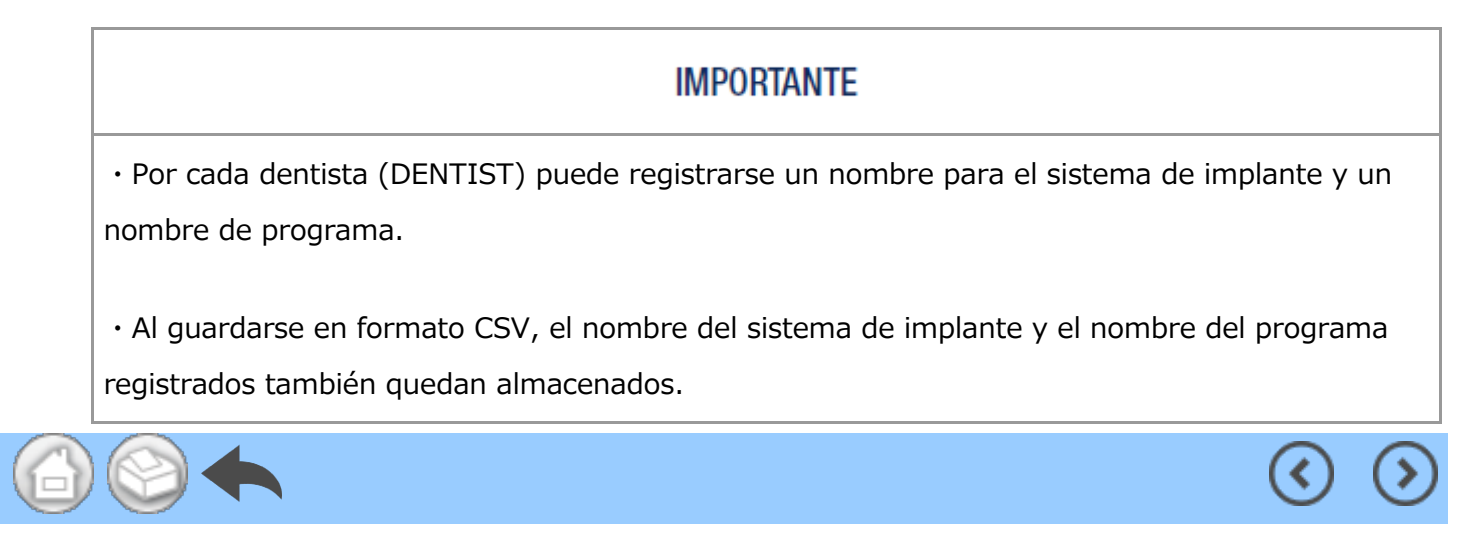

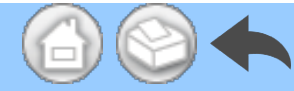

# 5.6 Selección del número de pieza dental

Toque el icono de selección del número de pieza dental para mostrar el cuadro de diálogo pertinente. En este cuadro de diálogo, puede cambiar la convención de numeración, seleccionar la pieza dental que desea tratar y registrar el historial de tratamientos.

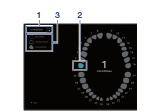

①Para cambiar la convención de numer ación, toque "UNIVERSAL".

Puede elegir la convención UNIVERSAL o FDI.

②Toque el icono de la pieza dental que desee tratar para seleccionarla. El icono de la pieza dental seleccionada parpade ará en azul y en el centro aparecerá el número que le corresponda. ③Para registrar el historial de tratamien tos, toque "NO HISTORY", "UNDER TRE AT" o "FIN TREAT". El ajuste predeterm inado para todas las piezas dentales es "NO HISTORY".

④Toque el icono para confirmar.

Para cancelar la selección, toque el icon

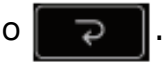

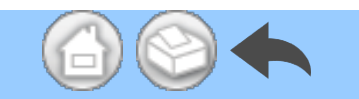

 $\bigcirc$ 

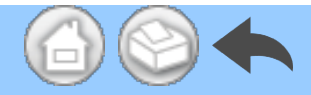

# 5.7 Visualización del estado de la unidad de control

El estado de la unidad de control conectada también puede consultarse en el terminal.

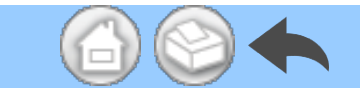

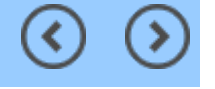

 $( \mathbf{C} )$ 

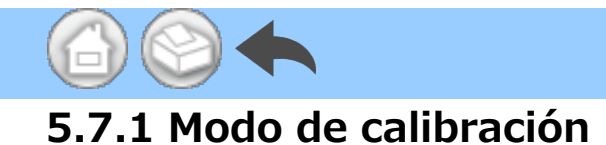

Si la unidad de control conectada se encuentra en el modo de calibración, aparecerá el mensaje "NOW CALIBRATING...".

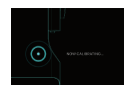

Para volver a la pantalla de inicio, toque cualquier parte de la pantalla y, luego, la opción "EXIT". Cuando aparezca el cuadro de diálogo de confirmación, toque "OK".

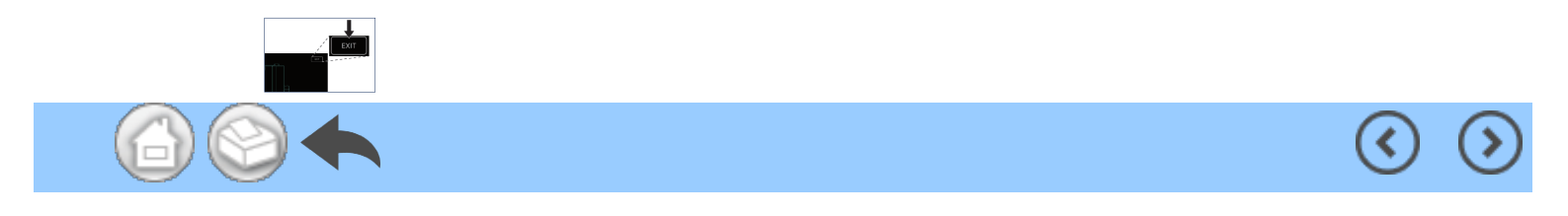

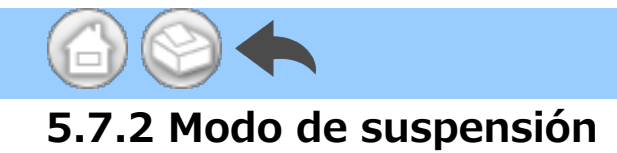

Si la unidad de control conectada se encuentra en el modo de suspensión, aparecerá el mensaje "NOW SLEEPING...".

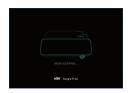

Para volver a la pantalla de inicio, toque cualquier parte de la pantalla y, luego, la opción "EXIT". Cuando aparezca el cuadro de diálogo de confirmación, toque "OK".

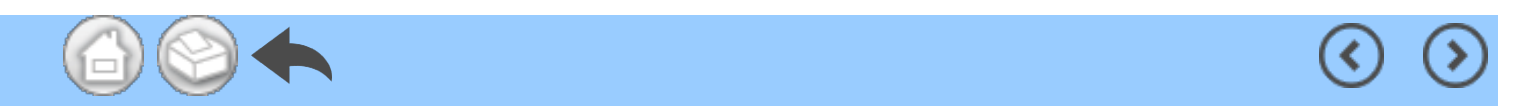

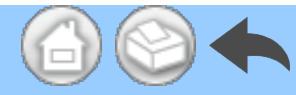

### 5.7.3 Visualización de los códigos de error

Si se produce un error en la unidad de control conectada y se muestra un código de error en la pantalla LCD, en la aplicación se verá lo siguiente.

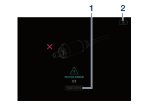

①Toque "TROUBLE SHOOTING" para consultar la explicación del error.

②Si no se resuelve el error en la unid ad de control, toque el icono ??. Al hacerlo, se abre la pantalla mostra da inmediatamente antes de que apa reciera el error. Si ya ha obtenido los datos de funcionamiento, puede guar darlos.

### IMPORTANTE

· La pantalla varía según el código de error.

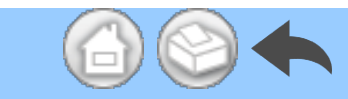

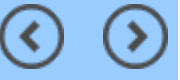

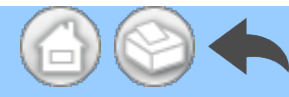

## 5.7.4 Visualización de errores de comunicación

Si en la unidad de control conectada aparece "COM ERR", en la aplicación se verá lo siguiente.

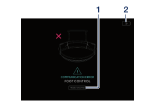

①Toque "TROUBLE SHOOTING" para consultar la explicación del error.

②Si no se resuelve el error en la unid ad de control, toque el icono ??. Al hacerlo, se abre la pantalla mostra da inmediatamente antes de que apa reciera el error. Si ya ha obtenido los datos de funcionamiento, puede guar darlos.

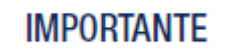

· La pantalla varía según el código de error.

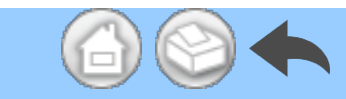

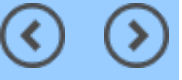

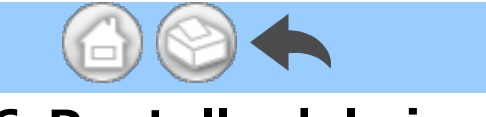

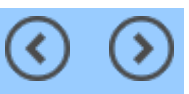

# 6 Pantalla del visor

En la pantalla del visor, pueden verse los datos de funcionamiento guardados. La pantalla del visor puede abrirse aunque no se haya conectado a la unidad de control.

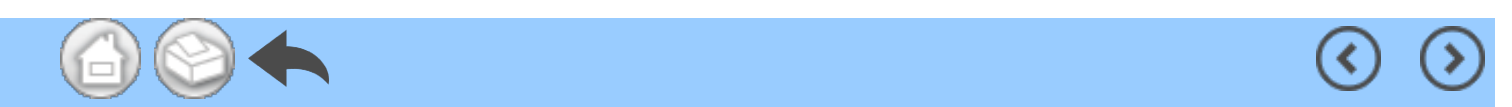

# 6.1 Lista de funciones

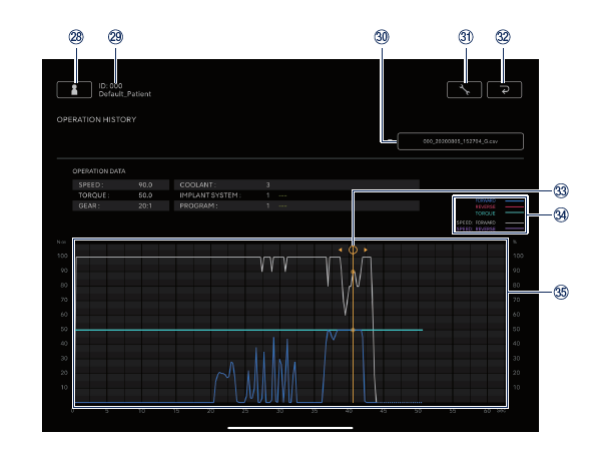

 $\bigcirc$ 

()

| N.º | Icono    | Nombre                                                                   | Función                                                                                                    |  |
|-----|----------|--------------------------------------------------------------------------|----------------------------------------------------------------------------------------------------|--|
| 28  | <b>*</b> | Icono para cambiar<br>entre la información del<br>dentista y el paciente | Registrar, seleccionar, editar y eliminar la información del dentista o el paciente.                                                                                                    |  |
| 29  | -        | Información del<br>paciente seleccionado                                 | Consultar la información del paciente seleccionado (ID y nombre).                                                                                                    |  |
| 30  | -        | Barra de búsqueda                                                        | Seleccionar los datos de funcionamiento que se<br>desea mostrar.<br>Al seleccionar el archivo CSV: se muestra el<br>gráfico en el recuadro de visualización.<br>Al seleccionar el archivo PDF: se muestra el<br>PDF.                                                                                                    |  |
| 31) | <b>*</b> | Icono de ajustes                                                         | Mostrar u ocultar el gráfico.                                                                                                    |  |
| 32  | ح        | Icono para volver atrás                                                  | Ir a la pantalla de inicio.                                                                                                    |  |
| 33  | -        | Barra de visualización<br>de detalles                                    | Tocar el recuadro de visualización del gráfico<br>para mostrar la barra de visualización de<br>detalles y desplazarla.<br>Consultar los valores numéricos detallados por<br>"OPERATION DATA".<br>Para ocultar la barra de visualización de<br>detalles, toque dos veces el recuadro de<br>visualización del gráfico con dos dedos. |  |
|     |          |                                                                          | FORWARD: Torque real cuando se selecciona la<br>rotación hacia delante.<br>REVERSE: Torque real cuando se selecciona la<br>rotación hacia atrás.                                                                                                    |  |

|   |     |   |                                          | TORQUE: Límite de torque máximo establecido<br>en la unidad de control.           |
|---|-----|---|------------------------------------------|-----------------------------------------------------------------------------------|
|   | 34) | - | Leyenda                                  | SPEED: FORWARD: La relación entre la velocidad de rotación real y la velocidad de |
|   |     |   |                                          | rotación máxima establecida en la unidad de                                       |
|   |     |   |                                          | control cuando se selecciona la rotación hacia                                    |
|   |     |   |                                          | delante.                                                                          |
|   |     |   |                                          |                                                                                   |
|   |     |   |                                          | SPEED: REVERSE: La relación entre la velocidad                                    |
|   |     |   |                                          | de rotación real y la velocidad de rotación                                       |
|   |     |   |                                          | máxima establecida en la unidad de control                                        |
|   |     |   |                                          | cuando se selecciona la rotación hacia atrás.                                     |
|   | 35  | - | Recuadro de<br>visualización del gráfico | Mostrar los datos de funcionamiento seleccionados en un gráfico.                  |
| 6 |     | h |                                          | <                                                                                 |
|   |     |   |                                          |                                                                                   |

# 6.2 Selección de archivos para visualizarlos

①Seleccione el paciente.

②Toque la barra de búsqueda para mos trar la lista de archivos guardados.

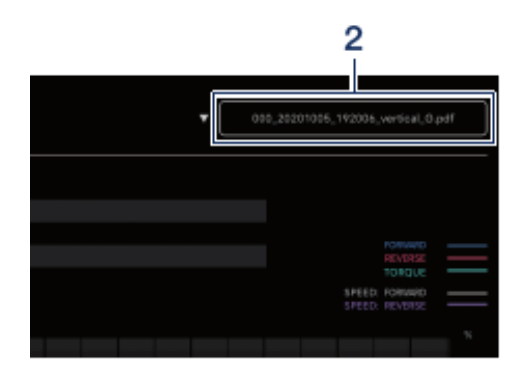

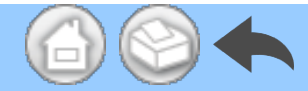

#### ③Toque el archivo para verlo.

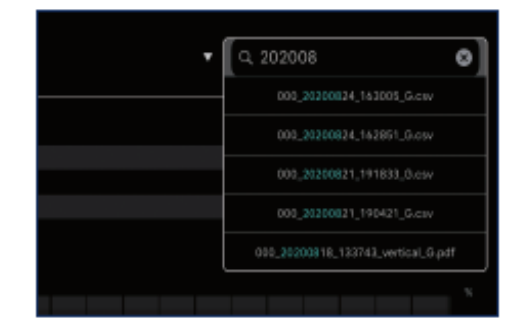

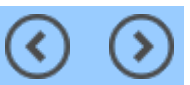

( <
# 7 Conexión a productos opcionales

## 7.1 Conexión a Link Module

Cuando la unidad de control y Link Module se conectan, VarioSurg 3 puede manejarse con el control de pie inalámbrico de Surgic Pro2. Establecer la unidad de control en el modo LINK para utilizar VarioSurg 3. La pantalla del registro de datos es la que se muestra a continuación

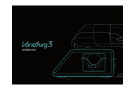

Para volver a la pantalla de inicio, toque cualquier parte de la pantalla y, luego, la opción "EXIT". Cuando aparezca el cuadro de diálogo de confirmación, toque "OK".

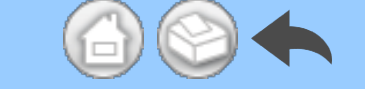

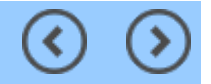

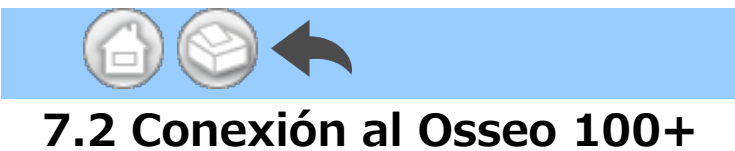

La unidad de control y Osseo 100+ pueden conectarse por Bluetooth. (Consulte los métodos de emparejamiento en el manual de usuario del Osseo 100+.)

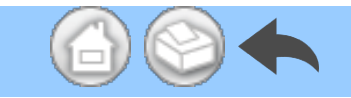

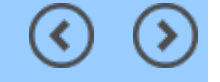

(<

## 7.2.1 Conexión al Osseo 100+

Para guardar los datos del ISQ VALUE (datos de pacientes, números de pieza dental, etc.) en el almacenamiento del terminal, siga los pasos detallados a continuación. Los datos se guardan en formato PDF y CSV.

①Conecte Osseo 100+ y el terminal a la unidad de control por Bluetooth.
El terminal no se conecta directament e al Osseo 100+.

②Ponga la unidad de control en el m odo ISQ.

Cuando la unidad de control y Osseo 100+ estén conectados, mantenga p ulsada S de la unidad de control d urante más de 2 segundos. Si aparec e "ISQ" en la pantalla LCD de la unida d de control, se pasa al modo ISQ.

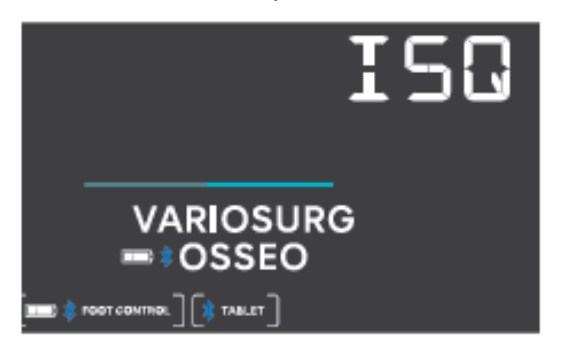

3 Abra la aplicación.

④Toque el icono de Data Log en la p antalla de inicio para mostrar la pant alla del registro de datos.

| Contact, Active 1              | 1000 ar       |
|--------------------------------|---------------|
| ISQ VALUE                      | ■二 ¥05500180- |
|                                | we tar        |
| 5.au<br>3000<br>1153203 (46)   |               |
| 5.lun<br>2001<br>1152.00<br>46 |               |
| 5.Jun<br>2000<br>115256 46     |               |

⑤Cuando el valor ISQ se mide con Os seo 100+ en esta situación, el valor I SQ mostrado en la unidad de control también aparece en la pantalla del ter minal.

Toque "SAVE" para guardar los datos del ISQ VALUE en el almacenamiento del terminal; el PDF se muestra auto máticamente.

#### IMPORTANTE

• Por cada paciente solo se crea un archivo CSV con los valores ISQ. Si ya existe un archivo CSV con la información del paciente, se añade un nuevo valor ISQ a este archivo.

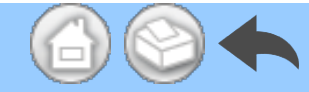

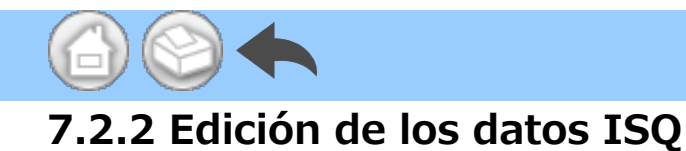

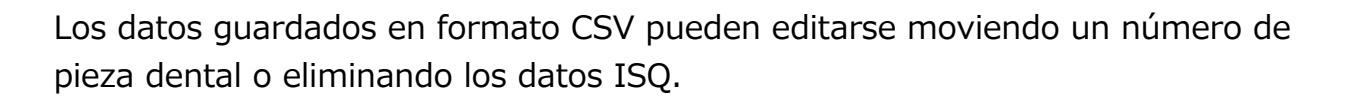

#### IMPORTANTE

• Los datos pueden editarse desde la pantalla del registro de datos o desde la pantalla del visor.

- Pantalla del registro de datos: solo se muestra el valor ISQ del número de pieza dental seleccionado.

- Pantalla del visor: se muestran todos los valores ISQ del paciente seleccionado.

#### ①Toque "EDIT".

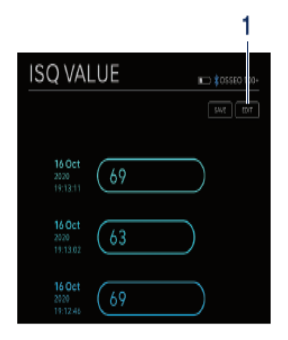

②Toque la casilla del valor ISQ que q uiera editar.

 Icono "SELECT ALL": puede marcar todas las casillas.

 Icono "DESELECTION": puede des marcar todas las casillas. (Al marcar t odas las casillas, el icono cambia)

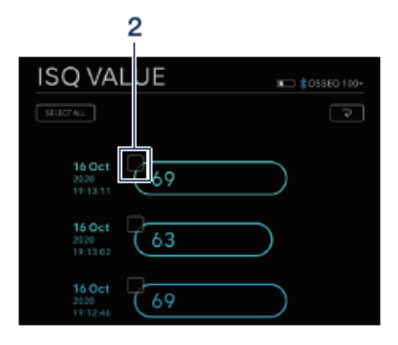

③Si quiere cambiar el número de pie za dental, consulte "<u>Cambio del núme</u> <u>ro de pieza dental</u>". Para eliminar los datos ISQ, consulte "<u>Eliminación de lo</u> <u>s datos ISQ</u>".

#### Cambio del número de pieza dental

①Toque "MOVE".

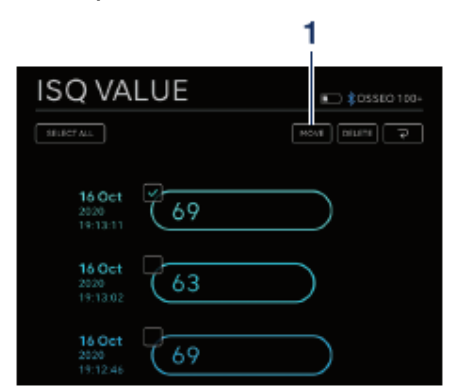

②Toque la pieza dental a la que dese e cambiar. (La pieza dental seleccion ada y su número se resaltan en amar illo)

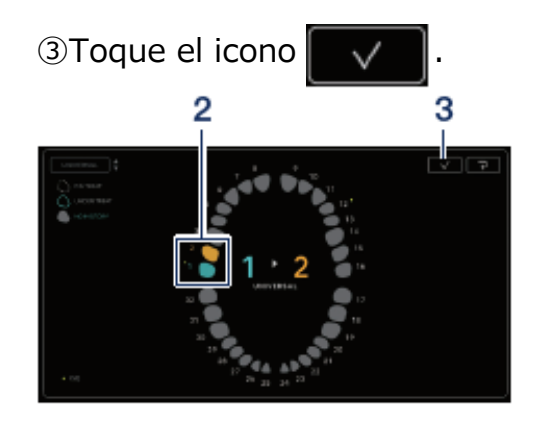

④Se abre un cuadro de diálogo de co nfirmación. Toque "OK" si quiere pas ar al número de pieza dental seleccio nado.

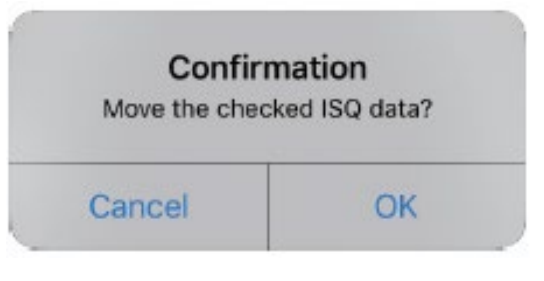

#### IMPORTANTE

• En la pantalla del registro de datos, si pasa a otro número de pieza dental, el valor ISQ no se muestra. Para mostrar el valor ISQ, seleccione el número de pieza dental anterior.

#### Eliminación de los datos ISQ

| ISQ VALUE               | 🖿 🕴 255EO 100+ |
|-------------------------|----------------|
| SELECT ALL              | FOR 1701       |
| 16 Oct 9                |                |
| 16 Oct 2020<br>19:13:02 | $\square$      |
| 16 Oct 2020<br>19:12:46 |                |

②Se abre un cuadro de diálogo de co nfirmación. Toque "OK" para borrar l os datos ISQ.

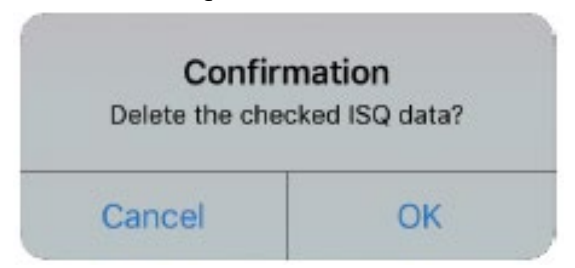

#### IMPORTANTE

 $\cdot$  Solo pueden editarse los archivos CSV. Los archivos PDF no pueden editarse.

 $\bigcirc$ 

(>

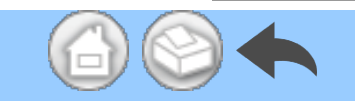

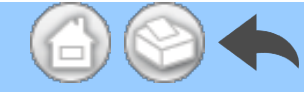

## 8 Almacenamiento de los datos de los tratamientos

La primera vez que se guardan los datos de funcionamiento, se genera automáticamente la carpeta "SurgicPro2" en el almacenamiento del terminal. En la carpeta "SurgicPro2", se crean una carpeta "CSV" y una carpeta "PDF" y los datos de funcionamiento se almacenan en la carpeta correspondiente según su formato.

#### A PRECAUCIÓN

• Al desinstalar la aplicación, la carpeta "SurgicPro2" también se elimina. NSK recomienda que se realice una copia de seguridad de los datos en un dispositivo de almacenamiento externo.

• NSK recomienda encarecidamente que, periódicamente, se haga una copia de seguridad de los datos de funcionamiento en un dispositivo de almacenamiento externo o en un servicio como iCloud.

#### IMPORTANTE

• El nombre de archivo se asigna automáticamente a los DATOS DE FUNCIONAMIENTO de acuerdo con el siguiente patrón.

$$\frac{X X X X}{1} - \frac{y y y y m m d d h h m m s s}{2} - \frac{v ertical}{3} - \frac{G}{4}$$

1 ID del paciente.

2 Fecha y hora en que se guardaron los datos.

3 Orientación del PDF (horizontal o vertical). No existe la opción de orientación para los datos en CSV.

4 G: Los datos de funcionamiento mostrados en Surgic Pro2.

O: Los datos del ISQ VALUE mostrados en Osseo 100+.

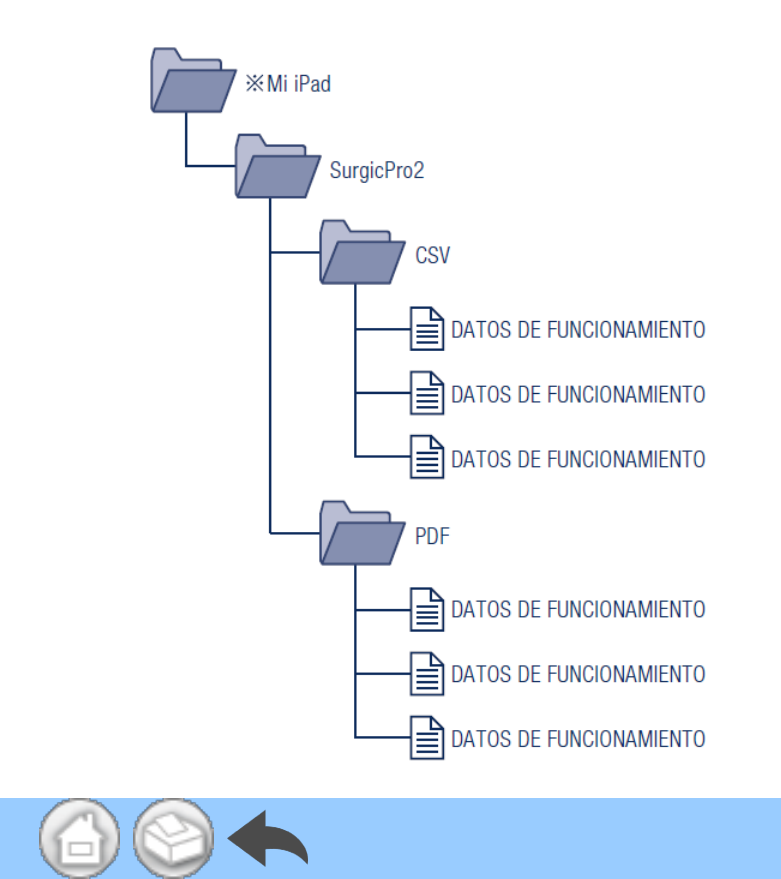

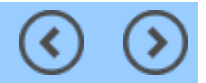

- 1 Introduzione
- 2 Precauzioni di utilizzo e funzionamento
- 3 Connessione all'unità di controllo
  - 3.1 Connessione Bluetooth
  - 3.2 Associazione
  - 3.3 Riassociazione
- 4 Schermata iniziale
  - 4.1 Elenco funzioni
  - 4.2 Icona Data Log
- 5 Schermata Data Log
  - 5.1 Schermata Data Log
  - 5.2 Selezione per mostrare/nascondere coppia e velocità di rotazione
  - 5.3 Memorizzazione dei dati operativi
  - 5.4 Cambio delle informazioni di dentista/paziente
    - 5.4.1 Registrazione di nuove informazioni di dentista/paziente
    - 5.4.2 Modifica ed eliminazione delle informazioni di dentista/paziente
  - 5.5 Registrazione del nome del sistema di impianto e del nome del programma
  - 5.6 Selezione del numero di dente
  - 5.7 Visualizzazione dello stato dell'unità di controllo
    - 5.7.1 Modalità di calibrazione
    - 5.7.2 Modalità SLEEP
    - 5.7.3 Visualizzazione del codice di errore
    - 5.7.4 Visualizzazione dell'errore di comunicazione
- 6 Schermata Viewer
  - 6.1 Elenco funzioni
  - 6.2 Selezione del file da visualizzare
- 7 Connessione a prodotti opzionali
  - 7.1 Connessione a Link Module
  - 7.2 Connessione a Osseo 100+
    - 7.2.1 Connessione a Osseo 100+
    - 7.2.2 Modifica dei dati ISQ
      - Spostamento del numero di dente
      - Eliminazione dei dati ISQ
- 8 Memorizzazione dei dati di trattamento

## **1** Introduzione

Questa applicazione (Surgic Pro2 App) può visualizzare e salvare dati operativi come velocità di rotazione e coppia connettendosi a Surgic Pro2 (di seguito denominata unità di controllo) tramite Bluetooth®. Connettendo l'unità di controllo a Osseo 100+ (opzionale) è possibile visualizzare e memorizzare il valore ISQ visualizzato su Osseo 100+.

Il contenuto del presente manuale d'uso potrebbe variare a seconda del terminale o della versione dell'applicazione. Chiediamo gentilmente la vostra comprensione.

Il marchio e il logo Bluetooth® sono marchi registrati di proprieta di Bluetooth SIG, Inc.

e il loro utilizzo da parte di NAKANISHI INC. e concesso in licenza. Altri marchi e denominazioni commerciali appartengono ai rispettivi proprietari.

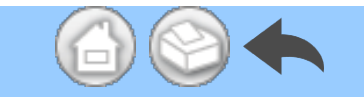

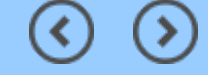

# 2 Precauzioni di utilizzo e funzionamento

■ Leggere attentamente le seguenti precauzioni di sicurezza prima di usare e azionare correttamente il prodotto.

■ Questi indicatori consentono di usare il prodotto in modo sicuro, nonché di prevenire pericoli e lesioni all'utente e ad altre persone. Questi indicatori sono classificati in base al grado di pericolo, danno e gravità. Tutti gli indicatori riguardano la sicurezza. Assicurarsi di seguirli.

| Classe        | Grado di rischio                                                                                                    |  |  |
|---------------|----------------------------------------------------------------------------------------------------|--|--|
| ATTENZIONE    | Rischio che potrebbe causare lievi o modeste lesioni alle persone o<br>danni al dispositivo se le istruzioni di sicurezza non vengono seguite<br>correttamente. |  |  |
| <b>AVVISO</b> | Informazioni sulle specifiche generali del prodotto evidenziate per<br>evitare malfunzionamenti e riduzioni delle prestazioni del prodotto.                     |  |  |

#### ATTENZIONE

· Chiudere tutte le altre applicazioni quando si utilizza questa applicazione.

• Utilizzare un terminale con spazio di archiviazione sufficiente (1 GB o più). Lo spazio di archiviazione insufficiente potrebbe causare la chiusura imprevista dell'app, la mancata comunicazione con Surgic Pro2 o l'impossibilità di salvare i dati.

• Leggere il presente manuale d'uso prima di procedere all'utilizzo per comprenderne appieno le funzioni dell'applicazione.

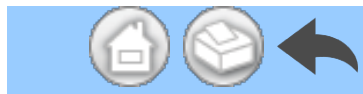

# 3 Connessione all'unità di controllo

## **3.1 Connessione Bluetooth**

Per utilizzare questa applicazione, è necessario associare l'unità di controllo all'iPad su cui è installata questa applicazione. L'associazione è richiesta solo la prima volta. Consultare il paragrafo "<u>3.2 Associazione</u>" per il metodo di associazione. Successivamente, all'accensione dell'unità di controllo, mentre l'applicazione è in esecuzione, la connessione viene eseguita automaticamente.

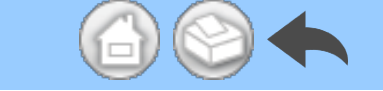

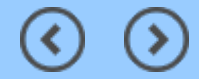

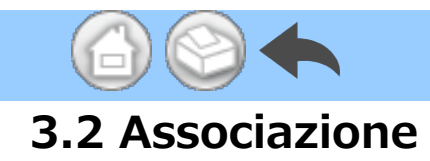

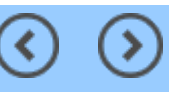

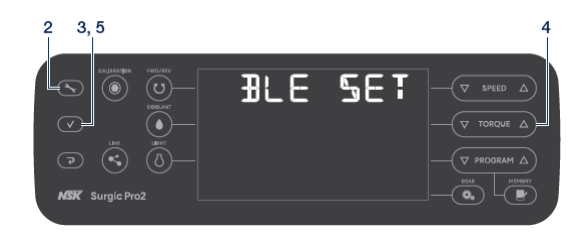

①Accendere l'interruttore di alimentazio ne principale di Surgic Pro2.

2 Tenere premuto er 2 secondi

o più per visualizzare "BLE SET".

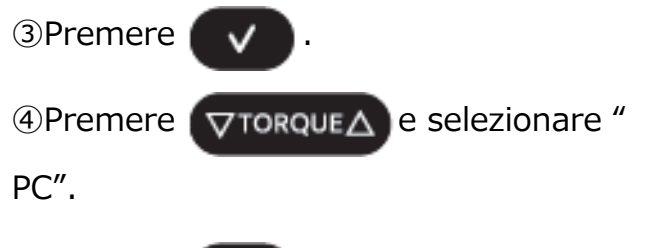

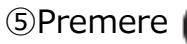

6 Avviare l'app.

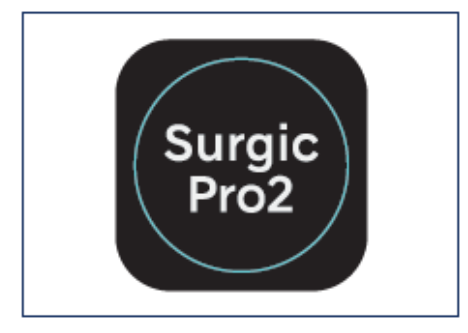

⑦Toccare l'icona impostazioni.

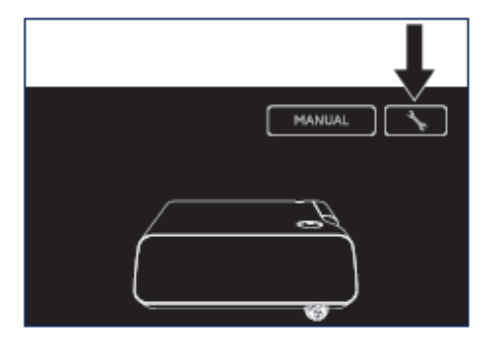

Toccare "Start".

Attendere qualche istante finché non vi ene visualizzato "Richiesta di abbiname nto Bluetooth".

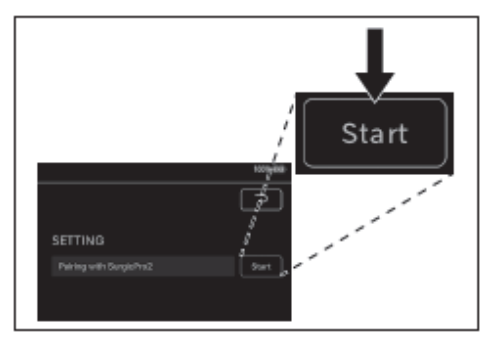

Inserire il codice "123456" e toccare "

#### Abbina".

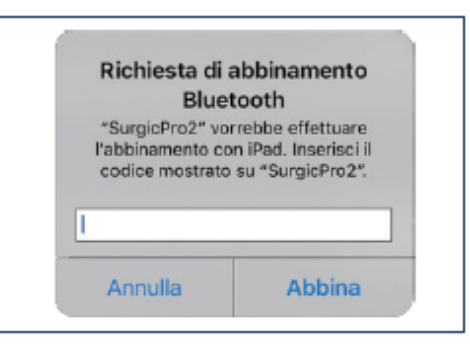

@Quando viene visualizzato "Connectio n Successful" nell'applicazione, l'associa zione è completata.

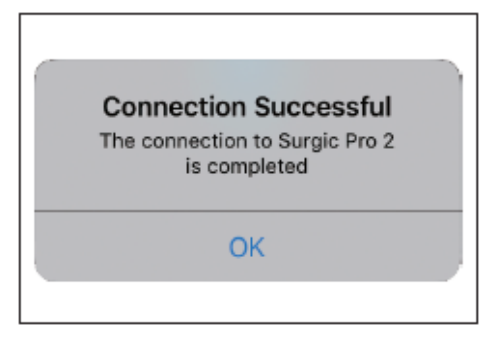

 $\bigcirc$ 

#### **AVVISO**

• Quando il terminale e l'unità di controllo vengono associati per la seconda volta o successivamente, potrebbe non essere necessario inserire la chiave di associazione. Anche in questo caso l'associazione si completa senza problemi.

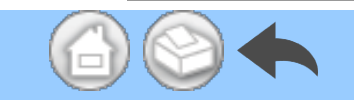

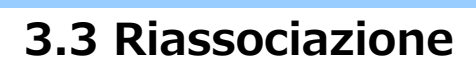

Quando si associa un terminale a una seconda unità di controllo, o quando si associa nuovamente un terminale a un'unità di controllo dopo aver eliminato le informazioni di associazione tramite la funzione collegamento dell'unità di controllo, riassociare l'unità di controllo e il terminale.

#### ①Avviare l'app.

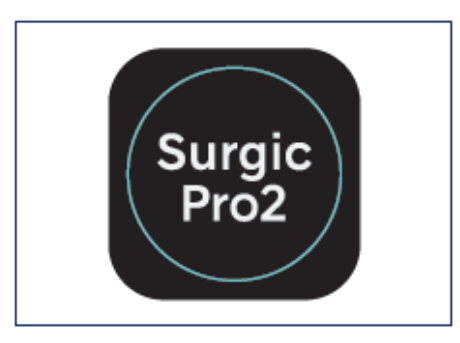

<sup>(2)</sup>Toccare l'icona impostazioni.

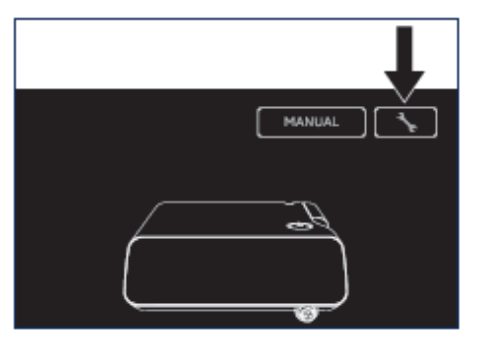

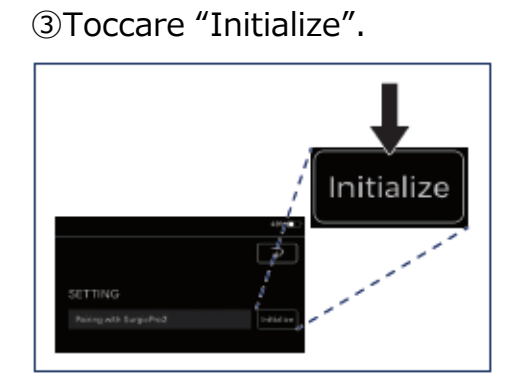

#### ④Toccare "OK".

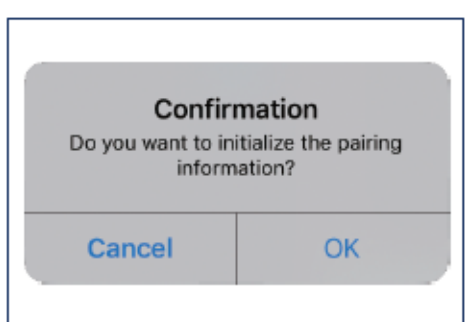

⑤Eseguire di nuovo l'associazione in ba se a "<u>3.2 Associazione</u>".

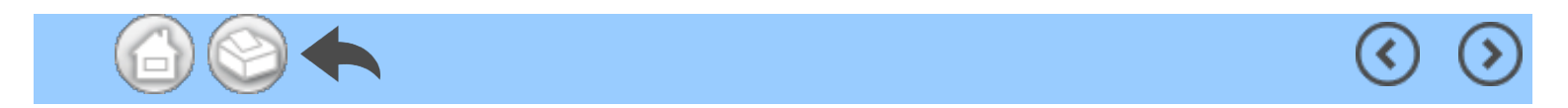

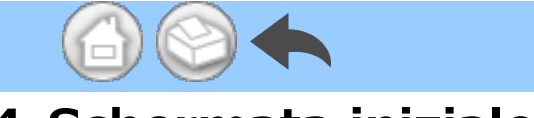

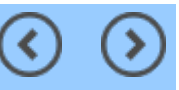

# 4 Schermata iniziale

All'avvio di questa applicazione, viene visualizzata la schermata iniziale. Questa schermata consente l'operazione di associazione. Toccare l'icona Data Log per salvare i dati dell'operazione. Per controllare i dati operativi registrati, toccare l'icona Viewer.

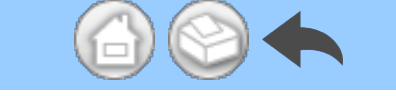

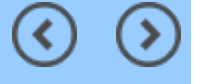

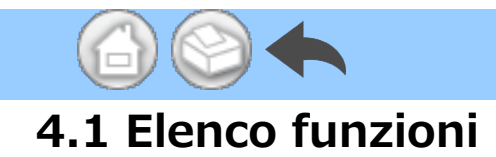

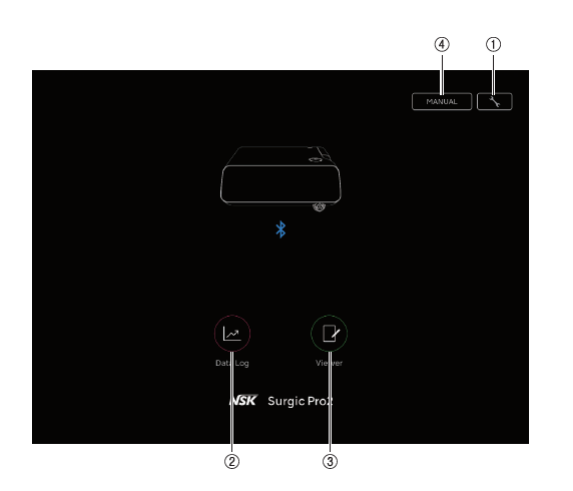

| N.  | icona  | Nome               | Funzione                                                             |
|-----|--------|--------------------|----------------------------------------------------------------------|
| 1   | *      | Icona impostazioni | Operazione di associazione                                           |
| 2   |        | Icona Data Log     | Passare alla schermata Data Log                                      |
| 3   | P      | Icona Viewer       | Passare alla schermata Viewer                                        |
| (4) | MANUAL | MANUAL             | Visualizzare il manuale d'uso di questa applicazione in formato PDF. |

<u>ح</u>

 $\bigcirc$ 

(>

### **ATTENZIONE**

• Se l'icona Data Log non viene visualizzata, il terminale e l'unità di controllo non sono connessi. Verificare lo stato della connessione con l'unità di controllo.

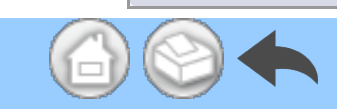

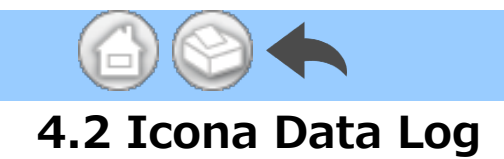

Toccare l'icona Data Log per andare alla schermata Data Log. Consultare il paragrafo "<u>5 Schermata Data Log</u>".

(<

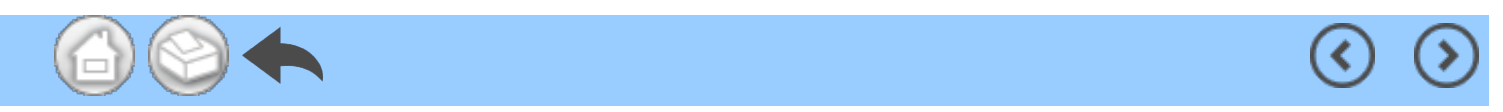

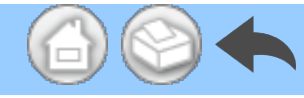

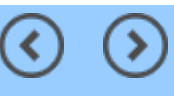

# 5 Schermata Data Log

Toccare l'icona Data Log nella schermata iniziale per visualizzare la schermata Data Log. In questa schermata è possibile verificare sul display del proprio terminale i valori visualizzati sulla schermata dell'unità di controllo. Quando il motore gira, disegnare automaticamente un grafico della velocità di rotazione e della coppia. In questa schermata, i valori visualizzati possono essere salvati come dati operativi. La calibrazione e l'errore vengono visualizzati a seconda delle condizioni dell'unità di controllo.

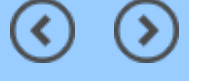

## 5.1 Schermata Data Log

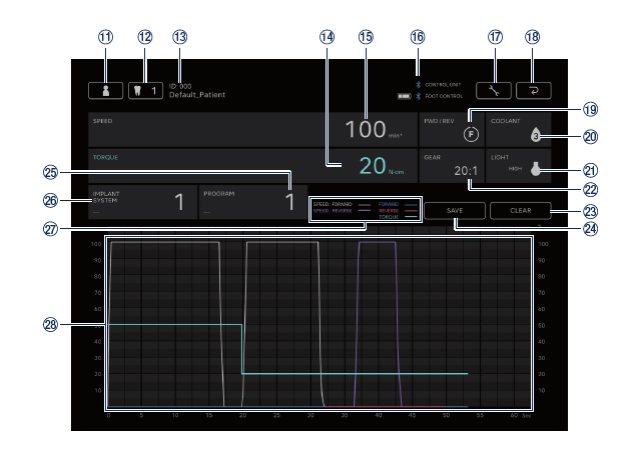

(<

| N.          | icona    | Nome                                                          | Funzione                                                                                                    |
|-------------|----------|---------------------------------------------------------------|----------------------------------------------------------------------------------------------------|
| 11)         | -        | Icona di cambio delle<br>informazioni di<br>dentista/paziente | Registrare, selezionare, modificare ed eliminare le informazioni di dentista/paziente.                                                                                                    |
| 12          | 1        | Icona di selezione del<br>numero di dente                     | Selezionare il dente da trattare.                                                                                                    |
| 13          | -        | Informazioni del<br>paziente selezionate                      | Controllare le informazioni del paziente selezionate (ID e nome).                                                                                                    |
| <u>(14)</u> | -        | Display TORQUE                                                | Controllare la coppia visualizzata sull'unità di controllo.                                                                                                    |
| 15          | -        | Display SPEED                                                 | Controllare la velocità di rotazione visualizzata<br>sull'unità di controllo.                                                                                                    |
| (6)         | -        | Visualizzazione dello<br>stato della connessione<br>Bluetooth | Controllare lo stato di connessione sull'unità di<br>controllo.<br>Controllare lo stato di connessione sul comando a<br>pedale e il livello della batteria.<br>: Connesso<br>Nessuna visualizzazione: Non connesso |
| 17          | <b>\</b> | Icona impostazioni                                            | Selezionare se mostrare/nascondere il disegno del<br>grafico.<br>Selezionare l'orientamento dei file PDF.                                                                                                    |
| 18          | ٩        | Icona ritorno                                                 | Passare alla schermata iniziale.                                                                                                    |
| (1)         | -        | Display FWD/REV                                               | Controllare la direzione di rotazione visualizzata<br>sull'unità di controllo.<br>(F): Rotazione avanti<br>(R): Rotazione indietro                                                                                 |
|             |          |                                                               | Controllare il livello di flusso della soluzione                                                                                                    |

|  | 20  | -     | Display COOLANT           | refrigerante visualizzato sull'unità di controllo.                                                                                  |
|--|-----|-------|---------------------------|----------------------------------------------------------------------------------------------------|
|  | 21) | -     | Display LIGHT             | Controllare il livello luce visualizzato sull'unità di controllo.                                                                   |
|  | 22  | -     | Display GEAR              | Controllare il rapporto di trasmissione visualizzato sull'unità di controllo.                                                       |
|  | 23  | CLEAR | Icona CLEAR               | Eliminare i dati operativi non salvati.                                                                                             |
|  | 24) | SAVE  | Icona SAVE                | Memorizzare i dati operativi in formato CSV o PDF.                                                                                  |
|  | 25  | -     | Display PROGRAM           | Controllare il programma visualizzato sull'unità di<br>controllo.<br>Impostare un nome del programma.                               |
|  | 26  | -     | Display IMPLANT<br>SYSTEM | Controllare il sistema di impianto visualizzato<br>sull'unità di controllo.<br>Impostare un nome del sistema di impianto.           |
|  |     |       |                           | SPEED: FORWARD: Il rapporto tra la velocità di                                                                                      |
|  |     |       |                           | rotazione effettiva e la velocità di rotazione                                                                                      |
|  |     |       |                           | massima impostata dall'unità di controllo quando                                                                                    |
|  | Ø   | 2 -   | Note esplicative          | viene selezionata la rotazione avanti.                                                                                              |
|  |     |       |                           | SPEED: REVERSE: Il rapporto tra la velocità di                                                                                      |
|  |     |       |                           | rotazione effettiva e la velocità di rotazione                                                                                      |
|  |     |       |                           | massima impostata dall'unità di controllo quando                                                                                    |
|  |     |       |                           | viene selezionata la rotazione indietro.                                                                                            |
|  |     |       |                           | FORWARD: Coppia effettiva quando viene                                                                                              |
|  |     |       |                           | selezionata la rotazione avanti.                                                                                                    |
|  |     |       |                           | REVERSE: Coppia effettiva quando viene                                                                                              |
|  |     |       |                           | selezionata la rotazione indietro.                                                                                                  |
|  |     |       |                           | TORQUE: Limite superiore coppia impostato                                                                                           |
|  |     |       | dall'unità di controllo.  |                                                                                                    |
|  | 28  | -     | Area del grafico          | Visualizzazione sotto forma di grafico in base alla<br>velocità di rotazione e alla coppia visualizzate<br>sull'unità di controllo. |
|  |     |       |                           |                                                                                                    |

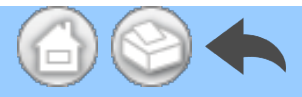

# 5.2 Selezione per mostrare/nascondere coppia e velocità di rotazione

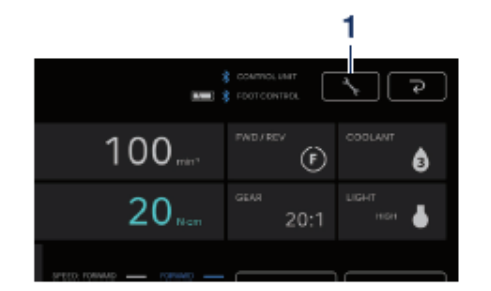

①Toccare l'icona impostazioni.

②Toccare "ON" e "OFF" per selezionare se mostrare o nascondere il disegno del grafico.

③Selezionare l'orientamento dei file PDF da salvare.

<

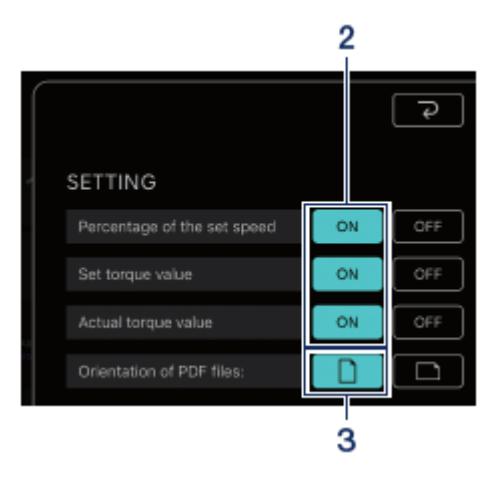

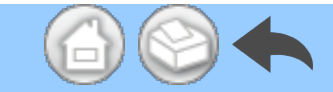

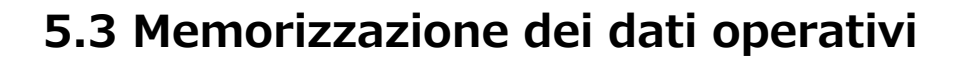

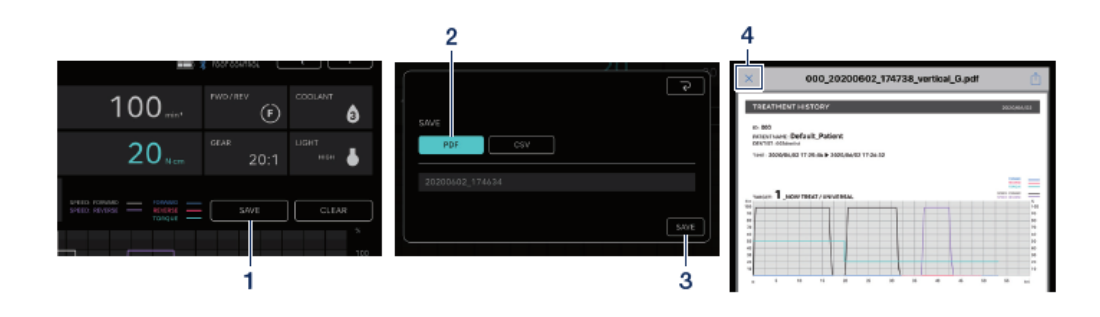

#### ①Toccare "SAVE".

②Selezionare il formato da salvare e co ntrollare il nome del file. Si può sceglier e tra due formati: formato PDF e format o CSV. I nomi dei file vengono determin ati automaticamente in base all'ID pazie nte e alla data. Consultare il paragrafo " 8 Memorizzazione dei dati di trattament o". ③Toccare "SAVE" per salvare i dati ope rativi e visualizzare il file salvato.

④Toccare l'icona "×" per tornare alla sc hermata Data Log.

#### **AVVISO**

• Quando le dimensioni dei dati da salvare diventano grandi (40 pagine o più in PDF), i dati di CSV o PDF vengono divisi e salvati.

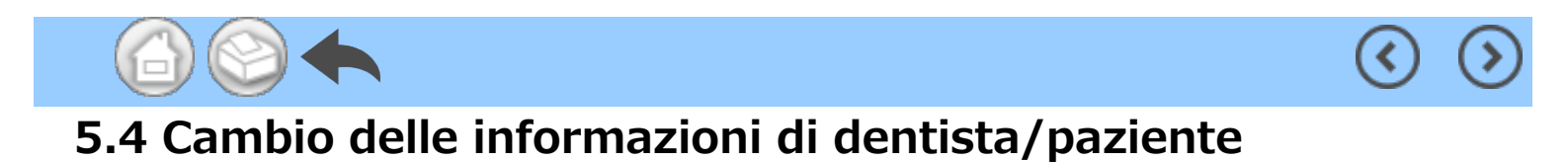

①Toccare l'icona di cambio delle informazioni di dentista/paziente per aprire la finestra di dialogo di cambio delle informazioni di dentista/paziente.

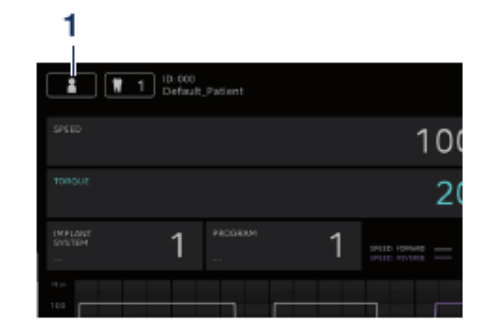

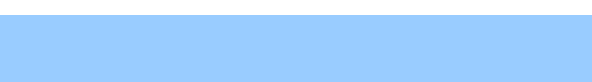

<

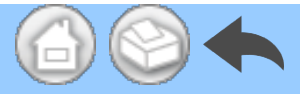

## 5.4.1 Registrazione di nuove informazioni di dentista/paziente

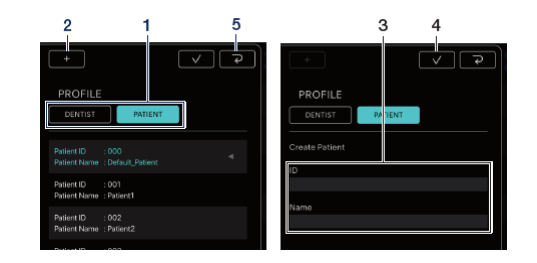

①Toccare "DENTIST" o "PATIENT".

②Toccare l'icona "+" per visualizzare la finestra di dialogo di registrazione delle informazioni di paziente o dentis ta.

③Immettere ID e nome.

④Toccare l'icona

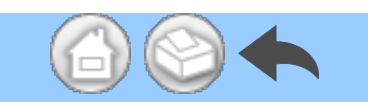

⑤Toccare l'icona per tornare alla schermata Data Log.

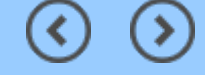

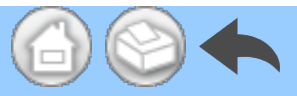

# 5.4.2 Modifica ed eliminazione delle informazioni di dentista/paziente

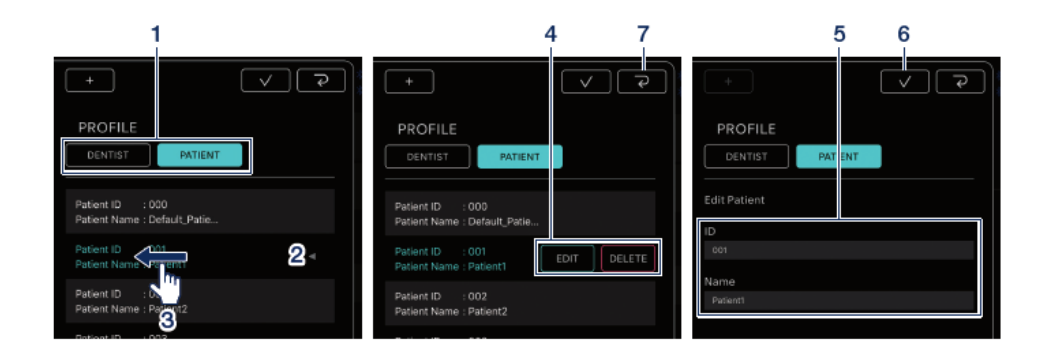

①Toccare "DENTIST" o "PATIENT".

②Toccare il dentista o paziente da m odificare o eliminare.

③Scorrere verso sinistra.

④Toccare "EDIT" o "DELETE".

EDIT: Modificare le informazioni di de

ntista o paziente

DELETE: Eliminare le informazioni di

dentista o paziente

⑤In caso di "EDIT", modificare le info rmazioni di dentista o paziente.

⑥Toccare l'icona

⑦Toccare l'icona per tornarealla schermata Data Log.

#### **AVVISO**

• Non è possibile modificare o eliminare le informazioni di dentista/paziente immesse per impostazione predefinita (ID:000).

Non è possibile eliminare le informazioni di dentista/paziente una volta salvati i dati.
 EDIT consente solo modifiche a Name.

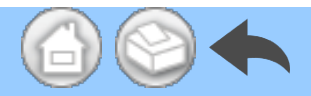

# 5.5 Registrazione del nome del sistema di impianto e del nome del programma

È possibile registrare il nome del sistema di impianto e il nome del programma toccando quanto segue nei display IMPLANT SYSTEM e PROGRAM nella schermata Data Log. L'impostazione predefinita è "---".

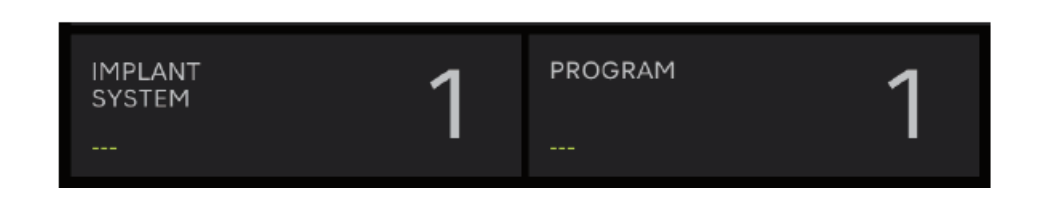

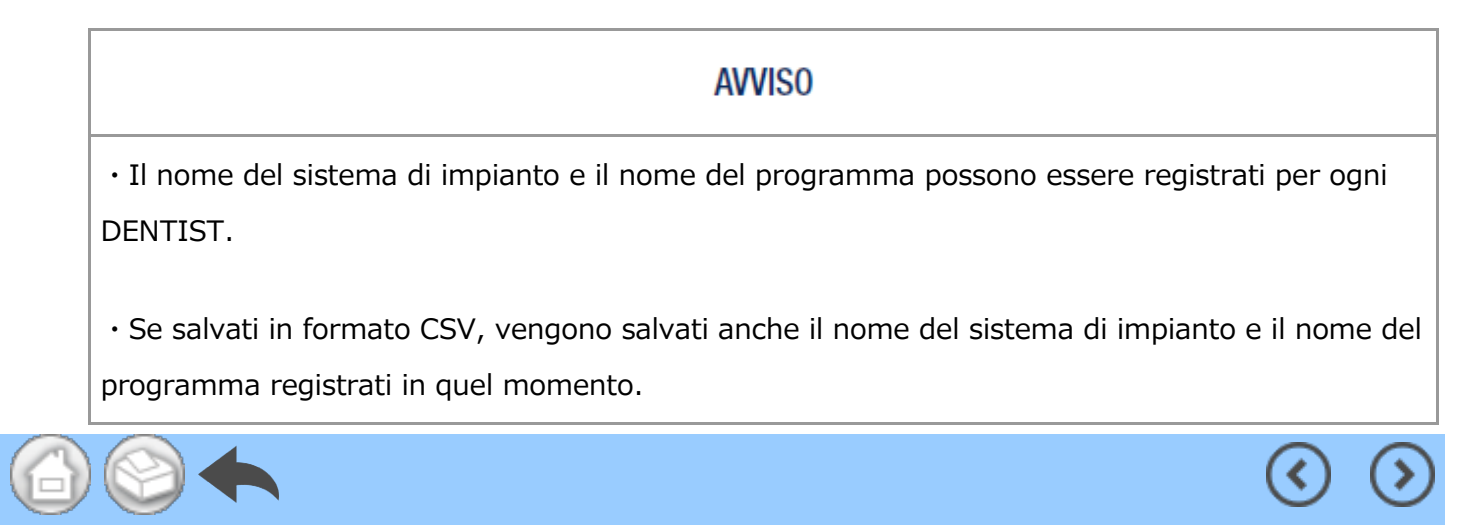

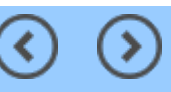

## 5.6 Selezione del numero di dente

Toccare l'icona di selezione del numero di dente per visualizzare la finestra di dialogo per la selezione del numero di dente. In questa finestra di dialogo, è possibile modificare il metodo di numerazione, selezionare i denti da trattare e registrare la cronologia di trattamento.

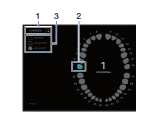

 Per modificare il metodo di numerazio ne, toccare "UNIVERSAL".

È possibile selezionare i metodi UNIVER SAL e FDI.

②Toccare l'icona del dente per selezion are il dente da trattare. L'icona del dent e selezionato lampeggia in blu e il nume ro al centro è il numero del dente selezi onato.

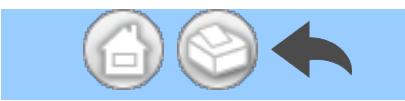

③Per registrare la cronologia di trattam ento, toccare "NO HISTORY", "UNDER T REAT" o "FIN TREAT". "NO HISTORY" è il valore predefinito per tutti i denti.

④Toccare l'icona

per conferma

re.

Per annullare la selezione, toccare l'icon

a 🏹 .

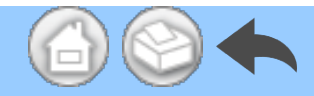

## 5.7 Visualizzazione dello stato dell'unità di controllo

Lo stato dell'unità di controllo connessa può essere controllato anche sul terminale.

(<

(<

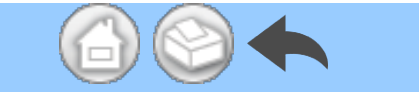

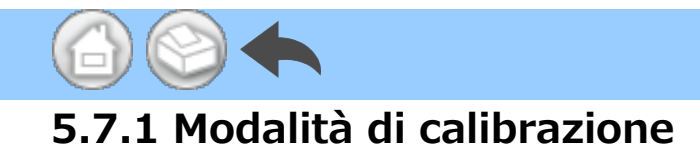

# Se l'unità di controllo collegata è in modalità di calibrazione, si visualizzerà "NOW CALIBRATING...".

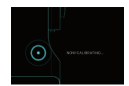

Per tornare alla schermata iniziale, toccare un punto qualsiasi dello schermo e toccare "EXIT". Viene visualizzata una finestra di dialogo di conferma e toccare "OK".

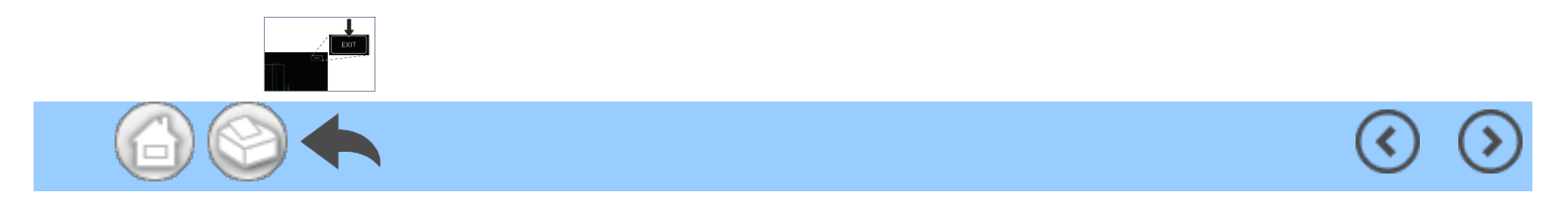

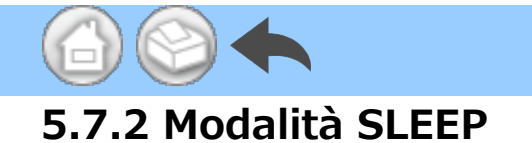

Se l'unità di controllo collegata è in modalità SLEEP, si visualizzerà "NOW SLEEPING...".

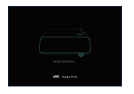

Per tornare alla schermata iniziale, toccare un punto qualsiasi dello schermo e toccare "EXIT". Viene visualizzata una finestra di dialogo di conferma e toccare "OK".

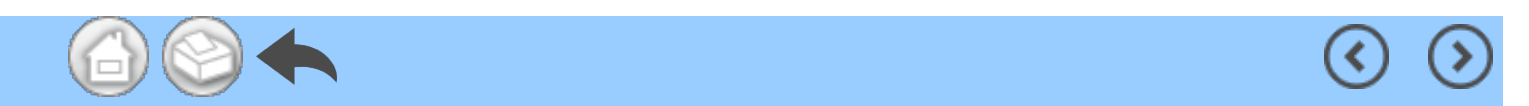

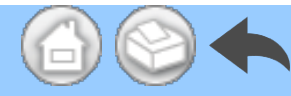

## 5.7.3 Visualizzazione del codice di errore

Se si verifica un errore nell'unità di controllo connessa e sul display LCD viene visualizzato un codice di errore, nell'applicazione viene visualizzato quanto segue.

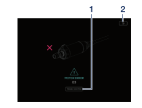

①Toccare "TROUBLE SHOOTING" per verificare il significato dell'errore.

②Se l'unità di controllo non si ripristin a dall'errore, toccare l'icona .
Tornare alla schermata immediatame nte prima dell'errore. Se si sono già o ttenuti i dati operativi, è possibile salv arli.

**AVVISO** 

 $\boldsymbol{\cdot}$  La visualizzazione varia a seconda del codice di errore.

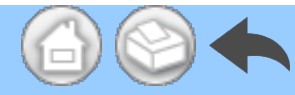

### 5.7.4 Visualizzazione dell'errore di comunicazione

Se viene visualizzato "COM ERR" sull'unità di controllo connessa, nell'applicazione viene visualizzato quanto segue.

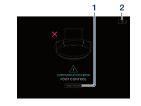

①Toccare "TROUBLE SHOOTING" per verificare il significato dell'errore.

②Se l'unità di controllo non si ripristin a dall'errore, toccare l'icona ??. Tornare alla schermata immediatame nte prima dell'errore. Se si sono già o ttenuti i dati operativi, è possibile salv arli.

**AVVISO** 

 $\boldsymbol{\cdot}$  La visualizzazione varia a seconda del codice di errore.

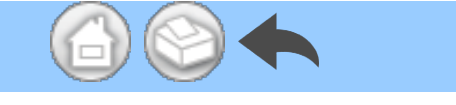

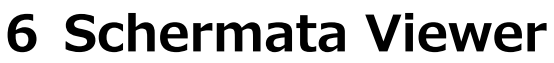

Nella schermata Viewer, è possibile controllare i dati operativi salvati. La schermata Viewer può essere aperta anche se non è connessa all'unità di controllo.

(<

<

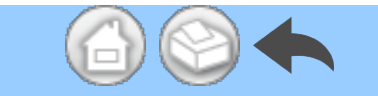

# 6.1 Elenco funzioni

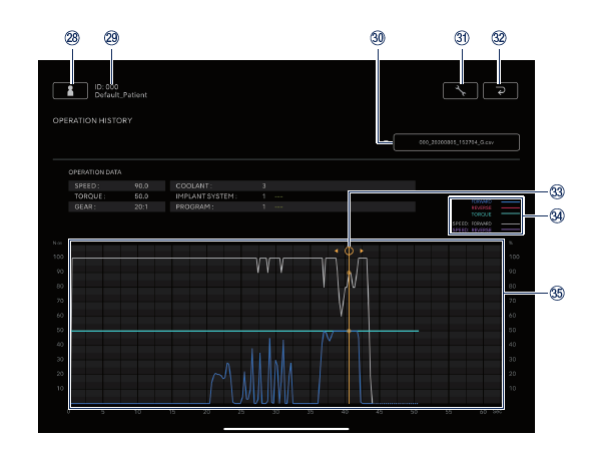

 $\mathbf{\langle}$ 

| N.  | icona    | Nome                                                          | Funzione                                                                                                    |
|-----|----------|---------------------------------------------------------------|----------------------------------------------------------------------------------------------------|
| 28  | 1        | Icona di cambio delle<br>informazioni di<br>dentista/paziente | Registrare, selezionare, modificare ed eliminare<br>le informazioni di dentista/paziente.                                                                                                    |
| 29  | -        | Informazioni del<br>paziente selezionate                      | Controllare le informazioni del paziente selezionate (ID e nome).                                                                                                    |
| 30  | _        | Barra di ricerca                                              | Selezionare i dati operativi da visualizzare.<br>Selezionare il file CSV: Visualizzare il grafico<br>nell'area di visualizzazione del grafico.<br>Selezionare il file PDF: Visualizzare il PDF.                                                                                                    |
| 31) | <u>\</u> | Icona impostazioni                                            | Selezionare se mostrare/nascondere il disegno del grafico.                                                                                                    |
| 32  | ج<br>ا   | Icona ritorno                                                 | Passare alla schermata iniziale.                                                                                                    |
| 33  |          | Barra di visualizzazione<br>dei dettagli                      | Toccare l'area di visualizzazione del grafico per<br>visualizzare e spostare la barra di<br>visualizzazione dei dettagli.<br>Controllare i valori numerici dettagliati tramite<br>"OPERATION DATA".<br>Per nascondere la barra di visualizzazione dei<br>dettagli, toccare due volte l'area di<br>visualizzazione del grafico con due dita. |
|     |          |                                                               | FORWARD: Coppia effettiva quando viene<br>selezionata la rotazione avanti.<br>REVERSE: Coppia effettiva quando viene<br>selezionata la rotazione indietro.                                                                                                    |

|   |    |   |                         | TORQUE: Limite superiore coppia impostato       |
|---|----|---|-------------------------|-------------------------------------------------|
|   |    |   |                         | dall'unità di controllo.                        |
|   | 30 | _ | Note esplicative        |                                                 |
|   | 5  |   |                         | SPEED: FORWARD: Il rapporto tra la velocità di  |
|   |    |   |                         | rotazione effettiva e la velocità di rotazione  |
|   |    |   |                         | massima impostata dall'unità di controllo       |
|   |    |   |                         | quando viene selezionata la rotazione avanti.   |
|   |    |   |                         |                                                 |
|   |    |   |                         | SPEED: REVERSE: Il rapporto tra la velocità di  |
|   |    |   |                         | rotazione effettiva e la velocità di rotazione  |
|   |    |   |                         | massima impostata dall'unità di controllo       |
|   |    |   |                         | quando viene selezionata la rotazione indietro. |
|   | 35 | _ | Area di visualizzazione | Visualizzare i dati operativi selezionati in un |
|   |    |   | del grafico             | grafico.                                        |
| 6 |    |   |                         | <                                               |
# 6.2 Selezione del file da visualizzare

1 Selezionare il paziente.

②Toccare la barra di ricerca per visualiz zare l'elenco dei file salvati.

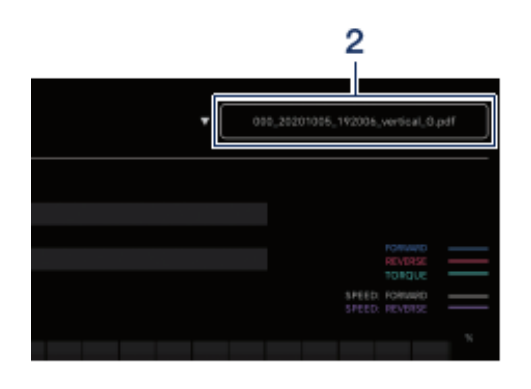

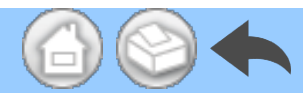

#### 3Toccare il file da visualizzare.

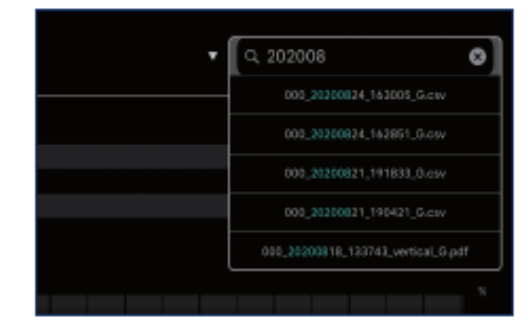

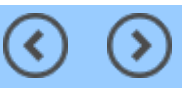

( <

# 7 Connessione a prodotti opzionali

## 7.1 Connessione a Link Module

Quando l'unità di controllo e Link Module sono connessi, VarioSurg 3 può essere azionato con il comando a pedale wireless di Surgic Pro2. Impostare l'unità di controllo sulla modalità LINK per utilizzare VarioSurg 3. La schermata Data Log è come mostrato di seguito.

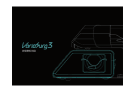

Per tornare alla schermata iniziale, toccare un punto qualsiasi dello schermo e toccare "EXIT". Viene visualizzata una finestra di dialogo di conferma e toccare "OK".

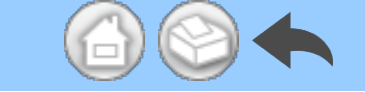

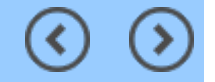

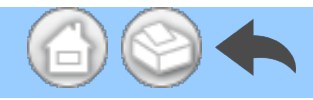

## 7.2 Connessione a Osseo 100+

La connessione Bluetooth tra Osseo 100+ e l'unità di controllo viene attivata. (Consultare il manuale d'uso di Osseo 100+ per il metodo di associazione.)

(<

<

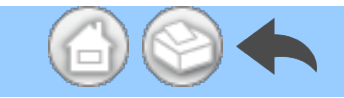

#### 7.2.1 Connessione a Osseo 100+

È possibile salvare i dati ISQ VALUE (dati paziente, numeri di dente, ecc.) nella memoria del terminale nel modo seguente. I dati vengono salvati in formato PDF e CSV.

①Connettere Osseo 100+ e il termin ale all'unità di controllo tramite Bluet ooth. Il terminale non è connesso dir ettamente a Osseo 100+.

Portare l'unità di controllo in modali tà ISQ.

Quando l'unità di controllo e Osseo 1 00+ sono connessi, tenere premuto dell'unità di controllo per più di 2 secondi. Se sul display LCD dell'unità di controllo viene visualizzato "ISQ", passa in modalità ISQ.

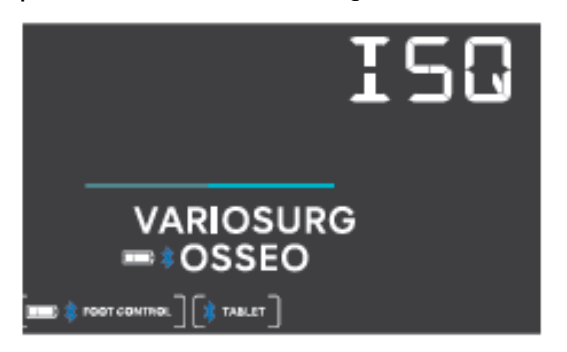

3Avviare l'app.

④Toccare l'icona Data Log nella scher mata iniziale per visualizzare la scher mata Data Log.

|                           | 0<br>nit,futeri |           | 50             |
|---------------------------|-----------------|-----------|----------------|
| ISQ VAL                   | UE              |           | 📖 🛊 05550 180- |
|                           |                 |           | 641 (HF        |
| 5 Jun<br>2000<br>17:53:03 | 46              | $\supset$ |                |
| 5 Jun<br>2000<br>115 2 99 | 46              | $\supset$ |                |
| 5 Jun<br>2000<br>17:52:54 | (46             |           |                |

⑤Quando il valore ISQ viene misurat o con Osseo 100+ in questa condizio ne, il valore ISQ visualizzato sull'unità di controllo viene visualizzato anche s ullo schermo del terminale.

Toccare "SAVE" per salvare i dati ISQ VALUE nella memoria del terminale e il PDF viene visualizzato automaticam ente.

#### **AVVISO**

• Per ogni informazione sul paziente viene creato solo un file CSV del valore ISQ. Se esiste già un file CSV con i dati delle informazioni sul paziente, viene aggiunto un nuovo valore ISQ a tale file.

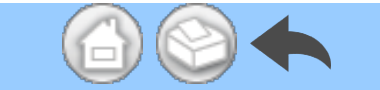

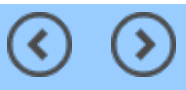

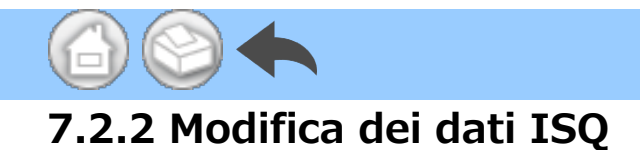

I dati salvati in CSV possono essere modificati spostando un numero di dente o eliminando i dati ISQ.

#### **AVVISO**

• È possibile modificare nella schermata Data Log o Viewer.

- Schermata Data Log: Viene visualizzato solo il valore ISQ del numero di dente selezionato.

- Schermata Viewer: Vengono visualizzati tutti i valori ISQ per il paziente selezionato.

#### ①Toccare "EDIT".

|                            | F  | 1              |
|----------------------------|----|----------------|
| ISQ VALU                   | Ł  | BC \$055E0 10- |
| 16 Oct<br>2520<br>19:13:11 | 69 |                |
| 16 Oct<br>2020<br>19:13.02 | 63 | )              |
| 16 Oct<br>2020<br>19:12:46 | 69 | $\supset$      |

②Toccare la casella di controllo del v alore ISQ da modificare.

- Icona "SELECT ALL": È possibile sel

ezionare tutte le caselle di controllo.

Icona "DESELECTION": È possibile
 deselezionare tutte le caselle di contr
 ollo. (La selezione di tutte le caselle d
 i controllo cambia l'icona)

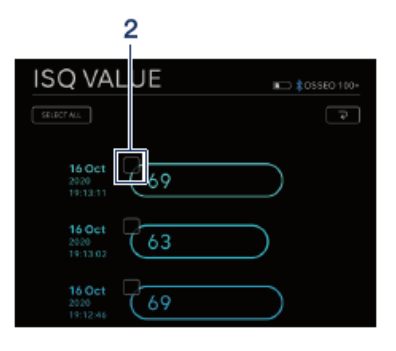

③Per spostare il numero di dente, ve dere "<u>Spostamento del numero di de</u> <u>nte</u>", mentre per eliminare i dati ISQ, vedere "<u>Eliminazione dei dati ISQ</u>".

#### Spostamento del numero di dente

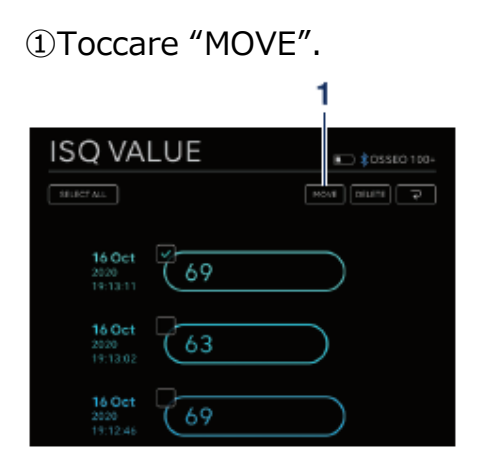

②Tocca il dente su cui spostarsi. (Il d ente selezionato e il relativo numero vengono visualizzati in giallo)

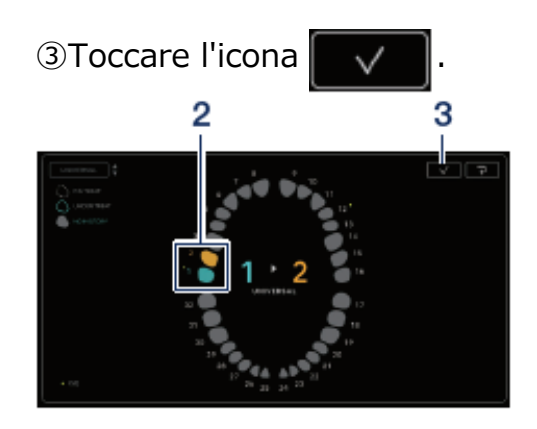

④Viene visualizzata la finestra di dial ogo di conferma. Toccare "OK" se si desidera spostare il numero di dente.

| Move the check | ked ISQ data? |
|----------------|---------------|
| Cancel         | ОК            |

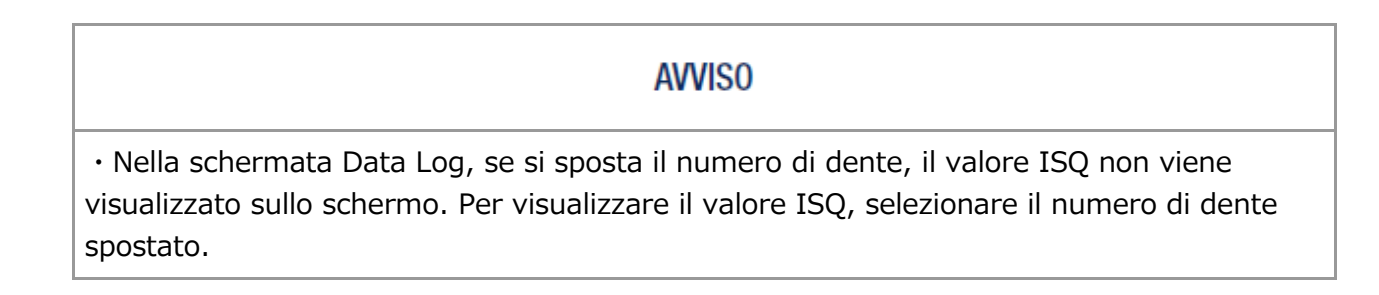

#### Eliminazione dei dati ISQ

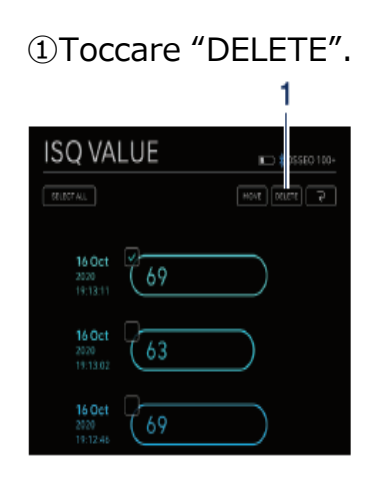

②Viene visualizzata la finestra di dial ogo di conferma. Toccare "OK" per el iminare i dati ISQ.

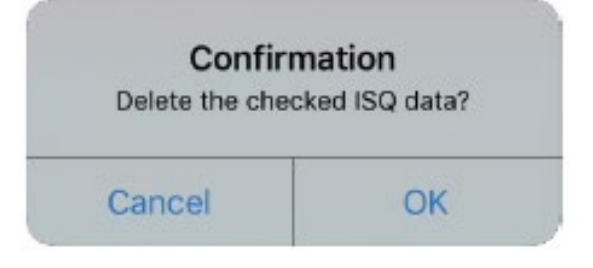

#### **AVVISO**

 $\cdot$  È possibile modificare solo i file CSV. Non è possibile modificare i file PDF.

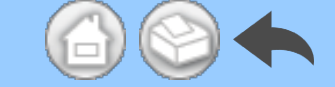

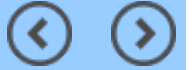

# 8 Memorizzazione dei dati di trattamento

Quando i dati operativi vengono salvati per la prima volta, la cartella "SurgicPro2" viene generata automaticamente nella memoria del terminale. Nella cartella "SurgicPro2" vengono create una cartella "CSV" e una cartella "PDF" e i dati operativi vengono memorizzati nella cartella del formato corrispondente.

#### **ATTENZIONE**

• Se l'applicazione viene disinstallata, viene eliminata anche la cartella "SurgicPro2". NSK consiglia di eseguire il backup dei dati su un dispositivo di archiviazione esterno.

• NSK consiglia vivamente di eseguire periodicamente il backup dei dati operativi su un dispositivo di archiviazione esterno o un servizio come iCloud.

#### **AVVISO**

• Il nome del file viene assegnato automaticamente a DATI OPERAZIONE secondo le regole seguenti.

$$\frac{X X X X}{1} - \frac{y y y y m m d d h h m m s s}{2} - \frac{v ertical}{3} - \frac{G}{4}$$

1 ID paziente.

2 Data e ora di salvataggio dei dati.

3 Orientamento di PDF (verticale o orizzontale). Non è presente alcuna opzione di orientamento per i dati CSV.

4 G: Dati operativi visualizzati su Surgic Pro2.

O: Dati ISQ VALUE visualizzati su Osseo 100+.

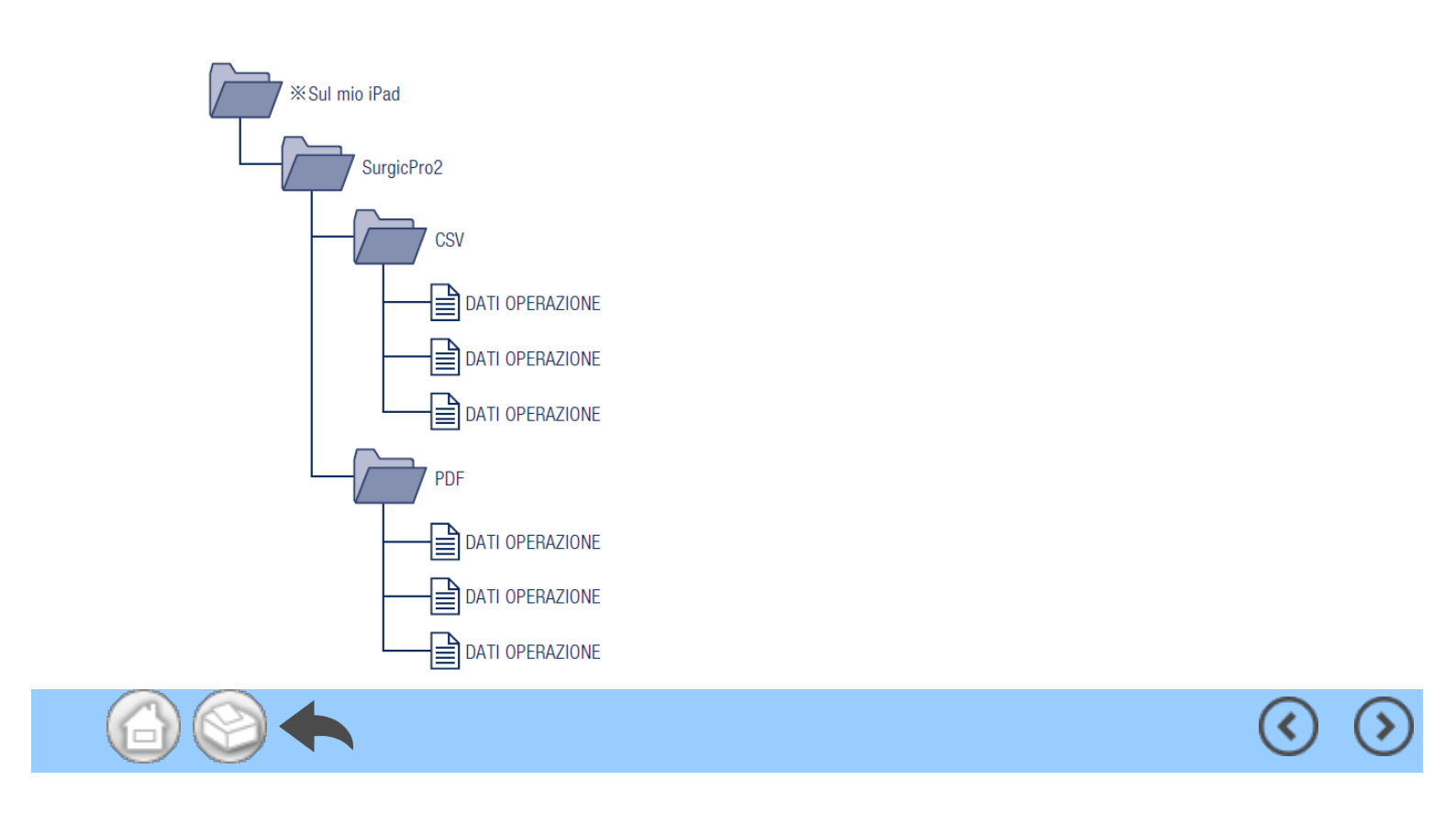

- 1 Introdução
- 2 Cuidados de manuseamento e utilização
- 3 Ligação à unidade de controlo
  - 3.1 Ligação Bluetooth
  - 3.2 Emparelhamento
  - 3.3 Reemparelhamento
- 4 Ecrã inicial
  - 4.1 Lista de funções
  - 4.2 Ícone Data Log
- 5 Ecrã de registo de dados
  - 5.1 Ecrã de registo de dados
  - 5.2 Seleção da opção mostrar/ocultar o binário e a velocidade de rotação
  - 5.3 Armazenamento dos dados da operação
  - 5.4 Alteração das informações do dentista/paciente
    - 5.4.1 Registo de novas informações sobre o dentista/paciente
    - 5.4.2 Edição e eliminação das informações do dentista/paciente
  - 5.5 Registo do nome do sistema de implante e do nome do programa
  - 5.6 Seleção do número do dente
  - 5.7 Visualização do estado da unidade de controlo
    - 5.7.1 Modo de calibração
    - 5.7.2 Modo de SUSPENSÃO
    - 5.7.3 Visor de código de erro
    - 5.7.4 Visor de erro de comunicação
- 6 Ecrã do visualizador
  - 6.1 Lista de funções
  - 6.2 Seleção do ficheiro para visualizar
- 7 Ligação aos produtos opcionais
  - 7.1 Ligação ao Link Module
  - 7.2 Ligação ao Osseo 100+
    - 7.2.1 Ligação ao Osseo 100+
    - 7.2.2 Edição dos dados ISQ
- 8 Armazenamento dos dados do tratamento

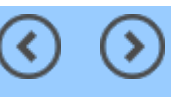

# 1 Introdução

Esta aplicação (Surgic Pro2 App) permite visualizar e guardar dados da operação, como a velocidade de rotação e o binário, através da ligação ao Surgic Pro2 (doravante designado unidade de controlo) através do Bluetooth®. A ligação da unidade de controlo ao Osseo 100+ (opção) permite visualizar e armazenar o valor ISQ apresentado no Osseo 100+.

O conteúdo do presente manual de instruções pode variar consoante o terminal ou a versão da aplicação. Pedimos a sua compreensão.

A marca da palavra Bluetooth® e os logotipos sao marcas comerciais registadas detidas pela Bluetooth SIG, Inc.

e qualquer utilizacao dessas marcas por parte da NAKANISHI INC. e efetuada sob licenca. As outras marcas e nomes comerciais pertencem aos respetivos proprietarios.

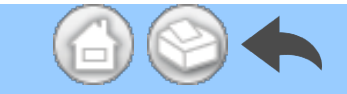

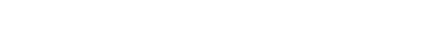

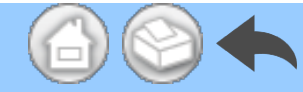

# 2 Cuidados de manuseamento e utilização

■ Leia atentamente estas precauções de segurança antes da utilização e utilize o produto corretamente.

Estas indicações destinam-se a permitir a utilização do produto em segurança, bem como a evitar colocar-se em perigo e prejudicar-se a si e a terceiros. Estas são classificadas por nível de perigo, danos e gravidade. Todas as indicações dizem respeito à segurança, pelo que devem ser respeitadas.

| Classe     | Grau de risco                                                                                                    |  |
|------------|----------------------------------------------------------------------------------------------------|--|
| 🛦 CUIDADO  | Um perigo que pode causar lesões ligeiras ou moderadas ou danos no instrumento se as instruções de segurança não forem cumpridas. |  |
| IMPORTANTE | Informações das especificações gerais do produto destacadas para evitar avarias do produto e redução do desempenho.               |  |

#### 🛕 CUIDADO

· Quando utilizar esta aplicação, feche todas as outras.

• Utilize um terminal com espaço de armazenamento suficiente (1 GB ou superior). Um espaço de armazenamento insuficiente pode causar o encerramento inesperado da aplicação, falha de comunicação com o Surgic Pro2 ou impossibilidade de guardar os dados.

• Leia este Manual de instruções antes da utilização para compreender na íntegra as funções da aplicação.

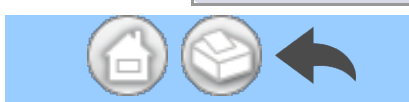

# 3 Ligação à unidade de controlo

### 3.1 Ligação Bluetooth

Para utilizar esta aplicação, tem de emparelhar a unidade de controlo com o iPad onde está instalada a aplicação. O emparelhamento só é necessário na primeira vez. Consulte "<u>3.2 Emparelhamento</u>" para obter o método de emparelhamento. Posteriormente, quando a unidade de controlo for ligada com a aplicação em execução, a ligação é efetuada automaticamente.

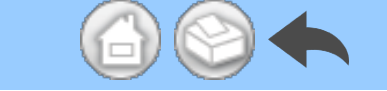

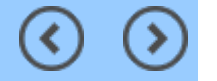

# 3.2 Emparelhamento

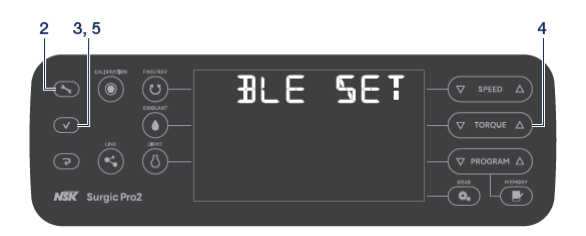

①Ligue o interruptor de alimentação pri ncipal do Surgic Pro2.

②Mantenha premida Aurante 2 s

egundos ou mais para visualizar a indic ação "BLE SET".

- ③Prima 🚺 🗸
- ④Prima ♥TORQUEA e selecione "PC".
- 5Prima

6 Abra a aplicação.

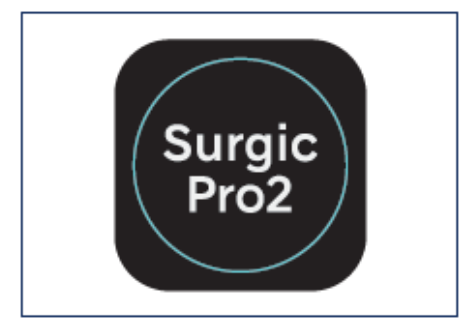

⑦Toque no ícone de configuração.

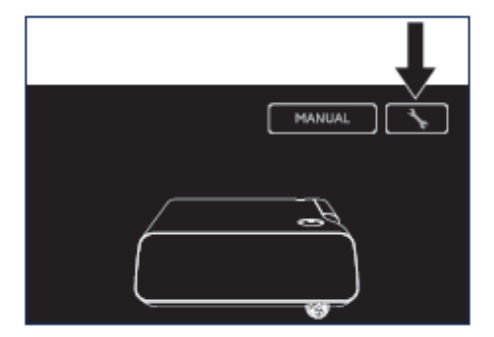

Toque em "Start".

Aguarde um pouco até ser apresentada a indicação "Pedido de emparelhamento Bluetooth".

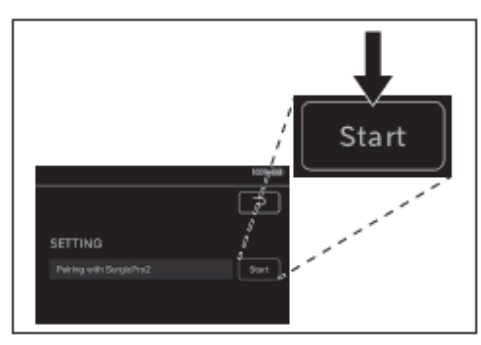

Insira o código "123456" e toque em"Emparelhar".

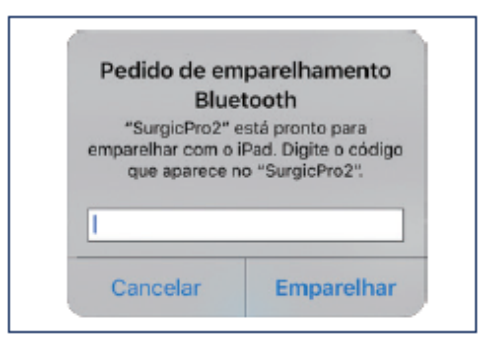

@Quando a mensagem "Connection Su ccessful" for apresentada na aplicação, o emparelhamento está concluído.

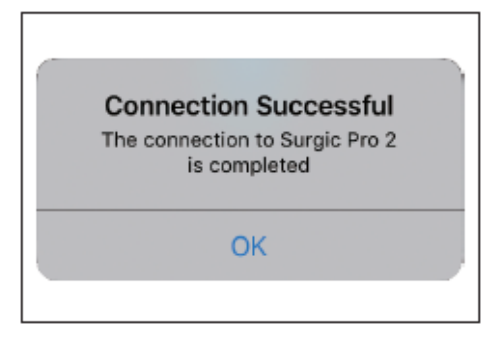

(<)

#### IMPORTANTE

Quando o terminal e a unidade de controlo forem emparelhados pela segunda vez ou mais tarde, a introdução da chave de emparelhamento pode não ser necessária. Mesmo nesse caso, o emparelhamento será concluído sem qualquer problema.

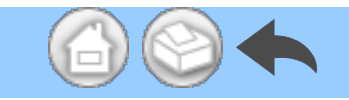

## 3.3 Reemparelhamento

Quando emparelhar um terminal a uma segunda unidade de controlo ou quando voltar a emparelhar um terminal a uma unidade de controlo após eliminação das informações de emparelhamento pela função de ligação da unidade de controlo, efetue o reemparelhamento da unidade de controlo e do terminal.

①Abra a aplicação.

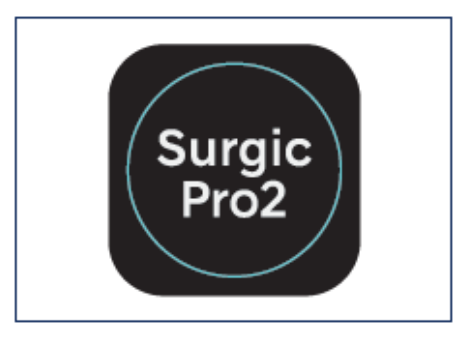

②Toque no ícone de configuração.

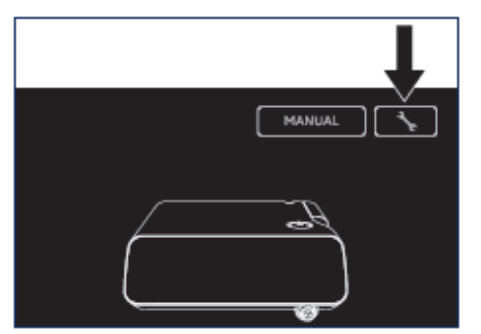

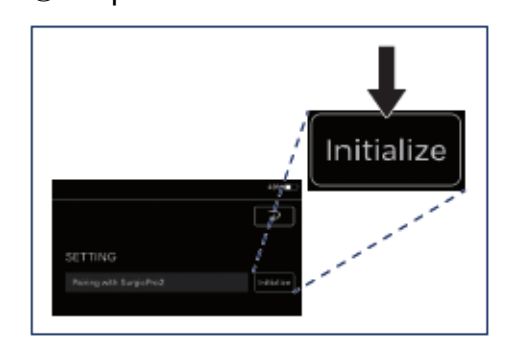

#### ④Toque em "OK".

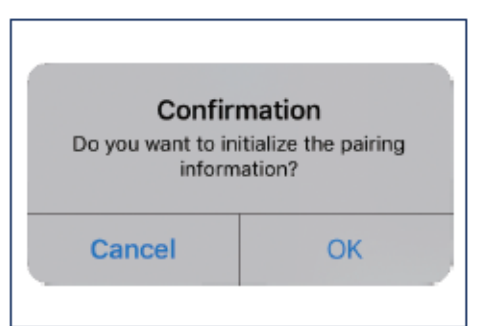

⑤Efetue novamente o emparelhamento de acordo com a secção "<u>3.2 Emparelha</u> <u>mento</u>".

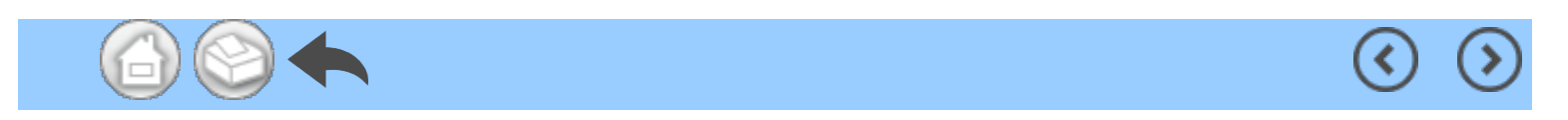

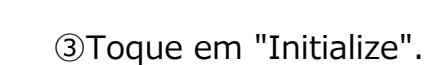

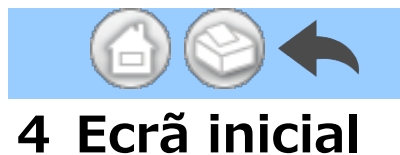

Quando iniciar a aplicação, é apresentado o ecrã inicial. Este ecrã permite realizar a operação de emparelhamento. Toque no ícone Data Log para guardar os dados da operação. Para verificar os dados da operação gravados, toque no ícone Viewer.

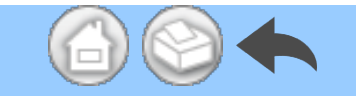

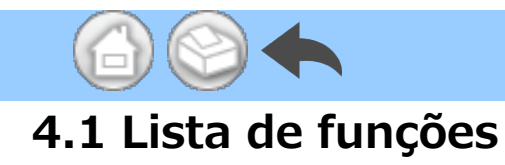

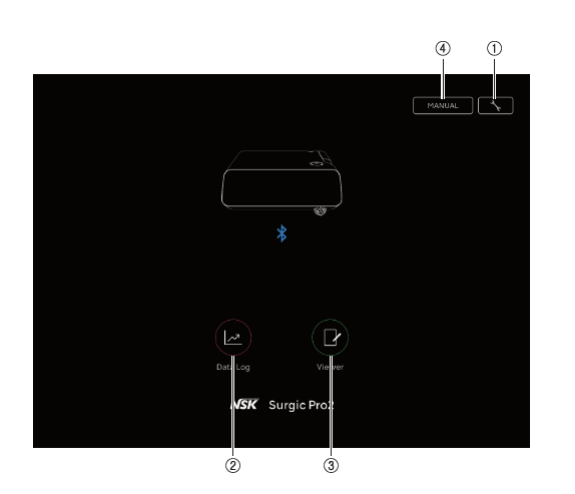

| N.º | Ícone  | Nome                  | Função                                                                 |
|-----|--------|-----------------------|------------------------------------------------------------------------|
| 1   | *      | Ícone de configuração | Operação de emparelhamento                                             |
| 2   |        | Ícone Data Log        | Aceda ao ecrã de registo de dados                                      |
| 3   |        | Ícone Viewer          | Aceda ao ecrã do visualizador                                          |
| (4) | MANUAL | MANUAL                | Visualize o manual de instruções da presente aplicação em formato PDF. |

<u>ح</u>

 $\bigcirc$ 

>

#### 🛕 CUIDADO

• Se o ícone Data Log não for apresentado, o terminal e a unidade de controlo não estão ligados. Verifique o estado da ligação com a unidade de controlo.

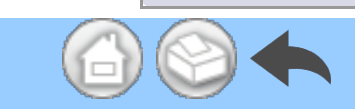

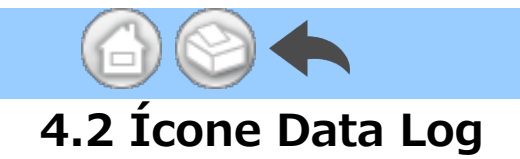

Toque no ícone Data Log para aceder ao ecrã de registo de dados. Consulte "<u>5 Ecrã</u> <u>de registo de dados</u>".

(<

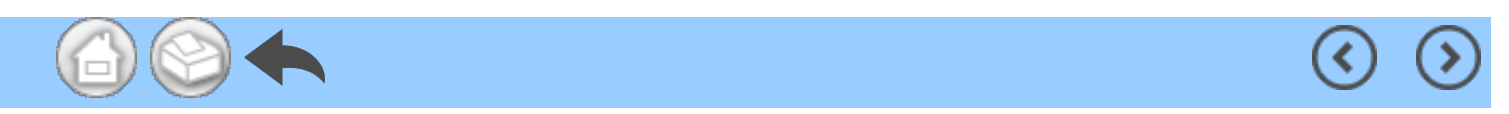

# 5 Ecrã de registo de dados

Toque no ícone Data Log do ecrã inicial para visualizar o ecrã de registo de dados. Neste ecrã, os valores apresentados no ecrã da unidade de controlo podem ser verificados no visor do seu terminal. Quando o motor rodar, desenha automaticamente um gráfico da velocidade de rotação e do binário. Neste ecrã, é possível guardar os valores apresentados como dados da operação. A calibração e o erro são apresentados consoante a condição da unidade de controlo.

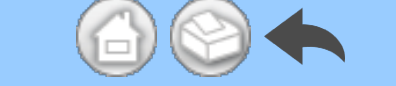

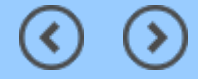

# 5.1 Ecrã de registo de dados

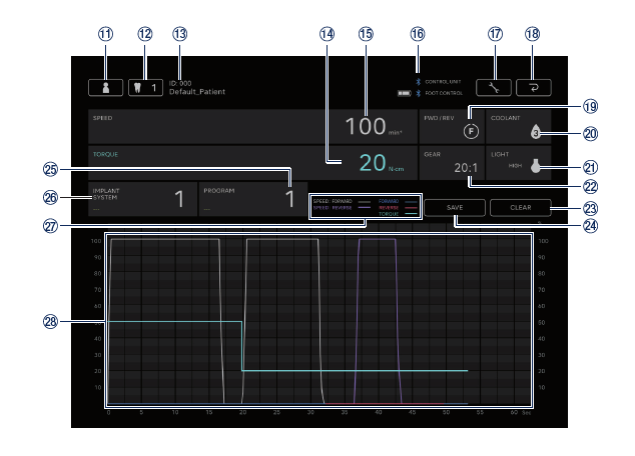

(<

| N.º        | Ícone  | Nome                                                         | Função                                                                                                    |
|------------|--------|--------------------------------------------------------------|----------------------------------------------------------------------------------------------------|
| <u>(1)</u> |        | Ícone de alteração de<br>informações do<br>dentista/paciente | Registe, selecione, edite e elimine informações do dentista/paciente.                                                                                                    |
| 12         | 1      | Ícone de seleção do<br>número do dente                       | Selecione o dente a tratar.                                                                                                    |
| 13         | -      | Informações sobre o<br>paciente selecionado                  | Verifique as informações sobre o paciente selecionado (ID e nome).                                                                                                    |
| 14)        | -      | Visor TORQUE                                                 | Verifique o binário apresentado na unidade de controlo.                                                                                                    |
| 15         | -      | Visor SPEED                                                  | Verifique a velocidade de rotação apresentada na unidade de controlo.                                                                                                    |
| Ű6         | -      | Visualização do estado<br>de ligação por<br>Bluetooth        | Verifique o estado de ligação com a unidade de<br>controlo.<br>Verifique o estado de ligação com o pedal de<br>controlo e o nível da bateria.<br>: ligado<br>Não visualizado: não ligado |
| 1          | *      | Ícone de configuração                                        | Selecione se pretende mostrar/ocultar o desenho<br>gráfico.<br>Selecione a orientação dos ficheiros PDF.                                                                                 |
| 18         | ک<br>ا | Ícone de retorno                                             | Aceda ao ecrã inicial.                                                                                                    |
| (1)        | -      | Visor FWD/REV                                                | Verifique o sentido de rotação apresentado na<br>unidade de controlo.<br>(F): Rotação para a frente<br>(R): Rotação para trás                                                            |
|            |        |                                                              | Verifique o nível de caudal de solução de                                                                                                    |

|   | 20  | -     | Visor COOLANT        | arrefecimento apresentado na unidade de controlo.                                                                       |
|---|-----|-------|----------------------|----------------------------------------------------------------------------------------------------|
|   | 21) | -     | Visor LIGHT          | Verifique o nível de luz apresentado na unidade de controlo.                                                            |
|   | 22  | -     | Visor GEAR           | Verifique a relação de transmissão apresentada<br>na unidade de controlo.                                               |
|   | 23  | CLEAR | Ícone CLEAR          | Elimine os dados não guardados da operação.                                                                             |
|   | 24) | SAVE  | Ícone SAVE           | Armazene dados da operação em formato CSV ou<br>PDF.                                                                    |
|   | 25  | -     | Visor PROGRAM        | Verifique o programa apresentado na unidade de<br>controlo.<br>Defina qualquer nome de programa.                        |
|   | 26  | -     | Visor IMPLANT SYSTEM | Verifique o sistema de implante apresentado na<br>unidade de controlo.<br>Defina qualquer nome de sistema de implante.  |
|   |     |       |                      | SPEED: FORWARD: A relação entre a velocidade                                                                            |
|   | Ø   |       | Notas explicativas   | de rotação real e a velocidade de rotação máxima                                                                        |
|   |     |       |                      | definida pela unidade de controlo quando                                                                                |
|   |     |       |                      | seleciona a rotação para frente.                                                                                        |
|   |     |       |                      | SPEED: REVERSE: A relação entre a velocidade de                                                                         |
|   |     |       |                      | rotação real e a velocidade de rotação máxima                                                                           |
|   |     |       |                      | definida pela unidade de controlo quando                                                                                |
|   |     | -     |                      | seleciona a rotação para trás.                                                                                          |
|   |     |       |                      | FORWARD: Binário real quando seleciona a                                                                                |
|   |     |       |                      | rotação para frente.                                                                                                    |
|   |     |       |                      | REVERSE: Binário real quando seleciona a rotação                                                                        |
|   |     |       |                      | para trás.                                                                                                    |
|   |     |       |                      | TOROUE: Limite superior do binário definido pela                                                                        |
|   |     |       |                      | unidade de controlo.                                                                                                    |
|   | 28  | -     | Área do gráfico      | Visualize em forma de gráfico com base na<br>velocidade de rotação e no binário apresentados<br>na unidade de controlo. |
| 6 |     |       |                      | <                                                                                                    |
|   |     |       |                      |                                                                                                    |

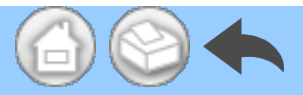

# 5.2 Seleção da opção mostrar/ocultar o binário e a velocidade de rotação

①Toque no ícone de configuração.

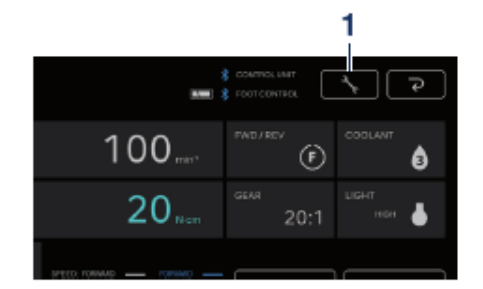

②Toque em "ON" e "OFF" para selecion ar se pretende mostrar ou ocultar o des enho gráfico.

③Selecione a orientação dos ficheiros PDF que pretende guardar.

<

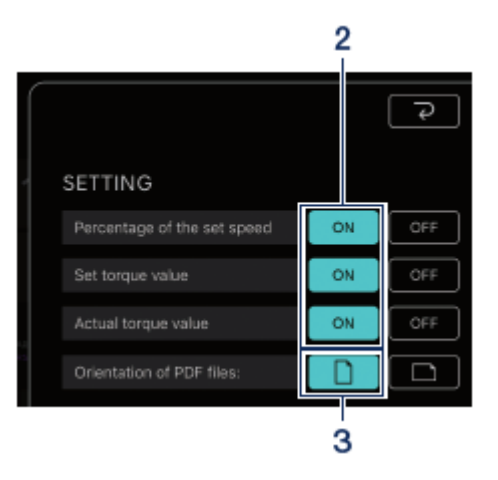

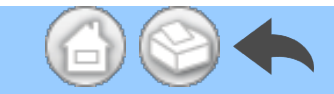

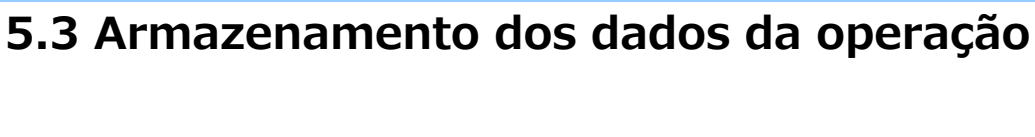

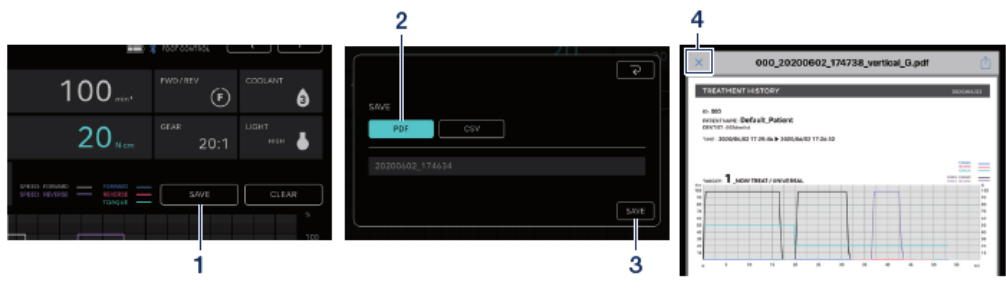

1 Toque em "SAVE".

<sup>(2)</sup>Selecione o formato para guardar e v erifique o nome do ficheiro. Pode escolh er entre dois formatos: formato PDF e f ormato CSV. Os nomes dos ficheiros sã o determinados automaticamente com base no ID do paciente e na data. Cons ulte "<u>8 Armazenamento dos dados do tr</u> <u>atamento</u>". ③Toque em "SAVE" para guardar os da dos da operação e visualizar o ficheiro g uardado.

④Toque no ícone "×" para regressar ao ecrã de registo de dados.

#### IMPORTANTE

 Se o tamanho dos dados que pretende guardar for demasiado grande (40 páginas ou mais em PDF), os dados em CSV ou PDF são divididos e guardados.

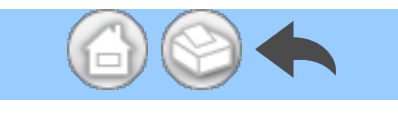

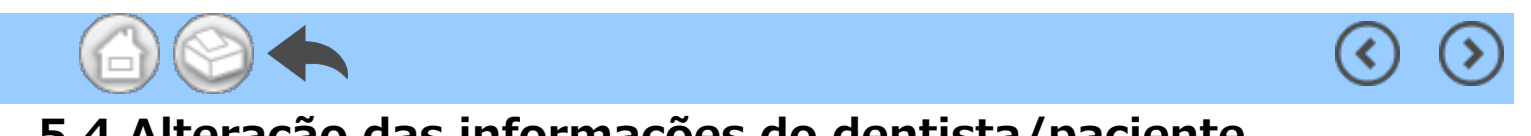

# 5.4 Alteração das informações do dentista/paciente

①Toque no ícone de alteração das informações do dentista/paciente para abrir a caixa de diálogo de alteração das informações do dentista/paciente.

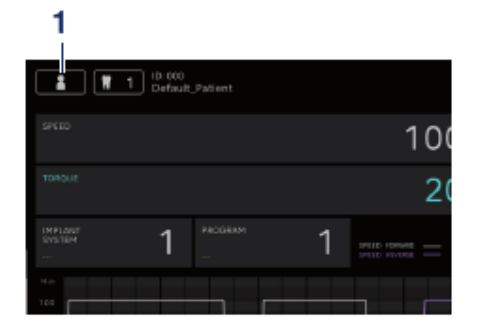

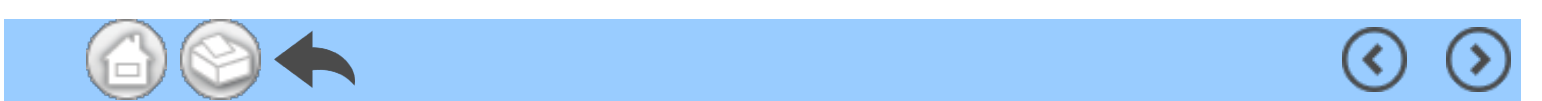

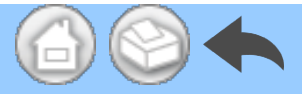

#### 5.4.1 Registo de novas informações sobre o dentista/paciente

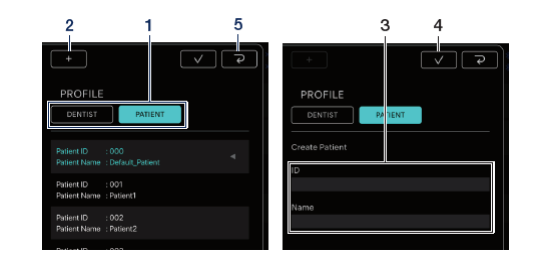

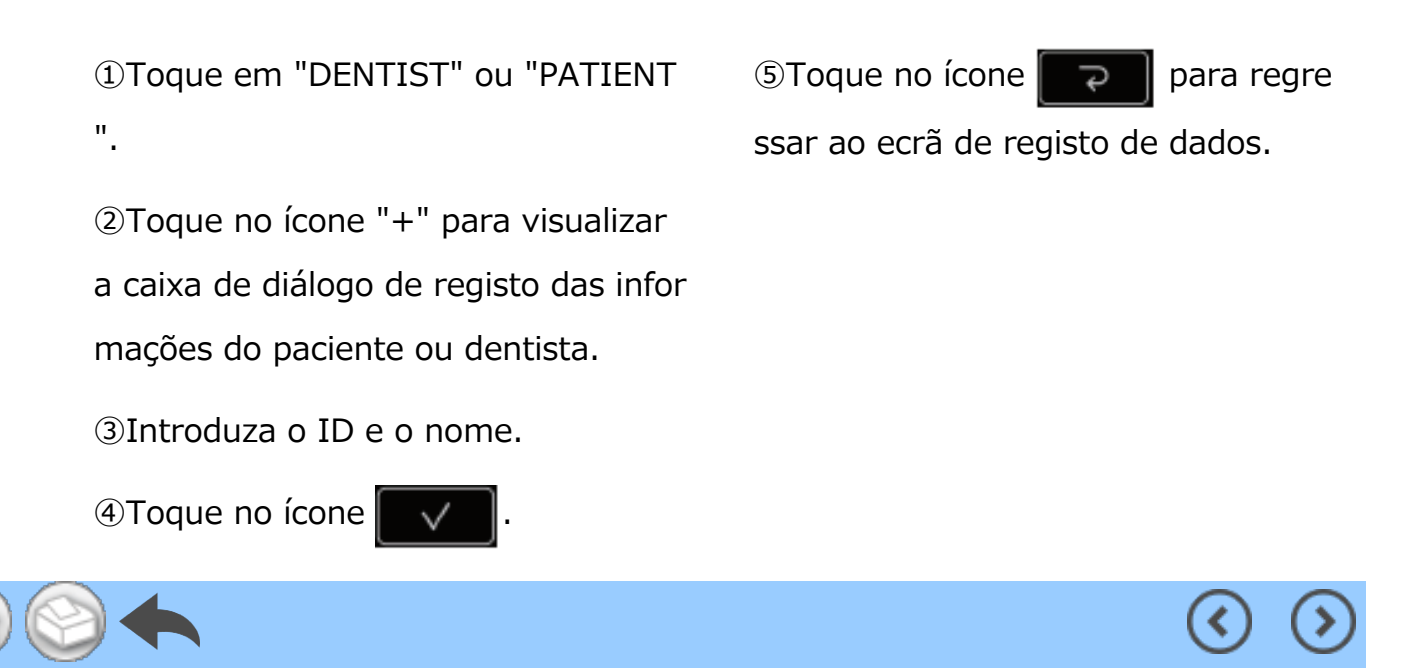

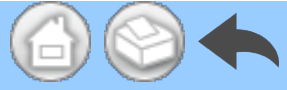

#### 5.4.2 Edição e eliminação das informações do dentista/paciente

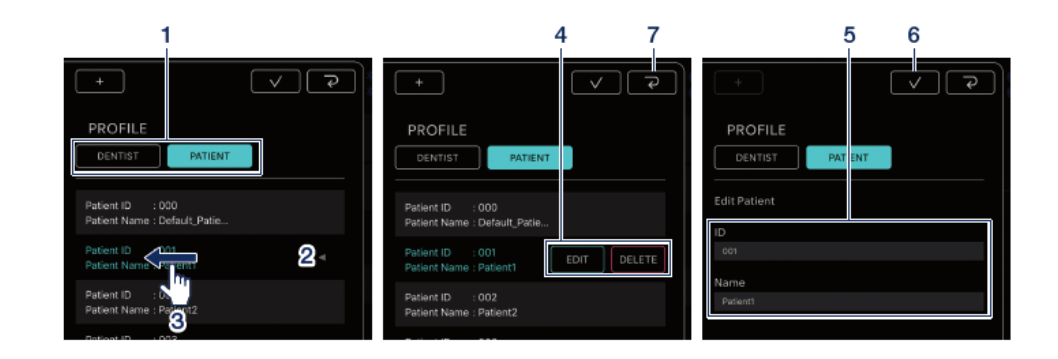

①Toque em "DENTIST" ou "PATIENT ".

②Toque no dentista ou paciente que pretende editar ou eliminar.

③Deslize rapidamente para a esquer da.

④Toque em "EDIT" ou "DELETE".

EDIT: Edite as informações do dentist

a ou paciente registadas

DELETE: Elimine as informações do d

entista ou paciente registadas

⑤Se for "EDIT", altere as informaçõe s do dentista ou paciente.

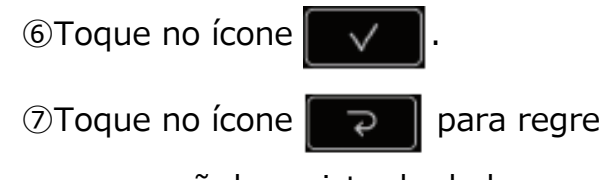

ssar ao ecrã de registo de dados.

#### IMPORTANTE

• Não pode editar nem eliminar as informações do dentista/paciente introduzidas por predefinição (ID: 000).

Não pode eliminar as informações do dentista/paciente depois de ter guardado os dados.
 A opção EDIT só permite alterações em Name.

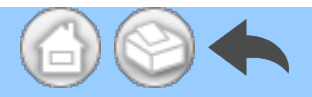

# 5.5 Registo do nome do sistema de implante e do nome do programa

Pode registar o nome do sistema de implante e o nome do programa tocando no campo abaixo dos visores IMPLANT SYSTEM e PROGRAM do ecrã de registo de dados. A predefinição é "---".

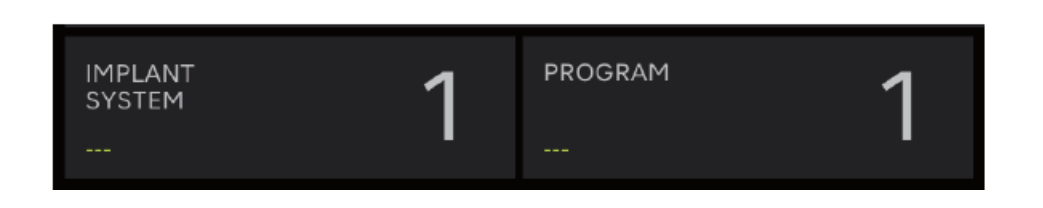

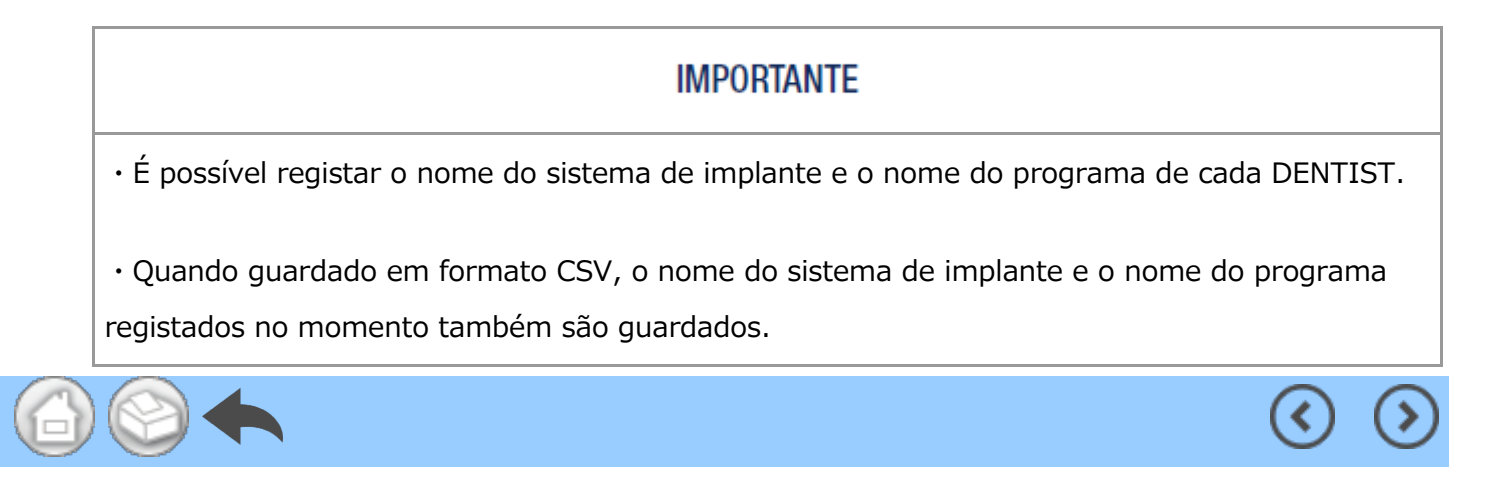

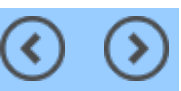

## 5.6 Seleção do número do dente

Toque no ícone de seleção do número do dente para abrir a caixa de diálogo de seleção do número do dente. Nesta caixa de diálogo, pode alterar o método de numeração, selecionar os dentes para tratamento e registar o histórico do tratamento.

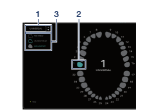

 Para alterar o método de numeração, toque em "UNIVERSAL".

Pode selecionar os métodos UNIVERSAL e FDI.

②Toque no ícone do dente para selecio nar o dente que pretende tratar. O ícon e do dente selecionado fica intermitente a azul e o número do centro é o númer o do dente selecionado.

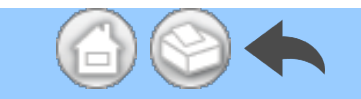

③Para registar o histórico do tratament
o, toque em "NO HISTORY", "UNDER T
REAT" ou "FIN TREAT". "NO HISTORY"
é o valor predefinido para todos os dent
es.

④Toque no ícone para determi nar.

Para cancelar a seleção, toque no ícone

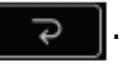

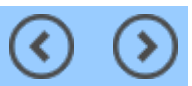

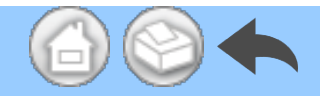

# 5.7 Visualização do estado da unidade de controlo

O estado da unidade de controlo ligada também pode ser verificado no terminal.

(<

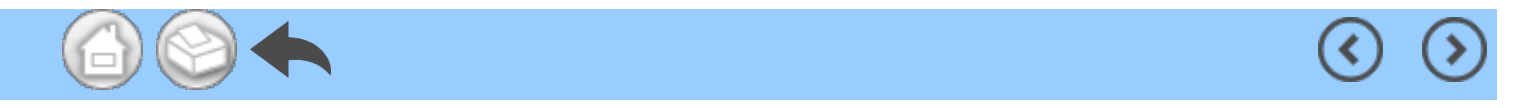

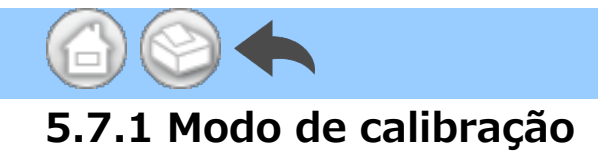

Se a unidade de controlo ligada estiver no modo de calibração, será apresentado "NOW CALIBRATING...".

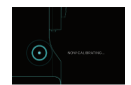

Para regressar ao ecrã inicial, toque em qualquer parte do ecrã e toque em "EXIT". É apresentada uma caixa de diálogo de confirmação e toque em "OK".

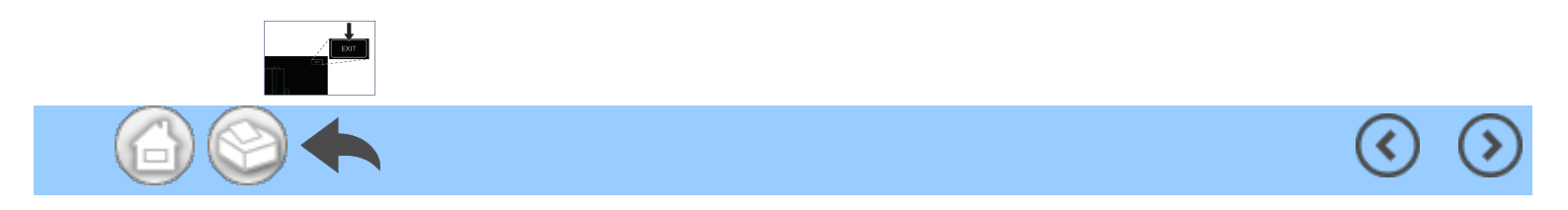

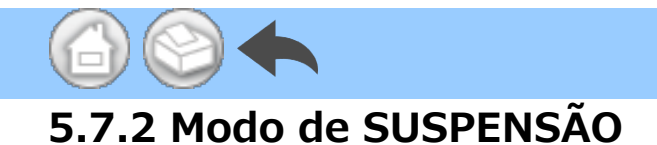

Se a unidade de controlo ligada estiver no modo de SUSPENSÃO, será apresentado "NOW SLEEPING...".

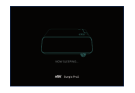

Para regressar ao ecrã inicial, toque em qualquer parte do ecrã e toque em "EXIT". É apresentada uma caixa de diálogo de confirmação e toque em "OK".

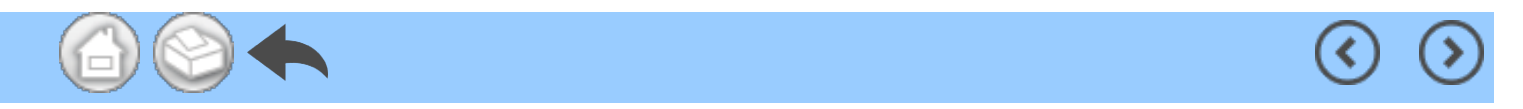

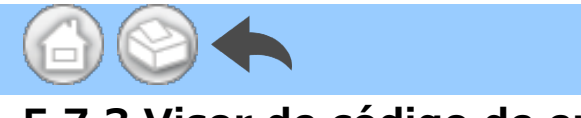

### 5.7.3 Visor de código de erro

Se ocorrer um erro na unidade de controlo ligada e for apresentado um código de erro no LCD, é apresentada a seguinte indicação na aplicação.

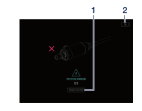

①Toque em "TROUBLE SHOOTING" p ara verificar o conteúdo do erro. ②Se a unidade de controlo não recup erar do erro, toque no ícone .
Este permite regressar ao ecrã imedi atamente anterior ao erro. Se já tiver obtido os dados da operação, pode g uardá-los.

#### IMPORTANTE

• O visor varia consoante o código de erro.

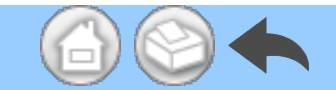

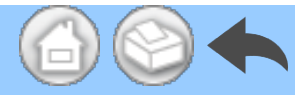

#### 5.7.4 Visor de erro de comunicação

Se "COM ERR" for apresentado na unidade de controlo ligada, é apresentada a seguinte indicação na aplicação.

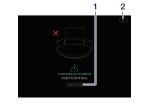

①Toque em "TROUBLE SHOOTING" p ara verificar o conteúdo do erro. ②Se a unidade de controlo não recup erar do erro, toque no ícone .
Este permite regressar ao ecrã imedi atamente anterior ao erro. Se já tiver obtido os dados da operação, pode g uardá-los.

#### IMPORTANTE

• O visor varia consoante o código de erro.

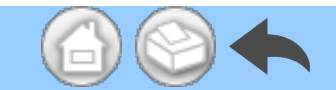

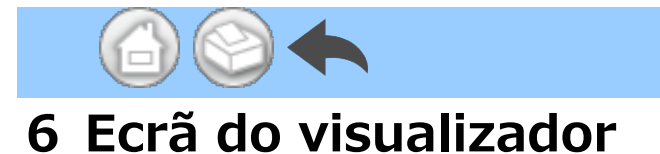

No ecrã do visualizador, é possível verificar os dados da operação guardados. O ecrã do visualizador pode ser aberto mesmo que não esteja ligado à unidade de controlo.

<

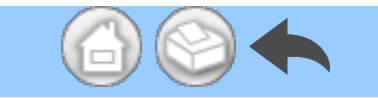
# 6.1 Lista de funções

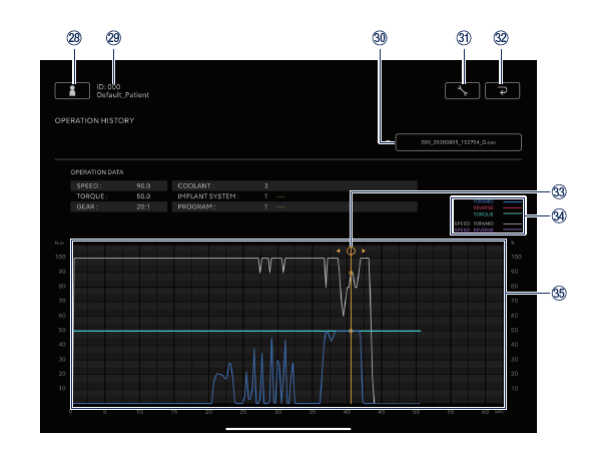

 $\mathbf{\langle}$ 

| N.º | Ícone | Nome                                                         | Função                                                                                                    |
|-----|-------|--------------------------------------------------------------|----------------------------------------------------------------------------------------------------|
| 28  |       | Ícone de alteração de<br>informações do<br>dentista/paciente | Registe, selecione, edite e elimine informações do dentista/paciente.                                                                                                    |
| 29  | -     | Informações sobre o<br>paciente selecionado                  | Verifique as informações sobre o paciente selecionado (ID e nome).                                                                                                    |
| 30  | -     | Barra de procura                                             | Selecione os dados a operação que pretende<br>visualizar.<br>Selecione o ficheiro CSV: Visualize o gráfico na<br>área de visualização do gráfico.<br>Selecione o ficheiro PDF: Visualize o PDF.                                                                                                    |
| 31) | ×     | Ícone de configuração                                        | Selecione se pretende mostrar/ocultar o desenho gráfico.                                                                                                    |
| 32  | ڪ     | Ícone de retorno                                             | Aceda ao ecrã inicial.                                                                                                    |
| 3   | -     | Barra de visualização<br>de detalhes                         | Toque na área de visualização do gráfico para o<br>visualizar e mova a barra de visualização de<br>detalhes.<br>Verifique os valores numéricos detalhados por<br>"OPERATION DATA".<br>Para ocultar a barra de visualização de detalhes,<br>toque duas vezes na área de visualização do<br>gráfico com dois dedos. |
|     |       |                                                              | FORWARD: Binário real quando seleciona a<br>rotação para frente.<br>REVERSE: Binário real quando seleciona a<br>rotação para trás.                                                                                                    |

|    |   |                                    | TORQUE: Limite superior do binário definido pela unidade de controlo. |
|----|---|------------------------------------|-----------------------------------------------------------------------|
| 34 | - | Notas explicativas                 | SPEED: FORWARD: A relação entre a velocidade                          |
|    |   |                                    | de rotação real e a velocidade de rotação                             |
|    |   |                                    | máxima definida pela unidade de controlo                              |
|    |   |                                    | quando seleciona a rotação para frente.                               |
|    |   |                                    |                                                                       |
|    |   |                                    | SPEED: REVERSE: A relação entre a velocidade                          |
|    |   |                                    | de rotação real e a velocidade de rotação                             |
|    |   |                                    | máxima definida pela unidade de controlo                              |
|    |   |                                    | quando seleciona a rotação para trás.                                 |
| 35 | - | Área de visualização do<br>gráfico | Visualize os dados da operação selecionada<br>num gráfico.            |
|    | h |                                    | $\langle \bullet \rangle$                                             |

# 6.2 Seleção do ficheiro para visualizar

1 Selecione o paciente.

②Toque na barra de procura para visua lizar a lista de ficheiros guardados.

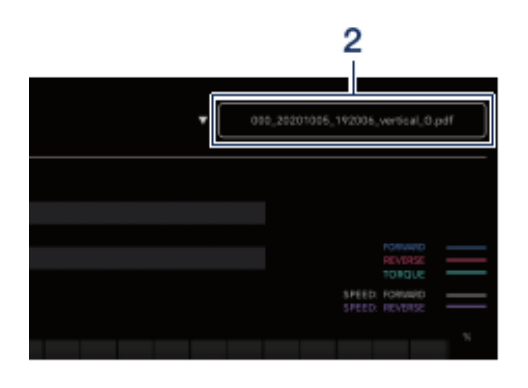

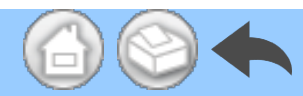

#### 3 Toque no ficheiro para visualizar.

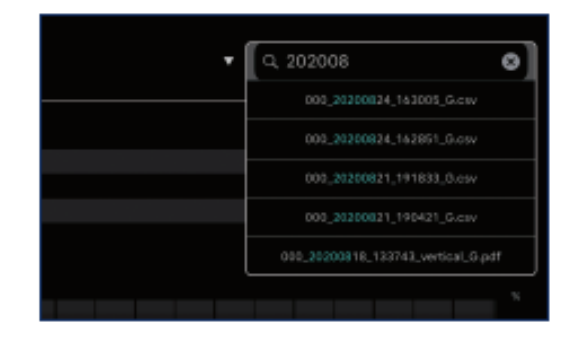

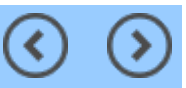

(<

# 7 Ligação aos produtos opcionais

### 7.1 Ligação ao Link Module

Quando a unidade de controlo e o Link Module estiverem ligados, o VarioSurg 3 pode ser acionado com o pedal de controlo sem fios do Surgic Pro2. Defina a unidade de controlo para o modo LINK para utilizar o VarioSurg 3. ecrã de registo de dados é conforme ilustrado abaixo.

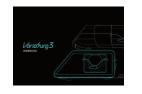

Para regressar ao ecrã inicial, toque em qualquer parte do ecrã e toque em "EXIT". É apresentada uma caixa de diálogo de confirmação e toque em "OK".

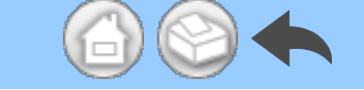

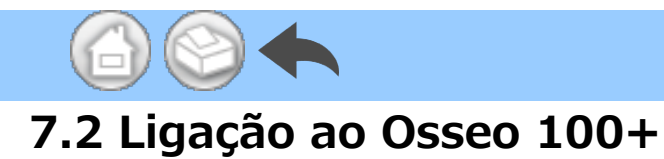

A ligação Bluetooth entre o Osseo 100+ e a unidade de controlo está ativada. (Consulte o manual de instruções do Osseo 100+ para obter o método de emparelhamento.)

(<

<

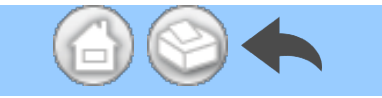

### 7.2.1 Ligação ao Osseo 100+

Pode guardar os dados ISQ VALUE (dados do paciente, números de dentes, etc.) no armazenamento do seu terminal da seguinte forma. Os dados são guardados nos formatos PDF e CSV.

①Ligue o Osseo 100+ e o seu termin al à unidade de controlo através do Bl uetooth. O terminal não se liga direta mente ao Osseo 100+.

②Passe a unidade de controlo para o modo ISQ.

Quando a unidade de controlo e o Os seo 100+ estiverem ligados, manten ha premida S da unidade de contr olo durante mais de 2 segundos. Se " ISQ" for apresentado no visor LCD da unidade de controlo, muda para o mo do ISQ.

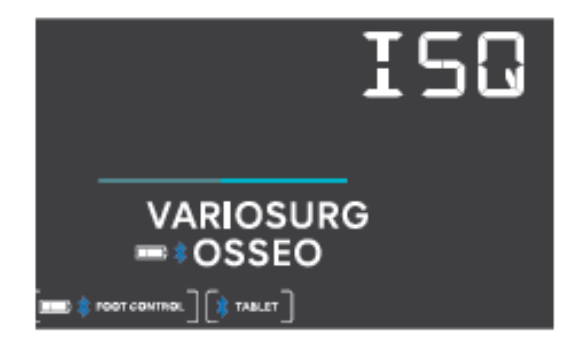

3 Abra a aplicação.

④Toque no ícone Data Log do ecrã in icial para visualizar o ecrã de registo de dados.

| a Contact, Autori           |                  |
|-----------------------------|------------------|
| ISQ VALUE                   | ■□ \$ 05550 180- |
|                             | we or            |
| 5.0m<br>1153:00<br>1153:00  |                  |
| 5.Jun<br>2000<br>1119249 46 |                  |
| \$Jun<br>2000<br>115254 46  |                  |

⑤Quando o valor ISQ for medido co m o Osseo 100+ nesta condição, o va lor ISQ apresentado na unidade de co ntrolo também é apresentado no ecrã do terminal.

Toque em "SAVE" para guardar os da dos ISQ VALUE no armazenamento d o terminal e o PDF é apresentado aut omaticamente.

### IMPORTANTE

• Apenas é criado um ficheiro CSV do valor ISQ para as informações de cada paciente. Se já existir um ficheiro CSV com os dados das informações do paciente, será adicionado um novo valor ISQ a este ficheiro.

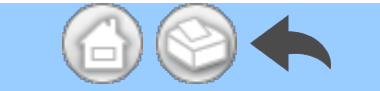

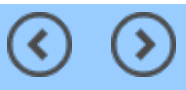

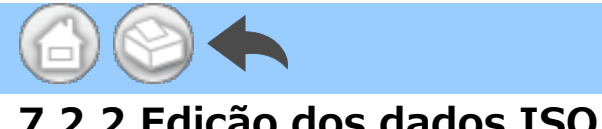

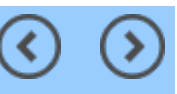

## 7.2.2 Edição dos dados ISQ

Os dados guardados em CSV podem ser editados movendo um número de dente ou eliminando dados ISQ.

## IMPORTANTE

• Pode editar através do ecrã de registo de dados ou do ecrã do visualizador.

- Ecrã de registo de dados: só é apresentado o valor ISQ para o número do dente selecionado.

- Ecrã do visualizador: são apresentados todos os valores ISQ para o paciente selecionado.

#### ①Toque em "EDIT".

| ISQ VALUE                     | IC #05560 100- |
|-------------------------------|----------------|
|                               | SWE EDIT       |
| 16 Oct<br>2020<br>19:13:11 69 |                |
| 16 Oct<br>2520<br>19:13:02    |                |
| 16 Oct<br>2828<br>19:12:46    |                |

②Toque na caixa de seleção do valor ISQ que pretende editar.

- Ícone "SELECT ALL": pode marcar t odas as caixas de seleção.

- Ícone "DESELECTION": pode desm arcar todas as caixas de seleção. (A s eleção de todas as caixas de seleção altera o ícone)

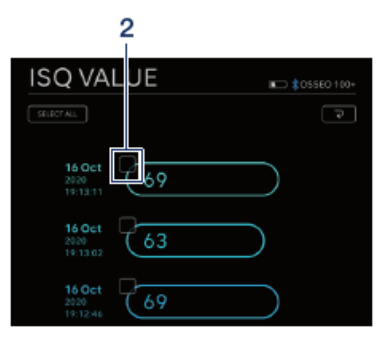

③Se pretender mover o número do d ente, consulte "Deslocação do númer o do dente", e se pretender eliminar os dados ISQ, consulte "Eliminação d os dados ISQ".

### Deslocação do número do dente

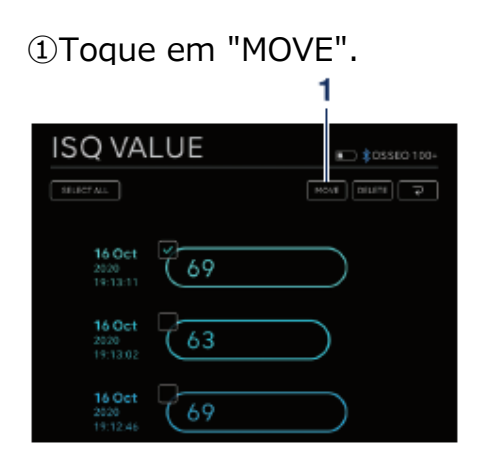

②Toque no dente para onde pretend e deslocar-se. (O dente selecionado e o respetivo número são apresentado s a amarelo)

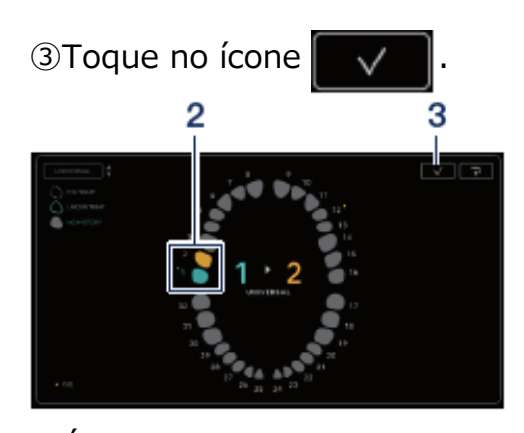

④É apresentada a caixa de diálogo d e confirmação. Toque em "OK" se pr etender mover o número do dente.

| Cancel OK | Confirm<br>Move the check | nation<br>ked ISQ data? |
|-----------|---------------------------|-------------------------|
|           | Cancel                    | ОК                      |

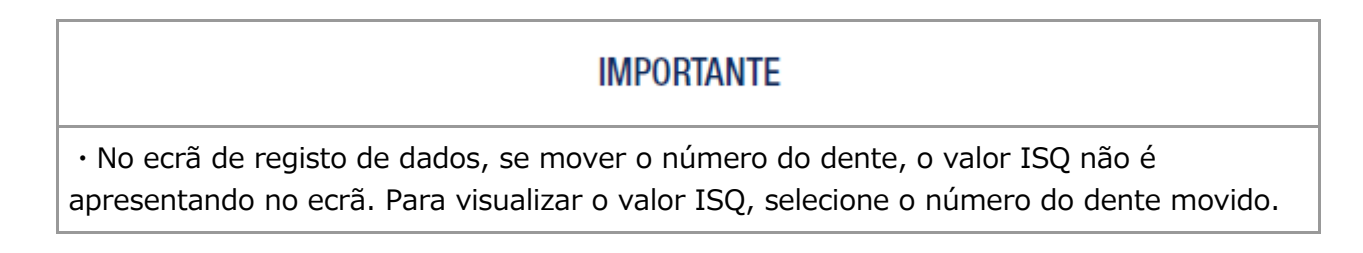

### Eliminação dos dados ISQ

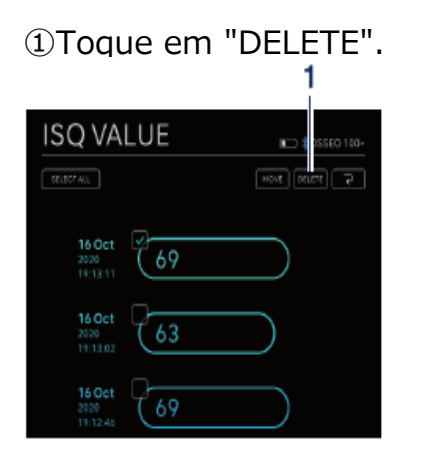

②É apresentada a caixa de diálogo d e confirmação. Toque em "OK" se pr etender eliminar os dados ISQ.

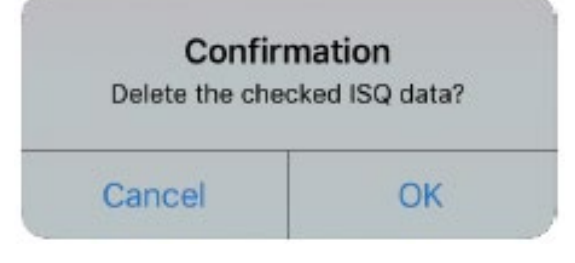

### IMPORTANTE

 $\cdot$  Apenas podem ser editados ficheiros CSV. Os ficheiros PDF não podem ser editados.

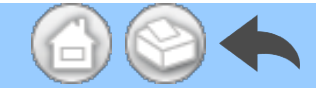

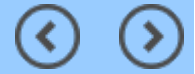

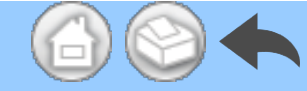

# 8 Armazenamento dos dados do tratamento

Quando os dados da operação forem guardados pela primeira vez, a pasta "SurgicPro2" é gerada automaticamente no armazenamento do terminal. Na pasta "SurgicPro2", é criada uma pasta "CSV" e uma pasta "PDF" e os dados da operação são guardados em cada pasta, consoante o formato.

#### A CUIDADO

 Se a aplicação for desinstalada, a pasta "SurgicPro2" também é eliminada. A NSK recomenda a realização de uma cópia de segurança dos dados num dispositivo de armazenamento externo.

• A NSK recomenda vivamente que efetue cópias de segurança periódicas dos dados da operação num dispositivo de armazenamento externo ou num serviço como o iCloud.

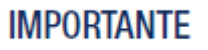

• O nome do ficheiro é atribuído automaticamente aos DADOS DA OPERAÇÃO, de acordo com as seguintes regras.

$$\frac{X X X X}{1} - \frac{y y y y m m d d h h m m s s}{2} - \frac{v ertical}{3} - \frac{G}{4}$$

1 ID do paciente.

2 Data e hora de gravação dos dados.

3 Orientação do PDF (vertical ou horizontal). Não existe opção de orientação para dados do CSV.

4 G: Os dados da operação apresentados no Surgic Pro2.

O: Os dados do VALOR ISQ apresentados no Osseo 100+.

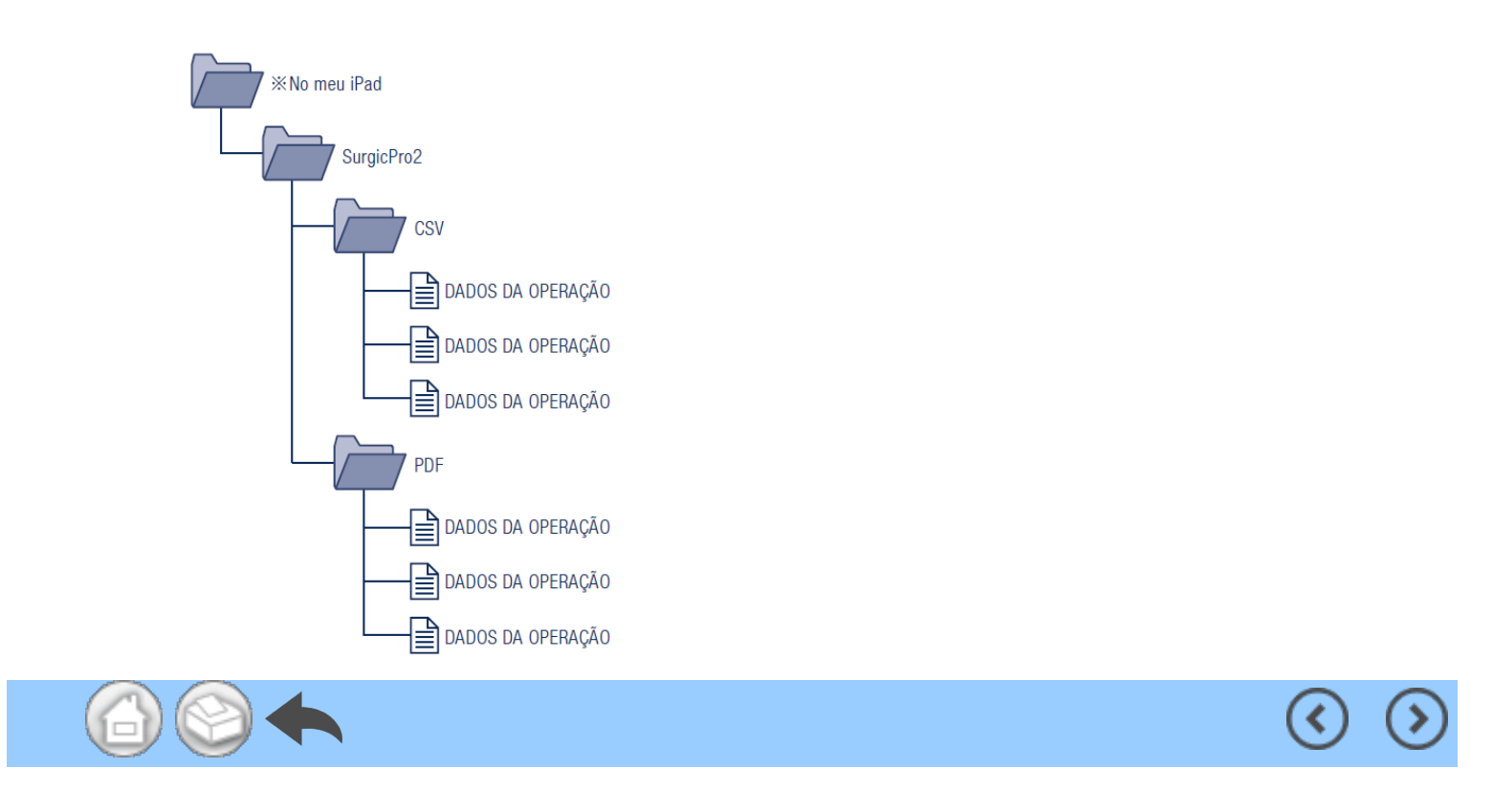

- 1 はじめに
- 2 安全上の注意、危険事項の表記について
- 3 コントロールユニットへの接続
  - 3.1 Bluetooth 接続
  - 3.2 ペアリング
  - 3.3 再ペアリング
- 4 ホーム画面
  - 4.1 機能リスト
  - 4.2 Data Log アイコン
- 5 データログ画面
  - 5.1 データログ画面
  - 5.2 トルクと回転速度の表示/非表示選択
  - 5.3 治療データを保存する
  - 5.4 歯科医師/患者情報の変更
    - 5.4.1 新規歯科医師/患者情報の登録
    - 5.4.2 歯科医師/患者情報の編集と削除
  - 5.5 インプラントシステム名とプログラム名の登録
  - 5.6 歯番号選択
  - 5.7 コントロールユニットの状態を表示する
    - 5.7.1 キャリブレーションモード
    - 5.7.2 スリープモード
    - 5.7.3 エラーコード表示
    - 5.7.4 通信エラー表示
- 6 ビューワー画面
  - 6.1 機能リスト
  - 6.2 表示するファイルの選択
- 7 別売品との接続
  - 7.1 リンクモジュールとの接続
  - 7.2 Osseo 100+との接続
    - 7.2.1 Osseo 100+との接続
    - 7.2.2 ISQ データを編集する
      - 歯番号を移動する
      - ISQ データを削除する
- 8 治療データの保存

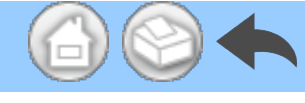

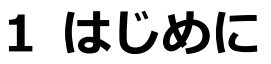

このアプリケーション(Surgic Pro2 App)は、Bluetooth®を使用してSurgic Pro2(以下 コントロールユニット)に接続することで、回転速度やトルクなどの治療データを表示、保 存することができます。コントロールユニットをOsseo 100+(別売品)に接続する と、Osseo 100+に表示されるISQ値を表示、保存することができます。

この取扱説明書の内容は、端末やアプリケーションのバージョンによって異なる場合があり ます。あらかじめご了承ください。

Bluetooth® ワードマークおよびロゴは登録商標であり、Bluetooth SIG, Inc. が所有権を 有します。

株式会社ナカニシは使用許諾の下でこれらのマークおよびロゴを使用しています。その他の 商標および登録商標は、それぞれの所有者の商標および登録商標です。

<

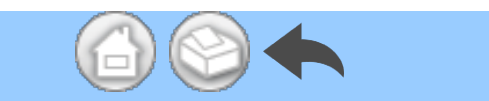

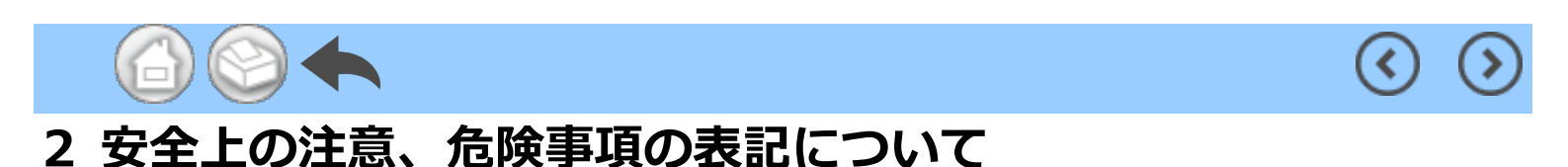

■ご使用の前に必ずこの安全上の注意をよくお読みいただき、正しくお使いください。

■危険事項の説明は、製品を安全にお使いいただき、使用者や他の方への危害や損害を未然 に防止するためのものです。危害や損害の大きさと切迫の程度ごとに分類しています。いず れも安全に関する内容ですから、必ずお守りください。

| 注意の区分 | 危害や損害の大きさと切迫の程度                                               |
|-------|---------------------------------------------------------------|
| ▲注 意  | 「軽度の人身障害または物的損害が発生する可能性がある注意事項」を説明<br>しています。                  |
| お知らせ  | 「故障や性能低下を起さないためにお守り頂きたいこと、仕様や性能に関し<br>て知っておいて頂きたいこと」を説明しています。 |

▲注 意 ・このアプリケーションを使用する際は、他のアプリケーションをすべて閉じてください。 ・十分な空き容量(1GB以上)のある端末を使用してください。空き容量が十分でないと、アプリケー ションが予期せず終了したり、Surgic Pro2との通信に失敗したり、データ保存できない場合がありま す。 ・使用する前にこの取扱説明書を読み、アプリケーションの機能をよく理解してから使用を開始してく ださい。 (<

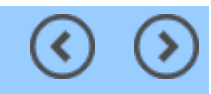

# 3 コントロールユニットへの接続

## 3.1 Bluetooth接続

このアプリケーションを使用するために、このアプリケーションがインストールされたiPadと コントロールユニットをペアリングしてください。ペアリング作業は一度だけ行えば、次回使 用時からは不要です。ペアリングの方法については「<u>3.2 ペアリング</u>」を参照してください。 ペアリング後は、アプリケーションを起動中にコントロールユニットの電源を入れると、自動 的に接続されます。

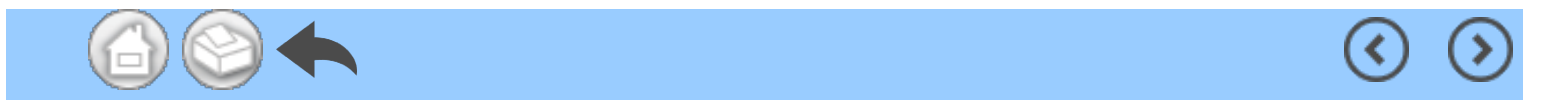

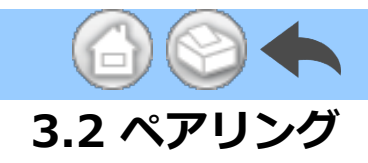

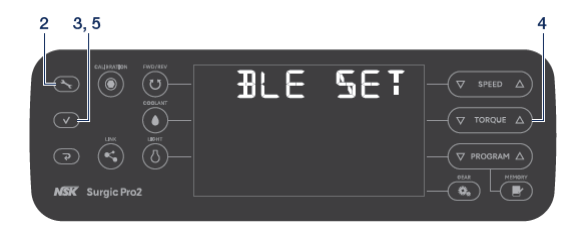

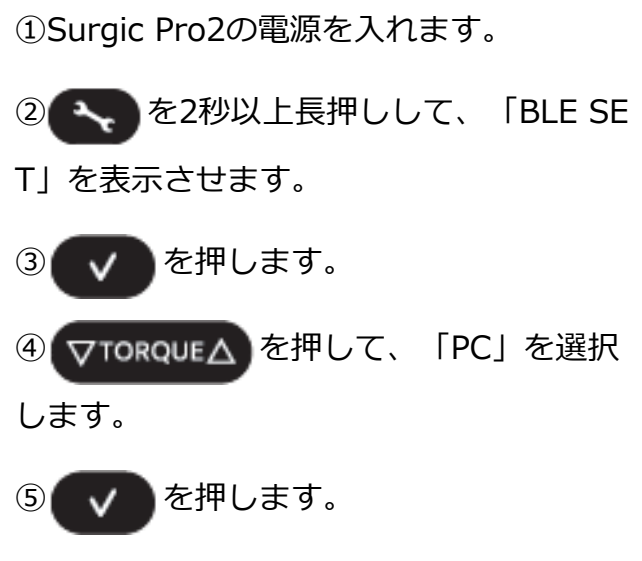

⑥アプリケーションを起動します。

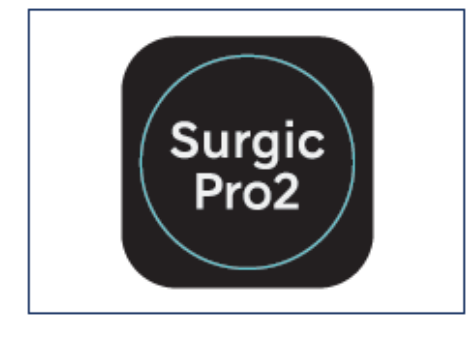

⑦設定アイコンをタッチします。

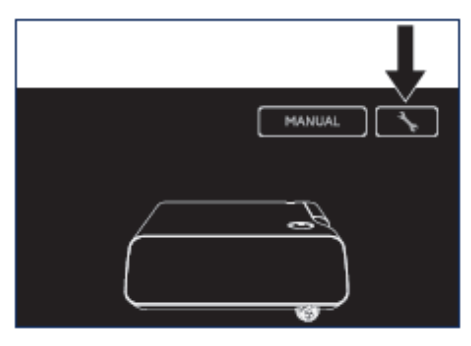

⑧「Start」をタッチします。

「Bluetoothペアリングの要求」が表示され るまで待ちます。

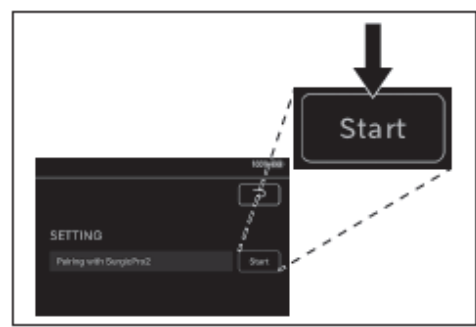

⑨コード「123456」を入力して「ペアリ ング」をタッチします。

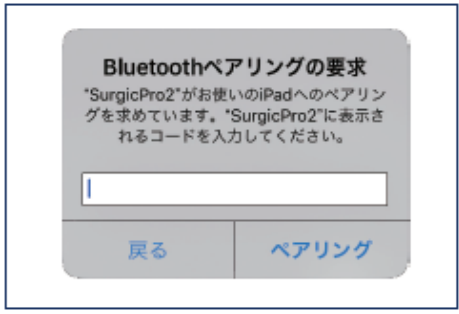

⑩アプリケーションに「Connection Succe ssful」と表示されるとペアリングが完了し

### ます。

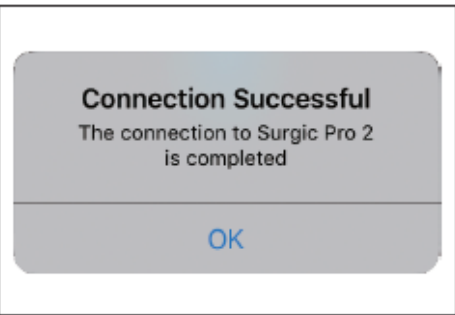

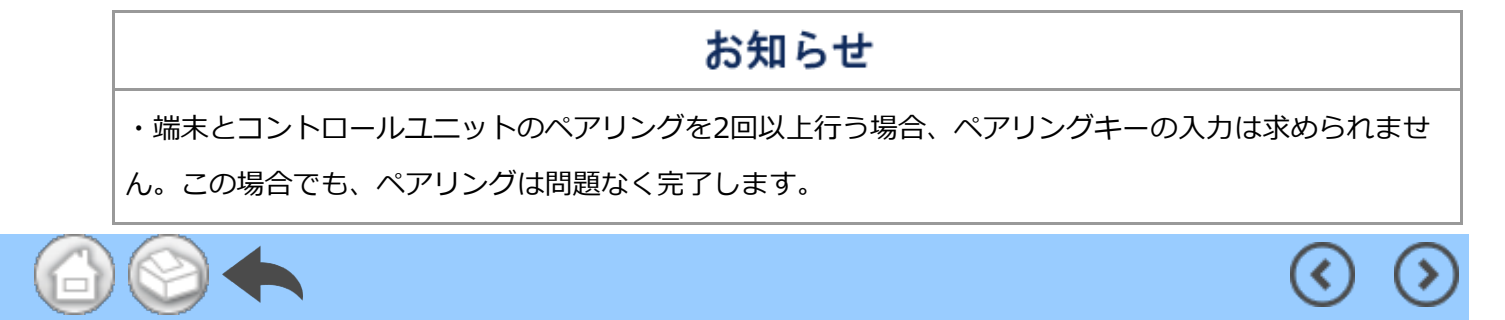

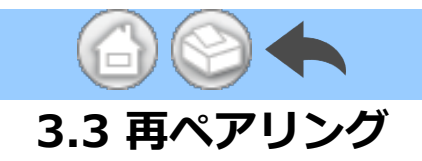

2台目のコントロールユニットに端末をペアリングする場合、またはコントロールユニットの リンク機能でペアリング情報を削除した後に再度コントロールユニットに端末をペアリングす る場合は、コントロールユニットと端末の再ペアリングをしてください。

①アプリケーションを起動します。

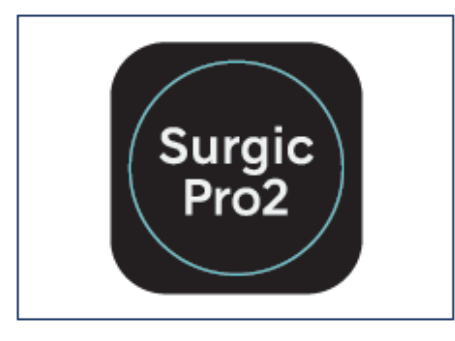

②設定アイコンをタッチします。

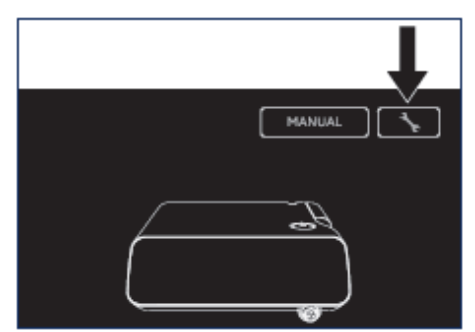

③「Initialize」をタッチします。

(<

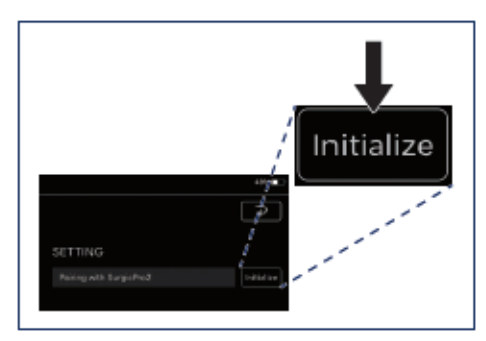

#### ④「OK」をタッチします。

| Confirmation<br>Do you want to initialize th<br>information? | e pairing |
|--------------------------------------------------------------|-----------|
| Cancel                                                       | ок        |

⑤「<u>3.2 ペアリング</u>」に従って再度ペアリ ングします。

(<

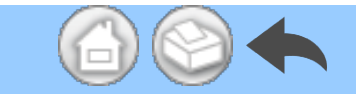

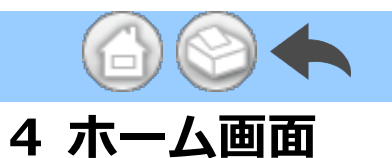

このアプリケーションを起動するとホーム画面が表示されます。この画面でペアリングの操作が可能です。治療データを保存する場合は、Data Logアイコンをタッチします。保存された治療データを確認する場合は、Viewerアイコンをタッチします。

 $( \mathbf{ } )$ 

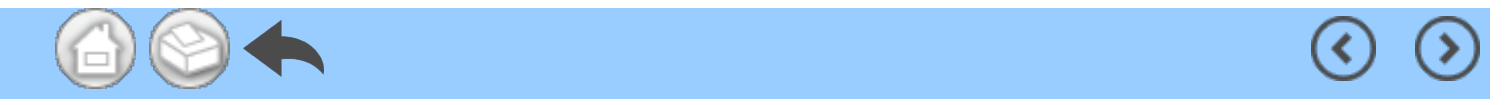

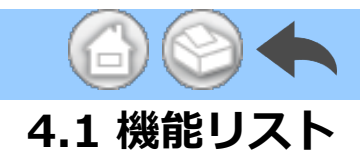

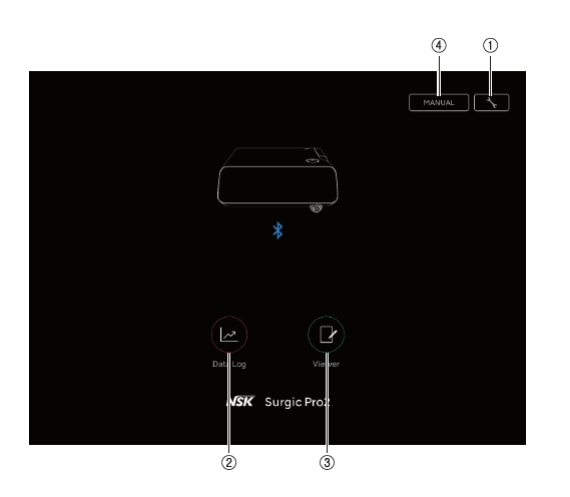

| 番号  | アイコン   | 名前           | 機能                                |
|-----|--------|--------------|-----------------------------------|
| 1   | × -    | 設定アイコン       | ペアリング操作を行います。                     |
| 2   |        | Data Logアイコン | データログ画面に移動します。                    |
| 3   |        | Viewerアイコン   | ビューワー画面に移動します。                    |
| (4) | MANUAL | MANUAL       | このアプリケーションの取扱説明書をPDF形式で<br>表示します。 |

(<

 $\bigcirc$ 

# ▲注 意

・Data Logアイコンが表示されない場合は、端末とコントロールユニットが接続されていません。コントロールユニットとの接続状態を確認してください。

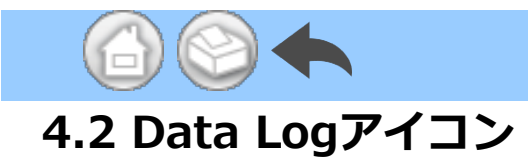

Data Logアイコンをタッチして、データログ画面を開きます。「<u>5 データログ画面</u>」を参照 してください。

 $\bigcirc$ 

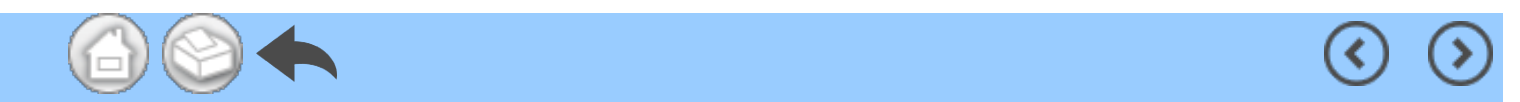

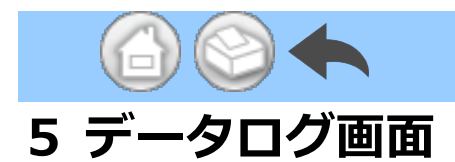

ホーム画面のData Logアイコンをタッチして、データログ画面を開きます。この画面で は、コントロールユニットの液晶表示部に表示される値を端末のディスプレイでも確認する ことができます。モータが回転しているときは、回転速度とトルクのグラフが自動的に表示 されます。

(<

この画面では表示された値を治療データとして保存することができます。また、コントロー ルユニットの状態に応じて、キャリブレーションやエラーが表示されます。

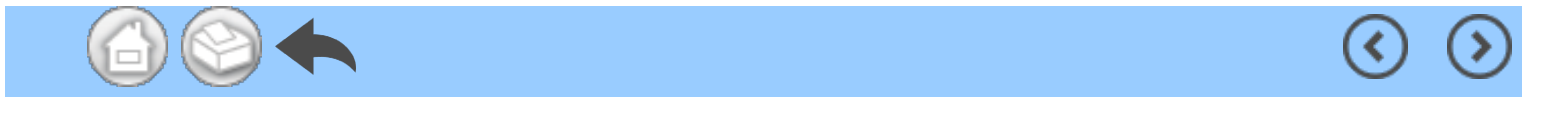

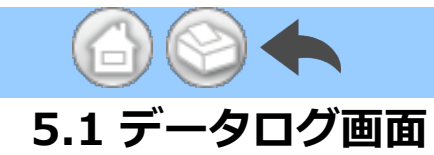

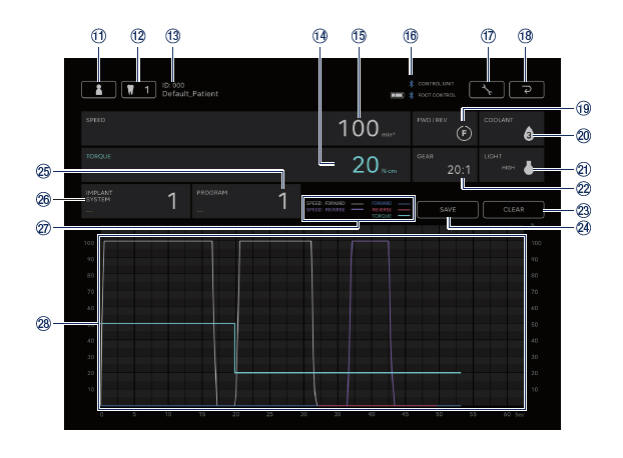

 $\bigcirc$ 

| 番号   | アイコン   | 名前                   | 機能                                                             |
|------|--------|----------------------|----------------------------------------------------------------|
| (1)  |        | 歯科医師/患者情報変更<br>アイコン  | 歯科医師/患者情報の登録、選択、編集、削除を行い<br>ます。                                |
| (12) | 1      | 歯番号選択アイコン            | 治療する歯を選択します。                                                   |
| 13   | -      | 選択された患者情報            | 選択された患者情報(IDと氏名)を確認します。                                        |
| 14)  | -      | TORQUE表示             | コントロールユニットに表示されたトルクを確認します。                                     |
| 15   | -      | SPEED表示              | コントロールユニットに表示された回転速度を確認し<br>ます。                                |
| 6    | -      | Bluetooth接続状態の表<br>示 | コントロールユニットとの接続状態を確認します。<br>フットコントロールとの接続状態とバッテリーレベル<br>を確認します。 |
| 17   | ×      | 設定アイコン               | グラフの表示/非表示を選択します。<br>PDFファイルの向きを選択します。                         |
| 18   | ح<br>ا | 戻るアイコン               | ホーム画面に移動します。                                                   |
| (1)  | -      | FWD/REV表示            | コントロールユニットに表示された回転方向を確認し<br>ます。<br>(F): 正回転<br>(R): 逆回転        |
| 20   | -      | COOLANT表示            | コントロールユニットに表示された注水量を確認します。                                     |
| 2)   | -      | LIGHT表示              | コントロールユニットに表示された明るさを確認します。                                     |
| 22   | -      | GEAR表示               | コントロールユニットに表示されたギア比を確認しま                                       |

|   |     |       |                  | す。                                                                                                    |
|---|-----|-------|------------------|----------------------------------------------------------------------------------------------------|
|   | 23  | CLEAR | CLEARアイコン        | 保存されていない治療データを削除します。                                                                                                    |
|   | 24) | SAVE  | SAVEアイコン         | 治療データをCSV形式またはPDF形式で保存します。                                                                                                    |
|   | 23  | -     | PROGRAM表示        | コントロールユニットに表示されたプログラムを確認<br>します。<br>プログラムに名前をつけます。                                                                                                    |
|   | 26  | _     | IMPLANT SYSTEM表示 | コントロールユニットに表示されたインプラントシス<br>テムを確認します。<br>インプラントシステムに名前をつけます。                                                                                                    |
|   | Ø   | -     | 戶L例              | SPEED:FORWARD:正回転選択時、コントロール         ユニットで設定した最高回転速度に対する実際の回転         速度の比率。         SPEED:REVERSE: 逆回転選択時、コントロール         ユニットで設定した最高回転速度に対する実際の回転         速度の比率。         FORWARD:       正回転選択時の実際のトルク。         REVERSE:       逆回転選択時の実際のトルク。         TORQUE:       コントロールユニットで設定した         たトルクの上限。       コントロールユニットで設定した |
|   | 28  | -     | グラフエリア           | コントロールユニットに表示された回転速度とトルク<br>に基づいてグラフを表示します。                                                                                                    |
| 6 |     |       | 1                | <ul> <li>()</li> <li>()</li> </ul>                                                                                                    |

# 5.2 トルクと回転速度の表示/非表示選択

①設定アイコンをタッチします。

(-)

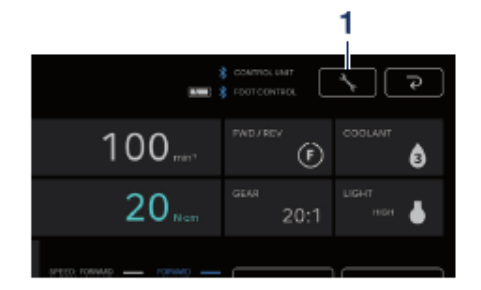

②「ON」と「OFF」をタッチして、グラフの表示/非表示を選択します。

 $( \mathbf{ } )$ 

(<)

③保存するPDFファイルの向きを選択しま す。

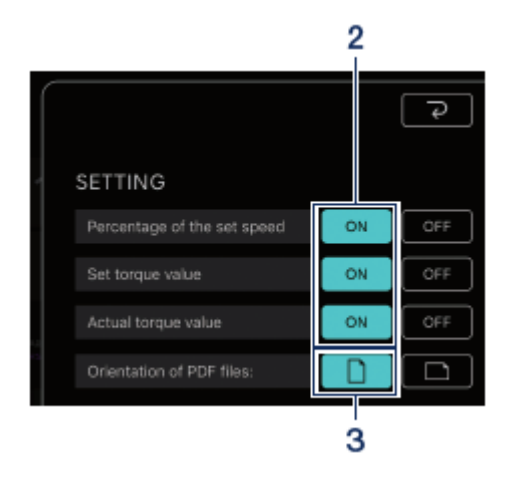

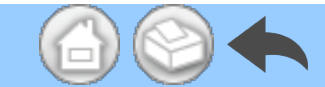

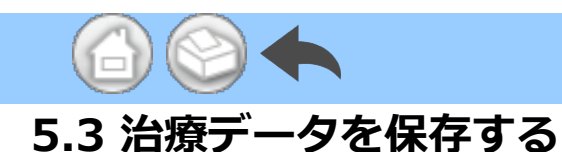

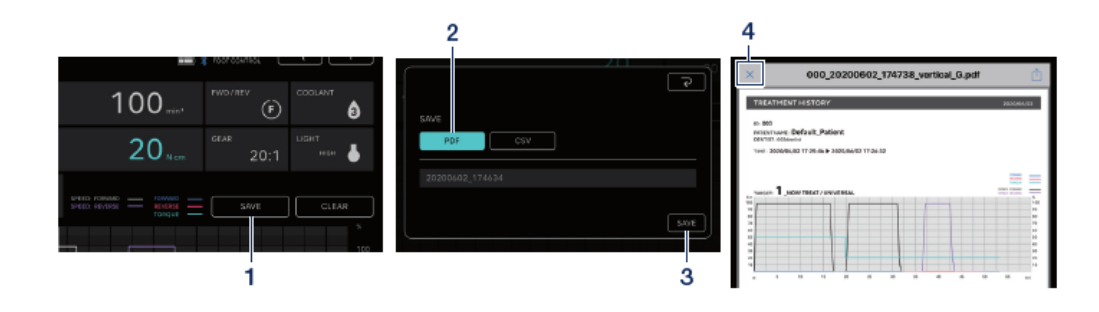

①「SAVE」をタッチします。

②保存する形式を選択して、ファイル名を 確認します。形式はPDF形式、CSV形式の2 つから選択できます。ファイル名は、患者I Dと日付に基づいて自動で決定されます。

「<u>8 治療データの保存</u>」を参照してください。

③「SAVE」をタッチして、治療データを保存し、保存されたファイルを表示します。
 ④「x」アイコンをタッチして、データログ

<

# 画面に戻ります。

・保存するデータのサイズが大きい場合(PDFで40ページ以上)は、CSVまたはPDFデータは分割されて 保存されます。

お知らせ

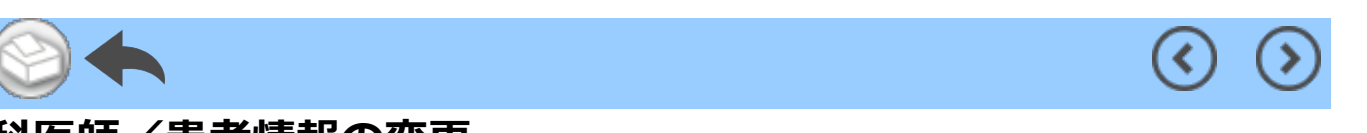

## 5.4 歯科医師/患者情報の変更

(-)

 ①歯科医師/患者情報の変更アイコンをタッチして、歯科医師/患者情報変更ダイアログを 開きます。

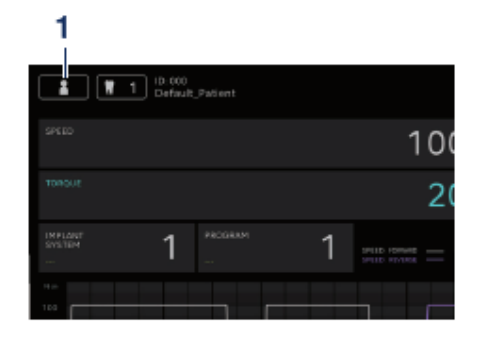

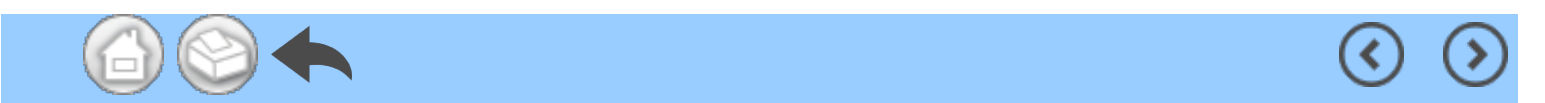

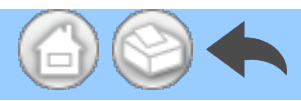

### 5.4.1 新規歯科医師/患者情報の登録

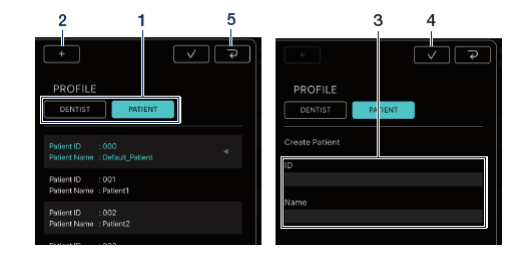

 「DENTIST」または「PATIENT」を タッチします。

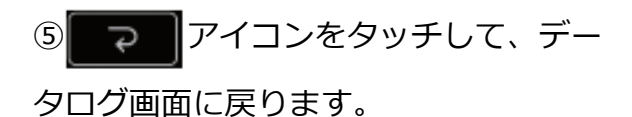

(<

(<

②「+」アイコンをタッチして、患者ま たは歯科医師情報登録ダイアログを表示 します。

③IDと氏名を入力します。

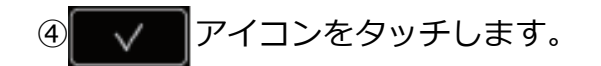

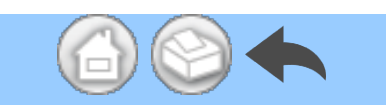

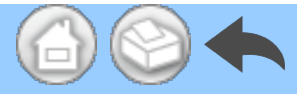

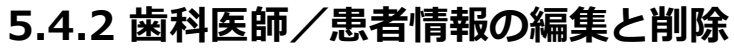

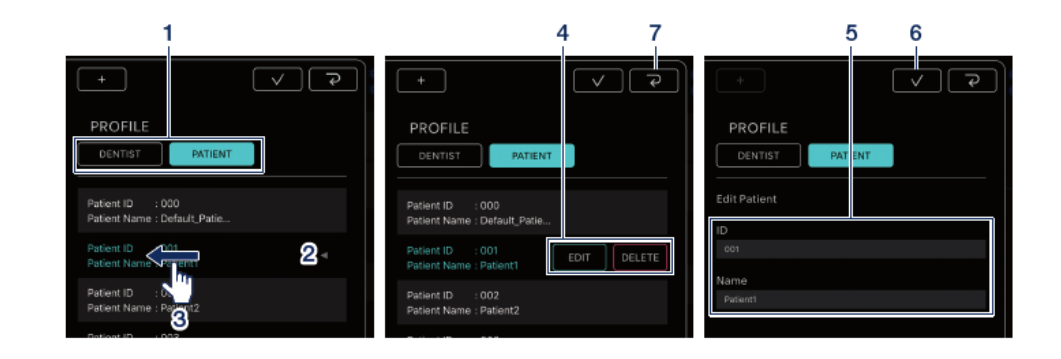

①「DENTIST」または「PATIENT」を タッチします。

②編集または削除したい歯科医師または 患者をタッチします。

③左にスライドします。

 ④「EDIT」または「DELETE」をタッチ します。
 EDIT:登録された歯科医師または患者情 報を編集します。

DELETE:登録された歯科医師または患 者情報を削除します。 ⑤「EDIT」の場合は、歯科医師または患者情報を編集します。

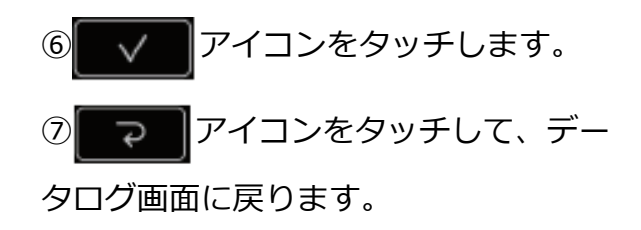

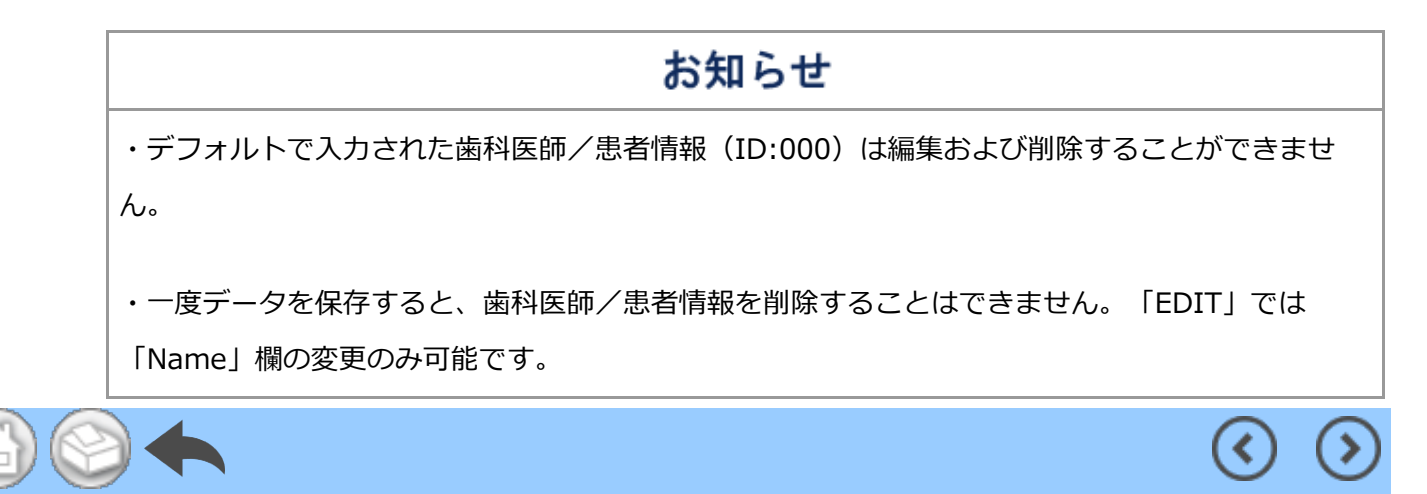

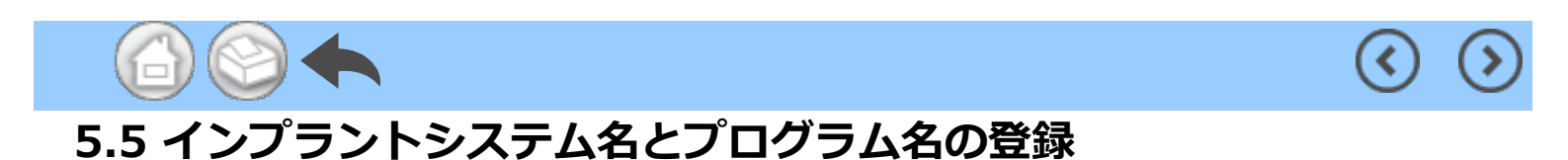

データログ画面の「IMPLANT SYSTEM」と「PROGRAM」の下の表示をタッチして、インプ ラントシステム名とプログラム名を登録することができます。デフォルトは「---」です。

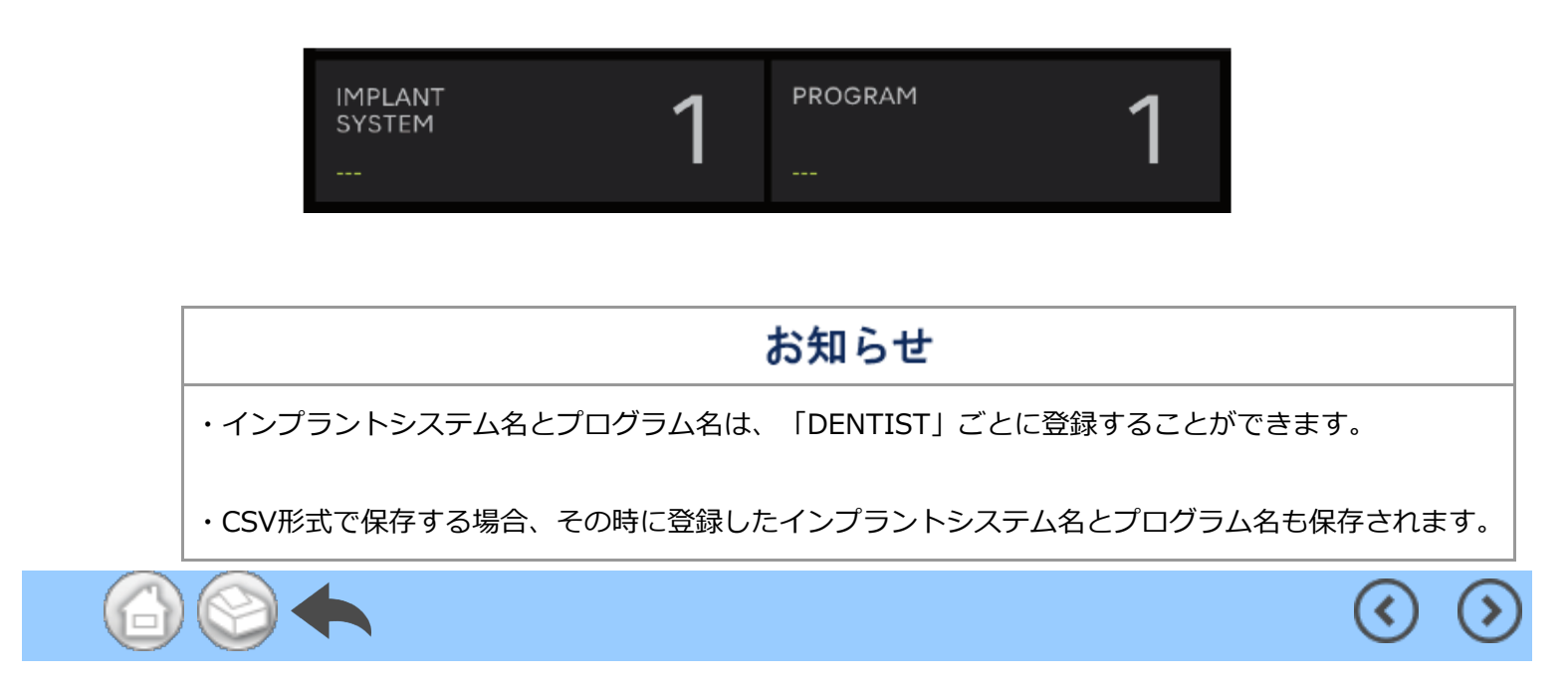

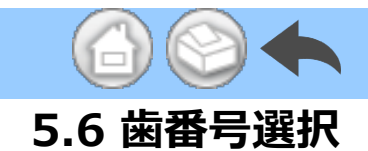

歯番号選択アイコンをタッチして、歯番号選択ダイアログを表示します。このダイアログでは、ナンバリング方法の変更、治療する歯の選択、治療歴の記録をすることができます。

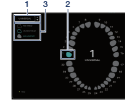

 ①ナンバリング方法を変更するには、「UN IVERSAL」をタッチします。
 UNIVERSAL法とFDI法から選択することが できます。
 ②歯アイコンをタッチして、治療する歯を

選択します。選択した歯アイコンが青色に 点滅し、中央に選択した歯番号が表示され ます。 ③治療歴を記録するには、「NO HISTORY」、「UNDER TREAT」、「FIN TREAT」のいずれかをタッチします。デフォルトはすべての歯で「NO HISTORY」になっています。

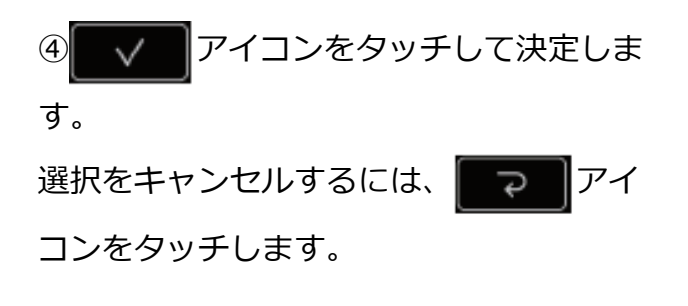

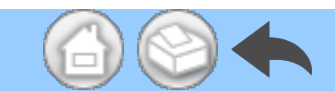

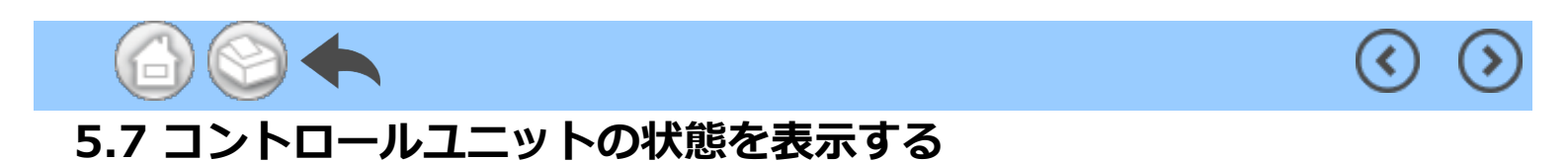

接続されたコントロールユニットの状態は端末上でも確認することができます。

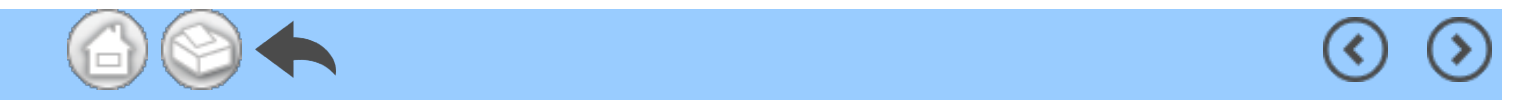

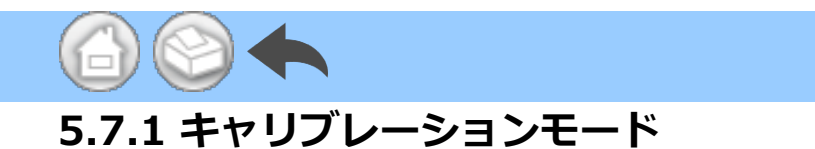

接続されたコントロールユニットがキャリブレーションモードの場合は、「NOW CALIBRATING...」と表示されます。

(<

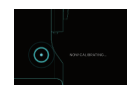

ホーム画面に戻るには、画面上の任意の場所をタッチし、「EXIT」をタッチします。確認ダイアログボックスが表示されたら、「OK」をタッチします。

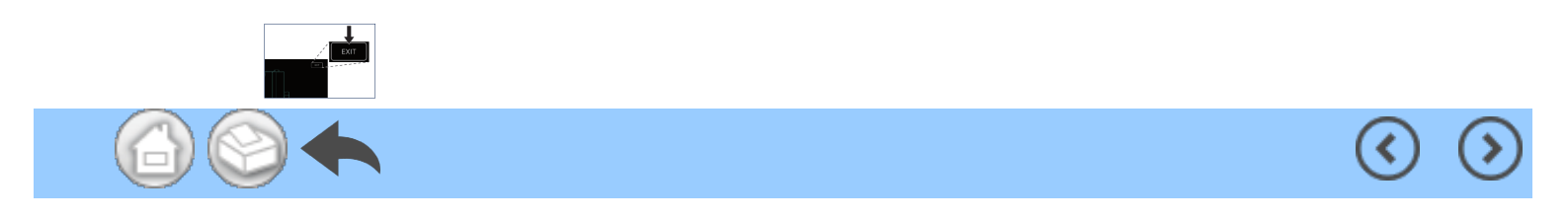

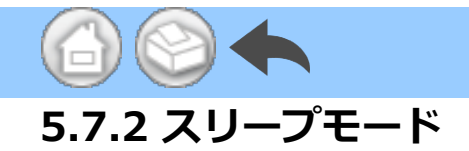

接続されたコントロールユニットがスリープモードの場合は、「NOW SLEEPING...」と 表示されます。

(<

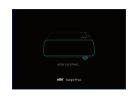

ホーム画面に戻るには、画面上の任意の場所をタッチし、「EXIT」をタッチします。確認ダイアログボックスが表示されたら「OK」をタッチします。

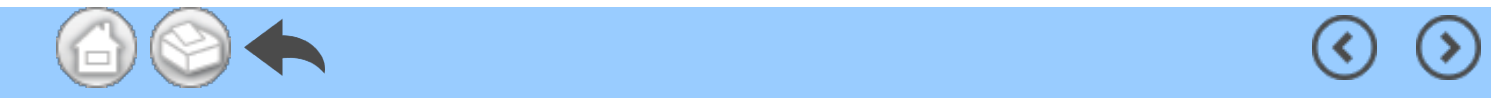

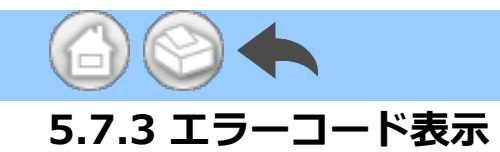

接続されたコントロールユニットでエラーが発生し、液晶表示部にエラーコードが表示 される場合、アプリケーションには下図のように表示されます。

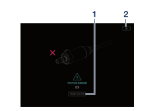

「TROUBLE SHOOTING」をタッチし
 て、エラーの内容を確認します。

②コントロールユニットがエラーから回 復しない場合は、アイコンをタ ッチします。エラーが発生する直前の画 面に戻ります。治療データをすでに取得 している場合は、それを保存することが できます。

(<)

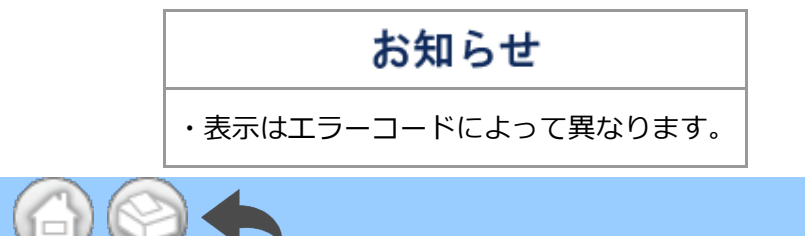
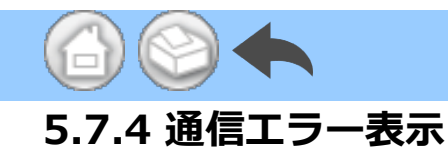

接続されたコントロールユニットに「COM ERR」と表示された場合、アプリケーション には下図のように表示されます。

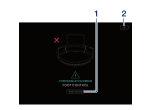

「TROUBLE SHOOTING」をタッチして、エラーの内容を確認します。

②コントロールユニットがエラーから回 復しない場合は、アイコンをタ ッチします。エラーが発生する直前の画 面に戻ります。治療データをすでに取得 している場合は、それを保存することが できます。

<

(<

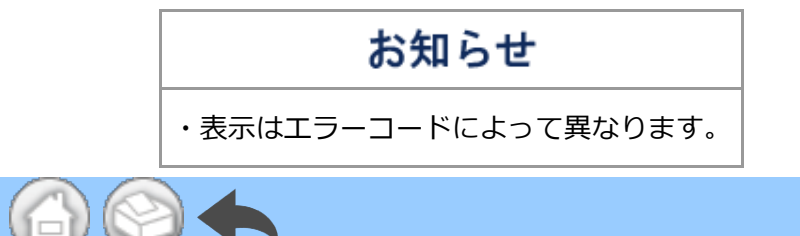

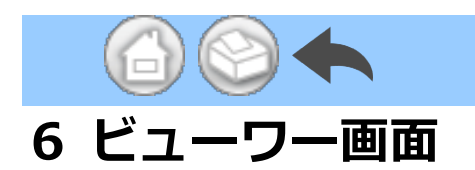

ビューワー画面では、保存された治療データを確認することができます。ビューワー画面は、コントロールユニットに接続されていない場合でも開くことができます。

 $\bigcirc$ 

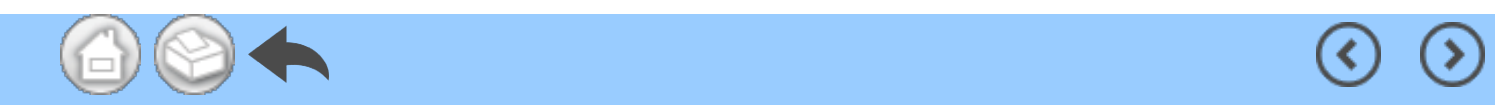

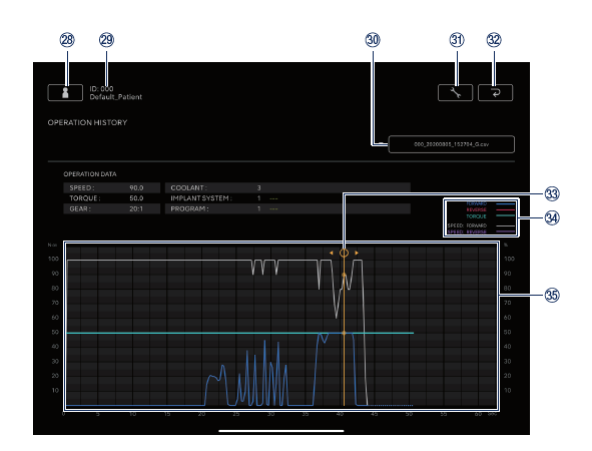

 $\bigcirc$ 

| 番号 | アイコン     | 名前                  | 機能                                                                                                    |
|----|----------|---------------------|----------------------------------------------------------------------------------------------------|
| 28 | 1        | 歯科医師/患者情報変更<br>アイコン | 歯科医師/患者情報の登録、選択、編集、削除をし<br>ます。                                                                                           |
| 29 | -        | 選択された患者情報           | 選択された患者情報(IDと氏名)を確認します。                                                                                                  |
| 30 | -        | 検索バー                | 表示する治療データを選択します。<br>CSVファイルを選択:グラフ表示エリアにグラフを<br>表示します。<br>PDFファイルを選択:PDFを表示します。                                          |
| 31 | <u>^</u> | 設定アイコン              | グラフの表示/非表示を選択します。                                                                                                    |
| 32 | ٩        | 戻るアイコン              | ホーム画面に移動します。                                                                                                    |
| 3  | -        | 詳細表示バー              | グラフ表示エリアをタッチして、詳細表示バーの表<br>示、移動をします。<br>「OPERATION DATA」で詳細な数値を確認しま<br>す。<br>詳細表示バーを非表示にするには、2本の指でグラフ<br>表示エリアを2回タッチします。 |
|    |          |                     | FORWARD: 正回転選択時の実際のトルク。<br>REVERSE: 逆回転選択時の実際のトルク。                                                                       |
|    |          |                     | TORQUE : コントロールユニットで設定したトルク<br>の上限。                                                                                      |
| 39 | _        | 凡例                  | SPEED:FORWARD:正回転選択時、コントロール<br>ユニットで設定した最高回転速度に対する実際の回<br>転速度の比率。                                                        |

|   |    |   |          | SPEED:REVERSE: 逆回転選択時、コントロール<br>ユニットで設定した最高回転速度に対する実際の回 |
|---|----|---|----------|---------------------------------------------------------|
|   |    |   |          | 転速度の比率。                                                 |
|   | 35 | - | グラフ表示エリア | 選択した治療データがグラフで表示されます。                                   |
| 6 |    |   |          | <ul><li>()</li></ul>                                    |

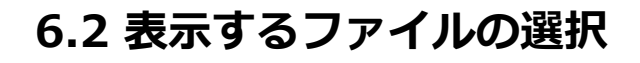

(-1)

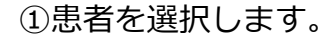

②検索バーをタッチして、保存したファイ

ルのリストを表示します。

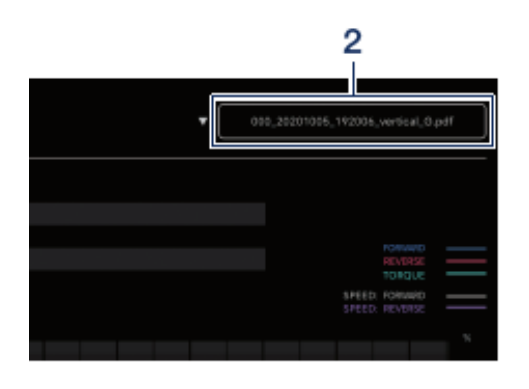

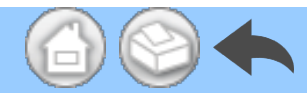

#### ③表示するファイルをタッチします。

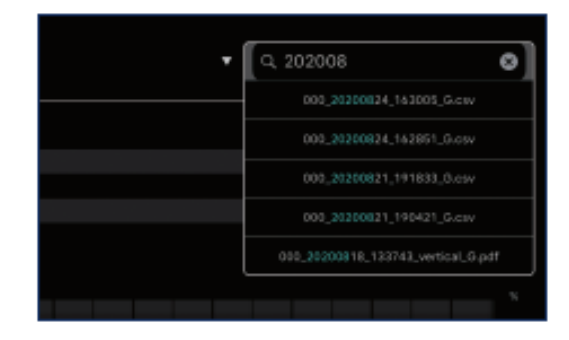

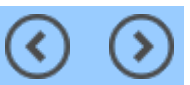

 $( \mathbf{O} )$ 

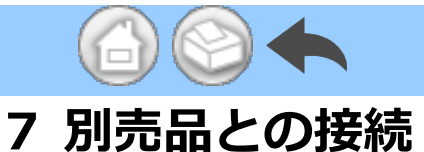

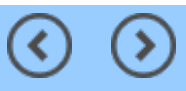

# 7.1 リンクモジュールとの接続

コントロールユニットにリンクモジュールが接続されている場合は、Surgic Pro2のフットコ ントロールでVarioSurg 3の操作が可能です。VarioSurg 3を操作する場合、コントロールユ ニットをLINKモードにします。データログ画面は下図のように表示されます。

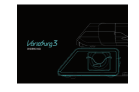

ホーム画面に戻るには、画面上の任意の場所をタッチし、「EXIT」をタッチします。確認ダ イアログボックスが表示されたら、「OK」をタッチします。

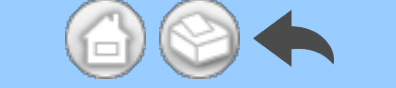

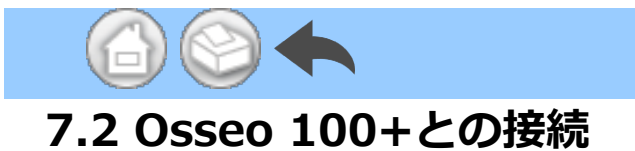

Osseo 100+とコントロールユニットはBluetooth接続が可能です。 (ペアリング方法については、Osseo100+の取扱説明書を参照してください。)

(<

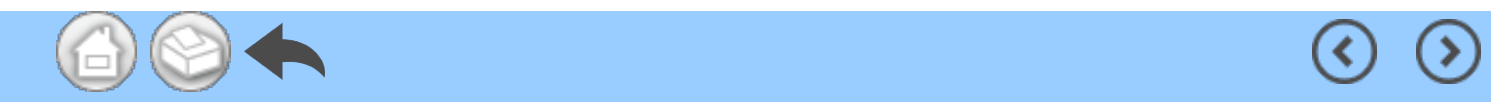

### 7.2.1 Osseo 100+との接続

端末に保存されているISQ値データ(患者データ、歯番号等)は以下の方法で保存することができます。データはPDF形式とCSV形式の両方で保存されます。

①Bluetoothを使用してOsseo 100+と 端末をコントロールユニットに接続しま す。端末とOsseo 100+は直接接続され ません。

②コントロールユニットをISQモードに します。

コントロールユニットとOsseo 100+が 接続されている場合は、コントロールユ ニットの を2秒以上長押しします。 コントロールユニットの液晶表示部に「I SQ」が表示されている場合、ISQモード に切り替わります。

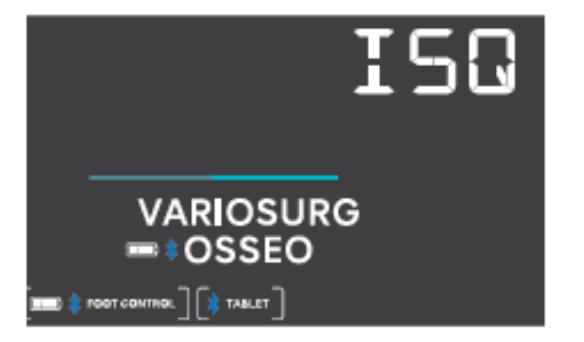

③アプリケーションを起動します。

④ホーム画面のData Logアイコンをタッ チして、データログ画面を開きます。

| Contract, patient               | anna ar<br>An Canada |
|---------------------------------|----------------------|
| ISQ VALUE                       |                      |
|                                 | 644 (187             |
| 5.0um<br>2000<br>11.52.00<br>46 |                      |
| 5.lun<br>2001<br>1115200<br>46  |                      |
| 5.0un<br>2000<br>115254 46      |                      |

⑤この状態でOsseo 100+でISQ値を測 定すると、コントロールユニットに表示 されるISQ値が端末の画面にも表示され ます。

「SAVE」をタッチして、ISQ値データを 端末のストレージに保存すると、PDFが 自動的に表示されます。

## お知らせ

・ISQ値のCSVファイルは患者情報ごとに1つのみ作成できます。患者情報のCSVファイルがすでに 存在する場合は、そのファイルに新しいISQ値が追加されます。

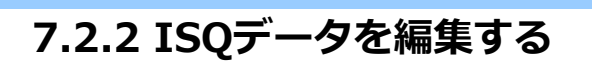

CSVに保存されたデータを編集して、歯番号の移動やISQデータの削除をすることができます。

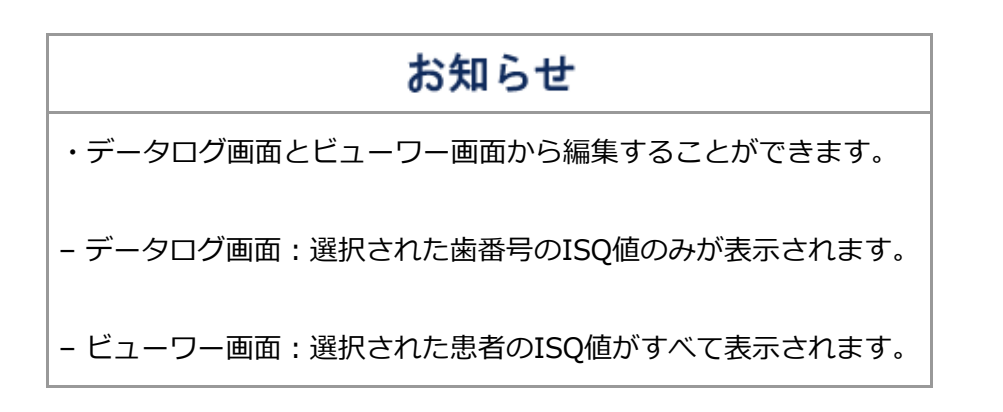

①「EDIT」をタッチします。

| ISO VALUE                     | 1         |
|-------------------------------|-----------|
|                               | SWE EDT   |
| 16 Oct<br>2520<br>19:13:11 69 |           |
| 16 Oct<br>2020<br>19:13 02    | $\supset$ |
| 16 Oct<br>2020<br>19:12:46    |           |

②編集したいISQ値のチェックボックス をタッチします。

- 「SELECT ALL」アイコン: すべての チェックボックスを選択することができ ます。

「DESELECTION」アイコン:すべてのチェックボックスの選択を解除することができます。(すべてのチェックボックスを選択するとアイコンが変わります)

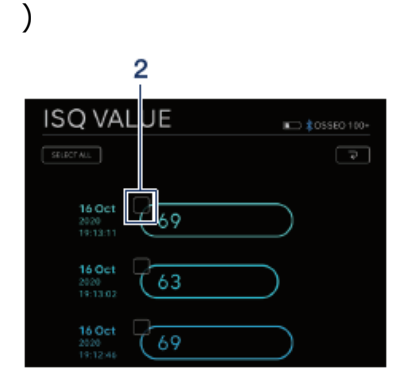

③歯番号を移動する場合は、「<u>歯番号を</u>
 <u>移動する</u>」を参照します。ISQデータを
 削除する場合は、「<u>ISQデータを削除す</u>
 る」を参照します。

1 ISQ VALUE stuter n.. 
■ \$05500 100stuter n.. 
■ \$05500 100-■ \$05500 100-■ \$0500 100-■ \$0500 100-■ \$050

① 「MOVE」をタッチします。

②移動したい歯をタッチします。(選択 された歯とその番号が黄色で表示されま す)

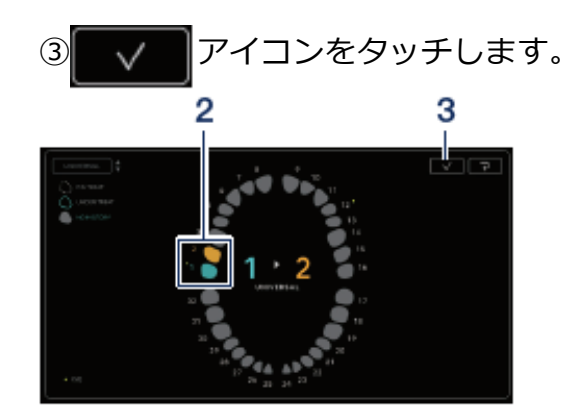

④確認ダイアログボックスが表示されま す。歯番号を移動する場合は「OK」を タッチします。

| Move the check | ed ISQ data? |
|----------------|--------------|
| Cancel         | ОК           |

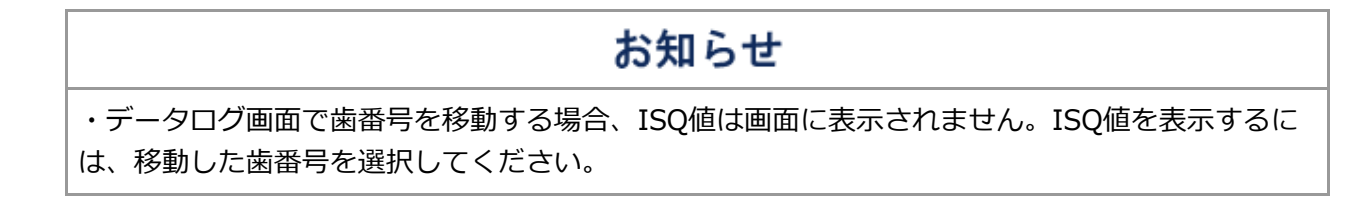

#### ISQデータを削除する

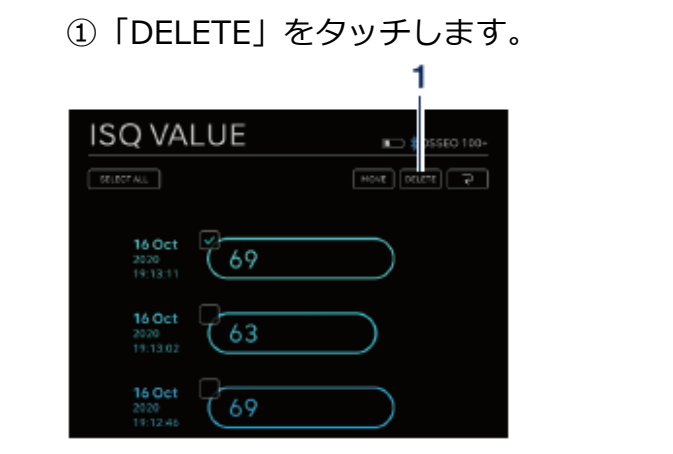

②確認ダイアログボックスが表示されます。ISQデータを削除する場合は「OK」
 をタッチします。

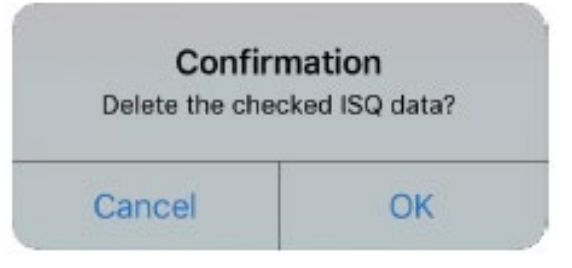

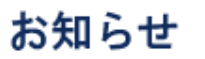

・CSVファイルのみ編集可能です。PDFファイルは編集できません。

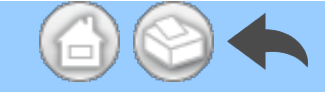

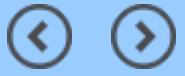

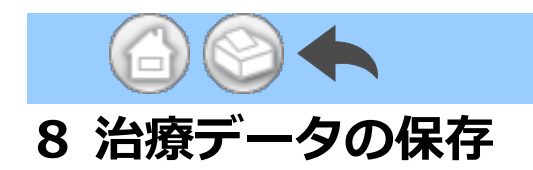

治療データを初めて保存する場合、端末のストレージに「SurgicPro2」フォルダが自動的に 作成されます。「SurgicPro2」フォルダ内に「CSV」フォルダと「PDF」フォルダが作成さ れ、保存形式によりいずれかのフォルダに治療データが保存されます。

▲注 意

・アプリケーションをアンインストールする場合、「SurgicPro2」フォルダも削除されます。外部スト レージデバイスにデータをバックアップすることをお勧めします。

・また、外部ストレージデバイスまたはiCloudのようなサービスに治療データを定期的にバックアップ することを強くお勧めします。

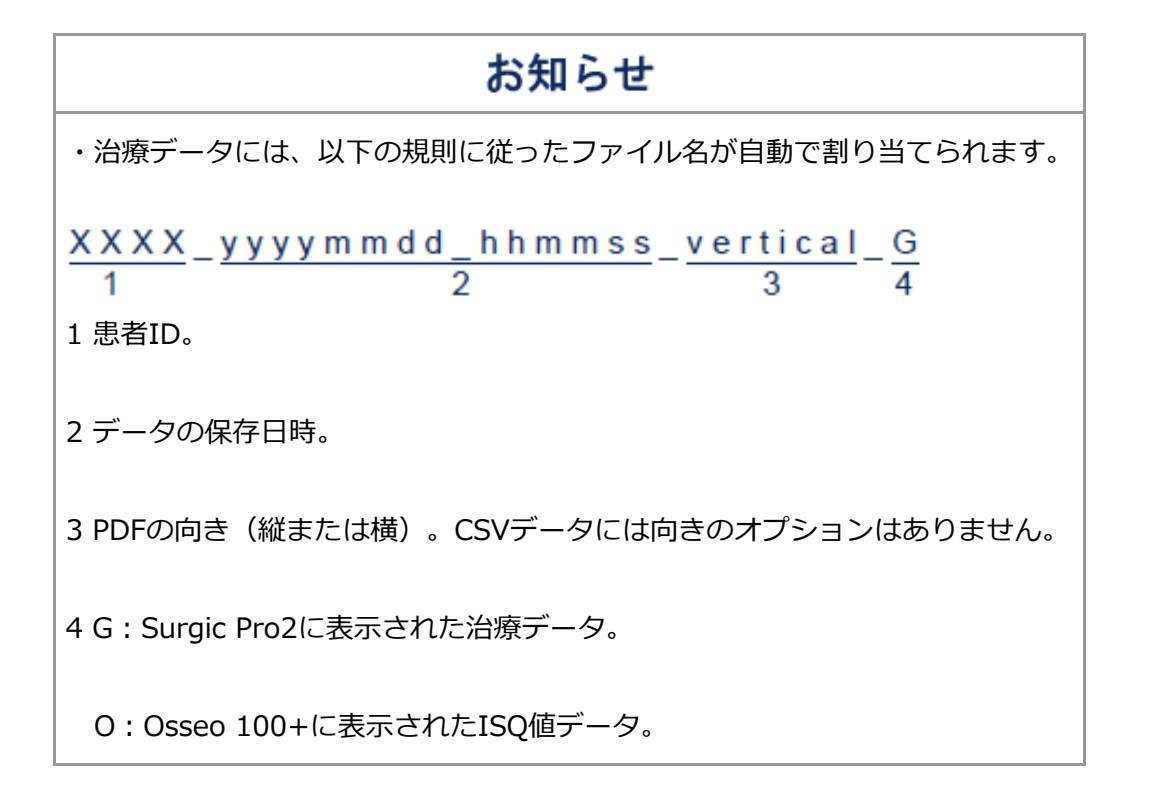

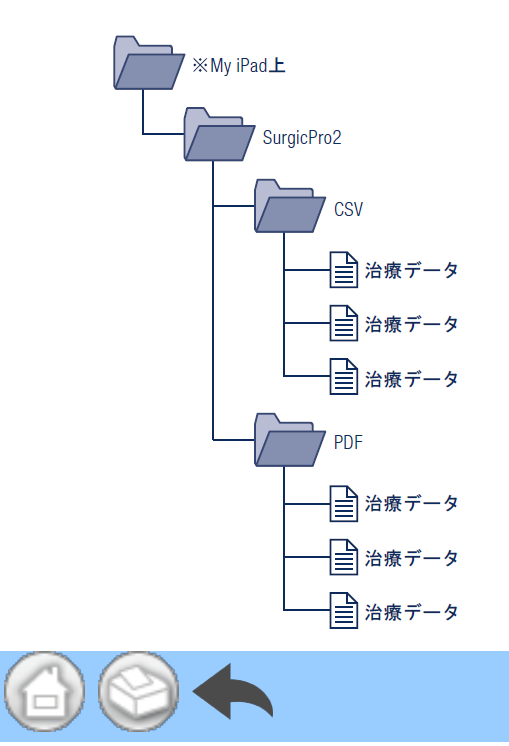

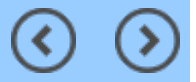